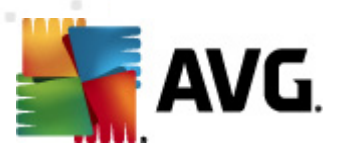

# AVG Internet Security Business Edition 2012 ユーザー マニュアル

ドキュメント改訂 2012.07 (3/1/2012)

Copyright AVG Technologies CZ, sr.o. All rights reserved. 他のすべての商標はそれぞれの所有者に帰属します。

この製品は、RSA Data Security, Inc. の MD5 Message- Digest Algorithm を使用しています。Copyright (C) 1991-2, RSA Data Security, Inc. Created 1991 この製品は、C-SaCzech libraryのコードを使用しています。Copyright (c) 1996-2001 Jaromir Dolecek (dolecek@cs.muni.cz> この製品は、圧縮ライブラリzlib を使用しています。Copyright (c) 1995-2002 Jean- loup Gailly and Mark Adler.

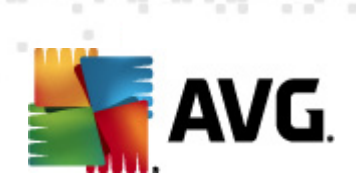

# 目次

| 1. | はじめに                                          |        | 8   |
|----|-----------------------------------------------|--------|-----|
|    | 1.1 AVG Internet Security Business Edition 概要 |        | . 8 |
|    | 1.2 主な機能                                      |        | . 9 |
|    | 1.3 対応オペレーティング システム                           |        | 10  |
|    | 1.4 最低ハードウェア要件                                |        | 11  |
|    | 1.5 推奨ハードウェア要件                                |        | 12  |
|    | 1.6 ネットワーク要件                                  |        | 12  |
|    | 1.6.1 ステーションで許可されるポート                         |        | 12  |
|    | 1.6.2 遠隔管理用に許可されるポート                          |        | 12  |
|    | 1.7 以前のバージョンからのステーションの移行                      | ·      | 13  |
| 2. | AVG Internet Security Business Edition        | インストール | 14  |
|    | 2.1 コンポーネント概要                                 |        | 14  |
|    | 2.1.1 AVG 管理サーバー配置ウィザード                       |        | 14  |
|    | 2.1.2 AVG ネットワーク インストーラ                       |        | 14  |
|    | 2.1.3 AVG <i>管理コンソール</i>                      |        | 14  |
|    | 2.1.4 AVG 管理 Lite                             |        | 14  |
|    | 2.1.5 AVG 管理サーバー                              |        | 14  |
|    | 2.1.6 サーバー ロール                                |        | 14  |
|    | 2.2 インストールおよび配置場所                             |        | 15  |
|    | 2.3 ようこそダイアログ                                 |        | 15  |
|    | 2.4 ライセンス認証                                   |        | 17  |
|    | 2.5 インストール タイプ                                |        | 17  |
|    | 2.6 カスタム オプション                                |        | 18  |
|    | 2.7 インストールの完了                                 |        | 19  |
| 3. | AVG 管理配置ウィザード                                 |        | 21  |
|    | 3.1 はじめに                                      |        | 21  |
|    | 3.2 複数の UpdateProxy ロールの配置                    |        | 22  |
|    | 3.3 ロールの選択                                    |        | 22  |
|    | 3.4 DataCenter ロール                            |        | 23  |
|    | 3.5 DataCenter ロール - 初回の配置                    |        | 23  |
|    | 3.6 DataCenter ロール - 繰り返し配置                   |        | 25  |
|    | 3.7 DataCenter ロール - データベース概要                 |        | 29  |
|    | 3.7.1 Firebird                                |        | 29  |
|    | 3.7.2 MS SQL Server Express Edition           | 2      | 29  |

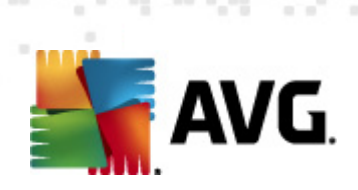

| 3.7.3 MS SQL Server                 |              |    |
|-------------------------------------|--------------|----|
| 3.7.4 Oracle                        |              |    |
| 3.7.5 MySQL 5                       |              |    |
| -<br>3.8 DataCenter ロール − データ インポート |              |    |
| 3.9 DataCenter ロール - サーバー アクセス      |              | 35 |
| 3.10 UpdateProxy ロール                |              |    |
| 3.10.1 更新サーバー                       |              |    |
| 3.11 設定の概要                          |              | 41 |
| 4. AVG ネットワーク インストーラ ウィt            | デード基本モード     | 43 |
| 4.1 コンポーネントの推奨設定                    |              | 43 |
| 4.2 ようこそ                            |              | 44 |
| 4.3 インストール方法                        |              | 45 |
| 4.4 リモート ネットワーク インストール              |              | 46 |
| 4.4.1 ドメインのすべてのステーション               | /            |    |
| 4.4.2 IP 範囲を入力                      |              |    |
| 4.4.3 ファイルからのステーションのィ               | <i>゙ンポート</i> |    |
| 4.4.4 1 つのステーションを選択                 |              |    |
| 4.4.5 Active Directory から選択         |              |    |
| 4.5 リモート ネットワーク インストール - :          | 最終ステップ・・・・・  | 56 |
| 4.6 AVG インストール スクリプトの作成             |              | 58 |
| 5. AVG ネットワーク インストーラ ウィt            | デード高度モード     | 64 |
| 5.1 ようこそ                            |              | 65 |
| 5.2 インストール方法                        |              | 66 |
| 5.3 リモート ネットワーク インストール              |              | 67 |
| 5.3.1 ドメインのすべてのステーション               | /            |    |
| 5.3.2 IP 範囲を入力                      |              |    |
| 5.3.3 ファイルからのステーションのィ               | ´ンポート        |    |
| 5.3.4 1 つのステーションを選択                 |              |    |
| 5.3.5 Active Directory から選択         |              |    |
| 5.4 リモート ネットワーク インストール - :          | 最終ステップ・・・・・  |    |
| 5.5 AVG インストール スクリプトの作成             |              | 81 |
| 6. AVG 管理コンソール                      |              |    |
| 6.1 AVG 管理コンソールの概要                  |              |    |
| 6.2 AVG 管理コンソール インターフェイス            | の概要          | 91 |
| 6.2.1 上部のメイン メニュー                   |              |    |
| 6.2.2 ナビゲーション ツリー                   |              |    |

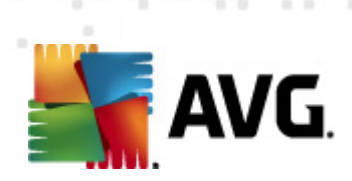

| 6.2.3 記録セクション              |                     |     |
|----------------------------|---------------------|-----|
| 6.2.4 ステータス パネル            |                     |     |
| 6.2.5 フィルタ パネル             |                     |     |
| 6.3 同期処理                   |                     | 104 |
| 6.3. <i>1 ステーション設定の同期化</i> |                     | 104 |
| 6.3.2 スキャン結果の同期化           |                     | 104 |
| 6.3.3 ステーション コンポーネント状態     | §の同期化               | 104 |
| 6.4 ステーション                 |                     | 106 |
| 6.4.1 非準拠ステーション            |                     | 106 |
| 6.4.2 AVG ファイアウォールのあるス:    | テーション               | 106 |
| 6.4.3 <i>新規ステーション</i>      |                     | 106 |
| 6.4.4 フィルタリング              |                     | 106 |
| 6.5 サーバー                   |                     | 110 |
| 6.5.1 AVG <i>管理サーバー</i>    |                     | 110 |
| 6.5.2 アプリケーション サーバー        |                     | 110 |
| 6.5.3 フィルタリング              |                     | 110 |
| 6.6 スキャン結果                 |                     | 119 |
| 6.6.1 フィルタリング              |                     | 119 |
| 6.7 イベント                   |                     | 123 |
| 6.7.1 フィルタリング              |                     | 123 |
| 6.8 通知                     |                     | 124 |
| 6.8.1 [状態] タブ              |                     | 124 |
| 6.8.2 [メッセージ] タブ           |                     | 124 |
| 6.9 グラフィック レポート            |                     | 127 |
| 6.9.1 レポート テンプレート          |                     | 127 |
| 6.9.2 レポート スケジュール          |                     | 127 |
| 6.9.3 作成されたレポート            |                     | 127 |
| 6.9.4 フィルタリング              |                     | 127 |
| 6.10 ライセンス                 |                     | 136 |
| 6.10.1 共有設定                |                     | 136 |
| 6.10.2 <i>ステーション</i>       |                     | 136 |
| 6.11 保留中の要求                |                     | 137 |
| 6.11.1 フィルタリング             |                     | 137 |
| 6.12 ネットワーク インストーラ         |                     | 138 |
| 6.12.1 ネットワーク スキャン         |                     | 138 |
| 6.12.2 リモート ネットワーク インスト    | ~ <i>— IV</i> ····· | 138 |
| 7. AVG 管理サーバー              |                     | 158 |

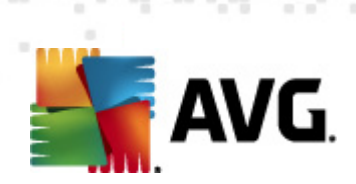

| 8. AVG 管理 Lite ······           | ······ ·     | 159 |
|---------------------------------|--------------|-----|
| 8.1 AVG 管理配置ウィザード Lite          |              | 159 |
| 8.1.1 設定の概要                     |              | 159 |
| 8.1.2 完了                        |              | 159 |
| 8.2 AVG ネットワーク インストーラ ウィザード     | ٤ Lite       | 161 |
| 8.2.1 インストール設定                  |              | 161 |
| 8.2.2 AVG インストール スクリプトの作成       | •            | 161 |
| 8.2.3 完了                        |              | 161 |
| 9. AVG 設定マネージャ・・・・・             |              | 166 |
| 10. 構成                          | ······       | 169 |
| 10.1 ステーション/グループの共有設定           |              | 169 |
| 10.1.1 一般的な管理および優先レベル           |              | 169 |
| 10.1.2 警告マネージャの設定               |              | 169 |
| 10.1.3 遠隔管理                     |              | 169 |
| 10.1.4 許可されたアクション               |              | 169 |
| 10.1.5 ライセンス                    |              | 169 |
| 10.1.6 構成のコピー                   |              | 169 |
| 10.1.7 スケジュール スキャン              |              | 169 |
| 10.1.8 グループ/サーバーへの値の移動          |              | 169 |
| 10.1.9 スパム対策                    |              | 169 |
| 10.2 共有ファイアウォール設定               |              | 185 |
| 10.2.1 項目を必須に設定する               |              | 185 |
| 10.2.2 プロファイル                   |              | 185 |
| 10.3 アプリケーション サーバーの共有設定         |              | 189 |
| 10.3.1 概要                       |              | 189 |
| 10.3.2 MS Exchange 向けスパム対策サー/   | (°—          | 189 |
| 10.3.3 MS Exchange 向けメール スキャナ   | (ルーティング TA)  | 189 |
| 10.3.4 MS Exchange 向けメール スキャナ   | (SMTP TA)    | 189 |
| 10.3.5 MS Exchange 向けメール スキャナ   | (VSAPI)      | 189 |
| 10.3.6 MS SharePoint 向けドキュメント ス | 、 <i>キャナ</i> | 189 |
| 10.3.7 検出アクション                  |              | 189 |
| 10.3.8 メール フィルタリング              |              | 189 |
| 10.4 AVG 管理サーバーの設定              |              | 199 |
| 10.4.1 [全般] タブ                  |              | 199 |
| 10.4.2 [DataCenter] タブ          |              | 199 |
| 10.4.3 [UpdateProxy] タブ         |              | 199 |

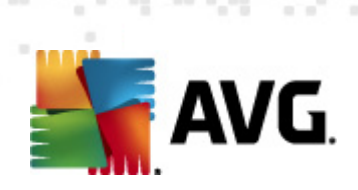

| 10.4.4 [電子メール] タブ                        |                   | 199   |
|------------------------------------------|-------------------|-------|
| 10.5 接続文字列                               |                   | 206   |
| 10.6 プロキシ サーバー                           |                   | 207   |
| 10.7 AVG 管理コンソール                         |                   | 208   |
| 10.7.1 コンテキスト メニュー                       |                   | 208   |
| 10.7.2 ステーション グループ                       |                   | 208   |
| 10.8 サイドバー/デスクトップ ガジェット                  |                   | 218   |
| 11. 方法                                   |                   | 220   |
| 11.1 ステーションを AVG DataCenter に接続す         | る方法               | 220   |
| 11.1.1 ステーションを手動で接続する方法                  |                   | 220   |
| 11.2 異なる DataCenter 間でステーションを移行          | テする方法             | 222   |
| 11.2.1 AVG DataCenter 2011               |                   |       |
| からのステーションおよび設定のインポー                      | F                 | 222   |
| 11.2.2 他の AVG DataCenter へのステーシ          | <i>'ョンの移行</i>     | 222   |
| 11.3 ステーションを同期する方法                       |                   | 223   |
| 11.4 更新関連の問題を解決する方法                      |                   | 223   |
| 11.5 ユーザー インターフェイス言語を変更する                | 方法                | 225   |
| 11.6 Microsoft SQL Server データベース システ     | -<br>ムの使用方法······ | 226   |
| 11.7 ステーションのユーザー アクションを管理                | 【する方法             | 227   |
| 11.8 要求の処理およびステータス メッセージ                 |                   | 228   |
| 11.9 アクセス権を管理する方法                        |                   | 229   |
| 11.10 DataCenter データベースのメンテナンス           | 方法                | 232   |
| 11.11 AVG セットアップ パラメータの一覧                |                   | 233   |
| 12. AVG DataCenter                       |                   | 239   |
| 12.1 メンテナンス                              |                   | 239   |
| 12.2 パスワード保護                             |                   | 239   |
| 12.3 AVG DataCenter を別のデータベースに変          | 換するには             | 240   |
| 12.4 Web インターフェース                        |                   | 240   |
| 13. 更新                                   |                   | 241   |
| 13.1 全般情報                                |                   | . 241 |
| 13.2 ローカル ネットワーク内での更新                    |                   | 241   |
| 14. AVG Admin Server 2012 for Linux      |                   | 243   |
| 14.1 インストール                              |                   | 243   |
| 14.1.1 Firebird インストール                   |                   | 243   |
| 14.1.2 データベースのセットアップ                     |                   | 243   |
| 14.1.3 AVG Admin Server 2012 for Linux 🧃 | インストール            | 243   |

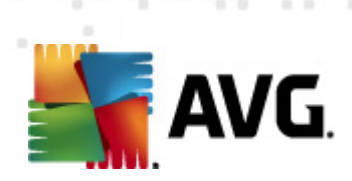

| 15. FAQ およびテクニカル サポート                |        | 254 |
|--------------------------------------|--------|-----|
| 14.3 構成                              |        | 249 |
| 14.2 スタートアッフ ハラメータ                   |        |     |
|                                      |        | 2/7 |
| 14.1.8 インストールのトラブルシュー                | - ティング |     |
| 14.1.7 インストールの検証                     |        | 243 |
| 14.1.6 AVG Admin Server 2012 for Lin | nux 構成 |     |
|                                      | 1#     | 2/3 |
| 14.1.5 ライセンス                         |        |     |
| 14.1.4 手動データベース アップグレー               | - K    |     |

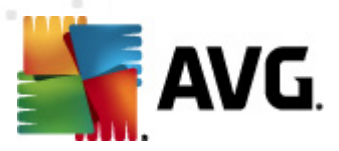

# 1. はじめに

このユーザー マニュアルは、AVG Internet Security Business Edition の包括的なマニュアルです。

## 重要な注意事項:

このドキュメントには、他のユーザーガイド、特にインターネットセキュリティガイドへの参照が記載されている場合があります。AVG ユーザーインターフェイスやAVG詳細設定/Firewall設定の知識がない場合は、<u>http://www.avg.com</u>Webサイトの<u>Support Center/Download/</u> <u>Documentation</u>セクションから、すべての関連ガイドをすべて、あらかじめダウンロードしておくことを強く推奨します。

また、必要な情報を入手するには、アプリケーションで入手できるコンテキストヘルプも使用できます。

# 1.1. AVG Internet Security Business Edition 概要

基本的な接続と リモート管理コンポーネントの最も一般的なデフォルト設定における相互作用については、AVG Internet Security Business Editionの簡易版スキームをご覧ください。

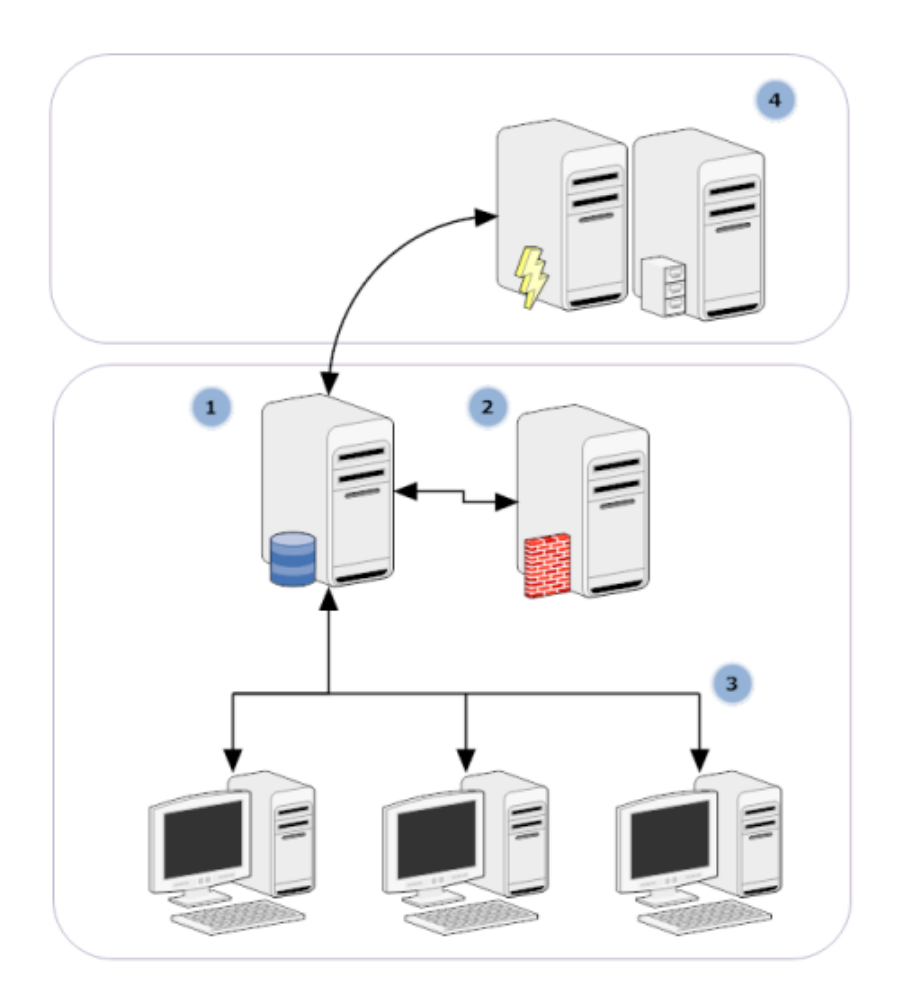

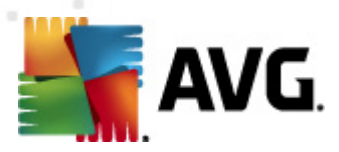

#### 1) AVG DataCenter

は 1 つのデータベースとAVG 管理サーバーから構成 されています。AVG 管理サーバーは、 AVG DataCenter とステーション間の橋渡し役 としての役割を果たします。AVG 管理コンソール は AVG 管理サーバーを使用して、AVG DataCenter にアクセスし、ステーション設定 とシステムパ ラメータを一元的に定義できます。AVG ステーションは AVG 管理サーバーにアクセスし、セット アップパラメータを読み込みます。また、AVG DataCenter に現在定義 されている設定 とスキャン 結果を保存します。

AVG 管理 サーバーはローカルアップデートソースとしても機能します。 UpdateProxy ロールを複数 のサーバーに展開する場合は、それをステーションのアップデートに使用し、帯域幅やロードのバ ランスを保つことができます。

#### 2) AVG 管理 コンソール

は、AVG ステーションを管理するプログラムです。AVG 管理サーバーと直接通信します。

3) ステーション

AVG 管理サーバーと通信し、デフォルト設定の受け入れ、特定の設定の要求、スキャン結果を送信などを行います。

4) AVG Technologies に社名変更 サーバー

AVG 管理 サーバーにアップデートファイルを提供します。

# 1.2. 主な機能

AVG Internet Security Business Edition は次の機能を提供します。

• リモート インストール

この機能を使用すると、ローカルネットワークのすべてのステーションで AVG を容易にインストールできます。AVG ネットワークインストーラウィザードによってこのリモートインストールはセキュリティ保護されています。このウィザードは、リモートインストールおよびセットアップインストールプログラムをすべてのリモートネットワークステーションで直接実行することを可能にするインストールスクリプトを作成するためのプログラムです。

一元管理されたアップデート

AVG 管理 コンソールを使用 すると ネットワーク内 のすべての AVG ステーションを一元的に更新 できます。

• サーバー ロール

AVG Internet Security Business Edition は 複数のロールで動作可能であり、各ロールは個別に配置できるため (DataCenter ロールはリモート ステーションの管理に使用 され、 UpdateProxy ロールは更新の管理に使用)、ユーザーは複数の物理サーバー間で負荷を分割 できます。

• セキュリティ保護された通信

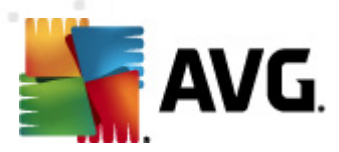

AVG 管理 (AVG 管理サーバー)とステーション間のネットワーク通信は完全に暗号化されています。

• ネットワークの完全 リモート管理

AVG Internet Security Business Edition の全機能がインストールされていると次の点が保証 されます。

- 新しいAVG ネットワーク インストーラ ウィザードにより、すべてのネットワーク ステーションで 自動 リモート AVG インストールが実現
- すべてのネットワーク AVG ステーションの現在のステータスを継続的に把握することが可能
- AVG ステーションの構成を一元的に制御および管理

AVG 管理 コンソールおよび AVG DataCenter がインストールされていると AVG Internet Security Business Edition の完全な機能が実現します。

完全な機能が必要ない場合は、<u>AVG Admin Lite</u> (インストール スクリプトの作成 とローカル更新 ソース)のみをインストールして配置できます。

- すべての標準機能が搭載されているだけではなく、AVG Internet Security Business Edition には、次のコンポーネントにも対応しています(構成はAVG管理コンソールから直接入手可能)。
  - 。 スパム対策保護
  - スパイウェア対策保護
  - o ファイアウォール保護
  - o オンライン シールド保護
  - リンクスキャナ保護
  - *ルートキット対策保護*

メモ:使用している製品によって、利用可能なコンポーネントが異なります。

• 下位互換性には旧バージョンからの容易な移行が含まれます。

# 1.3. 対応オペレーティング システム

AVG Internet Security Business Editionは次のオペレーティングシステムでステーションを管理/保護 するように設計 されています (例外については一覧の末尾を参照してください)。

- MS Windows XP Professional SP2
- MS Windows XP Home SP2

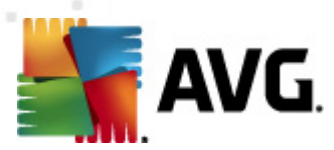

- MS Windows XP Professional x64 SP1
- MS Windows Server 2003 SP1
- MS Windows Server 2003 x64
- MS Windows 2008 Server
- MS Windows 2008 Server x64
- MS Windows Vista (すべての版)
- MS Windows Vista x64 (すべての版)
- MS Windows 7 (すべての版 )
- MS Windows 7 x64 (すべての版 )

## AVG 管理 コンソール、AVG 管理 サーバー、および関連 コンポーネントは、次のオペレーティング シス テムに対応 しています。

- MS Windows XP Professional SP2
- MS Windows XP Home SP2
- MS Windows XP Professional x64 SP1
- MS Windows Server 2003 SP1
- MS Windows Server 2003 x64
- MS Windows 2008 Server
- MS Windows 2008 Server x64
- MS Windows Vista (すべての版)
- MS Windows Vista x64 (すべての版)
- MS Windows 7 (すべての版 )
- MS Windows 7 x64 (すべての版 )

# 1.4. 最低ハードウェア要件

AVG Internet Security Business Edition の最小ハードウェア要件 と 関連 コンポーネントは次のとおりです。

Intel Pentium CPU 1.5 GHz

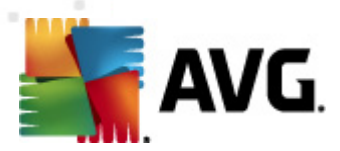

- 750 MB のハードウェア空き領域(およびダウンロードしたインストールパッケージ用の 200 MB の 領域)
- 512 MB の RAM メモリ

# 1.5. 推奨ハードウェア要件

AVG Internet Security Business Edition の推奨ハードウェア要件は以下のとおりです。

- Intel Pentium CPU 1.8 GHz
- 900 MB のハードウェア空き領域(およびダウンロードしたインストールパッケージ用の 200 MB の 領域)
- 512 MB の RAM メモリ

## 1.6. ネットワーク要件

ステーションへの AVG のリモートインストールを正常に実行するには、あらかじめ実行する必要のある手順があります。

**注意:**次の章を参照しても、リモート管理/インストール/接続の問題が解消されない場合は、http:// www.avg.com にある FAQ (よくある質問と回答)で適切な解決方法を検索してください。

## 1.6.1. ステーションで許可されるポート

個人 ファイアウォールを使用しているネットワーク内のステーションで AVG リモート インストールを正常に 実行するには、特定のポートやシステム機能を許可しなければならない可能性があります。

各 ステーションのファイアウォール タイプや設定 によっては、次の要件が既に定義 または許可 されている場合 があります。あるいは、同じ名前や説明の設定が利用できない場合があります。上級 ユーザーの みが変更作業を行うことを強くお勧めします。設定を変更する際には、ご使用のファイアウォールのユー ザーマニュアルまたはヘルプ ガイドを必ず参照してください。

#### • Ping (ICMP タイプ 0 - 着 信 エコー要 求)

AVG ネットワーク インストーラが電源 がオンの状態 で正常 に稼動 しているネットワーク ステーションを検出 できない場合 にのみこの設定 を変更 します。

リモート ステーションで使用 されているファイアウォール設定 では、ローカル ネットワーク内 で着信 ping 要求が許可 されます。多くの場合、この機能は ICMP タイプ0 または着信 エコー要求 な どにあります。正しく設定すると AVG ネットワーク インストーラはネットワークのステーションを検 索 できるようになります。

#### • RPC: Remote Procedure Call (リモート プロシージャ コール)

リモートステーションで AVG インストールを起動 できるようにするには、ステーションのファイアウォールで TCP および UDP ポート 135 を許可する必要があります。

#### • 分散 コンポーネント オブジェクト モデル (DCOM)

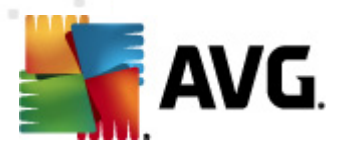

AVG ネットワーク インストーラが使用 する WMI (Windows Management Instrumentation) が 正常に動作 するためには、DCOM ポートを開 〈必要 があります。DCOM ポートは TCP 135 で す。ポートを開くには、次の手順を実行します。

- 1. [スタート]、[コントロールパネル]の順にクリックします。
- 2. [Windows ファイアウォール] をダブルクリックし、[例外] タブをクリックします。
- 3. [ポートの追加] をクリックします。
- 4. [名前] ボックスに [DCOM\_TCP135] と入力し、[ポート番号] ボックスに 135 と入力します。
- 5. [TCP] をクリックして、[OK] をクリックします。
- 6. [OK] をクリックします。

## 1.6.2. 遠隔管理用に許可されるポート

リモート管理が許可される必要のあるポートが、以下にリストされています。

TCP ポート番号 80 上での通信

AVG アップデートをインターネットから AVG 管理 サーバー アップデート プロキシにダウンロード するには、TCP ポート 80 でのこれらのコンポーネントの送信通信を許可する必要があります。

• TCP ポート 4158

)AVG 管理サーバー、AVG ステーション、AVG 管理コンソール間の基本通信を行うには、TCP ポート 4158を許可する必要があります(既定として定義済み)。

このポートは AVG 管理サーバー構成およびステーション上の AVG ユーザー インターフェース (メニュー [ツール] - [高度な設定] - [遠隔管理] 経由)で変更できます。

• TCP ポート 6051

このポートは AVG 管理 サーバーから AVG ステーションへの直接 メッセージに使用 されます。

このポートはステーション上の AVG ユーザー インターフェース (メニュー [ツール] - [高度な設定] - [遠隔管理グループ] 経由)で変更できます。

• TCP ポート 6054

このポートは AVG 管理 サーバーから AVG 管理 コンソールへの直接 メッセージに使用 されます。 このポートは構成不可です。このポートが利用できない場合、AVG 管理 コンソールはリス ニングのためこのポートを自動的に開こうと試みます。利用可能なポートが見つからない 場合は後に続くポート (6055、6056、…)を開こうとします。

## 1.7. 以前のバージョンからのステーションの移行

ある AVG DataCenter を別の AVG DataCenter に移行する方法については、「方法…/異なる DataCenter 間でステーションを移行する方法」を参照してください。

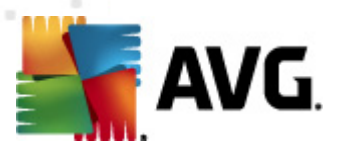

# 2. AVG Internet Security Business Edition インストール

AVG をリモートでステーションにインストールするには、最初に、AVG 2012 遠隔管理およびそのコンポーネントをインストールする必要があります。

処理全体は基本的に2つのステップから構成されています。

- コンポーネントのインストール
- 配置処理

**メモ:** ニーズに最 も適 した構成 を設 定 できるように、最 初 に次 の章 を読 んで、AVG Internet Security Business Edition インストールの可 能 性 の概 要 を理 解 してお くことを強 くお勧 めします。特 に、「<u>インスト</u> <u>ールおよび配 置 場 所</u>」および「<u>コンポーネント概 要</u>」の章 をご確 認 ください。

インストール CD の AVG Admin ディレクトリ内 にある exe ファイルを使用 して、AVG Internet Security Business Edition を起動 できます。また、最新 のインストール パッケージは、AVG Web サイト (<u>http://</u>www.avg.com/ download )からいつでもダウンロードできます。

▶ ★ そ 製 品 には 32 ビット オペレーティング システム (x86) と64 ビット オペレーティング システム (x64) 用の2種類のパッケージがあります。必ず使用しているオペレーティング システムに合った正 しいインスト ール パッケージを使用してください。

AVG 遠隔管理をインストールする前に、AVG Web サイトにアクセスして、最新のインストール ファイルを確認してください。

## 2.1. コンポーネント概要

次はすべてのコンポーネントの概要です。

# 2.1.1. AVG 管理サーバー配置ウィザード

このウィザードを使って、AVG Internet Security Business Edition のサーバーへの配置、または複数のサーバーへの分散を行います。

## 2.1.2. AVG ネットワーク インストーラ

AVG ネットワークインストールウィザードは、数回 クリックするだけで自動的にリモートステーションへの AVG インストールを行うことができます。

## 2.1.3. AVG 管理コンソール

AVG 管理 コンソールはネットワーク内のリモート AVG ステーションを管理する中枢の機能です。AVG 管理サーバーやコントロールと通信、処理を行い、関連イベントを表示します。

# 2.1.4. AVG 管理 Lite

AVG 管理 ライトは AVG Internet Security Business Edition の簡易 インストールに付けられた名前で す。ローカルアップデートのソースとステーションへの AVG インストールのスクリプト提供に限られており AVG DataCenter や AVG 管理 コンソールの機能は利用できません。

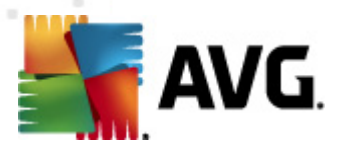

# 2.1.5. AVG 管理サーバー

AVG 管理サーバーは、データベース (AVG DataCenter) にデータを保存し、AVG DataCenter とステーション間の橋渡し役としての役割を果たします。AVG 管理サーバーはローカルアップデートソースとしても機能します。

AVG DataCenter は、スキャンやタスク設定などを含むすべての AVG ステーション設定を含んだデータ ベースです。AVG、および AVG 管理コンソールプログラムがインストールされすべてのステーションは、 AVG DataCenter と通信します。通信は、**遠隔管理**コンポーネントが AVG 管理サーバーに接続されているすべてのステーションに正しくインストールされている場合のみ利用可能です。

AVG DataCenter は 1 つの埋め込みおよび複数のスタンドアロン (商業用)SQL データベースシステムをサポートします。 配置処理中に特定のデータベースシステムを選択できます (AVG 管理配置ウィザー 上がインストール後に起動します)。

## 2.1.6. サーバー ロール

AVG 管理サーバーのインストール後に配置できる役割は2つあります。役割の選択は、配置プロセスの重要な部分です。このプロセスは製品インストールの直後に開始されます。 オプションは次のとおりです。

#### • DataCenter の役割

AVG 管理 コンソールを介 した AVG ステーション構成 の一元管理を許可し、スキャン結果を AVG ステーションから収集し、コンポーネントの状態を表示します。そのほかにも、さまざまな機能があります。

#### • UpdateProxy の役割

ステーションへのアップデートのダウンロードや配布用のプロキシサーバーとして動作します。

# 2.2. インストールおよび配置場所

AVG Remote Administration の各種コンポーネント/役割を様々なサーバー/ステーションにインストールして配置することができます。1 つのマシンにすべてをインストールする必要はありません。

製品のインストールが終了したら、異なるサーバーの役割を配置できる配置プロセスに進みます。

例えば、AVG DataCenter の役割は、ネットワーク内の一部の中央サーバーに配置できます。ネットワークまたはステーションの数が大量な場合は、ProxyServer の役割をネットワーク全体の複数のサーバーに配置すると負荷分散と適切な帯域使用を達成できます。

また、AVG 管理 コンソール (ステーション管理 のための中央 アプリケーション)は、別のステーションにイン ストールすることもでき、管理者はステーションをどこからでも管理を行うことができます。

# 2.3. ようこそダイアログ

AVG Internet Security Business Edition がインストールされているオペレーティング システムの言語を使用して、[ようこそ] ダイアログが表示されます。 ロールダウン メニューを使用して別の言語に切り替えることができます。

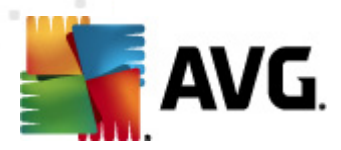

このダイアログ ウィンドウには AVG Internet Security Business Edition ライセンス契約の全文も表示されます。 画面を下にスクロールしてテキストを読むか、[*印刷パージョン*] ボタンをクリックしてライセンス契約 全文 をインターネット ブラウザ ウィンドウで開いてから印刷 できます。

読み終えたら [**同意する**] ボタンをクリックして続行します。同意しない場合は、[**同意しない] ボタン** をクリックして、インストール処理をキャンセルします。

| AVG ソフトウェア インストーラ                                                                                                    |                                                                                                    | ×                                                                                                    |
|----------------------------------------------------------------------------------------------------|----------------------------------------------------------------------------------------------------|----------------------------------------------------------------------------------------------------|
| AVG.<br>Remote Administration                                                                                                    | AVG インストーラへようこそ                                                                                                    |                                                                                                    |
| AVGリモート管理 がインストールされました。<br>この製品をインストールすることによって、 次の AVG 2012 使用許訳<br>の条項に同意することになります。                                                                                                    | 若契約および AVG <u>公正な処理に関する通知</u>                                                                                                    |                                                                                                    |
| 重要:この契約内容を注意深くお読みください。<br>TECHNOLOGIES' COLLECTIONより提供される<br>ス、および一定の個人情報の使用について適用<br>ンをクリックするか、または付随するソフトウェア製品<br>ーザー(ユーザーの代理人および本ソフトウェアがイ<br>事者)は、これらの諸条件に拘束されることに同意<br>社の個人情報保護方針に詳細が記載されてい | これは、AVG TECHNOLOGIESおよび<br>ユーザーによるソフトウェアの使用、特定のサ<br>される法的な契約です。 「承諾」オ:<br>品(本「ソフトウェア」)をインストールすることで<br>(ンストールされたコンピュータの所有者である<br>意し、および以下にある本契約第9条および<br>るとおれ、ユーザーに上るホソフトウェアまたは | AVG<br>ケービ<br>プショ<br>ひ、ユ<br>い<br>い<br>い<br>い<br>い<br>い<br>い<br>い<br>い<br>い<br>い<br>い<br>い<br>い<br>い<br>い<br>い<br>い<br>い |
| AVG プライバシー ポリシー                                                                                                    | 白扇山                                                                                                    | バージョン(₽)                                                                                                    |
| 同意しない(2)                                                                                                    | < 戻る 同                                                                                                    | 遼する( <u>A</u> )                                                                                                    |

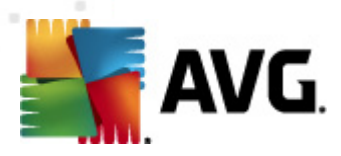

# 2.4. ライセンス認証

| AVG ソフトウェア インストーラ                                                             |                                           |                                                    |                               | X                       |
|-------------------------------------------------------------------------------|-------------------------------------------|----------------------------------------------------|-------------------------------|-------------------------|
| AVG.<br>Remote Admi                                                           | inistration                               | ライセンスの                                             | アクティペート                       |                         |
| ライセンス番号:                                                                      | 例: IQNP6-9BCA8-PU                         | JQU2-A5HCK-GP338L-93OCB                            |                               |                         |
| AVG 2012<br>ソフトウェアをオンラインで購入<br>ライセンス番号をコピーしてこの<br>小売店でソフトウェアを購入し<br>入力してください。 | した場合は、ライセンス<br>D画面に貼り付けること<br>た場合は、パッケージの | 、番号を電子メールでお送りいたしま<br>をお勧めします。<br>D製品登録カードにライセンス番号カ | す。入力ミスを避けるため<br>『記載されています。ライ1 | いに、電子メールから<br>2ンス番号を正しく |
| キャンセル                                                                         |                                           |                                                    | < 戻る                          |                         |

このダイアログではライセンス番号を入力します。[次へ]ボタンをクリックして続行します。

# 2.5. インストール タイプ

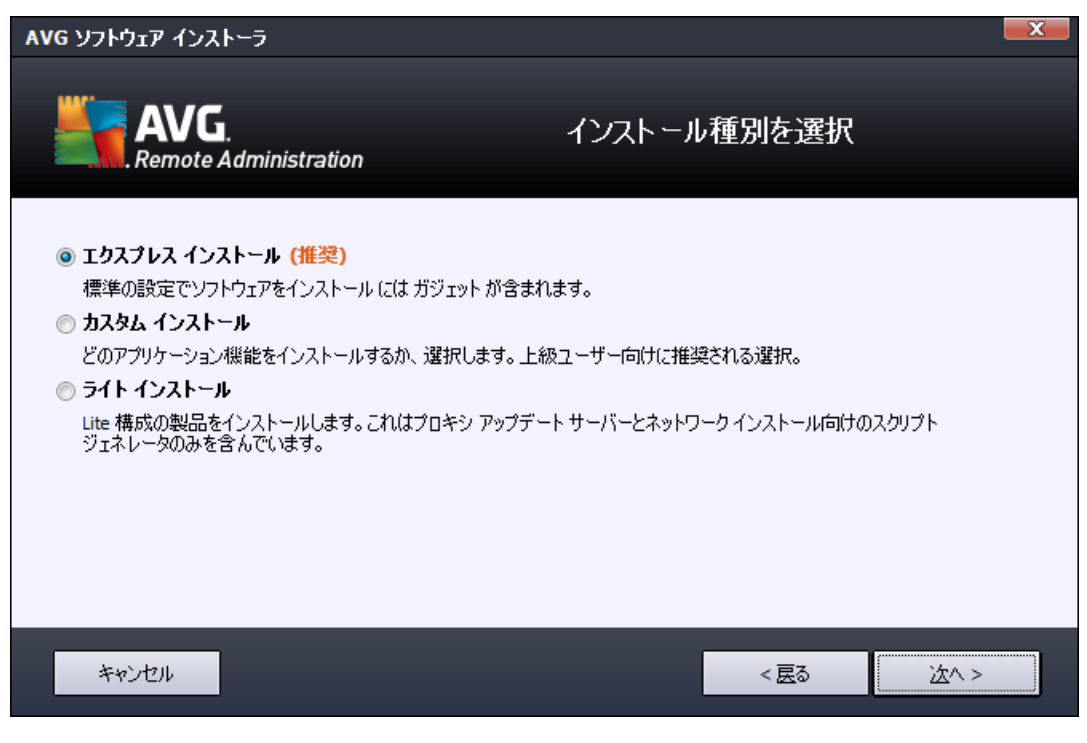

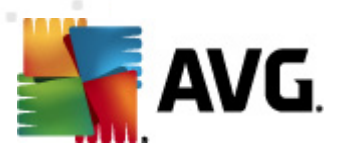

このダイアログでは、インストールする遠隔管理のタイプを選択します。次のオプションがあります。

• クイック インストール

推奨オプションです。標準設定とコンポーネント構成でアプリケーションをインストールします。

• カスタム インストール

このオプションでは、インストールするコンポーネントを選択できます。

• ライト インストール

このオプションでは、**UpdateProxy** ロールのみの事前定義された設定を含んだ簡単なウィザード により、製品がインストールされます。AVG ネットワークインストーラウィザードでは、シンプル なスクリプトの生成のみが可能です。管理用のコンソールはインストールされず、AVG DataCenter も配置されません。

Lite インストールの詳細については、「AVG Admin Lite」の章を参照してください。

オプションのガジェットをデスクトップに追加する場合は、[AVG 2012 ガジェットをインストールして表 示する...] チェックボックス (Windows Vista および Windows 7 以降のオペレーティング システムに対応) を選択します。このトピックの詳細については、「<u>設定/サイドバー/デスクトップガジェット</u>」の章を参照してください。

# 2.6. カスタム オプション

[インストールタイプ]ダイアログでカスタムインストールを選択すると次の画面が表示されます。

| AVG ソフトウェア インストーラ             | X            |
|-------------------------------|--------------|
| AVG.<br>Remote Administration | カスタム オプション   |
| <b>コンボーネントの選択</b>             | その他の利用可能な言語。 |
|                               | デフォルト (D)    |
|                               |              |
| キャンセル                         | < 戻る 泣へ >    |

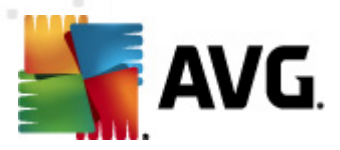

AVG Internet Security Business Edition とそのコンポーネントをインストールするフォルダを指定する必要があります。他のディレクトリを選択する場合、ディレクトリパスを指定するか、[**参照**] ボタンをクリックしてローカル ディスクからディレクトリを選択します。

次に、インストールする AVG Internet Security Business Edition コンポーネントを選択します。既定ではすべての主要コンポーネントが選択されています。設定を変更する場合は、対応するチェックボックスをオンまたはオフにします。インストール処理を続行には、[次へ]ボタンをクリックします。

**メモ**: グラフィックレポートを使用する場合は、AVG 管理サーバーをインストールしたコンピュータと AVG 管理 コンソールをインストールした各 コンピュータにコンポーネントをインストールします。 グラフィックレポー トは AVG 管理 サーバーにより作成 され、AVG 管理 コンソールより確認 できます。

インストールを続行するには、[次へ] ボタンをクリックします。

# 2.7. インストールの完了

AVG Internet Security Business Edition およびそのコンポーネントが正常にインストールされたことを確認するインストール完了ダイアログが表示されます。

任意で製品改善プログラムに参加することもできます。参加するには該当するチェックボックスを選択 します(推奨)。

| AVG ソフトウェア インストーラ             |                                                       |
|-------------------------------|-------------------------------------------------------|
| AVG.<br>Remote Administration | インストールに成功しました                                         |
|                               | ム に参加することでセキュリティを向上します (AVG<br>客様にご連絡を差し上げることもありません)。 |
|                               |                                                       |
|                               |                                                       |
|                               | (<br>                                                 |
|                               | 終了(E)                                                 |

[0K] ボタンをクリックして、インストールを完了します。

インストールが正常に完了したら、インストール処理中に選択した内容に応じて、次のいずれかのウィザードが自動的に起動します。

• AVG 管理配置 ウィザード

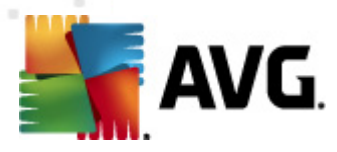

[<u>インストール タイプ</u>] ダイアログで [完全] または [カスタム インストール] を選択 した場合は、この ウィザードが自動的に開始されます。

詳細については、「<u>AVG 管理配置ウィザード</u>」の章を参照してください。

**メモ:** AVG Internet Security Business Edition を正常に動作させるには、このウィザードを完了 する必要があります。

• AVG 管理配置ウィザードLite

[<u>インストール タイプ</u>] ダイアログで [Lite インストール] を選択 した場合は、このウィザードが開始されます。詳細については、「<u>AVG 管理配置ウィザード Lite</u>」の章を参照してください。

**メモ:** AVG Internet Security Business Edition を正常に動作させるには、このウィザードを完了 する必要があります。

**メモ**: インストール処理中にエラーが発生したり、インストールに失敗したりすると、エラーダイアログが表示されます。この場合は、表示された情報をコピーし、AVG テクニカルサポート チームに連絡してください。お問い合わせページ (<u>http://www.avg.com/support-existing</u>) をご利用 ください。

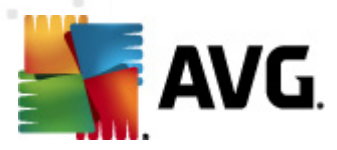

# 3. AVG 管理配置ウィザード

AVG 管理サーバー配置 ウィザードは、AVG Internet Security Business Edition のインストールの直後 に起動します。また、次の [スタート] メニューのプログラム フォルダからいつでも起動 できます。 [*すべての プログラム*/AVG 2012 遠隔管理/AVG 管理サーバー展開ウィザード]。

このウィザードは選択したデータベース エンジン上にある AVG DataCenter データベースの構成処理を 案内します。このウィザードを使用すると ローカル ネットワークの AVG 更新を反映するように、AVG 管理サーバーを設定することもできます。 ウィザードは次の概要に示す手順で構成処理を案内します。

メモ: ウィザードのナビゲーションは他のウィザードと同じです。

- [戻る] ボタンをクリックするとウィザードの前のステップに戻ります。
- [次へ] ボタンをクリックすると次のステップに進み、現在のステージで選択したすべてのアクションを実行できます。
- [ヘルプ ボタンを使うと その手順に関連した総合的な情報を表示します。
- [*キャンセル*] ボタンをクリックすると

# 3.1. はじめに

| 🏭 AVG Admin サーバー 配置 | ウィザード <u>×</u>                                                                        |  |
|---------------------|---------------------------------------------------------------------------------------|--|
| AVG Admin サー        | パー 配置ウィザードへようこそ                                                                       |  |
|                     | このウィザードは AVG Admin サーバー<br>を初回実行前の設定時や、後から構成する際にいつでも利用できます。再構成<br>にはサーバーの再起動が必要となります。 |  |
|                     | AVG Admin サーバー は 2 つの役割を果たします。                                                        |  |
| AVG Data Center ロール |                                                                                       |  |
|                     | <ul> <li>AVG ステーション設定の一元管理。</li> <li>AVG ステーションからスキャン結果の収集。</li> </ul>                |  |
|                     | アップデートプロキシの役割                                                                         |  |
|                     | <ul> <li>AVG ステーションのアップデートファイルのミラーリングを実行。</li> </ul>                                  |  |
| 1-5                 | AVG Admin サーバー<br>が正しく動作するためにも、このウィザードを必ず完了してください。                                    |  |
| ヘルプ                 | <<戻る 次へ >> キャンセル                                                                      |  |

最初のダイアログでは、ウィザードの目的の説明および2つの主なオプションに関する簡単な説明が示されます。[次へ]ボタンをクリックして、次のステップに進みます。

注:AVG 管理サーバーを正常に稼働させるために、このウィザードを完了することを強くお勧めします。

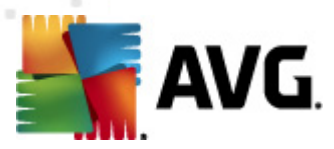

# 3.2. 複数の UpdateProxy ロールの配置

サーバーに AVG Internet Security Business Edition ロールを配置する前に、次を参照してください。

サーバーのオーバーロードや帯域幅の問題を避けるために、UpdateProxy ロールを複数のサーバーに 配置し、異なるソースからアップデートを配布できます。

サーバーの割 リ当 ては、ネットワーク規模 やサーバーおよびネットワーク仕様 によって異 なります。一般的には、ネットワークが 150 台 のステーションで構成 されている場合、あるいはネットワークが異なるロケーションの複数 セグメントに分割 されている場合は、異なるサーバーに複数の UpdateProxy ロールを配置して負荷を分散 させることを検討するようお勧めします。

UpdateProxy ロールを別のサーバーに配置するには、他のサーバーでインストールと配置処理を繰り返す必要があります。

## 3.3. ロールの選択

| 🖣 AVG Admin サーバー 配置ウィザード                                       | ×   |
|----------------------------------------------------------------|-----|
| 現在の AVG Admin サーバー の状態                                         | ó.  |
| ウィザードは次の AVG Admin サーバー の状態を検出しました。                            |     |
| • AVG Data Center ロール は無効化されています<br>• アップデートプロキシの役割 は無効化されています |     |
|                                                                |     |
|                                                                |     |
|                                                                |     |
| サーバーの役割                                                        |     |
| サーバーで実行する AVG Adminサーバー の役割を選択してください。                          |     |
| ▼ AVG Data Center □ − J↓                                       |     |
| ☑ アップデートプロキシの役割                                                |     |
|                                                                |     |
| ヘルプ         <<戻る                                               | ンセル |

この画面では、AVG 管理サーバーの現在の状態に関する情報が表示されます。すべてが正常な場合、それぞれの情報は緑色のテキストで表示されます。

これが初回実行ではなく、すべてが正常と思われる場合は(現時点で警告やエラーがないなど)、構成プロセスを(変更の必要がない限り)再度実行する必要はありません。

構成に問題がある場合は、すぐにその理由が表示されます。 情報は赤で強調表示されます。 そのような場合、 ウィザード全体を実行して、 問題を修正する必要があります。

[**サーバーの役割**] セクションでは、このサーバーで実行するサーバーロールを選択する必要があります。いずれかのオプションを選択する必要がありますが、両方を選択することもできます。オプションは次

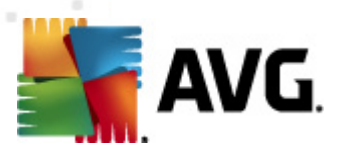

#### のとおりです。

#### • DataCenter の役割

AVG 管理 コンソールを介 した AVG ステーション構成の一元管理を許可し、スキャン結果を AVG ステーションから収集し、コンポーネントの状態を表示します。そのほかにも、さまざまな機能があります。

この役割のみをインストールする場合は、DataCenter Role」の章に進んでください。

#### • UpdateProxy の役割

ステーションへのアップデートのダウンロードや配布用のプロキシサーバーとして動作します。

この役割のみをインストールする場合は、「UpdateProxy role」の章に進んでください。

両方のオプションを選択する場合は、DataCenter Role」の章に進んでください。

### 3.4. DataCenter ロール

AVG 管理サーバーを初めて配置しているのか、繰り返し配置しているのかどうかを選択します。

- <u>AVG 管理 サーバーを初めて配置します</u>
- AVG 管理 サーバーを既存のデータペースの上に配置します

## 3.5. DataCenter ロール - 初回の配置

AVG 管理サーバーの現在の状態ステップで DataCenter ロール(「ロール」」セクションを参照)を選択し、初めてアプリケーションを配置している場合は、次のダイアログが表示されます。

メモ: データベースの配置が2度目以降の場合は、 <u>提 以返し 記</u>」の章を参照してください。

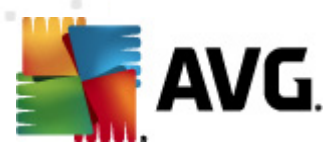

| 🔄 AVG Admin サーバー 配置ウィザード                                                                          | ×    |
|---------------------------------------------------------------------------------------------------|------|
| AVG Data Center ロール<br>データペースシステムの選択                                                              | Ó.   |
| ┌ AVG Admin サーバー では次のデータベースシステムが使用できます。                                                           |      |
| Firebird データベースキャラクタセット 日本語                                                                       | •    |
| Firebird<br>Firebird データベースは最大 150 ステーションのネットワークで使用できます。このデータベースは AV4<br>リモート管理インストールに標準で含まれています。 | 3    |
| <<戻る 次へ>> キ                                                                                       | ャンセル |

ニーズに合わせてデータベースシステムを選択します。次のオプションが利用できます。

#### • Firebird

このソリューションは 1 ~ 150 台 のステーションで構成 される小規模 ネットワークに適しています。 このデータベースは AVG Internet Security Business Edition 標準 インストールに含まれています。

さらに、ロールダウン メニューから利用する言語に応じて特定のデータベース文字セットを選択できます。

#### Microsoft SQL Server Express

*Microsoft SQL Server Express Edition*は Microsoft SQL Server の縮小版で最大 1,000 台 のステーションに対応できます。この製品は AVG Internet Security Business Edition の標準 イン ストールには含まれていません。その利用は商業用ライセンスによって制限されていません。

#### Microsoft SQL Server

*Microsoft SQL Server* エンジンは 1,001 台以上のステーションから構成 される大規模 ネットワークに対応します。この製品は AVG Internet Security Business Edition の標準 インストールに は含まれず、Microsoft SQL Server のライセンスによって使用 が制限 されています。

#### Oracle 10g/11g

このデータベース エンジンは 1,001 台以上のステーションから構成 される大規模 ネットワークに対応 します。この製品は AVG Internet Security Business Edition の標準 インストールには含まれず、商業版 ライセンスによって使用が制限 されています。

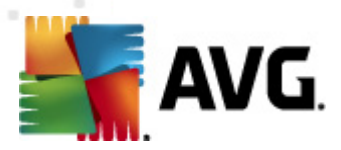

• MySQL 5

この データベース エンジンは 1,001 台 以上 のステーションから構成 される大規模 ネットワークに対応 します。この製品 は AVG Internet Security Business Edition の標準 インストールには含まれず、商業環境での利用には商業版 ライセンスが必要になります。

ウィザードを使用して現在使用しているデータベースタイプ以外を選択すると以前にエクスポートした AVG DataCenter の内容を新しく選択したデータベースタイプにインポートできます。

「<u>データベース概要</u>」の章を参照してください。

## 3.6. DataCenter ロール - 繰り返し配置

通常、繰り返し配置ではステーションの既存のデータベースが利用できるため、ウィザードはまずその内容をバックアップするように提案します。

メモ:データベースがエラー状態の場合、バックアップは利用できません。

| 🋂 AVG Admin サーバー 配置ウィザード                                                                                                    | ×                 |
|----------------------------------------------------------------------------------------------------|-------------------|
| AVG Data Center ロール<br>データパースパックアップ                                                                                                 | ó.                |
| ウィザードは現在の AVG Data Center データベース が空ではないことを検出しました。データベー;<br>トや新規作成を続ける前に、現在の AVG Data Center データベース の中身のバックアップをとる<br><b>制めします</b> 。  | スのアップデー<br>ことを強くお |
|                                                                                                    |                   |
| 豆 フェリガに かいこ りょう じょうち デーカイ・フードゥカマゥゴを実行                                                                                               |                   |
| M フォルタに AVG Data Center テータベース ハックアゥフを実行<br>Iments and Settings\All Users\Application Data\Avg2012\Admin Server Data\DatabaseBackup |                   |
|                                                                                                    | *ンセル              |

バックアップを実行するには、[DataCenter データベース バックアップをフォルダに作成] チェックボック スを選択し、任意の保存場所を入力します。

次のダイアログでは DataCenter データベースの状態が通知されます。DataCenter データベースは最新 である場合と古くなっている場合があります。データベースが最新の場合、次の2つのオプションが利用 できます。

• 既存の DataCenter データペースを保持

このオプションはデータベースをそのままの状態で保持します。データベースのバージョンが最新の

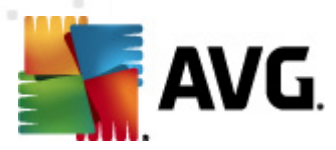

もので、その内容を維持する必要がある場合はこのオプションを選択します。

### • 新しく空の DataCenter データペースを作成

完全に新しいデータベースを作成する場合はこのオプションを選択します(これまで保存されていたデータは失われます)。実行する前に、DataCenter データベースのバックアップを強くお勧めします。

DataCenter データベースが古い場合は、既存のデータベースを更新するか新しく作成するかどうかを確認するプロンプトが表示されます。

#### • 現在のデータベースを更新

このオプションはデータベースを現在のバージョンに更新します。データベースの内容を保持する必要がある場合は、このオプションを選択します。

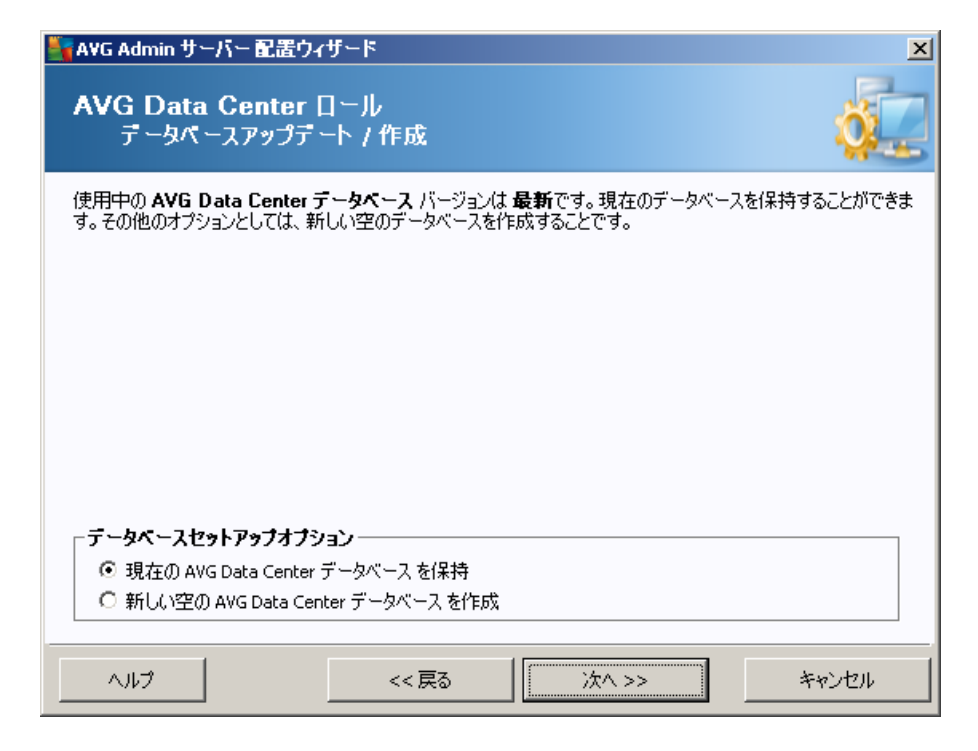

次のステップで、[**ユーザー名**] と[**バスワード**] オプションのチェックボックスを選択し、任意のユーザー名 とパスワードを入力できます。これらは AVG 管理 コンソールや AVG 管理 サーバー配置 ウィザードの起 動時 やステーション更新の実行時に毎回必要*と*なります。

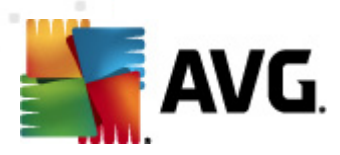

| 🛂 AVG Admin サーバー 配置ウィザード 🛛 🔀                                                                        |
|----------------------------------------------------------------------------------------------------|
| サーパーアクセス                                                                                            |
| パスワード保護を設定できます。このパスワードはAVG 管理コンソールの起動、AVG Admin サーバー 配置ウィザー<br>ド の)次回起動時、またはステーションアップデートの際に必要となります。 |
| サーバーアクセス<br>□ ユーザー名: □ パスワード:                                                                       |
| R 2 2 2 2 2 2 2 2 2 2 2 2 2 2 2 2 2 2</td                                                           |

**メモ**:ユーザー名 とパスワードをここで設定する場合、すべてのステーションが Datacenter に正しく接続で きるように、すべての既存のステーションで同じ値を手動で定義する必要があります。

次の2つのダイアログのうちいずれかが表示されます(表示されるダイアログはこれまでの選択内容によって異なります)。

- 既存のデータベースを保持する場合は、「<u>UpdateProxy ロール</u>」の章を参照してください。
- 新しいデータベースを作成する場合は、次のダイアログが表示されます。

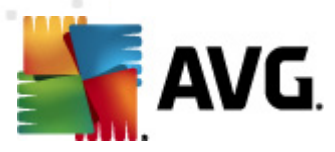

| 🖣 AVG Admin サーバー 配置ウィザード                                                                          | ×           |
|---------------------------------------------------------------------------------------------------|-------------|
| AVG Data Center ロール<br>データペースシステムの選択                                                              | ó.          |
| ┌ AVG Admin サーバー では次のデータベースシステムが使用できます。                                                           |             |
| Firebird データベースキャラクタセット 日本語                                                                       | •           |
| Firebird<br>Firebird データベースは最大 150 ステーションのネットワークで使用できます。このデータベースは AVG<br>リモート管理インストールに標準で含まれています。 |             |
|                                                                                                   | <i>ว</i> セル |

ニーズに合わせてデータベースシステムを選択します。次のオプションが利用できます。

#### • Firebird

このソリューションは 1 ~ 150 台 のステーションで構成 される小規模 ネットワークに適しています。このデータベースは AVG Internet Security Business Edition 標準 インストールに 含まれています。

さらに、ロールダウン メニューから利用する言語に応じて特定のデータベース文字セットを 選択できます。

#### Microsoft SQL Server Express

Microsoft SQL Server Express Editionは Microsoft SQL Server の縮小版で最大 1,000 台のステーションに対応できます。この製品は AVG Internet Security Business Editionの 標準 インストールには含まれていません。その利用は商業用 ライセンスによって制限され ていません。

#### Microsoft SQL Server

Microsoft SQL Server エンジンは 1,001 台以上のステーションから構成 される大規模ネットワークに対応します。この製品は AVG Internet Security Business Edition の標準 インストールには含まれず、Microsoft SQL Server のライセンスによって使用が制限 されています。

• Oracle 10g/11g

この データベース エンジンは 1,001 台以上のステーションから構成 される大規模 ネットワークに対応します。 この製品は AVG Internet Security Business Editionの標準 インスト

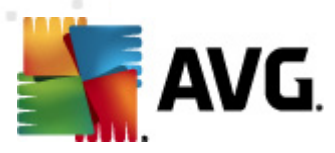

ールには含まれず、商業版ライセンスによって使用が制限されています。

## • MySQL 5

この データベース エンジンは 1,001 台 以上 のステーションから構成 される大 規 模 ネットワークに対応 します。. この製品 は AVG Internet Security Business Edition の標準 インストールには含まれず、商業環境 での利用には商業版 ライセンスが必要になります。

ウィザードを使用して現在使用しているデータベース タイプ以外を選択すると以前にエクスポートした AVG DataCenter の内容を新しく選択したデータベース タイプにインポートできます。

「DataCenter ロール - データベース概要」の章を参照してください。

# 3.7. DataCenter ロール - データペース概要

次 に、AVG Internet Security Business Edition が対応している各データベースの概要を示します。

## 3.7.1. Firebird

[Firebird] オプションを選択した場合は、さらに設定を行う必要はなく、次のステップ (Data Import)に進むことができます。

## 3.7.2. MS SQL Server Express Edition

| 🋂 AVG Admin サーバー 配置ウィザード                                                                                                    | ×     |
|----------------------------------------------------------------------------------------------------|-------|
| AVG Data Center ロール<br>データペースシステムの選択                                                                                                    | Ó.    |
| ┌ AVG Admin サーバー では次のデータベースシステムが使用できます。                                                                                                    |       |
| Microsoft SQL Server Expres                                                                                                    |       |
| Microsoft SQL Server Express Edition<br>最高 1000 ステーションのネットワークでは Microsoft SQL Server Express<br>データベースを使用することをお勧めします。このデータベースは AVG<br>リモート管理インストールに含まれていません。 |       |
|                                                                                                    |       |
|                                                                                                    | キャンセル |

DataCenter の保存用に Microsoft SQL Server Express を使用する場合は、次の情報を入力します。

- コンピュータ名 SQL Express Edition をインストールするステーション名を定義します。
- インスタンス名 ステーションに複数のインスタンスがインストールされている場合に特定の SQL

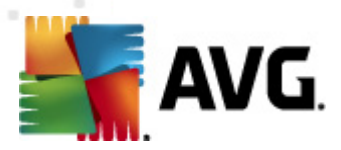

Express Edition インストールを示します。

- 管理者のユーザー名 自動的に事前定義されるので、変更の必要はありません。
- 管理者のパスワード-データベース管理者のパスワード
- **データベース名** あらかじめ定義 されたデータベース名 を表示 します。
- **ユーザー名** データベース用の新しい希望するログイン名を入力します (AVG 管理サーバー接続で利用されます)。
- ユーザー パスワード-データベース用の新しい任意のパスワードを入力します (AVG 管理サーバー接続で利用 されます)。

Microsoft SQL Server Express との接続時に問題が発生した場合は、<u>Microsoft SQL Server</u> データ <u>ペースシステムの使用方法</u>の章で解決策が見つかるかもしれません。

[次へ] ボタンを押して、次の手順 Data Import」に進みます。

## 3.7.3. MS SQL Server

| 🍇 AVG Admin サーバー 配置ウィザード                                                                                                    | ×            |
|----------------------------------------------------------------------------------------------------|--------------|
| AVG Data Center ロール<br>データペースシステムの選択                                                                                                    | ó.           |
| ┌ AVG Admin サーバー では次のデータベースシステムが使用できます。                                                                                                    |              |
| Microsoft SQL Server<br>Microsoft SQL Server<br>大規模なネットワーグには Microsoft SQL Server データベースを使用することをお勧めします(1000<br>ステーション以上)。このデータベースは AVG<br>リモート管理インストールに含まれていません。使用するためには Microsoft SQL Server<br>ライセンスが必要です。 |              |
|                                                                                                    | ว <b>บ</b> น |

以下の情報を入力します。

- **コンピュータ名** SQL Server がインストールされているサーバー名を定義します。
- インスタンス名 ステーションに複数のインスタンスがインストールされている場合は、特定の SQL Server インストールを参照します。
- **管理者のユーザー名** データベース管理者のユーザー名を入力する必要があります。

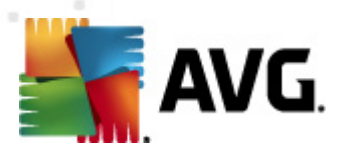

- **管理者のバスワード**-データベース管理者のパスワードを入力する必要があります。
- **データベース名** あらかじめ定義 されたデータベース名 を表示 します。
- **ユーザー名** データベース用の新しい希望するログイン名を入力します (AVG 管理サーバー接続で利用されます)。
- **ユーザーバスワード**-データベース用の新しい希望するパスワードを入力します (AVG 管理サーバー接続で利用 されます)。

Microsoft SQL Server との接続時に問題が発生した場合は、<u>Microsoft SQL Server</u> データベース <u>システムの使用方法</u>の章で解決策が見つかるかもしれません。

[次へ] ボタンをクリックして、次の手順の [データインポート] に進みます。

## 3.7.4. Oracle

| 🍇 AVG Admin サーバー 配置ウィザード                                                                                                    | × |
|----------------------------------------------------------------------------------------------------|---|
| AVG Data Center ロール<br>データペースシステムの選択                                                                                                    |   |
| AVG Admin サーバー では次のデータベースシステムが使用できます。                                                                                                    |   |
| Oracle 10g/11g                                                                                                    |   |
| Oracle 10g/11g<br>大規模なネットワークには Oracle 10g/11g データベースを使用することをお勧めします(1000<br>ステーション以上)。このデータベースは AVGリモート管理インストールに含まれていません。                                |   |
| Oracle 10g/11g を別のコンピューターで実行している場合は、Oracle<br>データベースのクライアントパートをそのコンピューターにインストールする必要があります。Windows<br>Wista へのインストールの場合は、Oracle 11g クライアントを使用することをお勧めします。 |   |
|                                                                                                    |   |
|                                                                                                    |   |
|                                                                                                    |   |

**メモ**: データベースを別のコンピュータで実行している場合は、最初にOracle データベースのクライアント コンポーネントをそのコンピュータにインストールする必要があります。Windows Vista へのインストールに は Oracle 11gのクライアントを使用することをお勧めします。

その他のオペレーティングシステム用のインスタントクライアント: <u>http://www.oracle.com/technetwork/</u> <u>database/features/instant-client/index.html</u>

次の情報を入力します。

• **コンピュータ名** - Oracle 10g がインストールされているサーバー名を定義します。リモート コンピュ ータにインストールされている場合にのみ、値を変更します。

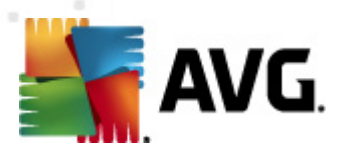

- **管理者のユーザー名** データベース管理者のユーザー名を入力する必要があります。
- **管理者のバスワード**-データベース管理者のパスワードを入力する必要があります。
- **インスタンス名** ご使用の Oracle のインスタンス名 を入力 します。
- **ユーザー名** データベース用の任意のログイン名が表示されます (AVG 管理 サーバー接続で利用 されます)。
- **ユーザー パスワード** データベース用の新しい任意のパスワードを入力します (AVG 管理 サーバー接続で利用 されます)。

[次へ] ボタンをクリックして、次の手順の [データインポート] に進みます。

### 3.7.5. MySQL 5

| 🏰 AVG Admin サーバー 配置ウィザード                                                                                                    | ×     |
|----------------------------------------------------------------------------------------------------|-------|
| AVG Data Center ロール<br>データペースシステムの選択                                                                                                    | Ó.    |
| AVG Admin サーバー では次のデータベースシステムが使用できます。                                                                                                    |       |
| Mysql 5                                                                                                    |       |
| MySQL 5<br>大規模なネットワークには MySQL 5 データベースを使用することをお勧めします(1000<br>ステーション以上)。データベースは AVGリモート管理インストールに含まれていません。                                                                                                    |       |
| 警告:<br>MySQL5サーバーは max_allowed_packet 変数を使用して、1<br>パケット当たりの最大サイズを設定します。既定値は 1 MB ですが、AVG Admin サーバー<br>が正常に動作するためには小さすぎます。必ず値を 10 MB 以上に変更してください。<br>max_allowed_packet = 10M エンドリを my.ini (このファイルは MySQL 5<br>がインストールされているディレクドリにあります)の [mySqld]<br>セクションに追加します。詳細については、この FAQ を参照してください。 |       |
| ヘルブ << 戻る 次ヘ >>                                                                                                    | キャンセル |

次の情報を入力します。

- コンピュータ名 MySQL 5 がインストールされているサーバー名を定義します。リモートコンピュ ータにインストールされている場合にのみ、値を変更します。
- サービス名 MySQL エンジン用の既定のオペレーティングシステムサービス名。初期値を保持することをお勧めします。
- **管理者のユーザー名** データベース管理者のユーザー名を入力する必要があります。
- **管理者のバスワード**-データベース管理者のパスワードを入力する必要があります。
- **データベース名** あらかじめ定義 されたデータベース名 を表示 します。

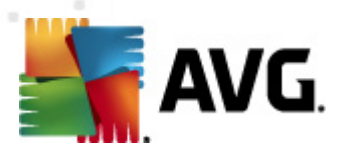

- **ユーザー名** データベース用の新しい任意のログイン名を入力します (AVG 管理サーバー接続 で利用 されます)。
- **ユーザー バスワード**-データベース用の新しい任意のパスワードを入力します (AVG 管理サーバー接続で利用 されます)。

処理を進める前に次の注意事項に目を通してください。

MySQL Server 5 は max\_allowed\_packet 変数を使用して、1 パケット当たりの最大サイズを設定します。 既定値は 1048576 バイト (1 MB) ですが、通常では AVG 管理サーバーの正常な動作には低す ぎる値です。 この値を 10 MB 以上に変更することを強くお勧めします。 変更するには、次の方法のいずれかを実行します。

• 現在の AVG 管理 サーバー 実行 でのみ値 を設定

サーバーが再起動するまで設定が適用されます。再起動後は既定値または my.ini の値が再度使用されます。

メモ: この操作を実行するには、MySQL ルート権限で管理者としてログインする必要があります。

MySQL サーバーにログインして次のコマンドを実行します。

set global max\_allowed\_packet = 10485760

#### • my.ini ファイルの設定を変更 (永久的に変更 - 推奨)

設定が永久的に保存されます。MySQL サーバーの再起動が必要です。

- MySQL サーバーの my.ini ファイルを開きます。
- [mysqld] セクションの max\_allowed\_packet を次の値に変更します。

max\_allowed\_packet = 10485760

• mysqld デーモンまたは MySQL サービスを再起動します。

[次へ] ボタンをクリックして、次の手順の [データインポート] に進みます。

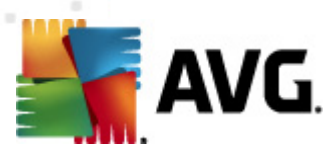

# 3.8. DataCenter ロール - データインポート

| 🍇 AVG Admin サーバー 配置ウィザ                               | ۲ <u>–</u> ۴       |                       | ×                        |
|------------------------------------------------------|--------------------|-----------------------|--------------------------|
| AVG Data Center ロ<br>データインポート                        | <b>−</b> ル         |                       | Ó.                       |
| 新しく作成された <b>AVG Data Cent</b><br>ます。                 | er データベース に保?      | 存されたバックアップからデ ータ?     | をインボートすることができ            |
| - 🗖 Active Directory からステ・<br>エン り名 (例: domain.com): | ーションをインボート<br>     | ■ AD のサブドメインごと<br>高度, | にグループを作成<br>( <u>A</u> ) |
| ┌── データをフォルダからデータ×<br>│                              | <b>、ースにインボートする</b> |                       |                          |
| <i>ح</i> ارہ                                         | << 戻る              | 次^ >>                 | キャンセル                    |

データベースの選択を確定後、既存のデータを新しく作成したデータベースにインポートすることもできます。 ネットワークが Active Directory に対応している場合、次の2つのオプションが利用できます。

## • ステーションを Active Directory からインポートする

このオプションを使用するとすべてのステーション名を Active Directory からデータベースに自動的にインポートできます。インストールするステーションを後から選択できます。

まず、[*ステーションを Active Directory からインポートする*] チェックボックスを選択します。次に、インポート元の Active Directory 対応ドメイン名を入力します。

[AD のサブドメインごとにグループを作成する] チェックボックスを選択します。これにより、グループが自動的に作成され、Active Directory内部で利用可能なサブドメイン名に従ってステーションが並び替えられます。

また、現在ログインしているユーザー以外のユーザーを使用する場合は、[*詳細*] ボタンをクリックして、ログイン詳細情報を指定できます。

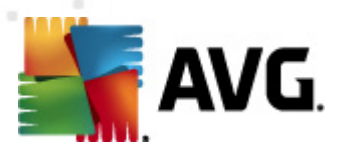

| LDAP 認証資格情報                   | × |
|-------------------------------|---|
| 別のユーザーで別のドメインにログインするための認証資格情報 |   |
|                               |   |
|                               |   |
| ドメイン (例: domain.com):         |   |
|                               |   |
| 그-ザ-名:                        | _ |
| I                             |   |
| パスワード:                        | _ |
|                               | - |
| 閉じる<br>OK                     |   |

### • データをフォルダからデータベースにインポートする

実行するには、[*データをフォルダからデータベースにインボートする*] ボックスにチェックを付けます。フォルダの選択フィールドが利用できるようになります。このボタンをクリックして、バックアップフォルダを選択します。 \_\_\_\_次に、インポート元のファイルが保存されているフォルダを検索します。

前の2011 バージョンからアップグレードしている場合は、このダイアログでAVG DataCenter 2011 データをインポートできます。詳細については、「<u>AVG DataCenter 2011 からのステーションおよび</u> 設定のインポート」の章をご覧ください。

メモ: AVG 管理サーバーは自動データベースバックアップを次の既定のフォルダに作成します。

C:\Documents and settings\All users\Application Data\AVG2012\Admin Server Data\DatabaseBackup

以前にAVG リモート管理を使用していたときのデータベースバックアップを使用する場合は、 バックアップ機能をオフにしていない限以バックアップファイルは同じ場所にあります。バックアップ ファイルは avgexport.dce 形式で保存されます(ただし、必要に応じて名前を変更できます)。

[次へ] ボタンをクリックして、選択内容を確定します。

# 3.9. DataCenter ロール - サーバー アクセス

このステップでは [**ユーザー名**] と[**パスワード**] オプションのチェックボックスを選択し、任意のユーザー名 とパスワードを入力できます。これらは AVG 管理 コンソールや AVG 管理 サーバー配置 ウィザードの起 動時 やステーション更新の実行時に毎回必要となります。

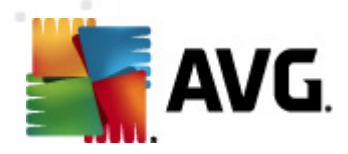

| 🍇 AVG Admin サーバー 配置ウィザード 🛛 🔀                                                                        |
|----------------------------------------------------------------------------------------------------|
| サーパーアクセス                                                                                            |
| パスワード保護を設定できます。このパスワードはAVG 管理コンソールの起動、AVG Admin サーバー 配置ウィザー<br>ド の)次回起動時、またはステーションアップデートの際に必要となります。 |
| サーバーアクセス       □ ユーザー名:       □ パスワード:                                                              |
|                                                                                                    |

**メモ**:ユーザー名 とパスワードをここで設定する場合、すべてのステーションが Datacenter に正しく接続で きるように、すべての既存のステーションで同じ値を手動で定義する必要があります。
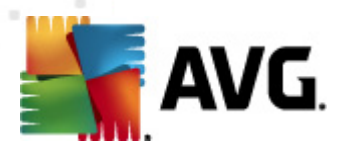

## 3.10. UpdateProxy ロール

[<u>ロールの選択</u>] ダイアログで、Update Proxy ロールの配置を選択した場合、このダイアログが表示されます。

| 🋂 AVG Admin サーバー 配置ウィザード                                                              | ×    |
|---------------------------------------------------------------------------------------|------|
| アップデートプロキシの役割<br>アップデートファイルフォルダの選択                                                    | ó.   |
| ダウンロードされたアップデートファイルを保存するフォルダを選択してください。                                                |      |
| C:\Documents and Settings\All Users\Application Data\Avg2012\Admin Server Data\update |      |
|                                                                                       |      |
|                                                                                       | ックセル |

更新ファイルをダウンロードして保存するためのフォルダを選択する必要があります。フォルダが存在しない場合、作成するかどうかを確認するメッセージが表示されます。

この ボタンをクリックして、フォルダを選択します。 完了したら、[次へ] ボタンをクリックして、 操作を続行します。

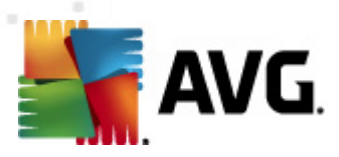

## 3.10.1. 更新サーバー

| AVG Admin サーバー 配置ウィザード                                                                                                    | ×                                                      |
|----------------------------------------------------------------------------------------------------|--------------------------------------------------------|
| アップデートプロキシの役割<br>アップデートサーバーの設定                                                                                                    | Ó.                                                     |
| AVG Admin サーバー がアップデートファイルをダウンロードする web サーバーを選んでくださ                                                                                                    | 1.                                                     |
|                                                                                                    |                                                        |
| Ψ-/\-(AVG 2012) Ψ-/\-(AVG 2011)                                                                                                    | jetn(A)                                                |
| Hatp://update.avg.com/softw/12/update/                                                                                                    |                                                        |
| http://backup.avg.cz/softw/12/update/                                                                                                    |                                                        |
|                                                                                                    |                                                        |
|                                                                                                    |                                                        |
|                                                                                                    |                                                        |
|                                                                                                    | トに移動                                                   |
| ▶ スパム対策 アップデートのダウンロードを許可する。                                                                                                    |                                                        |
| ヘルプ << 戻る 次ヘ >>                                                                                                    | キャンセル                                                  |
|                                                                                                    |                                                        |
| AVG Admin サーバー 配置ウィザード                                                                                                    | ×                                                      |
| ▼AVG Admin サーバー 配置ウィザード<br>アップデートプロキシの 役割<br>アップデートサーバーの設定                                                                                                    | ×                                                      |
| AVG Admin サーバー 配置ウィザード<br>アップデート プロキシの 役割<br>アップデート サーバーの設定<br>AVG Admin サーバー がアップデートファイルをダウンロードする web サーバーを選んでくださ                                                                                                    | الع<br>الم                                             |
| AVG Admin サーバー配置ウィザード<br>アップデート プロキシの 役割<br>アップデート サーバーの設定<br>AVG Admin サーバー がアップデートファイルをダウンロードする web サーバーを選んでください                                                                                                    | ×<br>•••                                               |
| AVG Admin サーバー 配置ウィザード<br>アップデ ート プロキシの 役割<br>アップデ ート サーバーの設定<br>AVG Admin サーバー がアップデートファイルをダウンロードする web サーバーを選んでくださ<br>サーバー (AVG 2012) サーバー (AVG 2011)                                                                                                    | <b>X</b><br>ریہ                                        |
| AVG Admin サーバー 配置ウィザード<br>アップデート プロキシの 役割<br>アップデート サーバーの設定<br>AVG Admin サーバー がアップデートファイルをダウンロードする web サーバーを選んでくださ<br>サーバー (AVG 2012) サーバー (AVG 2011)<br>URL                                                                                                    | یر<br>(۱۰)<br>(۵) مراغز                                |
| <ul> <li>AVG Admin サーバー 配置ウィザード</li> <li>アップデート プロキシの 役割<br/>アップデートサーバーの設定</li> <li>AVG Admin サーバー がアップデートファイルをダウンロードする web サーバーを選んでください</li> <li>サーバー (AVG 2012) サーバー (AVG 2011)</li> <li>URL</li> <li>☑ http://update.avg.com/softw/12/update/</li> <li>☑ http://update.avg.com/softw/12/update/</li> <li>☑ http://update.avg.com/softw/12/update/</li> <li>☑ http://update.avg.com/softw/12/update/</li> </ul> | ×<br>で<br>に、<br>注自加(A)<br>編集(E)                        |
| AVG Admin サーバー 配置ウィザード         アップデート プロキシの 役割         アップデート サーバーの設定         AVG Admin サーバー がアップデートファイルをダウンロードする web サーバーを選んでください         サーバー (AVG 2012)       サーバー (AVG 2011)         URL         ☑ http://update.avg.com/softw/12/update/         ☑ http://backup.avg.cz/softw/12/update/                                                                                                    | ×<br>、<br>、<br>、<br>道加( <u>A</u> )<br>編集(E)<br>削除      |
| AVG Admin サーバー 配置ウィザード         アップデートプロキシの 役割         アップデートサーバーの設定         AVG Admin サーバー がアップデートファイルをダウンロードする web サーバーを選んでください         サーバー (AVG 2012)         サーバー (AVG 2012)         サーバー (AVG 2011)         URL         □ http://update.avg.com/softw/12/update/         □ http://backup.avg.cz/softw/12/update/                                                                                             | ×<br>、<br>、<br>、<br>注<br>加(A)<br>編集(E)<br>肖印除<br>既定(D) |
| AVG Admin サーバー 配置ウィザード         アップデート プロキシの 役割         アップデート サーバーの設定         AVG Admin サーバー がアップデートファイルをダウンロードする web サーバーを選んでください         サーバー (AVG 2012)       サーバー (AVG 2011)         URL         ☑ http://update.avg.com/softw/12/update/         ☑ http://backup.avg.cz/softw/12/update/                                                                                                    | ×                                                      |
| ▲VG Admin サーバー 配置ウィザード          アップデ ート プロキシの 役割         アップデ ート サーバーの設定         AVG Admin サーバー がアップデートファイルをダウンロードする web サーバーを選んでください         サーバー (AVG 2012)         サーバー (AVG 2012)         サーバー (AVG 2011)         URL         ☑ http://update.avg.com/softw/12/update/         ☑ http://backup.avg.cz/softw/12/update/                                                                                        | ×                                                      |
| AVG Admin サーバー 配置ウィザード         アップデート プロキシの 役割<br>アップデートサーバーの設定         AVG Admin サーバー がアップデートファイルをダウンロードする web サーバーを選んでください         サーバー (AVG 2012)       サーバー (AVG 2011)         URL         ☑ http://update.avg.com/softw/12/update/         ☑ http://backup.avg.cz/softw/12/update/         ☑ http://backup.avg.cz/softw/12/update/         ☑ オパム対策 アップデートのダウンロードを許可する。                                       | ×                                                      |
| AVG Admin サーバー 配置ウィザード         アップデ ート プロキシの 役割         アップデ ート サーバーの設定         AVG Admin サーバー がアップデートファイルをダウンロードする web サーバーを選んでください         サーバー (AVG 2012)         サーバー (AVG 2011)         URL         ☑ http://update.avg.com/softw/12/update/         ☑ http://backup.avg.cz/softw/12/update/         ☑ http://backup.avg.cz/softw/12/update/         ☑ スパム対策 アップデートのダウンロードを許可する。                             | ×                                                      |

このダイアログでは更新サーバーを選択します。更新ファイルは AVG 管理サーバーによってこのサーバーからダウンロードされます (配信のため)。これらの設定がわからない場合は、既定の設定を使用することをお勧めします。AVG 2012 がインストールされているステーションと古い AVG 2011 がインストールされているステーションでは、異なる更新サーバーから異なる更新パッケージが必要になることが想定されます。したがって、2つの独立したタブを使用して、これらのサーバーを個別に選択できます。

何らかの理由により、スパム対策更新をダウンロードしない場合は、[スパム対策アップデートのダウン ロードを許可する]項目を無効にします (AVG 2012 がインストールされているステーションのみ)。この チェックボックスを選択するとスパム対策更新が Mailshell サーバーから直接 ダウンロードされます。

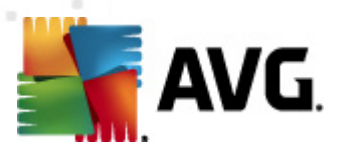

スパム対策更新の詳細については、「<u>設定/ステーションの共有設定/グループ/スパム対策</u>」の章を 参照してください。

これらのサーバーのいずれかを変更する必要がある場合は、次のオプションを使用します。

新しい更新サーバーを定義する場合は、[**追加**] ボタンをクリックします。

| URL 編集            |                |          | × |
|-------------------|----------------|----------|---|
| サーバー( <u>s</u> ): |                |          |   |
|                   |                |          |   |
| URL(U):           |                |          |   |
|                   |                |          |   |
|                   |                |          |   |
|                   | ОК( <u>О</u> ) | キャンセル(() |   |
|                   | 011(22)        | 115 CM   |   |

完全なサーバー アドレスを [**URL**] フィールドに入力 します。 http:// 接頭語も入力 します。 80 以外の場合はポート番号も指定します。

次のボタンも使用できます。

編集 - 選択したサーバーのアドレスを変更します。

**削除** - 選択したサーバーのアドレスを削除します。

既定の設定 - 現在のダイアログの値を既定の設定にリセットします。

サーバーは優先度順に表示されています。最初のサーバーは必ず最優先のサーバーであり、まずこの サーバーからダウンロードされます。順序を変更する必要がある場合は、次のボタンをクリックして変更 します。

上に移動 - 選択したサーバーを上に移動します。

**下に移動** - 選択 したサーバーを下に移動します。

完了したら、[次へ]ボタンをクリックして操作を続行します。

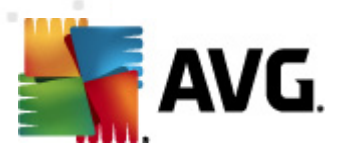

|                                                                                                    | <u>~</u>                                                                                   |
|----------------------------------------------------------------------------------------------------|--------------------------------------------------------------------------------------------|
| アップデートプロキシの役割<br>アップデートサーバーの設定                                                                                                    | ó.                                                                                         |
| この AVG Admin サーバー をステーション設定のアップデートサーバーリストに加える必要が<br>のリストが保存される AVG Data Center の設定をドロップダウン メニューから選択します。                                                                                                    | あります。新しいサーバー                                                                               |
| グループ名: グループ説明:                                                                                                    |                                                                                            |
| 共有設定                                                                                                    |                                                                                            |
| サー/Ÿー (AVG 2012) サー/Ÿー (AVG 2011)                                                                                                    |                                                                                            |
| 名前 URL URL                                                                                                    | 追加( <u>A</u> )                                                                             |
| AVG Admin Server UpdateProxy     http://VM-EXCH2K7.vmexch2k7.cz:                                                                                                    | 編集( <u>E</u> )                                                                             |
| Update primary server     Inttp://update.avg.com/softw/12/u     Inttp://backup.avg.cz/softw/12/upd                                                                                                    | 削除                                                                                         |
|                                                                                                    |                                                                                            |
|                                                                                                    | トに取動                                                                                       |
|                                                                                                    | 工(に19里)                                                                                    |
| ☑ スパム対策 を AVG Admin サーバー 経由でアップデート                                                                                                    | トしこ移動                                                                                      |
|                                                                                                    |                                                                                            |
| << 戻る 次へ >>                                                                                                    | キャンセル                                                                                      |
| · AUC Admin # - 년 - 한목이/# - 년                                                                                                    |                                                                                            |
|                                                                                                    | X                                                                                          |
| アップデートプロキシの役割<br>アップデートサーバーの設定                                                                                                    |                                                                                            |
| アップデート プロキシの役割<br>アップデート プロキシの役割<br>アップデート サーバーの設定<br>この AVG Admin サーバーをステーション設定のアップデートサーバーリストに加える必要が<br>のリストが保存される AVG Data Center の設定をドロップダウン メニューから選択します。                                                                                                    | ×                                                                                          |
| アップデート プロキシの 役割<br>アップデート プロキシの 役割<br>アップデートサーバーの設定<br>この AVG Admin サーバー をステーション設定のアップデートサーバーリストに加える必要が<br>のリストが保存される AVG Data Center の設定をドロップダウン メニューから選択します。<br>グループ名: グループ説明:                                                                                                    | ×                                                                                          |
| アップデートプロキシの役割<br>アップデートサーバーの設定         この AVG Admin サーバーをステーション設定のアップデートサーバーリストに加える必要が<br>のリストが保存される AVG Data Center の設定をドロップダウンメニューから選択します。         ガループ名:       ガループ説明:         共有設定           サードー (AVG 2012)       サードー (AVG 2012)                                                                                                    | ×                                                                                          |
| アップデートプロキシの役割       アップデートプロキシの役割       アップデートサーバーの設定       この AVG Admin サーバーをステーション設定のアップデートサーバーリストに加える必要が<br>のリストが保存される AVG Data Center の設定をドロップダウンメニューから選択します。       ガルーブ名:     グループ説明:       共有設定     ▼       サーバー (AVG 2012)     サーバー (AVG 2011)                                                                                                    | メ<br>していけっパー<br>うきtn(A)                                                                    |
| アップデートプロキシの役割<br>アップデートサーバーの設定         この AVG Admin サーバーをステーション設定のアップデートサーバーリストに加える必要が<br>のリストが保存される AVG Data Center の設定をドロップダウンメニューから選択します。         グループ名:       グループ説明:         共有設定       ▼         サーバー (AVG 2012)       サーバー (AVG 2011)         名前       URL         図 AVG Admin Server UpdateProxy       http://VM-EXCH2K7.vmexch2k7.cz:                                                                                                    | ×<br>あります。新しいサーバー<br>注意力D(A)                                                               |
| アップデートプロキシの役割<br>アップデートサーバーの設定         この AVG Admin サーバーをステーション設定のアップデートサーバーリストに加える必要が<br>のリストが保存される AVG Data Center の設定をドロップダウン メニューから選択します。         ガループ名:       ガループ説明:         共有設定       ブ         サーバー (AVG 2012)       サーバー (AVG 2011)         名前       URL         図 AVG Admin Server UpdateProxy       http://WH-EXCH2K7.vmexch2k7.cz:         ア update primary server       http://update.avg.com/softw/12/u                                                                                                    | ×<br>あります。新しいサーバー<br>追加( <u>A</u> )<br>編集(E)                                               |
| アップデートプロキシの役割<br>アップデートサーパーの設定         この AVG Admin サーバーをステーション設定のアップデートサーバーリストに加える必要が<br>のリストが保存される AVG Data Center の設定をドロップダウンメニューから選択します。         グループ名:       グループ説明:         共有設定       ▼         サーバー (AVG 2012)       サーバー (AVG 2011)         名前       URL         AVG Admin Server UpdateProxy       http://WH-EXCH2K7.vmexch2k7.cz:         ✓ update primary server       http://update.avg.com/softw/12/u         ✓ update backup server       http://backup.avg.cz/softw/12/u                                                          | メ<br>あります。新しいサーバー                                                                          |
| アップデートプロキシの役割<br>アップデートサーバーの設定         この AVG Admin サーバーをステーション設定のアップデートサーバーリストに加える必要が<br>のリストが保存される AVG Data Center の設定をドロップダウンメニューから選択します。         グループ名:       グループ説明:         共有設定          サーバー (AVG 2012)       サーバー (AVG 2011)         名前       URL         AVG Admin Server UpdateProxy       http://VM-EXCH2K7.vmexch2k7.cz:         Update primary server       http://update.avg.com/softw/12/upd         Update backup server       http://backup.avg.cz/softw/12/upd                                                                 | ×                                                                                          |
| アップデートプロキシの役割<br>アップデートサーバーの設定         この AVG Admin サーバーをステーション設定のアップデートサーバーリストに加える必要が<br>のリストが保存される AVG Data Center の設定をドロップダウンメニューから選択します。         ガループ名:       グループ説明:         共有設定          サーバー (AVG 2012)       サーバー (AVG 2011)         名前       URL         ② AVG Admin Server UpdateProxy       http://VM-EXCH2K7.vmexch2k7.cz:         ☑ update primary server       http://Update.avg.com/softw/12/upd         ☑ update backup server       http://backup.avg.cz/softw/12/upd                                                           | ×」<br>あります。新しいサーバー<br>あります。新しいサーバー<br>「追加( <u>A</u> )<br>編集(E)<br>肖川称<br>既定(D)<br>上に移動     |
| アップデート プロキシの 役割<br>アップデート プロキシの 役割<br>アップデートサーバーの設定         この AVG Admin サーバーをステーション設定のアップデートサーバーリストに加える必要が<br>のリストが保存される AVG Data Center の設定をドロップダウン メニューから選択します。         グループ名:       グループ説明:         共有設定       ▼         サーバー (AVG 2012)       サーバー (AVG 2011)         名前       URL         Wpdate primary server       http://WHEXCH2K7.vmexch2k7.cz:         Update primary server       http://update.avg.com/softw/12/u         マ update backup server       http://backup.avg.cz/softw/12/upd         マ スパム対策 を AVG Admin サーバー 経由でアップデート | ×<br>あります。新しいサーバー<br>道加( <u>A</u> )<br>編集(E)<br>肖明条<br>民気定( <u>D</u> )<br>上(活移動)<br>下(に移動) |
| アップデート プロキシの 役割<br>アップデートサーバーの設定         この AVG Admin サーバーをステーション設定のアップデートサーバーリストに加える必要が<br>のリストが保存される AVG Data Center の設定をドロップダウンメニューから選択します。         グループ名:       グループ説明:         共有設定          サーバー (AVG 2012)       サーバー (AVG 2011)         名前       URL         公和G Admin Server UpdateProxy       http://VM-EXCH2K7.vmexch2k7.cz:         ビ update primary server       http://Update.avg.com/softw/12/upd         ビ update backup server       http://backup.avg.cz/softw/12/upd         マ スパム対策 を AVG Admin サーバー 経由でアップデート                | ×<br>あります。新しいサーバー                                                                          |

このダイアログでは、現在配置されている AVG 管理サーバー URL をステーション設定に適用される更新サーバーのリストに追加できます。ここでも、AVG 2012 ステーション用と古い AVG 2011 ステーション用の 2 つのタブがあります。

ドロップダウン メニューから次のいずれかを選択します。

- **DC への書 き込 み禁止** 現在配置 されている AVG 管理 サーバー URL が DataCenter 設定に 書き込まれなくなります。
- アプリケーション サーバー 現在配置 されている AVG 管理 サーバー URL は アプリケーション サーバーのグループ設定に保存 されます。

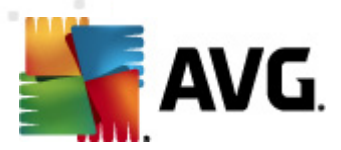

- **共有設定**-現在配置されているAVG管理サーバーURLはステーションの共有設定に保存 されます。
- 新しいグループ... 現在配置されている AVG 管理サーバー URL は新しいグループに保存されます。このオプションを選択する場合は、グループ名を選択する必要があります。任意で説明も入力できます。
- 新しいステーション 現在配置されている AVG 管理サーバー URL は、新しいステーションのグ ループ設定に保存されます。

**メモ**: ドロップダウン メニューで使用 できるオプションは 1 つのみです。 更新 サーバーの一覧 はユーザーの 選択 内容 に応じて更新 されます。

更新サーバーの一覧では上記の設定を適用するサーバーを選択します。前のダイアログと同じ機能 ボタンを使用します。

AVG 管理サーバーを介してスパム対策データベースを直接更新するには、[スパム対策をAVG 管理 サーバーを介してアップデートする]項目を有効にします (AVG 2012 がインストールされているステー ションのみ)。

メモ: このチェックボックスを使用するには、[AVG 管理サーバー UpdateProxy] をリストの最初に移動 します。[上に移動] ボタンを使用します。

スパム対策更新の詳細については、「<u>設定/ステーションの共有設定/グループ/スパム対策</u>」の章を 参照してください。

## 3.11. 設定の概要

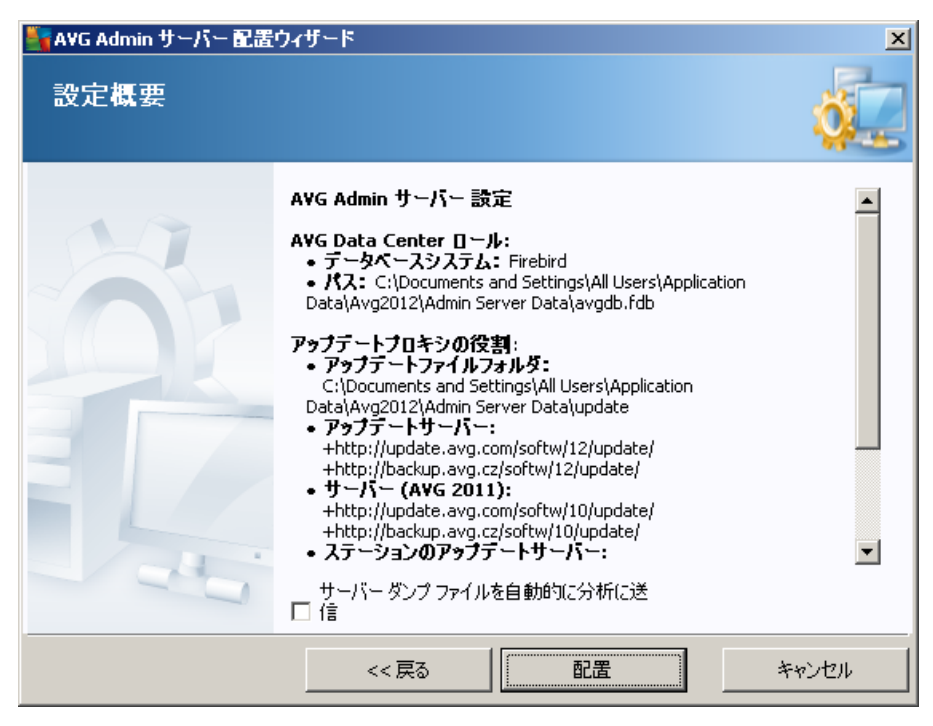

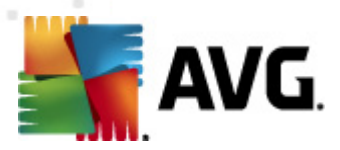

このダイアログにはこれまでに選択された設定の概要が表示されます。[**サーバーダンプファイルを自動的に分析に送信する**] チェックボックスを選択すると AVG 管理サーバーがクラッシュした可能性がある場合にダンプファイルをAVG テクニカルサポートに直接送信し、分析を依頼できます。

[**配置**] ボタンをクリックして、選択内容を確定します。配置処理が開始します。この処理には時間が かかる場合があります。お待ちください。

プロセスが完了したら、[*完了*] ボタンをクリックしてウィザードを終了します。AVG 管理サーバーが起動します。

リモート ステーションへの AVG インストールをただちに開始する場合の詳細については、「<u>AVG ネットワ</u> <u>ークインストーラウィザード</u>」の章を参照してください。

#### 関連トピック:

- <u>AVG 管理 コンソールで利用可能なリモートネットワークインストーラ</u>
- <u>スタンドアロン AVG ネットワーク インストーラ ウィザード基本 モード</u>
- <u>スタンドアロン AVG ネットワーク インストーラ ウィザード高度 モード</u>
- <u>AVG DataCenter へのステーション接続</u>
- <u>複数のAVG DataCenter 間でのステーション移行</u>

また、AVG 遠隔管理に関する他の操作については、一般的な「…の方法」の章も参照してください。

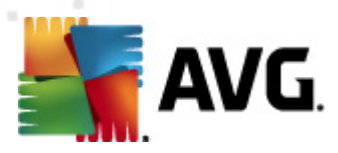

# 4. AVG ネットワーク インストーラ ウィザー ド基本モード

メモ: この章では、AVG ネットワークインストーラウィザードのスタンドアロン バージョンについて節 召します。ネットワークインストーラウィザードは AVG 管理 コンソールに直接含まれているため、AVG 管理 コンソールから使用 すると利 便性が高まります。詳細 については、「<u>AVG 管理 コンソール/ネット</u> <u>ワークインストーラ</u>」の章を参照 してください。

AVG ネットワーク インストーラ ウィザードは AVG をステーションにリモートでインストールし、オンサイト インストール用 のインストール スクリプトを作成します。

ウィザードは2つの方法で起動できます。

- [Windows スタートメニュー/すべてのプログラム/AVG2012 遠隔管理/AVG ネットワークイン ストーラ
- AVG 管理コンソール環境の上部メニューの[ツール/AVG をステーションにインストール...]から起動します。

ウィザードは基本 モードまたは高度 モードで実行 できます。 ウィザードの最初で [<u>高度 モード</u>] オプションを選択することができます。 このオプションを選択 しなかった場合は、プログラムは基本 モード (一般 ユーザー向け) で実行 されます。

この章では、簡単な設定やインストールを希望するユーザーに適した基本モードについて説明します。 インストールには AVG の正常かつ包括的な機能に必要な AVG 情報 とパラメータが含まれます。

## 4.1. コンポーネントの推奨設定

AVG をステーションにインストールする前に、各コンポーネントに関する次の推奨設定を確認してください。

**メモ:** AVG ネットワークインストーラウィザードの基本 モードでは、個々のコンポーネントを選択してイン ストールすることはできません。カスタム コンポーネントを選択するには、ウィザードの高度 モードを使用 する必要があります。詳細については、「<u>AVG ネットワークインストーラウィザード高度 モード</u>」の章 を参照してください。

次のAVG コンポーネントは通常のワークステーションでのみ利用可能です。

- AVG ファイアウォール
- AVG オンライン シールド
- AVG パーソナル メール スキャナ

上記のコンポーネントではサーバー負荷 テストが行われていません。サーバーオペレーティング システム (ISA、プロキシ、電子 メール サーバー、ターミナル サーバーなど) にインストールすると コンポーネントで サーバー通信の障害が発生するおそれがあります。この問題を回避するために、サーバーオペレーティ ング システムに上記のコンポーネントをインストールしないことをお勧めします。

• AVG サーチ シールド/AVG サーフシールド

これらのコンポーネントで使用する特殊なドライバを正常に更新するために、コンピュータの再起

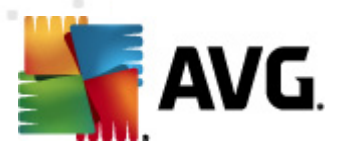

動が必要になる場合があります。したがって、サーバー環境へのこれらのコンポーネントのインスト ールは推奨されません。

**メモ**: − 部のサーバー オペレーティング システムがインストールされているコンピュータ(Windows Server、2003 など) で、サーバー機能を有効にせずに、標準 ワークステーションとして使用 する場合 に は、この制限 は適用 されません。

## 4.2. ようこそ

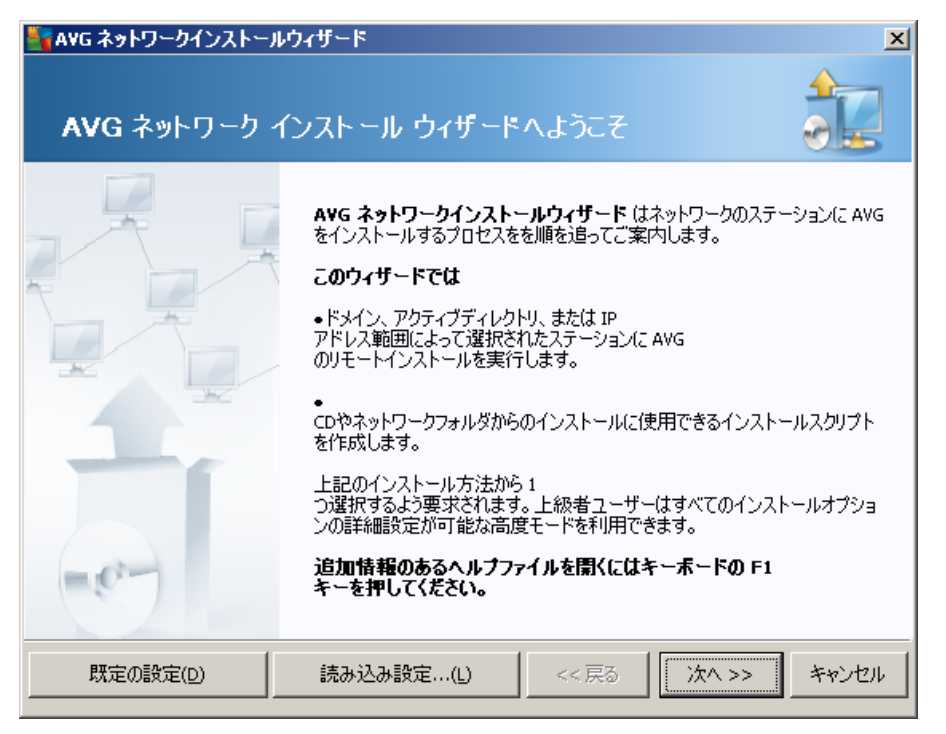

すでに AVG ネットワークインストーラウィザードを使用し、カスタマイズされた構成を構成 ファイル (最終 ステップで入手可能)に保存してある場合は、[*設定をロード*] ボタンを選択して、すくに設定をロードできます。

デフォルトで事前設定されていた元の設定に戻るには、[デフォルト設定]ボタンを押します。

インストール処理中に F2 キーまたは CTRL+S を押すと 設定の進行状況をいつでも保存できます。 新しいダイアログが表示され、そのダイアログで構成 ファイル名を選択することができます。

操作を続けるには、[次へ]ボタンをクリックします。

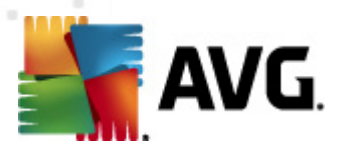

# 4.3. インストール方法

**基本 モード**で続行するには、[**詳細 モード**オプションを選択しないでください。それ以外の場合は、「 Advanced Mode」の章に進んでください。

| 🙀 AVG ネットワークインストールウィザード 🔀                                                                   |  |  |  |
|---------------------------------------------------------------------------------------------|--|--|--|
| インストール方法の選択                                                                                 |  |  |  |
| ネットワークインストール方法を1つ選択してください。                                                                  |  |  |  |
| ◎ リモートネットワークインストール                                                                          |  |  |  |
| ドメイン、アクティブディレクトリ、または IP アドレス範囲によって選択されたコンピュータのローカルネットワーク内で、<br>アクセス可能なステーションへの AVG のインストール。 |  |  |  |
| 〇 AVG インストールスクリプトの作成(C)                                                                     |  |  |  |
| インストールスクリプトと CD やネットワークフォルダからのインストール用バッチの作成。                                                |  |  |  |
| □ 高度なモード(Δ)<br>すべてのインストール パラメータの詳細設定オプション、インストール/アンインストールする AVG<br>コンボーネントの選択など             |  |  |  |
| ヘルプ << 戻る 次へ >> キャンセル                                                                       |  |  |  |

ダイアログウィンドウには、インストールスクリプトを作成し使用するための2つのオプションのいずれかを選択できます。

### • <u>リモートネットワークインストール</u>

このオプションを使用すると ローカル ネットワークで利用 できるステーション (IP 範囲 やインポート されたリストに基づいて、ドメイン、Active Directory から選択 されたコンピュータ)に AVG をインス トールできます。

以前の AVG DataCenter からステーションを削除 (および新 しいものに移動)する場合にもこのオ プションを使用できます。

#### • <u>AVG インストールスクリプトの作成</u>

このオプションを使用すると ローカルインストール用またはリムーバブルメディア/ネットワークフォル ダからのインストール用のインストールスクリプトとバッチファイルを作成できます。

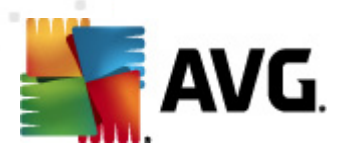

# 4.4. リモートネットワーク インストール

| 🔄 ネットワーク経由での AVG リモートインストール 🔀 🔀                                                                                                    |
|----------------------------------------------------------------------------------------------------|
| リモート AVG インストール<br>ステップ 1/7                                                                                                    |
| AVG のリモートインストールは次のオペレーティングシステムで可能です。Windows 2003 Server SP1<br>、Windows XP SP2 以上。Windows XP Home ではリモートインストールはできません(リモートプロシージャ<br>コールが使用できないため)。ウィザードでは最初に AVG をリモート<br>ステーションにインストール可能かどうかを確認してから、AVG インストール<br>ファイルを転送します。インストール自体は WMI によって実行されます。                                                                                                    |
| <ul> <li>★モ:<br/>AVG のリモートインストールでは、次のサービスとボートをクライアントとサーバー<br/>マシンで許可する必要があります。</li> <li>1. リモートブロシージャコールくTCP と UDP ボート 135 )。</li> <li>2. 分散コンボーネント オブジェクト モデル (DCOM) サービス。</li> <li>3. DCOM ボート 135 - 詳細はこちらをクリックしてください。</li> <li>4. 同じドメインまたはワークグループにない場合は、ビルトインの管理アカウント (Windows Vista 以上)<br/>(こログインします。</li> <li>5. Windows ファイアウォールが使用されている場合、WMI トラフィックを設定します。詳細については、ここ<br/>をクリックしてください。</li> </ul> |
| ヘルプ << 戻る (次ヘ >> キャンセル                                                                                                    |

正常にリモートインストールを実行するために、まずウィザードはターゲットステーション上に AVG が既に存在するかどうかを確認します。 その後に、 AVG インストール ファイルを転送し、 それにしたがってインストールを処理します。

処理を進める前に、リモートAVGインストールに関するネットワーク要件と例外を確認してください。

ポート設定の詳細については、「ネットワーク要件」の章を参照してください。

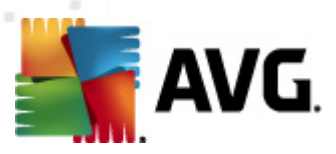

| 🌆 ネットワーク経由での AV                           | Gリモートインストール    |         |           |          | ×       |
|-------------------------------------------|----------------|---------|-----------|----------|---------|
| インスト <i>ー</i> ル設定<br><sub>ステッ</sub> ナ 2/7 |                |         |           |          |         |
| AVG のインストールに必要                            | ねパラメーターをステーシ   | ョンに入力し  | てください。    |          |         |
| ┌ライセンス情報────                              |                |         |           |          |         |
| □ 名前:                                     | ターゲットステー       | ションのシス  | テム既定値を使用  | ß        |         |
| □ 会社:                                     | ターゲットステー       | ションのシス  | テム既定値を使用  | Ę        |         |
| ▶ ライセンス番号:                                |                |         |           |          |         |
| └────────────────────────────────────     | rージがあるフォルダー    |         |           |          |         |
|                                           |                |         |           |          |         |
| インターネットの最新の A<br>フォルダにダウンロード              | WG 2012 を選択された |         |           | 完了:0%    |         |
|                                           |                | プロ      | キシ設定      | ダウンロー    | -  4    |
| [ <b>次へ]</b><br>ボタンをクリックした後、ウィヤ           | ザードがライセンス番号の   | )適合性とイ) | ノストールパッケー | ジの署名を確認し | ます。こ [] |
| ~JL7                                      | ライセンス番号の変引     | €       | << 戻る     | 次へ >>    | キャンセル   |

この手順では次のインストールパラメータを定義する必要があります。

- **ライセンス情報** 名前、会社、およびライセンス番号(必須値)などのライセンスデータを入力します。[名前]フィールドに Windows のユーザー名を使用する場合は、該当のチェックボックスを選択せず既定のシステム設定を使用します。
- AVG インストール パッケージを含むフォルダ-AVG インストール パッケージへの完全 パスを入力するか、この ボタンを使用して正しいフォルダを選択します。

まだパッケージをダウンロードしていない場合は、[**ダウンロード**] ボタンをクリックしてウィザードを実行し、選択したフォルダにインストールファイルをダウンロードします。[**ダウンロード**] ボタンの上に、ダウンロードの進行状況が表示されます。

- プロキシ設 定 ボタン インターネットに接続 するためにプロキシ サーバーが必要な場合は、[プ ロキシ設 定] ボタンをクリックすると プロキシ サーバーの詳細 を入力 できます。
- **ライセンス番号の変更** このボタンをクリックして、AVG のリモートインストールで使用する新しいライセンス番号を入力します。

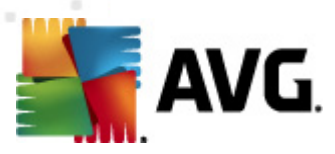

| 🌆 ネットワーク経由での AVG リモートインストール                                          | ×                                 |
|----------------------------------------------------------------------|-----------------------------------|
| リモート管理設定<br><sub>ステッ</sub> ナ 3/7                                     |                                   |
| AVG Data Center の接続文字列を入力してください。ステ<br>と統合しない場合は、[リモート管理]オブションのチェックを外 | ーションを AVG リモート管理<br>してください。       |
| ┌☑ 遠隔管理(a)                                                           |                                   |
| AVG Data Center 接続文字列                                                | VM-EXCH2K7:4158                   |
| □ ユーザー名:                                                             |                                   |
| パスワード:                                                               |                                   |
| □ 新しいステーションをグループに追加:                                                 |                                   |
| ┌── カスタムアップデートサーバー ───                                               |                                   |
| アップデートサーバーアドレス:                                                      | http://VM-EXCH2K7:4158/avgupdate/ |
|                                                                      |                                   |
| <u></u> へルプ                                                          | <<戻る たへ >> キャンセル                  |

このステップでは次のオプションを利用できます。

メモ:これらの設定がわからない場合は、既定の設定を使用することをお勧めします。

- **リモート管理** AVG DataCenter 接続文字列を[AVG DataCenter 接続文字列] フィールド に入力します。必要に応じてユーザー名とパスワードも入力します。AVG 管理コンソールを使用 してステーションを管理しない場合は、このオプションのチェックを外します。
- *新しいステーションをグループに追加する*-新しいステーションをカスタムグループに自動的に追加する場合は、ここでグループ名を選択できます。
- カスタム アップグレード サーバー ステーションで使用 する更新 サーバーが既に存在 する場合は、 このチェック ボックスをオンにして更新 サーバーのアドレスを入力 します。

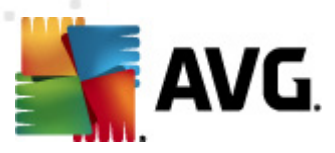

| 🌆ネットワーク経由での                                 | )AVGリモートインストール                                      |                                            | ×               |
|---------------------------------------------|-----------------------------------------------------|--------------------------------------------|-----------------|
| ネットワ <i>ー</i> クスキャ<br>ス <del>テッ</del> プ 4/7 | <i>ъ</i>                                            |                                            |                 |
| - ネットワークスキャン<br>ウィザードは AVG が<br>必要なスキャン方法   | 方法<br>ネットワークの選択されたステーシ<br>を選択してください。ドメインまたは<br>2010 | ョンにインストールされているか確認し<br>IP 範囲をスキャンできます()大のダイ | ます。<br>アログで可能)。 |
| 1 つのステージョンを                                 | 選択                                                  |                                            |                 |
| ┌入力されたアカウン                                  | トの一覧                                                |                                            |                 |
| アカウント名:                                     |                                                     |                                            |                 |
| パスワード:                                      |                                                     |                                            |                 |
|                                             | 追加( <u>A</u> )                                      | □ 保存されたアカウントの一覧                            | 除去(R)           |
|                                             |                                                     |                                            |                 |
| [ <b>次へ</b> ] ボタンをクリックし                     | ⋋ 次のダイアログでステーションを.                                  | 入力してください。                                  |                 |
| ヘルプ                                         |                                                     | <<戻る 次へ                                    | >> *+>ンセル       |

ウィザードでは、まずステーションをスキャンしてステータスを確認してから、AVG をインストールする必要があります。

[ネットワークのスキャン方法] セクションのドロップダウン リストから、ステーションを選択する方法を選択します。選択できるオプションは次のとおりです。

 ドメインのすべてのステーション-このオプションを選択すると ローカルドメインで利用できるす べてのステーションがスキャンされます。

メモ:現在のコンピュータがドメインに参加している場合にのみこのオプションを利用できます。

- **IP 範囲を入力** このオプションを選択すると特定の範囲の IP アドレスを選択できます。
- ステーションをファイルからインボート-新しいダイアログが開き、スキャン対象のステーションのリストが含まれたファイルを選択できます。ソーステキストファイルの各行には、ステーション名またはIPアドレスを1つ記述します。
- 1 つのステーションを選択 このオプションを選択すると特定のコンピュータ名 (DNS名) または IP アドレスを入力できます。
- Active Directory から選択 Active Directory から特定のステーションを直接選択できます。

メモ:現在のコンピュータがドメインに参加している場合にのみこのオプションを利用できます。

[アカウントの一覧] セクションは作業を支援し、インストール処理を迅速化します。リモートステーションのアクセス権がAVGをインストールするの不十分な場合は、管理者権限を持つユーザー名(管理者のグループのメンバーであるユーザー名)を入力するように指示されます。すべてのステーションで共通の管理者アカウントがない場合は(同じログイン名とパスワード)、各ステーションに関する情報を個別に入力するように指示されます。

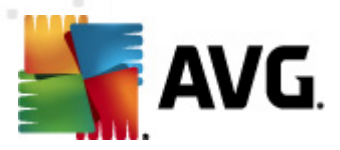

このセクションでは、リモートインストールで使用するアカウントの一覧を作成できます。この方法を使用 することで、認証資格情報を複数入力する手間が省けます。[追加]ボタンをクリックするとアカウント を一覧に追加できます。[削除]ボタンをクリックすると削除されます。今後使用するためアカウントの 一覧を保持する場合は、[**アカウントの一覧を保存する**]ボックスを選択します。ただし、安全性の理 由から、この方法は推奨されていません。

警告: AVG リモート インストールは対応オペレーティング システムがインストールされているステーション
でのみ実行 できます。対応 しているオペレーティング システムの一覧 については、 対応 オペレーティング
システム」の章を参照 してください。また、管理者権限のあるログインユーザー名 が必要 です。

必要に応じて、「<u>ネットワーク要件</u>」の章も参照してください。

#### 4.4.1. ドメインのすべてのステーション

AVG をドメインからリモートですべてのコンピュータにインストールする場合、ドメインで利用可能なステ ーションのリストを含む次のダイアログが表示されます。

| 🌆 ネットワーク経由での 🖉                   | WGリモートインストー                                                                | -ル                                                  |                | ×         |
|----------------------------------|----------------------------------------------------------------------------|-----------------------------------------------------|----------------|-----------|
| ステーションの選<br><sub>ステッ</sub> ナ 5/7 | 択                                                                          |                                                     | į              |           |
| AVG 2012 をインストール                 | するステーションを選択                                                                | し、[ <b>インストール]</b> ボタンを列                            | りックしてください。     |           |
| 「ネットワークチェックの業<br>状態 」コンピュータ      | <b>吉果</b><br>  IP アドレス                                                     | AVG                                                 |                |           |
| WM-EXCH2K7                       | 192168183155<br>インストールログを検:<br>AVG のないステーショ<br>すべてのステーション4<br>AVG のないステーショ | ステーションはオンラインです<br>索<br>いをファイルにエクスポート<br>を選択<br>いを選択 | AVG はインストールされて | <u>()</u> |
| <br>更新                           |                                                                            |                                                     | 11から<br>を選択済み  |           |
| ヘルプ                              |                                                                            | << 戻る                                               | インストール(1)      | キャンセル     |

右クリックして、追加オプションを表示します。

- [インストール ログを取得する] 利用できる場合、ステーションからインストールログを取得します。
- AVG がインストールされていないステーションをファイルにエクスポートする-AVG がインスト ールされていないステーションの一覧をファイルに作成します。
- **すべてのステーションを選択する**-一覧のすべてのステーションが選択または選択解除され、[ インストール] ボタンが有効になります。

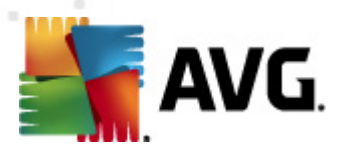

 AVG がインストールされていないステーションを選択する-AVG がまだインストールされてい ないか、AVG を検出できなかったステーションのみが選択されます。

[更新] ボタンは、再度ステーションをスキャンして、一覧のすべてのステーションの状態をリロードします。

「<u>リモートネットワークインストール - 最終 ステップ</u>」の章を参照して、リモート インストール処理を完了します。

#### 4.4.2. IP 範囲を入力

AVG を IP 範囲に従ってリモートにインストールする場合は、以下のダイアログが表示されます。

| 🋂 ネットワーク経由での AVG リモー                                        | ・インストール                  | ×              |
|-------------------------------------------------------------|--------------------------|----------------|
| IP 範囲設定<br>ステップ 4a/7                                        |                          |                |
| ► IP アドレス - ステーション: 0<br>ウィザードは AVG<br>がネットワークのステーションにインストー | -ルされているか確認します。スキャンするステーシ | /ョンを特定する []    |
| To:                                                         |                          | 除去( <u>R</u> ) |
| ヘルプ                                                         | << 戻る                    | 次へ >> キャンセル    |

ここに IP アドレスを入力 して、スキャン範囲を指定する必要があります。[**開始**] フィールドには開始 IP アドレスを、[**終**了] フィールドには終了 IP アドレスを入力 します。 IP アドレス範囲を一覧に追加するには [**追加**] ボタンをクリックします。

範囲を右側の一覧から削除するには、削除する項目を選択して、[**削除**] ボタンをクリックします。

IP 範囲の選択が終了したら [次へ] ボタンをクリックして次へ進んでください。完了したら [ステーションの選択] ウィンドウが表示されます。

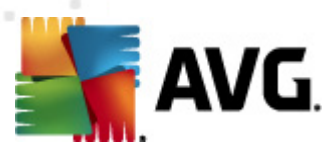

| 🛂 ネットワーク経由での AVG リ                                              | リモートインストール                                                                                       |                          | × |
|-----------------------------------------------------------------|--------------------------------------------------------------------------------------------------|--------------------------|---|
| ステーションの選択<br><sub>ステッ</sub> ナ 5/7                               |                                                                                                  |                          | ] |
| AVG 2012 をインストールするス                                             | テーションを選択し、[ <b>インストール]</b>                                                                       | ] ボタンをクリックしてください。        |   |
| -ネットワークチェックの結果 -<br>-                                           |                                                                                                  |                          |   |
| 状態   コンピュータ   IP                                                | アドレス AVG                                                                                         |                          |   |
| <ul> <li>VM-EXCH2K7 19<br/>イン<br/>AVG<br/>すべ<br/>AVG</li> </ul> | 2 168 183 155 フテーション/ナオン/<br>ストールログを検索<br>5 のないステーションをファイルにエクス:<br>てのステーションを選択<br>5 のないステーションを選択 | /ライン/です_AVG はインストールされていま |   |
| 更新                                                              |                                                                                                  | 11から<br>を選択済み            |   |
| ヘルプ                                                             |                                                                                                  | <<戻る インストール(1) キャンセノ     | v |

右クリックして、追加オプションを表示します。

- [インストール ログを取得する] 利用できる場合、ステーションからインストール ログを取得します。
- AVG がインストールされていないステーションをファイルにエクスポートする-AVG がインスト ールされていないステーションの一覧をファイルに作成します。
- **すべてのステーションを選択する**-一覧のすべてのステーションが選択または選択解除され、[ インストール] ボタンが有効になります。
- AVG がインストールされていないステーションを選択する-AVG がまだインストールされてい ないか、AVG を検出できなかったステーションのみが選択されます。

[更新]ボタンは、再度ステーションをスキャンして、一覧のすべてのステーションの状態をリロードします。

「<u>リモートネットワークインストール - 最終 ステップ</u>」の章を参照して、リモート インストール処理を完了します。

#### 4.4.3. ファイルからのステーションのインポート

**注**:このオプションは通常、ステーションを別の AVG DataCenter に移行する場合に使用します。このト ピックの詳細については、<u>Migrate Stations from/to Different DataCenter</u>」の章を参照してください。

ファイルから選択したステーションに、AVGをリモートにインストールする場合は、ファイルを参照するためのダイアログが表示されます。ファイルを参照して、選択内容を確認します。ソースファイル形式には、シンプルなテキスト形式で行ごとに1つのステーション名が含まれています。

完了したら [ステーションの選択] ウィンドウが表示されます。

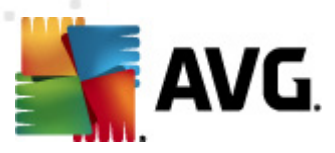

| 🏰 ネットワーク経由での AVGリ                                                                                                    | モートインストール                                                                                               |                                     | ×             |
|----------------------------------------------------------------------------------------------------|----------------------------------------------------------------------------------------------------|-------------------------------------|---------------|
| ステーションの選択<br><sub>ステッ</sub> ナ 5/7                                                                                                    |                                                                                                    |                                     |               |
| AVG 2012 をインストールするス<br>ーネットワークチェックの結果 -                                                                                                    | テーションを選択し、[ <b>インストール</b>                                                                               | •] ボタンをクリックしてく                      | ださい。          |
| 状態     コンピュータ     IP       ・     ・     ・     ・     19/       ・     ・     ・     ・     ・       ・     ・     ・     ・     ・       ・     ・     ・     ・     ・       ・     ・     ・     ・     ・       ・     ・     ・     ・     ・       ・     ・     ・     ・     ・       ・     ・     ・     ・     ・       ・     ・     ・     ・     ・       ・     ・     ・     ・     ・       ・     ・     ・     ・     ・       ・     ・     ・     ・     ・       ・     ・     ・     ・     ・       ・     ・     ・     ・     ・       ・     ・     ・     ・     ・       ・     ・     ・     ・     ・       ・     ・     ・     ・     ・       ・     ・     ・     ・     ・       ・     ・     ・     ・     ・       ・     ・     ・     ・     ・       ・     ・     ・     ・     ・       ・     ・     ・     ・     ・ | アドレス AVG<br>2 168 183 155 ステーションはオ<br>ストールログを検索<br>5 のないステーションをファイルにエク<br>てのステーションを選択<br>5 のないステーションを選択 | <del>`/ライ`/です</del> _Avg (≵<br>スポート | (ンストールされていま   |
| 更新                                                                                                    |                                                                                                    |                                     | 11から<br>を選択済み |
| ヘルプ                                                                                                    | [                                                                                                    | <<戻る 1                              | パトール(1) キャンセル |

右クリックすると追加オプションが表示されます。

- [インストール ログを取得する] 利用できる場合、ステーションからインストールログを取得します。
- AVG がインストールされていないステーションをファイルにエクスポートする-AVG がインスト ールされていないステーションの一覧をファイルに作成します。
- **すべてのステーションを選択する**-一覧のすべてのステーションが選択または選択解除され、[ インストール] ボタンが有効になります。
- AVG がインストールされていないステーションを選択する-AVG がまだインストールされてい ないか、AVG を検出できなかったステーションのみが選択されます。

[更新]ボタンは、再度ステーションをスキャンして、一覧のすべてのステーションの状態をリロードします。

「<u>リモートネットワークインストール - 最終 ステップ</u>」の章を参照して、リモート インストール処理を完了します。

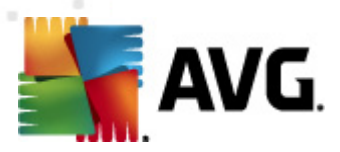

## 4.4.4.1 つのステーションを選択

AVG をリモートで1つのステーションにインストールする場合は、次のダイアログが表示されます。

| 🌆 シングルステーションを入力                                                                  | ×    |
|----------------------------------------------------------------------------------|------|
| コンピュータ名か IP アドレスを入力します。ウィザードはネット<br>ワーク内のコンピュータに AVG がインストールされているか確認<br>しようとします。 |      |
| 「コンピュータを次の項目で探す――――                                                              |      |
| <ul> <li>コンピュータ名</li> </ul>                                                      |      |
|                                                                                  |      |
| Ο ΙΡ Ρドレス                                                                        |      |
| 127.0.0.1                                                                        |      |
| ヘルブ OK (キャンセル                                                                    | kund |

[**コンピュータ名**] または [**IP アドレス**] フィールドのいずれかをクリックして、適切な名前または IP アドレスを入力してください。**[OK] ボタンをクリックして、選択内容を確認します。**AVG インストール用に 選択したステーションのチェックプロセスが開始されます。完了したら [ステーションの選択] ウィンドウ が表示されます。

| ネットワ<br>ステー<br>スラ    | ーク経由での A<br>-ションの 選<br>Fップ 5/7 | wgリモートインストー<br>択         | h                 |          |               | ×     |
|----------------------|--------------------------------|--------------------------|-------------------|----------|---------------|-------|
| AVG 201:             | 2 をインストール                      | するステーションを選択              | և <b>[インストー</b> , | ル]ボタンをクリ | ックしてください。     |       |
| <b>┌ネットワ</b><br>  状態 | ー <b>クチェックの</b> 着<br>コンピュータ    | <b>5果</b><br><br>IP アドレス | AVG               |          |               |       |
| -                    | JANFIA                         | 192.168.183.1            | 2012.0.1913       |          |               |       |
|                      |                                |                          |                   |          |               |       |
|                      |                                |                          |                   |          |               |       |
|                      |                                |                          |                   |          |               |       |
|                      | 更新                             | ステーションを                  | 1 つ追加             |          | 01から<br>を選択済み | ۶     |
| NIC                  | 9                              |                          |                   | << 戻る    | インストール(①      | キャンセル |

右クリックして、追加オプションを表示します。

• [インストール ログを取得する] - 利用 できる場合、ステーションからインストール ログを取得します。

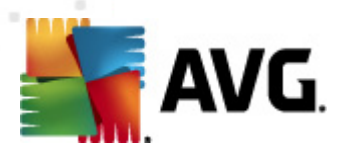

- AVG がインストールされていないステーションをファイルにエクスポートする-AVG がインスト ールされていないステーションの一覧をファイルに作成します。
- **すべてのステーションを選択する** 一覧のすべてのステーションが選択または選択解除され、[ インストール] ボタンが有効になります。
- AVG がインストールされていないステーションを選択する-AVG がまだインストールされてい ないか、AVG を検出できなかったステーションのみが選択されます。

[更新] ボタンは、再度ステーションをスキャンして、リストのすべてのステーションの状態をリロードします。 [*ステーションを1 つ追 加*] では、別のステーションを1 つ追加できます。

<u>リモートネットワークインストール - 最終ステップ</u>の章に進んで、リモートインストールプロセスを完了します。

#### 4.4.5. Active Directory から選択

ネットワークがドメインベースの場合は、Active Directory で選択したステーションに、AVG をリモートでインストールできます。新しいダイアログが表示されます(コンピュータを選択するための標準的なWindows ダイアログ)。ステーション名を手入力するか、検索用のダイアログ詳細機能を使用して、複数のステーションを選択できます(セミコロンで値を区切ってください)。

完了したら [ステーションの選択] ウィンドウが表示されます。

| ネットワ      | ーク経由での。                        | AVG リモートインストー                                                                 | -μ                                                    |                | X        |
|-----------|--------------------------------|-------------------------------------------------------------------------------|-------------------------------------------------------|----------------|----------|
| - ג<br>גג | -ションの递<br>テ <del>ッ</del> フ 5/7 | 馜                                                                             |                                                       |                |          |
| WG 201    | 2 をインストール                      | しするステーションを選択                                                                  | し、[ <b>インストール]</b> ボタンを                               | フリックしてください。    |          |
|           |                                |                                                                               |                                                       |                |          |
| ーネットワ     | ークチェックのギ                       | 結果                                                                            |                                                       |                |          |
| 状態        | コンピュータ                         | IP アドレス                                                                       | AVG                                                   |                |          |
| 0         | VM-EXCH2K7                     | 192-168-183-155<br>インストールログを検約<br>AVG のないステーショ<br>すべてのステーションを<br>AVG のないステーショ | ステージョン(ナインライン)です<br>索<br>ンをファイルにエクスポート<br>ら選択<br>ンを選択 | Ł AVG はインストールさ | れていま     |
|           | 更新                             |                                                                               |                                                       | 11から<br>を選択済る  | <i>₽</i> |
| AJU:      | ,                              |                                                                               | <<戻る                                                  | ら インストール(I)    | キャンセル    |

右クリックすると追加オプションが表示されます。

• [インストール ログを取得する] - 利用 できる場合、ステーションからインストール ログを取得します。

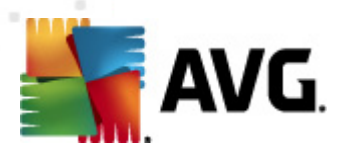

- AVG がインストールされていないステーションをファイルにエクスポートする-AVG がインスト ールされていないステーションの一覧をファイルに作成します。
- **すべてのステーションを選択する** 一覧のすべてのステーションが選択または選択解除され、[ インストール] ボタンが有効になります。
- AVG がインストールされていないステーションを選択する-AVG がまだインストールされてい ないか、AVG を検出できなかったステーションのみが選択されます。

[更新] ボタンは、再度ステーションをスキャンして、一覧のすべてのステーションの状態をリロードします。

「<u>リモートネットワークインストール - 最終 ステップ</u>」の章を参照して、リモート インストール処理を完了します。

### 4.5. リモートネットワーク インストール - 最終ステップ

| 5 | ネットワ    | ーク経由での。                        | AVG リモートインストー | JI.                |            |               | ×     |
|---|---------|--------------------------------|---------------|--------------------|------------|---------------|-------|
|   | ステー     | -ションの通<br>テ <del>ッ</del> フ 5/7 | 鈬             |                    |            |               |       |
| f | AVG 201 | 2 をインストール                      | するステーションを選択   | եւ <b>[インスト</b> ー, | ▶] ボタンをクリ: | ックしてください。     |       |
|   |         |                                |               |                    |            |               |       |
|   | ーネットワ   | ークチェックのギ                       | 結果            |                    |            |               |       |
|   | 状態      | コンピュータ                         | IP アドレス       | AVG                |            |               |       |
|   |         | JANFIA                         | 192.168.183.1 | 2012.0.1913        |            |               |       |
|   |         | 更新                             | ステーションを       | 1 つ追加              |            | 01から<br>を選択済み | ۰.    |
|   | AJU:    | 9                              |               |                    | << 戻る      | インストール(D)     | キャンセル |

また、リスト内のステーションをポイントしたときに、数秒間、「ツールチップ」というものを表示できます。 ツールチップには、ステーションの状態およびその他の詳細が表示されます。

処理を進める準備ができたら、対象のステーションを選択し、[インストール]ボタンをクリックして、リモートインストールを開始します。

リストから一部のステーションだけを選択した場合は、AVG インストールはこれらのステーションのみで実行されます。それ以外の場合は、リストされているすべてのステーションでインストールが実行されます。

アクセス権が不十分で、リモートステーション上でインストールできない場合は、インストール中にドメイン管理者のログイン/パスワードを要求されます。

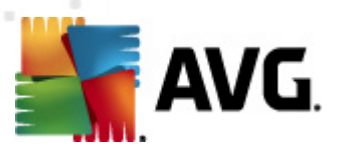

| Phウント設定                                                                                                    |
|----------------------------------------------------------------------------------------------------|
| JANFIA                                                                                                    |
| インストール先のコンピュータでセットアップを実行する管理者アカウントの名前とパスワードを入力してください。<br>同じドメインまたはワークグループにない場合は、ビルトインの管理アカウント (Windows Vista 以上) (こログインします。 |
| アカウント名:  <br>パスワード:                                                                                                    |
| OK キャンセル                                                                                                    |

管理者権限付きのユーザー名を(管理者のグループのメンバーであるユーザー名)入力します。[OK]を クリックして変更を確定します。

すべてのステーションで共通の管理者アカウントがない場合は(同じログイン名とパスワード)、各ステーションで情報を個別に入力するように求められます。

[**キャンセル**] ボタンを押すと現在のステーションのインストールがスキップされて、ウィザードはリスト内の次のステーションでインストールを続行します。

AVG は、ステーションに転送され、インストールされます。インストールが正常に行われると 各行にイン ストールの成功が表示されます(ただし、処理にはしばらく時間がかかる場合があります)。

すべてのステーションがインストールファイルを受信し、インストール処理が完了した時点で、[次へ]ボタンをクリックしてこのダイアログを終了できます。

*注:[ステーション/新規ステーション]*または[リモート管理設定]ダイアログの間に選択したグループのいずれかの AVG 管理 コンソールで、最近インストールされたステーションを後で表示できます。

不正な状態にある(リモートインストール失敗のため)最近インストールしたステーションをリスト表示す るには、[ステーション/非準拠ステーション]に移動します。

最後のダイアログには、ステーション上のアクティビティの短い概要が示されます。

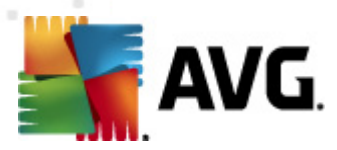

| 🌆 ネットワーク経由での AVG リ                           | モートインストール 🔀                                                                                                    |
|----------------------------------------------|----------------------------------------------------------------------------------------------------|
| リモートインスト <i>ール</i> の<br><sub>ステッ</sub> ナ 7/7 | 0結果                                                                                                    |
|                                              | リモートインストールが 1 ステーション で開始されました<br>AVG が 1 ステーション で検出されました<br>インストールが 0 ステーション で確認できませんでした<br>インストールが確認され、AVG は 0 ステーション では検出されませんでした |
| Ţ                                            | 保存設定(5) <<戻る 終了                                                                                                    |

[**設定を保存**] ボタンを使用すると、以前選択した構成を保存できます。このウィザードを再度実行したときに、最初の時点で設定をロードすれば、その構成を再使用できます。

[完了] ボタンをクリックして、ウィザードを終了します。

## 4.6. AVG インストール スクリプトの作成

[AVG インストール スクリプトの作成] オプションを選択すると ウィザードによってインストール スクリプトが選択 したディレクトリに作成 されます。ディレクトリの内容を使用して CD やネットワーク フォルダから インストールを実行したり、直接ステーションにコピーしたりできます。

このオプションを使用して、ネットワークステーションやサーバーへのリモートインストールはできません。

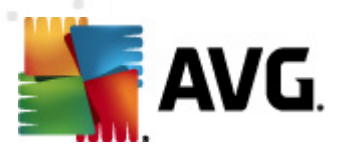

| 🕌 AVG インストールスクリプトの作成 🛛 🔀                                                                                                    |
|----------------------------------------------------------------------------------------------------|
| AVG インストールスクリプトの作成<br>ステップ 1/6                                                                                                    |
| インストールスクリプトは AVG 設定テンプレートとして使用されます。インストールスクリプトは AVG<br>インストールのオプションやコンポーネントを定義します。作成されたスクリプトは、ネットワーク内の他のステーション<br>に自動インストールするために使用されます。 |
|                                                                                                    |
| キャンセル キャンセル                                                                                                    |

最初のステップでは、このオプションの概要を説明します。 続行するには、 [次へ]をクリックします。

| 🌆 AVG インストールスクリプ                   | トወ作成           |          |            |         | ×      |
|------------------------------------|----------------|----------|------------|---------|--------|
| インスト ール設定<br>ステ <del>ッ</del> ナ 2/6 |                |          |            |         |        |
| AVG のインストールに必要が                    | なパラメーターをステーシ   | ョンに入力し   | てください。     |         |        |
| _ ライセンス情報────                      |                |          |            |         |        |
| □ 名前:                              | ターゲットステー       | ションのシスま  | テム既定値を使用   | ]       |        |
| □ 会社:                              | ターゲットステー       | -ションのシス: | テム既定値を使用   | ]       |        |
| ▶ ライセンス番号:                         |                |          |            |         |        |
| ⊢AVG インストールパッケ                     | ージがあるフォルダー     |          |            |         |        |
| C:\AVG_install                     |                |          |            |         |        |
| インターネットの最新の AV<br>フォルダにダウンロード      | /G 2012 を選択された |          |            | 完了:0%   |        |
|                                    |                | プロ:      | キシ設定       | ダウンロー   | ٠۲     |
|                                    | ードがライセンス番号の    | 適合性とイン   | ノストールパッケージ | の署名を確認し | ます。こ[] |
|                                    | ライセンス番号の変〕     | 更        | << 戻る      | 次へ >>   | キャンセル  |

この手順では次のインストールパラメータを定義する必要があります。

- **ライセンス情報** 名前、会社、およびライセンス番号(必須値)などのライセンスデータを入力します。[名前]フィールドに Windows のユーザー名を使用する場合は、該当のチェックボックスを選択せず既定のシステム設定を使用します。

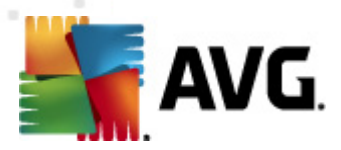

まだパッケージをダウンロードしていない場合は、[**ダウンロード**] ボタンをクリックしてウィザードを実行し、選択したフォルダにインストールファイルをダウンロードします。[**ダウンロード**] ボタンの上に、ダウンロードの進行状況が表示されます。

- プロキシ設 定 ボタン インターネットに接続 するためにプロキシ サーバーが必要な場合は、[プ ロキシ設 定] ボタンをクリックすると プロキシ サーバーの詳細 を入力 できます。
- **ライセンス番号の変更** このボタンをクリックして、AVG のリモートインストールで使用する新しいライセンス番号を入力します。

| 🍇 AVG インストールスクリプトの作成                                                 | ×                                  |
|----------------------------------------------------------------------|------------------------------------|
| リモート管理設定<br><sub>ステッ</sub> ナ 3/6                                     |                                    |
| AVG Data Center の接続文字列を入力してください。ステ<br>と統合しない場合は、[リモート管理]オプションのチェックを外 | ーションを <b>AYG リモート管理</b><br>してください。 |
| ┌☑ 遠隔管理(a) ————————————————————————————————————                      |                                    |
| AVG Data Center 接続文字列                                                | VM-EXCH2K7:4158                    |
| □ ユーザー名:                                                             |                                    |
| ■ パスワード:                                                             |                                    |
| □ 新しいステーションをグループに追加:                                                 | V                                  |
| ┌── カスタムアップデートサーバー                                                   |                                    |
| アップデートサーバーアドレス:                                                      | http://VM-EXCH2K7:4158/avgupdate/  |
|                                                                      |                                    |
| ヘルプ                                                                  | <<戻る 次へ >> キャンセル                   |

このステップでは次のオプションを利用できます。

メモ: これらの設定がわからない場合は、既定の設定を使用することをお勧めします。

- **リモート管理** AVG DataCenter 接続文字列を[**AVG DataCenter 接続文字列**] フィールド に入力します。必要に応じてユーザー名とパスワードも入力します。AVG 管理コンソールを使用 してステーションを管理しない場合は、このオプションのチェックを外します。
- 新しいステーションをグループに追加する-新しいステーションをカスタムグループに自動的に 追加する場合は、ここでグループ名を選択できます。
- カスタムアップグレードサーバー ステーションで使用するアップデートサーバーが既に存在する 場合は、このチェックボックスにチェックを入れそのアドレスを入力します。

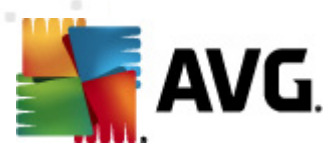

| 🛂 AVG インストールスクリプトの作成 📃 🔀                                                |
|-------------------------------------------------------------------------|
| インスト ールスクリプトオプション<br>ステップ 4/6                                           |
| インストールスクリプトファイル名と、必要なすべてのファイルが保存される場所(例:ネットワークフォルダなど)のパス名<br>を指定してください。 |
| <b>┌ファイル名の定義</b>                                                        |
| インストールを起動するファイル名: AvgSetup.bat                                          |
| パラメータのあるスクリプトファイル名: AvgSetup.ini                                        |
| ┌セットアップファイルの場所                                                          |
| □ 手動でスクリプト ファイルを保存するフォルダ (ネットワーク ドライブなど)を選択:                            |
| C:\AVG_install                                                          |
| □ AVG 2012 インストールファイル用のサブフォルダを作成:                                       |
| Setup                                                                   |
| □ AUTORUN.INF ファイルを作成                                                   |
| ▶ 相対パスを有効にする                                                            |
|                                                                         |
| ヘルプ << 戻る 次へ >> キャンセル                                                   |

このステップでは、インストールスクリプトファイル名、保存場所、その他のオプションを指定できます。

[ファイル名 定 義] では次のオプションを定義します。

- インストールを起動するファイル名 インストールの起動に使用するファイルのカスタム名を入力します。ファイル拡張子は.bat でなければなりません。
- パラメータ付 きのスクリプト ファイル名 スクリプト パラメータ ファイルのカスタム名 を入力 します。ファイル拡張子は .ini でなければなりません。

[セットアップ ファイルの場所]では次のオプションを定義します。

- インストール スクリプト ファイルを保存するフォルダを選択する このチェック ボックスにチェックを付け、インストール スクリプトを保存するカスタムディレクトリを選択します。
- AVG 2012 インストール ファイル用のサブフォルダを作成する AVGセットアップファイルをサブフォルダに保存する場合は、このチェックボックスをオンにします。
- AUTORUN.INF ファイルを作成するAVG スクリプトをCD/DVD または USB フラッシュディスク に作成し、挿入した時点で自動的にインストールを実行する場合は、このチェックボックスをオン にして、AUTORUN.INFを作成します。
- 相対パスを有効にする-このオプションにチェックを付けておくことをお勧めします。相対パスは 現在のソースディレクトリを基準に相対的に表されるパスです。たとえば、ソースディスクドライブ とパスが c:\avginstallation で、このオプションをオフにすると、出力スクリプトはまったく同じパスのイ ンストールファイルを検索します。多くの場合、このパスはスクリプトを実行するターゲットステー ションによって異なるため、スクリプトが動作しない可能性があります。

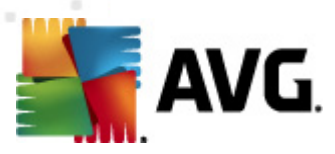

| 🍇 AVG インストールスクリプトの作成                                                                                                    | ×     |
|----------------------------------------------------------------------------------------------------|-------|
| インスト ールスクリプトプレビュー<br>ステップ 5/6                                                                                                    |       |
| AvgSetup.bat AvgSetup.ini                                                                                                    |       |
| @ECH0 OFF         REM AVG Setup Batch         IF NOT DEFINED PROCESSOR_ARCHITEW6432 (         IF %PROCESSOR_ARCHITECTURE% EQU x86 (         SET SETUP="%CD%\avg_jpw_x86_all_2012_2116a4816.exe"         ) ELSE (         SET SETUP="%CD%\avg_jpw_x64_all_2012_2116a4816.exe"         )) ELSE (         SET SETUP="%CD%\avg_jpw_x64_all_2012_2116a4816.exe"         )) ELSE (         SET SETUP="%CD%\avg_jpw_x64_all_2012_2116a4816.exe"         ))         ISE SETUP="%CD%\avg_jpw_x64_all_2012_2116a4816.exe"         ))         ELSE (         SET SETUP="%CD%\avg_jpw_x64_all_2012_2116a4816.exe"         ))         ELSE (         SET SETUP="%CD%\avg_jpw_x64_all_2012_2116a4816.exe"         ))         ELSE (         SET SETUP="%CD%\avg_jpw_x64_all_2012_2116a4816.exe"         ))         IF NOT EXIST %SETUP% GOTO NoSetup         REM Start AVG Setup         %SETUP% /ConfigFilePath="%CD%\AvgSetup.in" %1 %2 %3 %4 %5 %6 %7 %8 %9 |       |
| _ウィザードで入クリプトを保存するフォルダを選択                                                                                                    |       |
|                                                                                                    |       |
| ヘルプ         << 戻る                                                                                                    | キャンセル |

このステップでは、セットアップファイルと設定ファイルをプレビュー表示します。最初のタブにはセットアップファイルに関する情報が表示され、2番目のタブには事前設定された情報が表示されます。

まだ出力パスを入力していない場合は [**スクリプトの保存先フォルダを選択**] セクションに入力します。

インストール スクリプトをコンパイルして選択した場所に保存するには、[スクリプト作成] ボタンをクリックします。

| 📲 AVG インストールスクリプトの                          | 作成                                                                                          |
|---------------------------------------------|---------------------------------------------------------------------------------------------|
| インスト <i>ールスクリプト</i><br><sub>ステッ</sub> ナ 6/6 | 作成の結果                                                                                       |
|                                             | インストールスクリプトは次のフォルダに作成されました:C:\temp.<br>インストールパッチを実行して、ステーションにインストールを開始できます<br>AvgSetup.bat. |
|                                             | 保存設定(5) <<戻る 終了                                                                             |

[設定の保存]ボタンを使用すると以前に選択した設定を保存できます。このウィザードを再度実行したときに、最初の時点で設定をロードすれば、その設定を再利用できます。

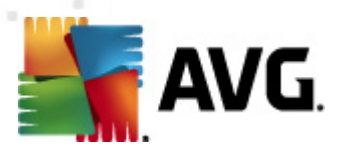

[完了] ボタンをクリックして、ウィザードを終了します。

作成したスクリプトファイルを使用するには複数のオプションがあります。次に、最も一般的な例を2つ示します。

#### フォルダに保存したスクリプトを使用するには:

1. 以前に選択したフォルダの内容全体をステーションにコピーします。

**メモ:** スクリプトをネットワーク フォルダにコピーした場合、ネットワーク上から直接 フォルダに移動 できます。

- 2. ステーションでこのフォルダに移動して、AvgSetup.batファイルを実行します。
- 3. コマンド ライン ウィンドウが表示 され、インストールが開始 されます。
- 4. インストールが完了した時点で、ウィンドウが自動的に終了します。

スクリプトは外付けハードドライブや USB フラッシュ ディスクなどのリムーバブル デバイスに保存 できます。

#### スクリプトをリムーバブル デバイスから使用 するには:

- 1. リムーバブル デバイスをステーションに挿入します。
- 2. 自動実行機能がステーションのオペレーティングシステムで有効になっていて、スクリプト準備中 に autorun.inf ファイルの作成を選択した場合、インストールは自動的に開始されます。
- 3. そうでない場合は、リムーバブルデバイスディスク文字を開き、手動で AvgSetup.bat ファイルを 実行します。
- 4. コマンド ライン ウィンドウが表示 され、インストールが開始 されます。
- 5. インストールが完了した時点で、ウィンドウが自動的に終了します。

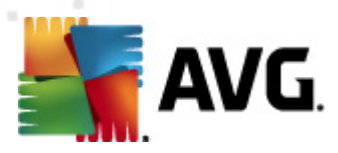

# 5. AVG ネットワーク インストーラ ウィザー h高度モード

メモ: この章 では、AVG ネットワークインストーラウィザードのスタンドアロン バージョンについて節 召します。ネットワークインストーラウィザードは AVG 管理 コンソールに直接含まれているため、AVG 管理 コンソールから使用 すると利 便性が高まります。詳細については、「<u>AVG 管理 コンソール/ネット</u> <u>ワークインストーラ</u>」の章を参照 してください。

AVG ネットワーク インストーラ ウィザードの高度 モードでは、AVG をステーションにリモートでインスト ールし、オンサイト インストール用 のインストール スクリプトを作成 します。

高度 モードは必要 に応じて手動 でインストール スクリプト (機能、パラメータ、AVG 動作) を設定する 上級 ユーザー向けです。

ウィザードは2つの方法で起動できます。

- [Windows スタートメニュー/すべてのプログラム/AVG 2012 遠隔管理/AVG ネットワークイン ストーラ から起動します。
- AVG 管理コンソール環境の上部メニューの[ツール/AVG をステーションにインストール…]から起動します。

ウィザードは基本 モードまたは高度 モードで実行 できます。2 つ目 のステップで [**高度 モード**] オプション を選択 できます。 このオプションを選択 しなかった場合は、プログラムは基本 モード (一般 ユーザー向け) で実行 されます。

#### この章では高度モードについて説明します。

メモ: 「<u>コンポーネントの推奨設定</u>」の章を読んでから、AVGのリモートインストールを進めてください。

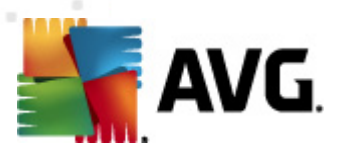

# 5.1. ようこそ

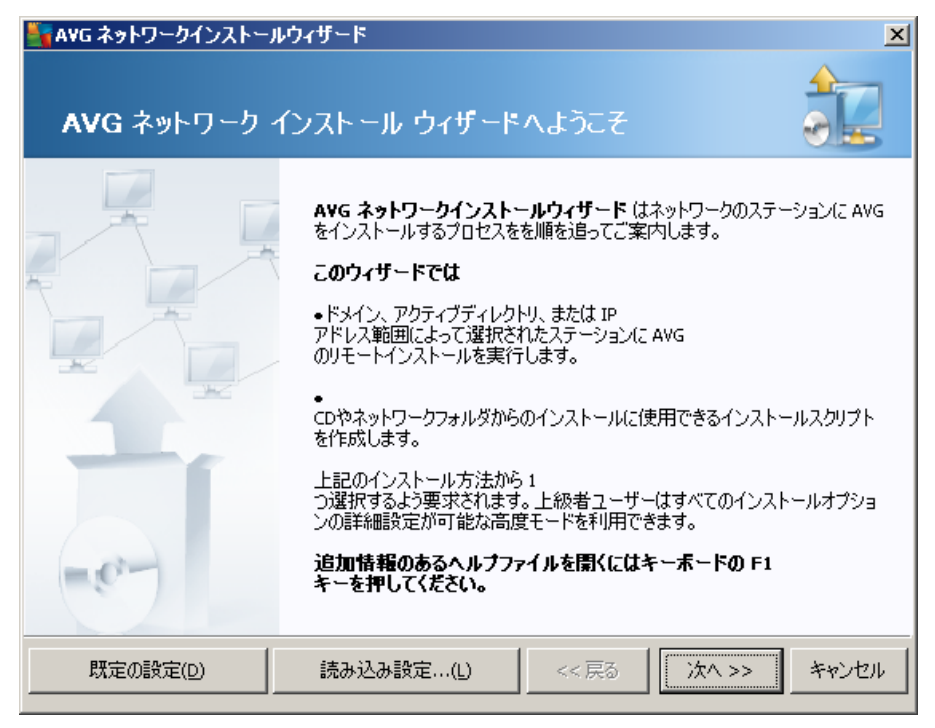

すでに AVG ネットワークインストーラウィザードを使用し、カスタマイズされた構成を構成 ファイル (最終 ステップで入手可能)に保存してある場合は、[*設定をロード*] ボタンを選択して、すくに設定をロードできます。

デフォルトで事前設定されていた元の設定に戻るには、[デフォルト設定]ボタンを押します。

インストール処理中に F2 キーまたは CTRL+S を押すと 設定の進行状況をいつでも保存できます。 新しいダイアログが表示され、そのダイアログで構成ファイル名を選択することができます。

操作を続けるには、[次へ]ボタンをクリックします。

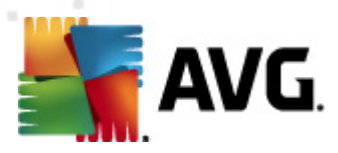

# 5.2. インストール方法

*詳細 モードで続行するには、[詳細 モード]*チェックボックスをオンにします。それ以外の場合は、「 Basic Mode」の章に進んでください。

| 🔄 AVG インストールスクリプトの作成 🛛 🔀                                                                    |  |  |  |  |
|---------------------------------------------------------------------------------------------|--|--|--|--|
| インストール方法の選択                                                                                 |  |  |  |  |
| ネットワークインストール方法を1 つ選択してください。                                                                 |  |  |  |  |
| ・・・・・・・・・・・・・・・・・・・・・・・・・・・・・・・・・・・・                                                        |  |  |  |  |
| ドメイン、アクティブディレクトリ、または IP アドレス範囲によって選択されたコンピュータのローカルネットワーク内で、<br>アクセス可能なステーションへの AVG のインストール。 |  |  |  |  |
| 〇 AVG インストールスクリプトの作成( <u>C</u> )                                                            |  |  |  |  |
| インストールスクリプトと CD やネットワークフォルダからのインストール用バッチの作成。                                                |  |  |  |  |
|                                                                                             |  |  |  |  |
| ▽ 高度なモード(Δ)                                                                                 |  |  |  |  |
| <br>すべてのインストール パラメータの詳細設定オブション、インストール/アンインストールする AVG<br>コンポーネントの選択など                        |  |  |  |  |
|                                                                                             |  |  |  |  |
|                                                                                             |  |  |  |  |
| ヘルプ << 戻る 次へ >> キャンセル                                                                       |  |  |  |  |

ダイアログウィンドウには、インストールスクリプトを作成し使用するための2つのオプションのいずれかを 選択できます。

### • <u>リモートネットワークインストール</u>

このオプションを使用すると ローカル ネットワークで利用 できるステーション (IP 範囲 やインポート されたリストに基づいて、ドメイン、Active Directory から選択 されたコンピュータ)に AVG をインス トールできます。

以前の AVG DataCenter からステーションを削除 (および新 しいものに移動)する場合にもこのオ プションを使用できます。

#### • <u>AVG インストールスクリプトの作成</u>

このオプションを使用すると ローカルインストール用またはリムーバブルメディア/ネットワークフォル ダからのインストール用のインストールスクリプトとバッチファイルを作成できます。

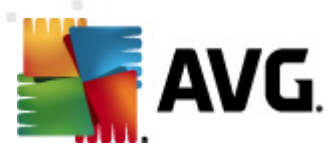

# 5.3. リモートネットワーク インストール

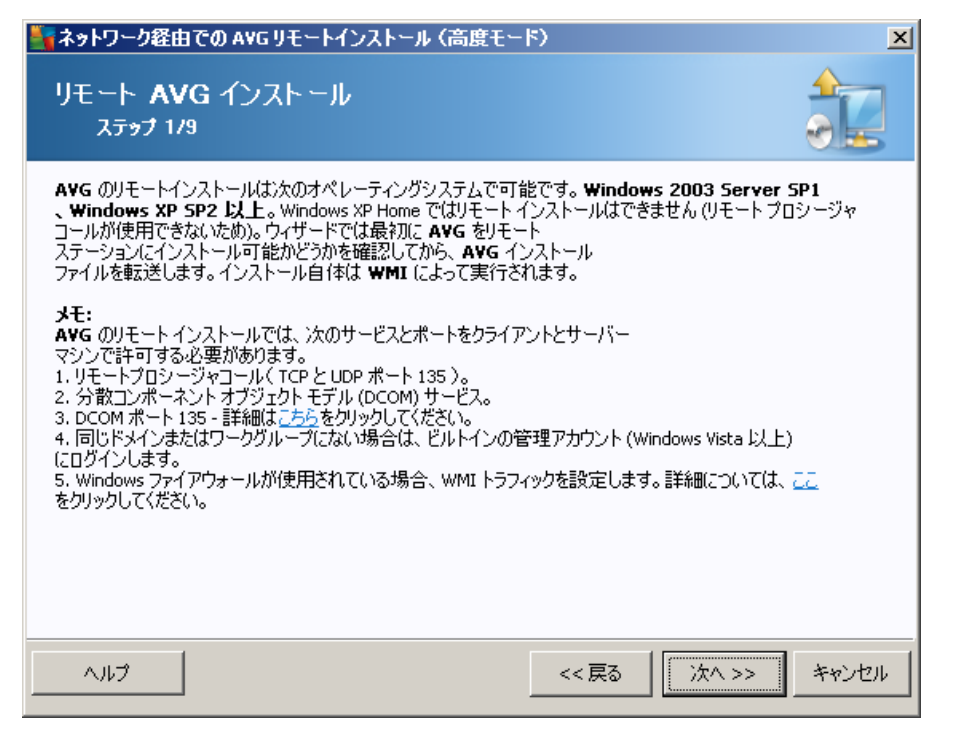

正常 にリモート インストールを実行 するために、まずウィザードはターゲット ステーション上に AVG が既 に存在するかどうかを確認 します。 その後に、 AVG インストール ファイルを転送し、 それにしたがってイン ストールを処理します。

処理を進める前に、リモートAVGインストールに関するネットワーク要件と例外を確認してください。

ポート設定の詳細については、「<u>ネットワーク要件</u>」の章を参照してください。

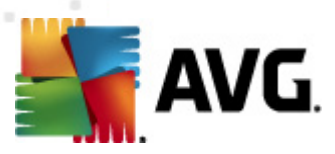

| 🍹 ネットワーク経由での AVGリモートインストール (高度                     | モード)        |          | ×      |
|----------------------------------------------------|-------------|----------|--------|
| インストール設定<br><sub>ステ<del>ッ</del>ナ 2/9</sub>         |             |          |        |
| A¥G のインストールに必要なパラメーターをステーションに入                     | 力してください。    |          |        |
| - ライヤンス情報                                          |             |          |        |
| ターゲットステーションの                                       | システム既定値を使り  | 用        |        |
| □ 会社:<br>□ 会社:                                     | システム既定値を使用  | Ħ        |        |
| ▶ ライセンス番号:                                         |             |          |        |
| ∽AVG インストールパッケージがあるフォルダーーーー                        |             |          |        |
| C:\AVG_install                                     |             |          |        |
| インターネットの最新の AVG 2012 を選択された<br>フォルダにダウンロード         |             | 完了:0%    |        |
|                                                    | プロキシ設定      | ダウンロー    | ·٢     |
| <br>[ <b>汝へ</b> ]<br>ボタンをクリックした後、ウィザードがライセンス番号の適合性 | とインストールパッケー | ジの署名を確認し | ます。こ[] |
| ヘルプ ライセンス番号の変更                                     | << 戻る       | 次へ >>    | キャンセル  |

この手順では次のインストールパラメータを定義する必要があります。

- **ライセンス情報** 名前、会社、およびライセンス番号(必須値)などのライセンスデータを入力します。[名前]フィールドに Windows のユーザー名を使用する場合は、該当のチェックボックスを選択せず既定のシステム設定を使用します。

まだパッケージをダウンロードしていない場合は、[**ダウンロード**] ボタンをクリックしてウィザードを実行し、選択したフォルダにインストールファイルをダウンロードします。[**ダウンロード**] ボタンの上に、ダウンロードの進行状況が表示されます。

- プロキシ設 定 ボタン インターネットに接続 するためにプロキシ サーバーが必要な場合は、[プ ロキシ設 定] ボタンをクリックすると プロキシ サーバーの詳細 を入力 できます。
- **ライセンス番号の変更** このボタンをクリックして、AVG のリモートインストールで使用する新しいライセンス番号を入力します。

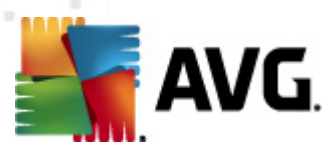

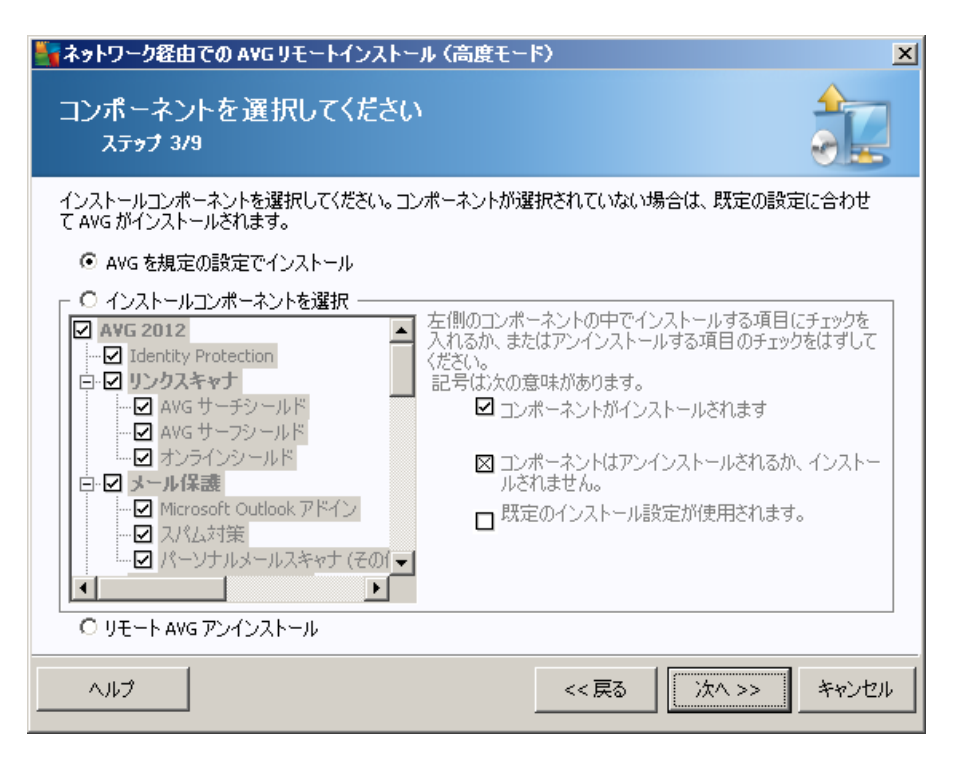

このステップでは、AVG を既定の設定でインストールするか、カスタムコンポーネントを選択できます。

- 既定の設定を使用してAVGをインストール-既定のコンポーネントをインストールする場合は、このオプションを選択します。
- インストールするコンポーネントを選択 このオプションを選択するとインストールまたはアンインストール可能なコンポーネントの一覧を示すツリー構造を表示できます。AVGコンポーネント一覧から次のコンポーネントを選択します。
  - インストールするコンポーネント。次のように選択します。 ☑
  - アンインストールするコンポーネントまたはインストールしないコンポーネント。次のように選択します。
  - ブランクにしたコンポーネントには既定の設定が使用されます(□)。
- **リモート AVG アンインストール** AVG を削除できます。

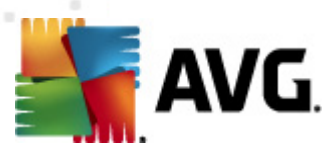

| 🏭ネットワーク経由での AVG リモートインス                                                                                                    | トール(高度モード) 🛛 🗙                                                        |
|----------------------------------------------------------------------------------------------------|-----------------------------------------------------------------------|
| インスト ールオプション<br>ステップ 4/9                                                                                                    |                                                                       |
| AVGセキュリティツールバー セットアップのオプシ                                                                                                    | ョンと動作を選択してください。                                                       |
| <u> セットアップパラメータ</u>                                                                                                    |                                                                       |
| <ul> <li>□ インストール(後に Windows ファイアウォー,</li> <li>□ AVG 2012 が既にインストールされている</li> <li>□ インストールを妨害する実行中のプログラ</li> <li>□ 必要に応じて AVG 2012 セットアップ終了</li> <li>◎ 再起動の前にリモートステーションの遅延</li> </ul> | <b>ルを有効にする</b><br>易合はセットアップを終了<br>ムをすべて強制終了<br>「後にコンピュータを再起動<br>通知を表示 |
|                                                                                                    | 10 🚽 分遅れ                                                              |
| インストール進捗を表示                                                                                                    | ■■■■■■■■■■■■■■■■■■■■■■■■■■■■■■■■■■■■■                                 |
| セットアッププロパティー                                                                                                    |                                                                       |
| □ インストール場所:                                                                                                    | 既定のセットアップパス                                                           |
| □ セットアップ言語:                                                                                                    | イタリア語                                                                 |
| 📃 🗖 AVG 2012 セットアップログファイルを保存*                                                                                                    | するフォルダを選択:                                                            |
|                                                                                                    | 既定のインストールログパス                                                         |
|                                                                                                    |                                                                       |
| ل ال                                                                                                    | <<戻る 次へ>> キャンセル                                                       |

[セットアップパラメータ] セクションでは、次のオプションを選択できます。

- インストール後 に Windows ファイアウォールを有効にする AVG ファイアウォール コンポーネ ントをインストールしない場合は、インストールの完了後すくに Windows ファイアウォールを有効 にできます。
- AVG 2012 が既にインストールされている場合はセットアップを終了する-AVG 2012 が既に ターゲットステーションに存在する場合は、リモート管理は実行されません。
- インストールを妨害するすべての実行中アプリケーションを停止 リモートインストールプロセスを妨害する可能性のあるすべてのアプリケーションを強制終了します。通常は、実行中の電子メールクライアントやインターネットブラウザがこのようなアプリケーションに該当します。
- 必要に応じてAVG 2012 セットアップ完了後にコンピュータを再起動する-場合によっては (ファイアウォールコンポーネントのインストールなど)、インストールを完了するためにはコンピュータの再起動が必要になる場合があります。
- スケジュール済みのシステム再起動に関する通知メッセージをリモートコンピュータで表示 する-前のチェックボックスがオンになっている場合、再起動が実行されるまでの時間を定義す ることもできます。既定値は10分です。
- インストール進行状況の表示方法を選択 ドロップダウンメニューから次のいずれかを選択します。
  - インストールを表示しない-セットアップ処理の間、ログインしているユーザーに対して情報を一切表示しません。
  - 。 インストールの進行状況のみを表示する-インストール中にユーザー操作は必要はあ

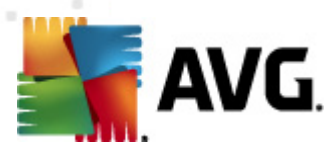

リません。進行状況のみがステーションに表示されます。

インストール ウィザードを表示する-ステーションにインストール ステップが表示され、現在ログインしているユーザーは、すべてのステップを手動で確定する必要があります。

[セットアップ プロパティ] セクションでは、次のオプションを選択できます。

- **インストール場所** インストールの場所をカスタマイズする場合は、パスをここに入力して選択 できます。既定の設定を保持することをお勧めします。
- **セットアップ言語** AVG インストールとユーザー インターフェースで使用 する既定 のカスタム言語 を選択 します。
- AVG2012 セットアップのログファイルを保存するフォルダを選択する-セットアップログファイルをカスタムフォルダに保存する場合は、場所を選択します(フォルダはターゲットステーションに存在していなければなりません)。

| 🋂 ネットワーク経由での AVG リモートインストール (高度モー                                       | (F) X                             |
|-------------------------------------------------------------------------|-----------------------------------|
| リモート管理設定<br>ス <del>テッ</del> フ 5/9                                       |                                   |
| AVG Data Center の接続文字列を入力してください。ステージ<br>と統合しない場合は、[リモート管理]オプションのチェックを外し | ノョンを <b>AVG リモート管理</b><br>てください。  |
| ┌☑ 遠隔管理(a) ————————————————————————————————————                         |                                   |
| AVG Data Center 接続文字列                                                   | VM-EXCH2K7:4158                   |
| □ ユーザー名:                                                                |                                   |
| ■ パスワード:                                                                |                                   |
| □ 新しいステーションをグループに追加:                                                    |                                   |
| ☑ カスタムアップデートサーバー                                                        |                                   |
| アップデートサーバーアドレス:                                                         | http://VM-EXCH2K7:4158/avgupdate/ |
| ر الا م                                                                 | <<戻る 次へ>> キャンセル                   |

このステップでは次のオプションを利用できます。

メモ:これらの設定がわからない場合は、既定の設定を使用することをお勧めします。

- リモート管理 AVG DataCenter 接続文字列を[AVG DataCenter 接続文字列] フィールド に入力します。必要に応じてユーザー名とパスワードも入力します。AVG 管理コンソールを使用 してステーションを管理しない場合は、このオプションのチェックを外します。
- 新しいステーションをグループに追加する-新しいステーションをカスタムグループに自動的に 追加する場合は、ここでグループ名を選択できます。

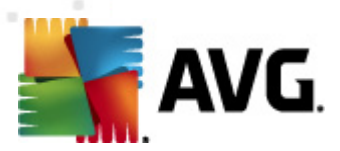

• カスタム更新 サーバー - 既存の更新 サーバーをステーションに使用 させる場合は、このチェック ボックスをオンにして、サーバーのアドレスを入力します。

| 🋂 ネットワーク経由での AVG リモートインストール (高度モード) 🛛 🛛 🔀                                                                                                   |
|----------------------------------------------------------------------------------------------------|
| ネットワークスキャン<br>ステップ 6/9                                                                                                    |
| - <b>ネットワークスキャン方法</b><br>ウィザードは <b>AVG</b> がネットワークの選択されたステーションにインストールされているか確認します。<br>必要なスキャン方法を選択してください。ドメインまたは IP 範囲をスキャンできます(次のダイアログで可能)。 |
| 1 つのステーションを選択                                                                                                    |
| ┌入力されたアカウントの一覧                                                                                                    |
| アカウント名:                                                                                                    |
| パスワード:                                                                                                    |
| 追加(A) 🗌 保存されたアカウントの一覧 除去(R)                                                                                                    |
| AVG のパージョンを AVG Data Center から確認(C)           最終ステーション接続からの最長経過時間         2         2         (時間)                                          |
| [ <b>次へ</b> ] ボタンをクリックし、 次のダイアログでステーションを入力してください。                                                                                           |
|                                                                                                    |

ウィザードでは、まずステーションをスキャンしてステータスを確認してから、AVG をインストールする必要があります。

[ネットワークのスキャン方法] セクションのドロップダウン リストから、任意のステーションを選択する方法を選択します。選択できるオプションは次のとおりです。

 ドメインのすべてのステーション-このオプションを選択すると ローカルドメインで利用できるす べてのステーションがスキャンされます。

メモ:現在のコンピュータがドメインに参加している場合にのみこのオプションを利用できます。

- IP 範囲を入力 このオプションを選択すると特定の範囲の IP アドレスを選択できます。
- ステーションをファイルからインポート 新しいダイアログが表示され、スキャンするステーションの 一覧を選択できます。ソーステキストファイルの各行には、ステーション名または IP アドレスを1 つ記述します。
- 1 つのステーションを選択 このオプションを選択すると特定のコンピュータ名 (DNS名) または IP アドレスを入力できます。
- Active Directory から選択 Active Directory から特定のステーションを直接選択できます。

メモ:現在のコンピュータがドメインに参加している場合にのみこのオプションを利用できます。

[アカウントの一覧] セクションは作業を支援し、インストール処理を迅速化します。リモートステーションのアクセス権が AVG をインストールするの不十分な場合は、管理者権限を持つユーザー名 (管理
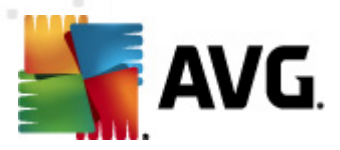

者のグループのメンバーであるユーザー名)を入力するように指示されます。 すべてのステーションで共通の管理者 アカウントがない場合は (同じログイン名とパスワード)、各ステーションに関する情報を個別に入力するように指示されます。

このセクションでは、リモートインストールで使用するアカウントの一覧を作成できます。この方法を使用 することで、認証資格情報を複数入力する手間が省けます。[追加]ボタンをクリックするとアカウント を一覧に追加できます。[削除]ボタンをクリックすると削除されます。今後使用するためアカウントの 一覧を保持する場合は、[**アカウントの一覧を保存する**]ボックスを選択します。ただし、安全性の理 由から、この方法は推奨されていません。

 AVG バージョンを AVG DataCenter から確認 - ウィザードで各 ステーションの AVG バージョン 情報を AVG DataCenter (存在する場合) から取得する場合は、このオプションをオンにします。
 [前回のステーション接続からの最大経過時間] フィールドに、前回のステーション接続からの最大経過時間を示す値(時間単位)を入力します。

警告: AVG リモート インストールは対応オペレーティング システムがインストールされているステーション
でのみ実行 できます。対応 しているオペレーティング システムの一覧 については、 対応 オペレーティング
システム」の章を参照 してください。また、管理者権限のあるログインユーザー名 が必要です。

必要に応じて、「ネットワーク要件」の章も参照してください。

#### 5.3.1. ドメインのすべてのステーション

AVG をドメインからリモートですべてのコンピュータにインストールする場合、ドメインで利用可能なステ ーションのリストを含む次のダイアログが表示されます。

| 🌆ネットワーク経由での。                     | AVG リモートインストー                                                                 | ール(高度モード) 🛛 🔀                                          |
|----------------------------------|-------------------------------------------------------------------------------|--------------------------------------------------------|
| ステーションの達<br><sub>ステッ</sub> ナ 7/9 | 訳                                                                             |                                                        |
| AVG 2012 をインストール                 | ,するステーションを選択                                                                  | Rし、 [インストール] ボタンをクリックしてください。                           |
| ┌ネットワークチェックのネ                    | 結果                                                                            |                                                        |
| 状態 コンピュータ                        | IP アドレス                                                                       | AVG                                                    |
| VM-EXCH2K7                       | 192-168-183-155<br>インストールログを検注<br>AVG のないステーショ<br>すべてのステーションを<br>AVG のないステーショ | 2012-0-2116<br>食索<br>/ョンをファイルにエクスポート<br>/を選択<br>/ョンを選択 |
| 更新                               |                                                                               | 11から<br>を選択済み                                          |
| ヘルプ                              |                                                                               | <<戻る インストール(I) キャンセル                                   |

右クリックして、追加オプションを表示します。

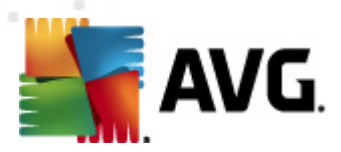

- [インストール ログを取得する] 利用できる場合、ステーションからインストールログを取得します。
- AVG がインストールされていないステーションをファイルにエクスポートする AVG がインスト ールされていないステーションの一覧をファイルに作成します。
- **すべてのステーションを選択する**-一覧のすべてのステーションが選択または選択解除され、[ インストール] ボタンが有効になります。
- AVG がインストールされていないステーションを選択する-AVG がまだインストールされてい ないか、AVG を検出できなかったステーションのみが選択されます。

[更新]ボタンは、再度ステーションをスキャンして、一覧のすべてのステーションの状態をリロードします。

「<u>リモートネットワークインストール - 最終 ステップ</u>」の章を参照して、リモート インストール処理を完了します。

## 5.3.2. IP 範囲を入力

AVG を IP 範囲に従ってリモートにインストールする場合は、以下のダイアログが表示されます。

| 🋂 ネットワーク経由での AVG リモートインストール (高度モ                                       | -*)            |          | ×     |
|------------------------------------------------------------------------|----------------|----------|-------|
| IP 範囲設定<br><sub>ステッ</sub> プ 6a/9                                       |                |          |       |
| ► IP アドレス - ステーション: 0<br>ウィザードは AVG<br>がネットワークのステーションにインストールされているか確認しま | さっ、スキャンするステー   | ションを特定する | ]     |
| From:                                                                  | 追加( <u>A</u> ) | 除去       | (R)   |
|                                                                        | _<<戻る          | 次へ >>    | キャンセル |

ここに IP アドレスを入力して、スキャン範囲を指定する必要があります。[**開始**] フィールドに、開始する IP アドレスを入力し、[**終了**] フィールドに、終了するアドレスを入力します。[**追加**] ボタンをクリックし て、アドレスをリストに入力します。

右側のリストから範囲を削除するには、削除する項目を選択して、[削除]ボタンをクリックします。

IP 範囲の選択を終えたら、[次へ] ボタンをクリックして、操作を続行します。 完了したら、[ステーションの選択] ウィンドウが表示 されます。

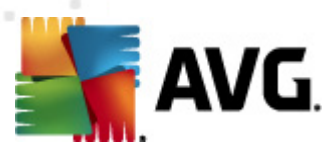

| 🏰ネットワーク経由での AVG !                           | リモートインストール                                                                | ル(高度モード                                     | 5)        |               | ×     |
|---------------------------------------------|---------------------------------------------------------------------------|---------------------------------------------|-----------|---------------|-------|
| ステーションの選択<br><sub>ステッ</sub> ナ 7/9           |                                                                           |                                             |           |               |       |
| AVG 2012 をインストールするス                         | ステーションを選択し                                                                | ⊼ [ <b>インストール</b>                           | ▶] ボタンをクリ | ックしてください。     |       |
| ─ネットワークチェ <del>ッ</del> クの結果・<br>            |                                                                           |                                             |           |               |       |
| 状態   コンピュータ   IP                            | アドレス                                                                      | AVG                                         |           |               |       |
| WM-EXCH2K7 15<br>イン<br>イン<br>ログ<br>ログ<br>ログ | 12 168 183 155<br>ノストールログを検索<br>G のないステーション<br>ぐてのステーションを<br>G のないステーションを | 2012 0 2116<br>が<br>シをファイルにエク<br>選択<br>シを選択 | スポート      |               |       |
| 更新                                          |                                                                           |                                             |           | 11から<br>を選択済み | *     |
| ヘルプ                                         |                                                                           |                                             | << 戻る     | インストール(1)     | キャンセル |

右クリックして、追加オプションを表示します。

- [インストール ログを取得する] 利用できる場合、ステーションからインストール ログを取得します。
- AVG がインストールされていないステーションをファイルにエクスポートする-AVG がインスト ールされていないステーションの一覧をファイルに作成します。
- **すべてのステーションを選択する**-一覧のすべてのステーションが選択または選択解除され、[ インストール] ボタンが有効になります。
- AVG がインストールされていないステーションを選択する-AVG がまだインストールされてい ないか、AVG を検出できなかったステーションのみが選択されます。

[更新]ボタンは、再度ステーションをスキャンして、一覧のすべてのステーションの状態をリロードします。

「<u>リモートネットワークインストール - 最終 ステップ</u>」の章を参照して、リモート インストール処理を完了します。

## 5.3.3. ファイルからのステーションのインポート

**注**:このオプションは通常、ステーションを別の AVG DataCenter に移行する場合に使用します。このト ピックの詳細については、<u>Migrate Stations from/to Different DataCenter</u>」の章を参照してください。

ファイルから選択したステーションに、AVGをリモートにインストールする場合は、ファイルを参照するためのダイアログが表示されます。ファイルを参照して、選択内容を確認します。ソースファイル形式には、シンプルなテキスト形式で行ごとに1つのステーション名が含まれています。

完了したら [ステーションの選択] ウィンドウが表示されます。

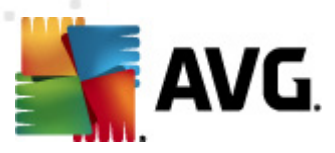

| 🏰 ネットワーク経由での AV(                  | <b>Gリモートインストー</b>                                                               | ル(高度モード)                                       |        |               | ×     |
|-----------------------------------|---------------------------------------------------------------------------------|------------------------------------------------|--------|---------------|-------|
| ステーションの選打<br><sub>ステッ</sub> ナ 7/9 | R                                                                               |                                                |        |               |       |
| AVG 2012 をインストールする                | るステーションを選択し                                                                     | և [ <b>インストール</b> ]                            | ボタンをクリ | ックしてください。     |       |
|                                   |                                                                                 |                                                |        |               |       |
| ┌ネットワークチェックの結果                    | ŧ                                                                               |                                                |        |               |       |
| 状態コンピュータ                          | IP アドレス                                                                         | AVG                                            |        |               |       |
| VM-EXCH2K7                        | 192 168 183 155<br>インストールログを検究<br>AVG のないステーション<br>すべてのステーションを<br>AVG のないステーション | 2012 0 2116<br>索<br>ンをファイルにエクス;<br>E選択<br>ンを選択 | ポート    |               |       |
| 更新                                |                                                                                 |                                                |        | 11から<br>を選択済み | ۰.    |
| ヘルプ                               |                                                                                 |                                                | << 戻る  | インストール(I)     | キャンセル |

右クリックすると追加オプションが表示されます。

- [インストール ログを取得する] 利用できる場合、ステーションからインストール ログを取得します。
- AVG がインストールされていないステーションをファイルにエクスポートする-AVG がインスト ールされていないステーションの一覧をファイルに作成します。
- **すべてのステーションを選択する**-一覧のすべてのステーションが選択または選択解除され、[ インストール] ボタンが有効になります。
- AVG がインストールされていないステーションを選択する-AVG がまだインストールされてい ないか、AVG を検出できなかったステーションのみが選択されます。

[更新]ボタンは、再度ステーションをスキャンして、一覧のすべてのステーションの状態をリロードします。

「<u>リモートネットワークインストール - 最終 ステップ</u>」の章を参照して、リモート インストール処理を完了します。

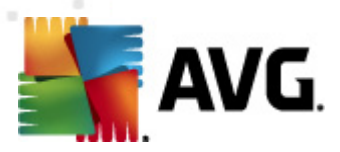

# 5.3.4.1 つのステーションを選択

AVG をリモートで1つのステーションにインストールする場合は、次のダイアログが表示されます。

| 🌆 シングルステーションを入力                                                                  | ×    |
|----------------------------------------------------------------------------------|------|
| コンピュータ名か IP アドレスを入力します。ウィザードはネット<br>ワーク内のコンピュータに AVG がインストールされているか確認<br>しようとします。 |      |
| 「コンピュータを次の項目で探す――――                                                              |      |
| <ul> <li>コンピュータ名</li> </ul>                                                      |      |
|                                                                                  |      |
| Ο ΙΡ Ρドレス                                                                        |      |
| 127.0.0.1                                                                        |      |
| ヘルブ OK (キャンセル                                                                    | kund |

[**コンピュータ名**] または [**IP アドレス**] フィールドのいずれかをクリックして、適切な名前または IP アドレスを入力してください。**[OK] ボタンをクリックして、選択内容を確認します。**AVG インストール用に 選択したステーションのチェックプロセスが開始されます。完了したら [ステーションの選択] ウィンドウ が表示されます。

| マネットワ<br>ステー<br>ステ             | ーク経由での Ai<br>・ションの 選<br>・ <sub>ッ</sub> ナ 7/9 | vgリモートインストー<br>択       | ・ル(高度モー            | 5)       |               | ×     |
|--------------------------------|----------------------------------------------|------------------------|--------------------|----------|---------------|-------|
| AVG 2013<br>፲ <sup></sup> ネットワ | 2 をインストール3<br>ー <b>クチェックの結</b>               | おステーションを選択<br><b>果</b> | և [ <b>インストー</b> ) | ル]ボタンをクリ | ックしてください。     |       |
| 状態                             | コンピュータ                                       | IP アドレス                | AVG                |          |               |       |
|                                | VM-EXCH2K7                                   | 127.0.0.1              | 2012.0.2116        |          |               |       |
|                                | 更新                                           | ステーションを                | 1 つ追加              |          | 01から<br>を選択済み | •     |
|                                | 9                                            |                        |                    | << 戻る    | インストール(①      | キャンセル |

右クリックして、追加オプションを表示します。

• [インストール ログを取得する] - 利用 できる場合、ステーションからインストール ログを取得します。

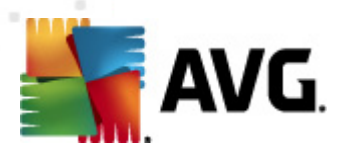

- AVG がインストールされていないステーションをファイルにエクスポートする-AVG がインスト ールされていないステーションの一覧をファイルに作成します。
- **すべてのステーションを選択する** 一覧のすべてのステーションが選択または選択解除され、[ インストール] ボタンが有効になります。
- AVG がインストールされていないステーションを選択する-AVG がまだインストールされてい ないか、AVG を検出できなかったステーションのみが選択されます。

[更新] ボタンは、再度ステーションをスキャンして、リストのすべてのステーションの状態をリロードします。 [ステーションを1つ追加] **ボタンでは、別のステーションを1つ追加できます。** 

<u>リモートネットワークインストール - 最終ステップ</u>の章に進んで、リモートインストールプロセスを完了します。

#### 5.3.5. Active Directory から選択

ネットワークがドメインベースの場合は、Active Directory で選択したステーションに、AVG をリモートでインストールできます。新しいダイアログが表示されます(コンピュータを選択するための標準的なWindows ダイアログ)。ステーション名を手入力するか、検索用のダイアログ詳細機能を使用して、複数のステーションを選択できます(セミコロンで値を区切ってください)。

完了したら [ステーションの選択] ウィンドウが表示されます。

| 🏰 ネットワーク経由での         | AVG リモートインストー                                                                 | ・ル(高度モード)                                         |               | ×     |
|----------------------|-------------------------------------------------------------------------------|---------------------------------------------------|---------------|-------|
| ステーションの達<br>ステップ 7/9 | 髶択                                                                            |                                                   |               |       |
| AVG 2012 をインストール     | レするステーションを選択                                                                  | し、 [ <b>インストール</b> ] ボタンをクル                       | りックしてください。    |       |
|                      |                                                                               |                                                   |               |       |
| ~ネットワークチェックの#<br>    | 結果                                                                            |                                                   |               |       |
| 状態   コンピュータ          | IP アドレス                                                                       | AVG                                               |               |       |
| VM-EXCH2K7           | 192 168 183 155<br>インストールログを検討<br>AVG のないステーショ<br>すべてのステーションを<br>AVG のないステーショ | _2012.0.2116<br>索<br>ンをファイルにエクスポート<br>i選択<br>ンを選択 |               |       |
| 更新                   |                                                                               |                                                   | 11から<br>を選択済み | *     |
| ヘルプ                  |                                                                               | << 戻る                                             | インストール(1)     | キャンセル |

右クリックすると追加オプションが表示されます。

• [インストール ログを取得する] - 利用 できる場合、ステーションからインストール ログを取得します。

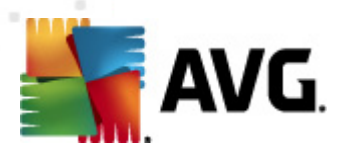

- AVG がインストールされていないステーションをファイルにエクスポートする-AVG がインスト ールされていないステーションの一覧をファイルに作成します。
- **すべてのステーションを選択する** 一覧のすべてのステーションが選択または選択解除され、[ インストール] ボタンが有効になります。
- AVG がインストールされていないステーションを選択する-AVG がまだインストールされてい ないか、AVG を検出できなかったステーションのみが選択されます。

[更新] ボタンは、再度ステーションをスキャンして、一覧のすべてのステーションの状態をリロードします。

「<u>リモートネットワークインストール - 最終 ステップ</u>」の章を参照して、リモート インストール処理を完了します。

## 5.4. リモートネットワーク インストール - 最終ステップ

| 🌆ネットワーク経由での AVG リ                                     | モートインストー                                                             | ル(高度モード                    | >          |               | ×     |
|-------------------------------------------------------|----------------------------------------------------------------------|----------------------------|------------|---------------|-------|
| ステーションの選択<br><sub>ステッ</sub> ナ 7/9                     |                                                                      |                            |            |               |       |
| AVG 2012 をインストールするス                                   | テーションを選択し                                                            | ↓ <b>[インストール</b>           | ・] ボタンをクリッ | ゅうしてください。     |       |
| ┌ <sup>え</sup> ットワークチェックの結果‐                          |                                                                      |                            |            |               |       |
| 状態   コンピュータ   IP                                      | アドレス                                                                 | AVG                        |            |               |       |
| ★ VM-EXCH2K7 12'<br>状態: 4<br>コンピュ<br>IP アド<br>AVG: 21 | 7.0.0.1<br>wg がインストール<br>ータ: VM-EXCH2K<br>ス: 127.0.0.1<br>112.0.2116 | 2012.0.2116<br>ぶれました。<br>7 |            |               |       |
| 更新                                                    | ステーションをは                                                             | 1 つ追加                      |            | 01から<br>を選択済み | *     |
| <u>۲</u> ۱۱/۲                                         |                                                                      |                            | << 戻る      | インストール(D      | キャンセル |

また、リスト内のステーションをポイントしたときに、数秒間、「ツールチップ」というものを表示できます。 ツールチップには、ステーションの状態およびその他の詳細が表示されます。

処理を進める準備ができたら、対象のステーションを選択し、[インストール]ボタンをクリックして、リモートインストールを開始します。

リストから一部のステーションだけを選択した場合は、AVG インストールはこれらのステーションのみで実行されます。それ以外の場合は、リストされているすべてのステーションでインストールが実行されます。

アクセス権が不十分で、リモートステーション上で AVG をインストールできない場合は、インストール中 にドメイン管理者のログイン/パスワードを要求されます。

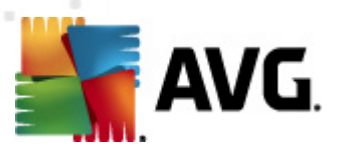

| Phウント設定                                                                                                    |
|----------------------------------------------------------------------------------------------------|
| JANFIA                                                                                                    |
| インストール先のコンピュータでセットアップを実行する管理者アカウントの名前とパスワードを入力してください。<br>同じドメインまたはワークグループにない場合は、ビルトインの管理アカウント (Windows Vista 以上) (こログインします。 |
| アカウント名:  <br>パスワード:                                                                                                    |
| OK キャンセル                                                                                                    |

管理者権限付きのユーザー名を(管理者のグループのメンバーであるユーザー名)入力します。[OK]を クリックして変更を確定します。

すべてのステーションで共通の管理者アカウントがない場合は(同じログイン名とパスワード)、各ステーションで情報を個別に入力するように求められます。

[**キャンセル**] ボタンを押すと現在のステーションのインストールがスキップされて、ウィザードはリスト内の次のステーションでインストールを続行します。

AVG は、ステーションに転送されて、インストールされます。インストールが正常に行われると 各行にインストールの成功が表示されます (ただし、処理にはしばらく時間がかかる場合があります)。

すべてのステーションがインストールファイルを受信し、インストール処理が完了した時点で、[次へ]ボタンをクリックしてこのダイアログを終了できます。

*注:[ステーション/新規ステーション]*または[リモート管理設定]ダイアログの間に選択したグループのいずれかの AVG 管理 コンソールで、最近インストールされたステーションを後で表示できます。

不正な状態にある(リモートインストール失敗のため)最近インストールしたステーションをリスト表示す るには、[ステーション/非準拠ステーション]に移動します。

最後のダイアログには、ステーション上のアクティビティの短い概要が示されます。

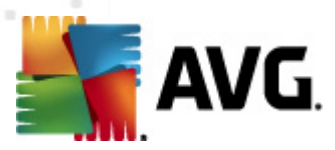

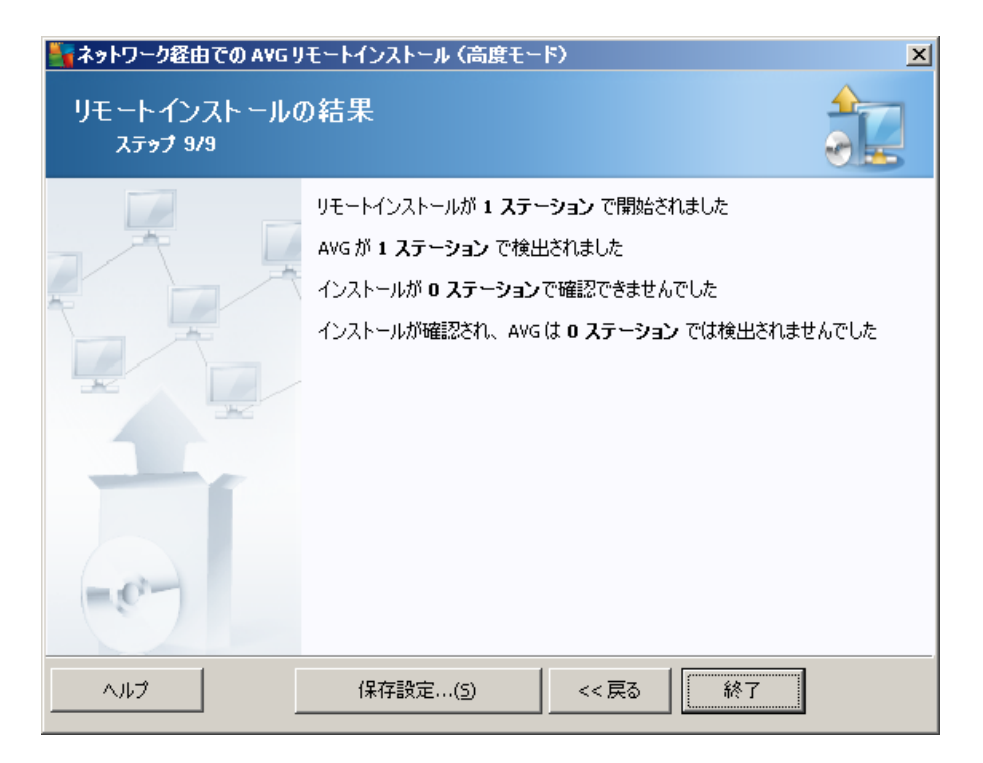

[設定の保存]ボタンを使用すると以前に選択した設定を保存できます。このウィザードを再度実行したときに、最初の時点で設定をロードすれば、その設定を再利用できます。

[完了] ボタンをクリックして、ウィザードを終了します。

# 5.5. AVG インストール スクリプトの作成

[AVG インストール スクリプトの作成] オプションを選択すると ウィザードによってインストール スクリプトが選択 したディレクトリに作成 されます。ディレクトリの内容を使用して CD やネットワーク フォルダから インストールを実行したり、直接ステーションにコピーしたりできます。

このオプションを使用して、ネットワークステーションやサーバーへのリモートインストールはできません。

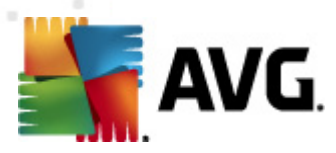

| 🔄 AVG インストールスクリプトの作成(高度モード) 🛛 🔀                                                                                                    |
|----------------------------------------------------------------------------------------------------|
| AVG インストールスクリプトの作成<br>ステップ 1/8                                                                                                    |
| インストールスクリプトは AVG 設定テンプレートとして使用されます。インストールスクリプトは AVG<br>インストールのオプションやコンポーネントを定義します。作成されたスクリプトは、ネットワーク内の他のステーション<br>に自動インストールするために使用されます。 |
|                                                                                                    |
|                                                                                                    |
|                                                                                                    |
| <<戻る 次へ >> キャンセル                                                                                                    |

最初のステップでは、このオプションの概要を説明します。 続行するには、 [次へ]をクリックします。

| 🌆 A¥G インストールスクリプトの                        | 作成(高度モー)          | 5)        |          |          | ×      |
|-------------------------------------------|-------------------|-----------|----------|----------|--------|
| インスト <i>ー</i> ル設定<br><sub>ステッ</sub> ナ 2/8 |                   |           |          |          |        |
| <b>AVG</b> のインストールに必要なパ                   | ラメーターをステーシ        | ョンに入力してく  | ださい。     |          |        |
| <b>─ ライセンス情報</b><br>□ 名前:                 | ターゲットステー          | -ションのシステム | 、既定値を使用  | ]        |        |
|                                           | ターゲットステー          | ーションのシステム | 、既定値を使用  | 3        |        |
| ▶ 71 ℃2人番号:                               |                   |           |          |          |        |
| C:\AVG_install                            | <i>い</i> かめつフォルター |           |          |          |        |
| インターネットの最新の AVG 2<br>フォルダにダウンロード          | 2012 を選択された       |           |          | 完了:0%    |        |
|                                           |                   | プロキジ      | /設定      | ダウンロー    | - K    |
| [ <b>次へ]</b><br>ボタンをクリックした後、ウィザード         | がライセンス番号の         | D適合性とインス  | トールパッケーシ | ジの署名を確認し | ます。こ[] |
| <u></u>                                   | イセンス番号の変          | 更         | << 戻る    | 次へ >>    | キャンセル  |

この手順では次のインストールパラメータを定義する必要があります。

• **ライセンス情報** - 名前、会社、およびライセンス番号 (必須値) などのライセンスデータを入力します。[名前] フィールドに Windows のユーザー名を使用する場合は、該当のチェックボックス

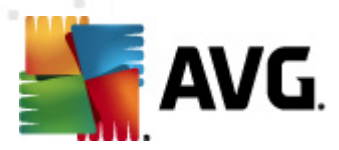

を選択せず既定のシステム設定を使用します。

まだパッケージをダウンロードしていない場合は、[**ダウンロード**] ボタンをクリックしてウィザードを実行し、選択したフォルダにインストールファイルをダウンロードします。[**ダウンロード**] ボタンの上に、ダウンロードの進行状況が表示されます。

- **プロキシ設 定 ボタン**-インターネットに接続するためにプロキシ サーバーが必要な場合は、[**プ ロキシ設 定**] ボタンをクリックすると プロキシ サーバーの詳細を入力 できます。
- **ライセンス番号の変更**-このボタンをクリックして、AVGのリモートインストールで使用する新しいライセンス番号を入力します。

| 🏭 AVG インストールスクリプトの作成(高度モード)                                                                                                    | x |
|----------------------------------------------------------------------------------------------------|---|
| コンボーネントを選択してください<br>ステッナ 3/8                                                                                                    |   |
| インストールコンボーネントを選択してください。コンボーネントが選択されていない場合は、既定の設定に合わせて AVG がインストールされます。                                                                                                    |   |
| C インストールコンボーネントを選択     AVG 2012     Identity Protection     ID- リンクスキャナ     AVG サーチシールド     AVG サーチシールド     AVG サーラシールド     AVG サーラシールド     AVG サーラシールド     AVG サーラシールド     AVG サークシールド     AVG サークシールド     AVG サークシールド     AVG サークシールド     AVG サークシールド     AVG サークシールド     ID- フメールスキャナ (そのf)     ID- スパム対策     ID- パーンナルメールスキャナ (そのf)     ID- アドイン     ID- アドイン     ID- アドイン     ID- アドイン     ID- アドイン     ID- アドイン     ID- アドイン     ID- アドイン     ID- アドイン     ID- アドイン     ID- アドイン     ID- アドイン     ID- アドイン      ID- アドイン     ID- アドイン     ID- アドイン     ID- アドイン     ID- アドイン     ID- アドイン     ID- アドイン     ID- アドイン     ID- アドイン     ID- アドイン     ID- アドイン     ID- アドイン     ID- アドイン     ID- アドイン     ID- アドイン     ID- アドイン     ID- アレール     ID- アドイン     ID- アレール     ID- アレール      ID- アレール     ID- アレール     I |   |
| 〇 リモート AVG アンインストール                                                                                                    |   |
|                                                                                                    |   |

このステップでは、AVG を既定の設定でインストールするか、カスタムコンポーネントを選択できます。

- 既定の設定を使用してAVGをインストール-既定のコンポーネントをインストールする場合は、このオプションを選択します。
- インストールするコンポーネントを選択 このオプションを選択するとインストールまたはアンインストール可能なコンポーネントの一覧を示すツリー構造を表示できます。AVGコンポーネントー覧から次のコンポーネントを選択します。
  - インストールするコンポーネント。次のように選択します。 ☑
  - アンインストールするコンポーネントまたはインストールしないコンポーネント。次のように選択します。

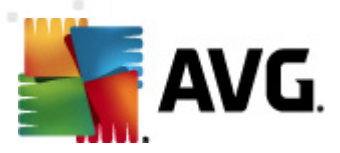

- ブランクにしたコンポーネントには既定の設定が使用されます(ロ)。
- **リモート AVG アンインストール** AVG を削除 できます。

| 鷌 AVG インストールスクリプトの作成 (高度                                                              | モード〉                        |       | ×     |
|---------------------------------------------------------------------------------------|-----------------------------|-------|-------|
| インスト ールオプション<br><sub>ステッ</sub> ナ 4/8                                                  |                             |       |       |
| AVGセキュリティツールバー セットアップのオプシ                                                             | ョンと動作を選択してください。             |       |       |
| <u> セットアップパラメータ</u>                                                                   |                             |       |       |
| インストール後にWindows ファイアウォール                                                              | いを有効にする                     |       |       |
| ■ AVG 2012 が既にインストールされているお<br>「 インフトールちがまするまた・中のプログラ                                  | 易合はセットアップを終了<br>カムオベアご全知線タフ |       |       |
| <ul> <li>ローインストールを求ける 9 (3 美口 千の) ロジン</li> <li>ロー・必要に応じて AVG 2012 セットアップ終了</li> </ul> | はにコンピュータを再起動                |       |       |
| ▶ 再起動の前にリモートステーションの遅延                                                                 | 通知を表示                       |       |       |
|                                                                                       | 10 📑 分遅れ                    |       |       |
| インストール進捗を表示                                                                           | 非表示のインストール                  |       | •     |
| <u></u> セットアッププロパティ                                                                   |                             |       |       |
| □ インストール場所:                                                                           | 既定のセットアップパス                 |       |       |
| 🗖 セットアップ言語:                                                                           | イタリア語                       |       | -     |
| AVG 2012 セットアップログファイルを保存す                                                             | するフォルダを選択:                  |       |       |
|                                                                                       | 既定のインストールログパス               |       |       |
|                                                                                       |                             |       |       |
| <u></u>                                                                               | <<戻る                        | 次^ >> | キャンセル |

[セットアップパラメータ] セクションでは、次のオプションを選択できます。

- インストール後 に Windows ファイアウォールを有効 にする AVG ファイアウォール コンポーネ ントをインストールしない場合は、インストールの完了後すくに Windows ファイアウォールを有効 にできます。
- AVG 2012 が既にインストールされている場合はセットアップを終了する-AVG 2012 が既に ターゲットステーションに存在する場合は、リモート管理は実行されません。
- インストールを妨害するすべての実行中アプリケーションを停止 リモートインストールプロセスを妨害する可能性のあるすべてのアプリケーションを強制終了します。通常は、実行中の電子メールクライアントやインターネットブラウザがこのようなアプリケーションに該当します。
- 必要に応じてAVG 2012 セットアップ完了後にコンピュータを再起動する-場合によっては (ファイアウォールコンポーネントのインストールなど)、インストールを完了するためにはコンピュータの再起動が必要になる場合があります。
- スケジュール済みのシステム再起動に関する通知メッセージをリモートコンピュータで表示 する-前のチェックボックスがオンになっている場合、再起動が実行されるまでの時間を定義することもできます。既定値は10分です。
  - インストール進行状況の表示方法を選択 ドロップダウン メニューから、次のいずれかを選択します。

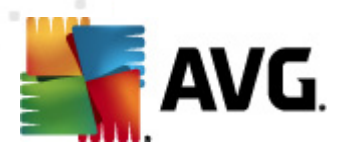

- インストールを表示しない-セットアップ処理の間、ログインしているユーザーに対して情報を一切表示しません。
- インストールの進行状況のみを表示する-インストール中にユーザー操作は必要はあ いません。進行状況のみがステーションに表示されます。
- インストール ウィザードを表示する-ステーションにインストール ステップが表示され、現在ログインしているユーザーは、すべてのステップを手動で確定する必要があります。

[セットアップ プロパティ] セクションでは、次のオプションを選択できます。

- **インストール場所** インストールの場所をカスタマイズする場合は、パスをここに入力して選択 できます。既定の設定を保持することをお勧めします。
- **セットアップ言語** AVG インストールとユーザー インターフェースで使用 する既定 のカスタム言語 を選択 します。
- AVG2012 セットアップのログファイルを保存するフォルダを選択する-セットアップログファイルをカスタムフォルダに保存する場合は、場所を選択します(フォルダはターゲットステーションに存在していなければなりません)。

| 🌆 AVG インストールスクリプトの作成(高度モード)                                                        | ×                                 |
|------------------------------------------------------------------------------------|-----------------------------------|
| リモート管理設定<br>ステ <del>ッ</del> プ 5/8                                                  |                                   |
| <b>AVG Data Center</b> の接続文字列を入力してください。ス<br>と統合しない場合は、[ <b>リモート管理</b> ]オブションのチェックを | テーションを AVG リモート管理<br>外してください。     |
| ┌☑ 遠隔管理(a)                                                                         |                                   |
| AVG Data Center 接続文字列                                                              | VM-EXCH2K7:4158                   |
| □ ユーザー名:                                                                           |                                   |
| ■ パスワード:                                                                           |                                   |
| □ 新しいステーションをグループに追加:                                                               |                                   |
| ┌── カスタムアップデートサーバー ────                                                            |                                   |
| アップデートサーバーアドレス:                                                                    | http://VM-EXCH2K7:4158/avgupdate/ |
| ヘルプ                                                                                | <<戻る 次へ >> キャンセル                  |

このステップでは次のオプションを利用できます。

メモ:これらの設定がわからない場合は、既定の設定を使用することをお勧めします。

 リモート管理 - AVG DataCenter 接続文字列を[AVG DataCenter 接続文字列] フィールド に入力します。必要に応じてユーザー名とパスワードも入力します。AVG 管理コンソールを使用 してステーションを管理しない場合は、このオプションのチェックを外します。

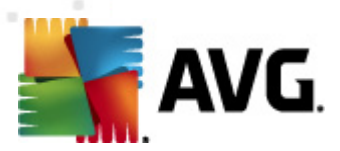

- *新しいステーションをグループに追加する*-新しいステーションをカスタムグループに自動的に追加する場合は、ここでグループ名を選択できます。
- カスタム更新 サーバー ステーションで使用 する更新 サーバーが既に存在 する場合は、この チェック ボックスをオンにしてサーバーのアドレスを入力します。

| 🌆 AVG インストールスクリプトの作成(高度モード)                        | ×                      |
|----------------------------------------------------|------------------------|
| インスト <i>ールス</i> クリプトオプション<br>ス <del>テッ</del> ナ 6/8 |                        |
| インストールスクリプトファイル名と、必要なすべてのファイルが保存される<br>を指定してください。  | 場所(例:ネットワークフォルダなど)のパス名 |
| ┌ファイル名の定義                                          |                        |
| インストールを起動するファイル名:                                  | AvgSetup.bat           |
| パラメータのあるスクリプトファイル名:                                | AvgSetup.ini           |
| ┌ セットアップファイルの場所                                    |                        |
| 📃 🗖 手動でスクリプト ファイルを保存するフォルダ (ネットワーク ドライブ)           | など)を選択:                |
| C:\AVG_install                                     |                        |
| □ AVG 2012 インストールファイル用のサブフォルダを作成:                  |                        |
| Setup                                              |                        |
| □ AUTORUN.INF ファイルを作成                              |                        |
| ▶ 相対パスを有効にする                                       |                        |
|                                                    |                        |
| ヘルプ                                                | <<戻る 次へ >> キャンセル       |

このステップでは、インストールスクリプトファイル名、保存場所、その他のオプションを指定できます。

[ファイル名 定 募] では次のオプションを定義します。

- インストールを起動するファイル名 インストールの起動に使用するファイルのカスタム名を入力します。ファイル拡張子は.bat でなければなりません。
- パラメータ付きのスクリプトファイル名 スクリプトパラメータファイルのカスタム名を入力します。ファイル拡張子は.iniでなければなりません。

[セットアップ ファイルの場所]では次のオプションを定義します。

- インストール スクリプト ファイルを保存 するフォルダを選択 する このチェック ボックスにチェックを付け、インストール スクリプトを保存 するカスタム ディレクトリを選択 します。
- AVG 2012 インストール ファイル用のサブフォルダを作成する AVGセットアップファイルをサブフォルダにコピーして保存する場合は、このチェックボックスをオンにします。
- **AUTORUN.INF ファイルを作成 する** AVG スクリプトを CD/DVD または USB フラッシュ ディスク に作成 し、挿入 した時点で自動的 にインストールを実行 する場合 は、このチェック ボックスをオン にして、AUTORUN.INF を作成 します。
- 相対バスを有効にする このオプションにチェックを付けておくことをお勧めします。相対パスは

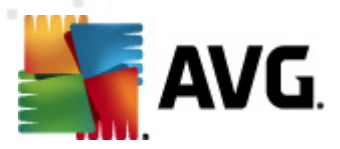

現在のソースディレクトリを基準に相対的に表されるパスです。たとえば、ソースディスクドライブ とパスが c:\avginstallation で、このオプションをオフにすると出力スクリプトはまった 〈同じパスのイ ンストールファイルを検索します。多〈の場合、このパスはスクリプトを実行するターゲットステー ションによって異なるため、スクリプトが動作しない可能性があります。

| インストールスクリプトプレビュー<br>ステゥブ 7/8                                                                                                    |
|----------------------------------------------------------------------------------------------------|
| AvgSetup.bat AvgSetup.ini                                                                                                    |
|                                                                                                    |
| IF %PROCESSOR_ARCHITECTURE% EQU x86 (<br>SET SETUP="%CD%\avg_ipw_x86_all_2012_2116a4816.exe"<br>) ELSE (<br>SET SETUP="%CD%\avg_ipw_x64_all_2012_2116a4816.exe"<br>)) ELSE (<br>SET SETUP="%CD%\avg_ipw_x64_all_2012_2116a4816.exe"<br>)<br>IF NOT EXIST %SETUP% GOTO NoSetup<br>REM Start AVG Setup<br>%SETUP% /ConfigFilePath="%CD%\AvgSetup.ini" %1 %2 %3 %4 %5 %6 %7 %8 %9 |
| ーウィザードでスクリプトを保存するフォルダを選択<br>C:\temp                                                                                                    |
| ヘルプ << 戻る (2007)下作100、 キャンセル                                                                                                    |

このステップでは、セットアップファイルと設定ファイルをプレビュー表示します。最初のタブにはセットアップファイルに関する情報が表示され、2番目のタブには事前設定された値が表示されます。

まだ出力パスを入力していない場合は [**スクリプトの保存先フォルダを選択**] セクションに入力します。

インストール スクリプトをコンパイルして選択した場所に保存するには、[スクリプト作成] ボタンをクリックします。

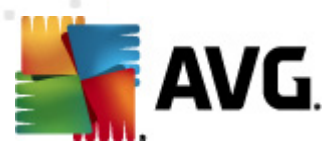

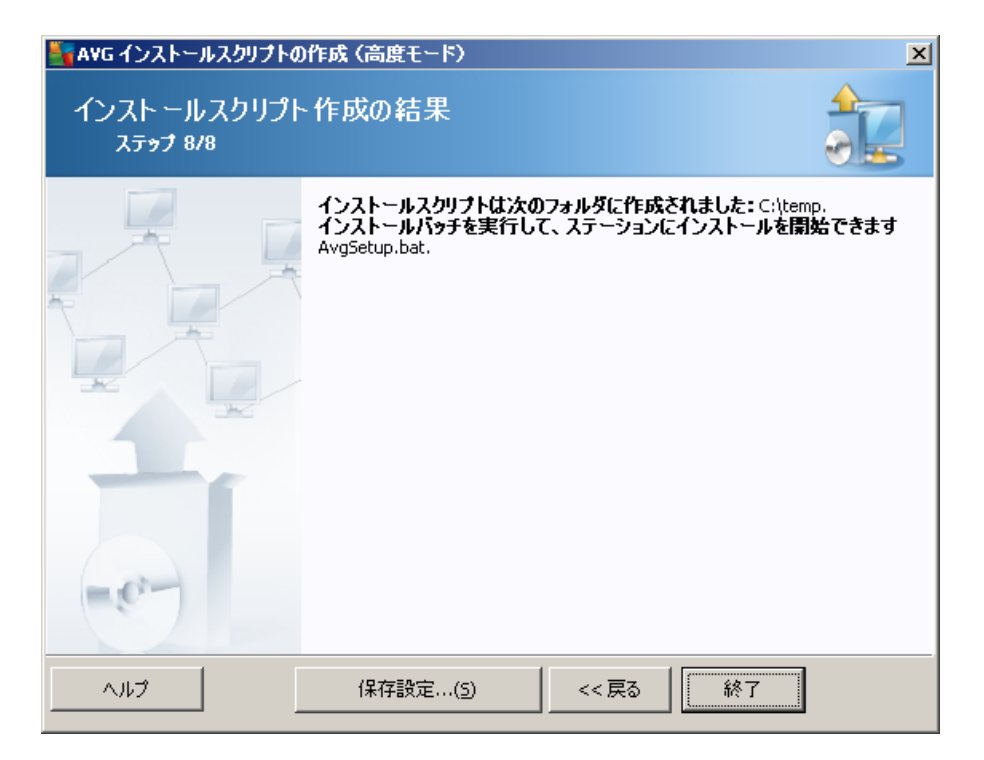

[**設定の保存**] ボタンを使用すると、以前に選択した設定を保存できます。このウィザードを再度実行したときに、最初の時点で設定をロードすれば、その設定を再利用できます。

[完了] ボタンをクリックして、ウィザードを終了します。

作成したスクリプトファイルを使用するには複数のオプションがあります。次に、最も一般的な例を2つ 示します。

#### フォルダに保存したスクリプトを使用するには:

1. 以前に選択したフォルダの内容全体をステーションにコピーします。

**メモ:** スクリプトをネットワーク フォルダにコピーした場合、ネットワーク上から直接 フォルダに移動 できます。

- 2. ステーションでこのフォルダに移動して、AvgSetup.batファイルを実行します。
- 3. コマンド ライン ウィンドウが表示 され、インストールが開始 されます。
- 4. インストールが完了した時点で、ウィンドウが自動的に終了します。

スクリプトは外付けハードドライブや USB フラッシュ ディスクなどのリムーバブル デバイスに保存 できます。

#### スクリプトをリムーバブル デバイスから使用 するには:

- 1. リムーバブル デバイスをステーションに挿入します。
- 2. 自動実行機能がステーションのオペレーティングシステムで有効になっていて、スクリプト準備中

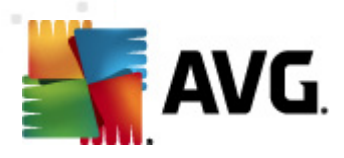

に autorun.inf ファイルの作成を選択した場合、インストールは自動的に開始されます。

- 3. そうでない場合は、リムーバブルデバイスディスク文字を開き、手動で AvgSetup.bat ファイルを 実行します。
- 4. コマンド ライン ウィンドウが表示 され、インストールが開始 されます。
- 5. インストールが完了した時点で、ウィンドウが自動的に終了します。

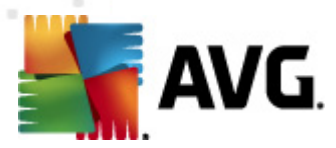

# 6. AVG 管理コンソール

# 6.1. AVG 管理コンソールの概要

AVG 管理 コンソールはステーションをリモートで管理 するためのインターフェースです。ネットワーク管理 者による AVG ステーションの設定 およびステータスのメンテナンス、AVG ステーション上 でのさまざまな操 作のリモート実行を実現します。次に、このコンソールで実行 できる操作の例を示します。

- AVG ステーションのコンポーネント状態を監視
- AVG ステーションの設定を定義
- スキャン結果を確認し、ウィルス感染を管理
- AVG ステーションのスキャンまたは更新をリモートで起動
- ローカル ネットワーク内 に更新 ファイルを配信
- ステーションのウィルス隔離室にアクセス AVG
- ファイアウォール ログ ファイルの表示
- AVG ステーションのリモートインストール

複数の方法で AVG 管理コンソールを起動できます。

- Windows の [スタート] メニューに移動し、[スタート/すべてのプログラム/AVG 2012 遠隔管理/ AVG 管理 コンソール
- Windows デスクトップから[AVG 管理 コンソール]を選択します。
- あるいは、Program files フォルダ(通常は c:\Program Files) に移動し、AVG\AVG2012 Admin\Console\を選択して、AvgAdminConsole.exe をクリックします。

起動中、AVG 管理コンソールは最後に使用された AVG DataCenter への接続を自動的に試みます。接続に失敗した場合や AVG 管理コンソールを初めて起動する場合は、AVG DataCenter 接続用の接続文字列の入力を求めるダイアログが表示されます。通信文字列は AVG ステーションの通信文字列と同じ形式です。詳細については、「設定/接続文字列」の章を参照してください。

通常、AVG 管理コンソールが DataCenter と同じコンピュータにインストールされている場合、 Iocalhost:4158 という通信文字列を使用できます。

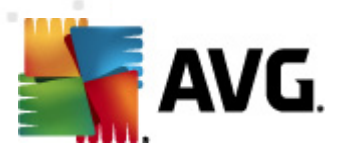

| ฐ AVG Data Center に接続        | Į                            | × |
|------------------------------|------------------------------|---|
| 次の形式で AVG Data Cent<br>ポート>] | er (ご接続文字列を入力します。 <サーバー名>[:< | : |
| AUTOTEST-VST32:4158          | <b>•</b>                     |   |
| 🔲 ログイン                       |                              |   |
| □パスワード:                      |                              |   |
|                              |                              |   |
| ?                            | OK キャンセル                     | , |

一般的な通信文字列の構成は、http://server\_address:portで、

- server\_address の部分は AVG 管理サーバーが稼動しているサーバーの名前またはアドレスを示します。
- *port* は AVG 管理 サーバーのポート番号を示します。既定のポートは 4158 です。AVG 管理 サーバーがこの既定のポートを使用している場合は、この番号を通信文字列に指定する必要 はありません。

DataCenter がパスワード保護されている場合、*ユーザー名とパスワード*を各フィールドに入力する必要があります。正しいパスワードやログイン名を入力しないと AVG 管理 コンソールを起動できません。

# 6.2. AVG 管理コンソール インターフェイスの概要

| 🕌 AVG Admin コンソール - KONSTANTINSI:4158 🕞 💷 📧                                                                                                    |             |                                                                                                    |                                                                                                    |  |  |  |
|----------------------------------------------------------------------------------------------------|-------------|----------------------------------------------------------------------------------------------------|----------------------------------------------------------------------------------------------------|--|--|--|
| AVG Data Center 表示(V) ツール(T) 情報(I)                                                                                                    |             |                                                                                                    |                                                                                                    |  |  |  |
| 8 🙋 🕫 🖘 🍸 💄 🖬                                                                                                    | e ee ee 💿 🔹 |                                                                                                    |                                                                                                    |  |  |  |
| <ul> <li>AV5 Data Center</li> <li>ステーション</li> <li>サーバー</li> <li>スキャン結果</li> <li>イベント</li> <li>通知</li> <li>ラフィックレポート</li> <li>ライセンス</li> <li>ジラストの保留</li> <li>ネットワークインストーラ</li> </ul> |             | Firebird 12.5.14<br>2012-02-21.(次回予定日時 []<br>12 MB<br>ステーション名とドメイン<br>インストール済み<br>未設定<br>AVG Data Center + []<br>0.00 %<br>40 MB<br>OK | マーション         合計:       1.2デ         古いブログラム更新:       0.3デ         古いブログラム更新:       0.3デ         古いブログラム更新:       0.3デ         古いブログラム更新:       0.3デ         うはたい:       0.3デ         通信なし:       0.3デ         デ 大地型の要求       0.要求         ローカルネットワークのステーションをスキャン       マーカルネットワークのステーションをスキャン         「国期間隔       20.1         「日期間隔       20.1         「スキャン(はまだ実行されていません:       0.2デ・         「日期間下       20.1         「コーカル ネットワークのステーションをスキャン       ロート         「日期間下       20.1         「コーカル ネットワークのステーションをスキャン       ロート |  |  |  |
| J                                                                                                    | •           |                                                                                                    | 4                                                                                                    |  |  |  |
| ■<br>ステータスウィンドウ(すべてのメット                                                                                                    | セージ)        |                                                                                                    |                                                                                                    |  |  |  |
| 時間 メッt                                                                                                    | セージ         | 宛先                                                                                                    | 送信元                                                                                                    |  |  |  |
|                                                                                                    |             |                                                                                                    |                                                                                                    |  |  |  |
| 準備完了                                                                                                    |             |                                                                                                    | 0行(0選択)                                                                                                    |  |  |  |

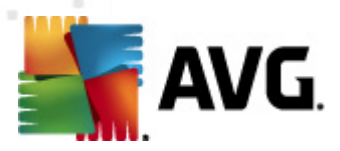

AVG 管理 コンソールインターフェースは完全にカスタマイズ可能です。ユーザーはニーズに合わせて 個々のパネルの移動や、有効化/無効化ができます。既定のビューでは、全体の5つのパネルのうちの 4つのパネル([フィルタ]パネルは表示されません)、ナビゲーションツールバー、上部のメニューが表示されます。

# 6.2.1. 上部のメイン メニュー

上部メニューには次のメニュー項目があります。

#### [DataCenter] メニュー

[DataCenter] メニューには、次のオプションがあります。

• AVG DataCenter に接続…

別の DataCenter に接続できます。

• AVG DataCenter 設定...

| 📲 AVG Data Center 設定 🛛 💽                        |
|-------------------------------------------------|
| ステーション識別                                        |
| ステーション識別方法を選択:                                  |
| ステーション名とドメイン                                    |
| スキャン結果オブション                                     |
| 選択された重要度のスキャン結果のみを保存                            |
| PUP 以上の重要度 🔹                                    |
| ーーーーーーーーーーーーーーーーーーーーーーーーーーーーーーーーーーーー            |
| 次の期間スキャン結果を保持する                                 |
| 30 日以上通信していないステーション                             |
| 次の期間 AM イベントを保持する                               |
| 30 日以上通信していないステーション                             |
| AVG Admin コンソール から AVG Data Center へのアクセス       |
| ・ フリーアクセス ・ ・ ・ ・ ・ ・ ・ ・ ・ ・ ・ ・ ・ ・ ・ ・ ・ ・ ・ |
| ◎ シンプルなパスワード保護                                  |
| ◎ フルアクセスコントロール                                  |
| ? OK キャンセル                                      |

[*ステーションの識別*] セクションのドロップダウンメニューを使用して[現在のビュー] セクション内でステーションを表示する方法を選択できます。

[スキャン結果オプション] セクションでは、保存するスキャン結果を重大度に応じて選択できます。[ルートキットを含める] チェックボックスをオンにすると ルートキットが検出されたスキャン結果も保存できます。

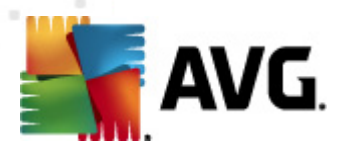

*スキャン結果の保存期間*-ステーションからのスキャン結果を保持する日数を入力します。既定値は30日です。

AM イベントの保存期間 - ステーションが受信するアラートマネージャイベントを保存する日数を入力します。既定値は30日です。

次のセクションでは、AVG DataCenter アクセスのセキュリティ保護方法を選択します。

**アクセス権 設 定 なし**- 既 定 の設 定。全 ユーザーが AVG DataCenter にアクセスできます (パスワードは不要)。

簡単なバスワード保護 - 新しいダイアログが開き、カスタムパスワードを入力できます (確認のため両方のフィールドに同じパスワードを入力する必要があります)。AVG DataCenter に接続するたびに、パスワードが必要になります。

完全アクセス制御-詳細については、「アクセス権の管理方法」の章を参照してください。

- データベース エクスポート… このダイアログでは、バックアップ ファイルを作成 して (DataCenter の内容をファイルにエクスポートするなど)、AVG 管理 コンソールが実行 されているコンピュータ上 のフォルダに保存 できます。
- 終了 AVG 管理 コンソールを終了 します。

#### 表示メニュー

[表示] メニューには、次のオプションがあります。

• パネル

チェック ボックスをオン/オフにすると、個々のメイン インターフェース パネル (ツールバー、ナビゲーション ツリーなど)の表示/非表示を切り替えることができます。

すべてのパネルの元の位置を復元するには、[**パネルの既定の位置**]項目をクリックします。アプリケーションを再起動するとパネルが復元されます。

• 非準拠条件...

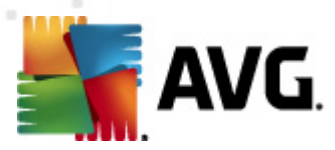

| 🏭 非コンプライアンス条件                                                                                                    | <b>X</b>   |  |  |  |  |
|----------------------------------------------------------------------------------------------------|------------|--|--|--|--|
| <b>非コンプライアンス条件</b> では、ステーションが非コンプライアンス状態だと見なす条件を指定します。<br>これらの条件は <b>非コンプライアンスステーション</b> ビューの内容を判断します。<br>非コンプライアンス値は、すべてのビューで、赤色で <b>強調表示</b> されます。                                                                                                    |            |  |  |  |  |
| 条件                                                                                                    | 値          |  |  |  |  |
| 🎤 最新ではない AVG バージョン                                                                                                    |            |  |  |  |  |
| 🌽 スキャン エンジン が古いバージョンです。                                                                                                    |            |  |  |  |  |
| 🌽 ウィルスデータベースリリース日が指定sれた日付よりも古い                                                                                                    | 24         |  |  |  |  |
| 🎤 指定された期間よりも長く通信をしていないステーション                                                                                                    | ☑ 7d       |  |  |  |  |
| - 🎤 除去されていない感染                                                                                                    |            |  |  |  |  |
| テー除去されていないスパイウェア     テート     ホーム     ホーム     ホー     ホーム     ホー     ホー  |            |  |  |  |  |
| テー除去されていないルートキット     チョン     ホット     ホット     ホー     ホット     ホー     ホー     ホット     ホット     ホー     ホー |            |  |  |  |  |
| → 不正確なコンポーネント状態:ファイアウォール                                                                                                    |            |  |  |  |  |
| → 不正確なコンポーネント状態: ライセンス                                                                                                    |            |  |  |  |  |
| ▶ 不正確なコンポーネント状態:常駐シールド                                                                                                    |            |  |  |  |  |
| № 指定された期間より長い間スキャンが実行されていないステーション                                                                                                    | ☑ 7d       |  |  |  |  |
| デステーションのライセンス有効期間残り日数                                                                                                    | ☑ 15d      |  |  |  |  |
|                                                                                                    |            |  |  |  |  |
| ? 例外 管理サーバーで使                                                                                                    | 用 OK キャンセル |  |  |  |  |

非準拠として見なすステーションの状態を選択できます。すべての使用可能なビューでは、選択内容に応じて、非準拠ステーションが赤色で強調表示されます。

[例外...] ボタンを使用すると選択したルールから除外するグループを定義できます。

[**管理サーバーの使用**] ボタンをクリックすると非準拠条件をAVG 管理サーバーに適用できます。これにより、非準拠ステーショングラフィックレポートを作成するときに、これらの条件が AVG 管理レポート (Web インターフェースで利用可能)で使用されます。

- **既定の列設定** このオプションを使用するとインターフェースの列設定を元の状態に戻すことができます。
- *オプショ*ン

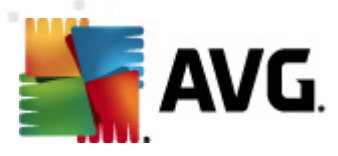

| 🕌 ビューオプション 🛛 💌                                                                                                    |
|----------------------------------------------------------------------------------------------------|
| ー 般ビューオプション<br>図 あらかじめ定義された時間間隔で、現在のビューを定期的に<br>新た                                                                                               |
|                                                                                                    |
| 10 🔶 分<br>ビューのフォントサイズ 11 束                                                                                                    |
| 高度なビューオプション                                                                                                    |
| <ul> <li>□ 1 つのタブにすべてのカラムを表示</li> <li>□ ナビゲーションツリーに行数を表示</li> <li>□ GMT で時間を表示</li> <li>□ 以前のバージョンの AVG 2011 がインストールされているステーションの設定を表示</li> </ul> |
| 印刷オプション<br>列幅を調整<br>確認する マ                                                                                                    |
| ?<br>OK キャンセル                                                                                                    |

[全般表示オプション] セクションでは表示設定ができます。

- ●前定義された間隔で現在のビューを定期的に更新する-このチェックボックスをオンにして、分単位で時間値を選択すると現在開いているビューが自動的かつ定期的に更新されます。
- の前回のステーション接続から次の期間が経過していない場合は緑色で強調表示 する-このチェックボックスをオンにして、分単位で時間値を選択すると前回接続した セルが強調表示されるため、ステーションが適切に通信しているかどうかを確認できます。
- ビューのフォント サイズ ビューのフォント サイズを選択 します (既定値は 11 です)。

[詳細表示オプション」 セクションでは次の内容を選択します。

- 1 つのタブですべての列を表示する-このオプションをオンにするとすべての列が1つの タブにグループ化されます(すべての情報へのアクセスが容易になります)。
- *ナビゲーション ツリーに行数を表示する*-有効にすると括弧で括られた数字がナビ ゲーション ツリーのすべての項目に付きます。この数は使用されている行数を示します。

行の数は手動またはメニュー項目 [**ナビゲーション ツリーで行数を表示/更新する**]を 選択して更新できます。また、既定では5分間隔で自動的に更新されます (この間隔 は事前定義された間隔の現在のビューの[**ビュー/オプション/定期的な更新**]を使用し て変更できます)。

**メモ**: 行の数は、フィルタリングオプション(特定のビューで使用および定義が可能な場合)によっても影響されます。

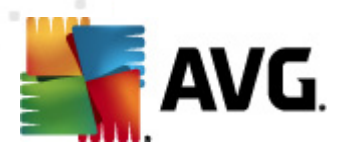

- 時間をGMT で表示する-このチェックボックスをオンにするとすべてのビューのすべての時間がGMT (グリニッジ標準時)に変換されます。チェックボックスをオフにすると値はユーザーの現地時間に戻ります。
- 以前のバージョンの AVG 2011 がインストールされているステーションの設定を表示 する-オンにするとステーションの共有設定およびグループ設定には、AVG 2011 設定も 表示されます (ネットワーク内に AVG 2011 ステーションがある場合)。

現在開いているビューを印刷する場合は、[*印刷オプション*」セクションを利用すると便利です。 列の幅が狭く、すべてのテキストが表示されない場合は、印刷前に幅を調整する必要がありま す。このセクションのロールダウンメニューを使用して、列幅を自動調整するかどうかを選択しま す。[*確認する*]オプションも選択できます。この場合、印刷セッションの前には必ず列幅を調 整するかどうかを確認するダイアログが表示されます。

- **更新..** 現在のビュー セクションに表示 されるすべてのレコードを更新します (F5 キーボード キーも使用 できます)。
- **ナビゲーション ツリーの行数 を更新 する**-括弧で括られたナビゲーション ツリーの行数 が更新 されます。
- 現在のビューの内容をエクスポート...

[現在のビュー] セクション (ステーションのリストなど)を.csv (カンマ区切 リ形式) ファイルに保存 し、MS Excel や同様のスプレッドシート形式のアプリケーションに簡単にインポートできます。

**メモ:** CTRL+S キーを押して、このダイアログを簡単に呼び出すこともできます。

| 🌆 エクスポートする列を選択します                              | ×                                               |
|------------------------------------------------|-------------------------------------------------|
| 列名                                             | ОК                                              |
| <ul> <li>✓ プロパティ名</li> <li>✓ プロパティ値</li> </ul> | **>セル                                           |
|                                                | すべて選択                                           |
|                                                | <ul> <li>選択した行のみ<br/>をエクスポートしま<br/>す</li> </ul> |
|                                                |                                                 |
|                                                |                                                 |
| ビューのエクスポートを格納する場所                              |                                                 |
| C:\ProgramData\Avg2012\Admin Data\view.csv     | ?                                               |

[**すべて選択**] ボタンを使用してすべての列名を選択するか、任意の列名を手動で選択します。このダイアログを入力する前に特定の行のみを選択し、この行のみをエクスポートする場合は、[**選択した行のみをエクスポートする**] チェックボックスをオンにします。

出力ファイルの場所や名前を変更する場合は、[\_\_\_\_]ボタンを使用します。このボタンをクリックすると標準の[名前を付けて保存]ダイアログボックスが表示されます。

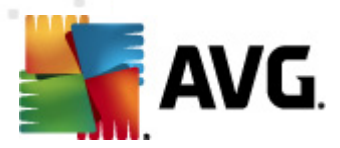

[OK] ボタンをクリックして、選択内容を確定します。

- 印刷... 標準の Windows 印刷ダイアログが開き、現在開いているビューを印刷できます。
- ステーションの検索 この機能を使用するとステーション名を簡単に検索できます (CTRL+F キーボードショートカットを使用してこのダイアログを開くこともできます)。次に、ステーション名またはその一部を入力します。
- 次のステーションを検察 この機能を使用すると次の検索結果に移動します (あるいは F3 キーを使用)。

## [ツール] メニュー

[ツール] メニューには、次のオプションがあります。

- ステーションの共有設定…-ステーションの共有設定を編集するためのダイアログが開きます (ステーションの共有設定の詳細については、<u>設定/ステーションの共有設定</u>」の章を参照して (ださい)。
- *ステーションの共有 ファイアウォール設 定…* ファイアウォールの共有設定を編集するためのダ イアログが開きます (ファイアウォールの共有設定の詳細については、<u>設定/共有ファイアウォー</u> ル設定」の章を参照してください)。
- アプリケーションサーバーの共有設定… アプリケーションサーバーがインストールされているステーションの共有設定を編集するためのダイアログが開きます(これらの共有設定については、「設定/アプリケーションサーバーの共有設定」の章を参照してください)。
- データベース メンテナンス... DataCenter データベースをメンテナンスするためのスクリプトを選択するダイアログが表示されます。詳細については、「DataCenter データベースのメンテナンス方法」の章を参照してください。
- 重複しているステーションを表示

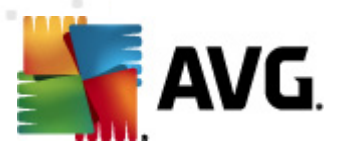

| 🌆 重複しているス      | ステーションのリ | リスト     |              |      |            |
|----------------|----------|---------|--------------|------|------------|
| ステーション識別方法を選択: |          |         | ステーション名とドメイン |      |            |
| ステーション名        | ドメイン     | וף דירע | MAC アドレス     | 最終同期 |            |
|                |          |         |              |      |            |
|                |          |         |              |      |            |
|                |          |         |              |      |            |
|                |          |         |              |      |            |
|                |          |         |              |      |            |
|                |          |         |              |      |            |
|                |          |         |              |      |            |
|                |          |         |              |      |            |
|                |          |         |              |      |            |
|                |          |         |              |      |            |
|                |          |         |              |      |            |
| ?              |          |         |              | 削除   | エクスポート 閉じる |

このダイアログでは、ネットワークで重複しているステーション(同じ名前のステーション)を特定できます。MAC アドレスID (ネットワークのノートブックコンピュータがネットワークアダプタを使用して接続するときと、WiFiを使用して接続するときの2度表示される場合)の指定中などには、このように重複する可能性があります。重複するステーションは次の複数の方法で特定できます。現在使用している方法を変更するには、ダイアログの右上端のロールダウンメニューを使用します。利用可能な識別方法は、ステーション名、ステーション名とドメイン、ステーションのIP アドレス、ステーションのMAC アドレスです。

リストから選択して [**削除**] ボタンをクリックすると 重複したステーションを容易に削除できます。 また、 [**エクスポート**] ボタンをクリックすると 重複する全ステーションのリストが.csv (カンマ区切り 形式) ファイルに保存されます。このファイルは MS Excel などのスプレッドシート アプリケーション にインポートできます。

- AVG 管理サーバー設定... AVG 管理サーバー設定を編集するためのダイアログが開きます (AVG 管理サーバー設定の詳細については、 <u>設定/AVG 管理サーバー設定</u>」の章を参照して (ださい)。
- AVG をステーションにインストール... AVG 管理 コンソールに統合 された AVG ネットワークインストールを起動します。このウィザードはリモート インストールする AVG ステーションの追加手順を案内します。このトピックの詳細については、「<u>ネットワークインストーラ</u>」の章を参照してください。
- AVG ネットワークインストーラウィザードを実行 スタンドアロン AVG ネットワークインストー ラウィザードが起動し、AVG をステーションにインストールする手順を案内します。このトピックの 詳細については、「AVG ネットワークインストーラ」の章を参照してくださし。

[情報] メニュー

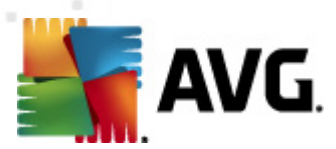

[情報] メニューには、次のオプションがあります。

- **ヘルプ** ヘルプ ファイルが開きます。
- *新しい機能…* AVG 管理アプリケーションの重要な新機能について、段階的な概要を表示します。
- **更新を確認…** AVG 管理 コンソール の起動中に最新バージョンの AVG 管理 コンソール が あるかどうかを自動的に確認します。このダイアログを開いて、新しいバージョンが入手可能かど うかをすくにチェックすることもできます。

ダイアログのリンクを使用して、最新のインストールパッケージを直接ダウンロードすることもできます。

起動時の確認機能を無効にするには、[**起動時に更新を確認する**] チェックボックスをオフにします。

- *最新のドキュメントをダウンロードする* AVG Web サイトのドドキュメント ダウンロード ページ が既定のインターネット ブラウザで開きます。
- AVG レスキュー CD をダウンロードする AVG Web サイトのレスキュー CD ダウンロード ページ が既定のインターネット ブラウザで開きます。製品をダウンロードするには、AVG レスキュー CD の ライセンス番号を入力する必要があります。
- 製品改善プログラム クリックすると AVG 製品改善プログラムへの参加を有効/無効にできます。このプログラムの目的はアプリケーションの使用状況に応じてユーザーの現在のニーズを定期的に分析し、コンピュータとネットワークのセキュリティを強化することです。
- AVG 管理 コンソールについて... 著作権情報とアプリケーション/データベースバージョン番号 を表示します。

#### 6.2.2. ナビゲーション ツリー

ナビゲーション ツリーには、階層順に編成されたすべてのグループが含まれています。グループは、ステーションとその構成のリスト、スキャンの結果表などのデータ構成レビューです。グループの内容自体は、 現在のビューの中央のテーブルに表示されます。

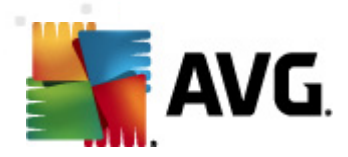

| 🕌 AVG Admin コンソール - KONSTANTINSI:4158 💼 💷 💽                                                                                                    |                                                                                                    |                                                                                                    |                   |                                                                                                    |                                                                                             |  |
|----------------------------------------------------------------------------------------------------|----------------------------------------------------------------------------------------------------|----------------------------------------------------------------------------------------------------|-------------------|----------------------------------------------------------------------------------------------------|---------------------------------------------------------------------------------------------|--|
| AVG Data Center 表示(V) ツール(T) 情報(I)                                                                                                    |                                                                                                    |                                                                                                    |                   |                                                                                                    |                                                                                             |  |
| 🚳 🙋 🕲 🖏 🍸 💄 💕                                                                                                    | ee ee 🖸 🚺                                                                                                    |                                                                                                    |                   |                                                                                                    |                                                                                             |  |
| ×<br>▲ WG Data Center<br>▲ ステーション<br>● し サーバー<br>● スキャン結果<br>● で イベント<br>● こ ラブイックレポート<br>● こ ライセンス<br>● ジフィックレポート<br>● こ ライセンス<br>● ジフストの(呆留<br>● シットワークインストーラ | <ul> <li>ジータペース<br/>タイブ:<br/>前回バックアップ日時:<br/>DBサイズ:<br/>ステーション ID:<br/>グラフィック レポート:<br/>SMTP:</li> <li>古いデータペース レコードを削除</li> <li>▲ Admin Server<br/>ロール:<br/>CPU ロード継続時間:<br/>メモリ ロード:<br/>ライセンス:</li> <li>【 パージョン</li> </ul> | Firebird 12.5.14<br>2012-02-21 ()次回子<br>12 MB<br>ステーション名とドメイ<br>インストール済み<br>未設定<br>AVG Data Center +<br>0.00 %<br>40 MB<br>OK | 定日時 []<br>之<br>[] | マーション           合計:           感染:           古いブログラム更新:           古いブログラム更新:           古いブログラム更新:           古いブログラム更新:           古いブログラム更新:           古いブログラム更新:           古いブログラム更新:           古いブログラム更新:           ウンス状態:           未処理の要求           ローカル ネットワークのステーションを           図           スキャン           同期間隔           結果と重要度:           スキャンはまだ実行されていません:           編集:           ・ | 1 <u>ステ</u><br>1 <u>ステ</u><br>0ステ<br>0ステ<br>0ステ<br>0要求<br>2キャン<br>30[<br>PUPL<br>0ステ<br>11末 |  |
| ×1                                                                                                    |                                                                                                    |                                                                                                    |                   |                                                                                                    |                                                                                             |  |
| A ステータスウィンドウ (すべてのメッセ・                                                                                                    | -91                                                                                                    |                                                                                                    |                   |                                                                                                    |                                                                                             |  |
| 時間 メッセー                                                                                                    | ージ                                                                                                    |                                                                                                    | 宛先                | 送信元                                                                                                    |                                                                                             |  |
|                                                                                                    |                                                                                                    |                                                                                                    |                   |                                                                                                    |                                                                                             |  |
|                                                                                                    |                                                                                                    |                                                                                                    |                   |                                                                                                    |                                                                                             |  |
|                                                                                                    |                                                                                                    |                                                                                                    |                   |                                                                                                    |                                                                                             |  |
|                                                                                                    |                                                                                                    |                                                                                                    |                   |                                                                                                    |                                                                                             |  |
|                                                                                                    |                                                                                                    |                                                                                                    |                   |                                                                                                    |                                                                                             |  |
| 準備完了 0行(0選択)                                                                                                    |                                                                                                    |                                                                                                    |                   |                                                                                                    |                                                                                             |  |

ナビゲーションッリーでは、次の項目が表示されます。

- <u>ステーション</u>
- <u>サーバー</u>
- <u>スキャン結果</u>
- <u>イベント</u>
- <u>通知</u>
- <u>グラフィックレポート</u>
- <u>ライセンス</u>
- <u>保留中の要求</u>
- <u>ネットワーク インストーラ</u>

各項目については、該当する章を参照してください。

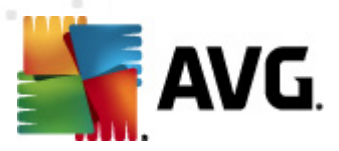

## 6.2.3. 記録セクション

画面の[**現在のビュー**] セクションにある中央の表には、ナビゲーション ツリーで選択したグループのデ ータが表示されます。特定のビューに関する大量のデータが含まれる場合があります (例:ステーション/ ユーザー情報)が、関連するデータがグループに編成されるため、対応するタブを選択するとすべてのグ ループを表示できます。

中央の表からレコードを選択するには、任意のレコードをクリックする必要があります。同時に複数のレ コードを選択できます。CTRLキー(新しいレコードを現在の選択内容に追加)か、SHIFTキー(最初 に選択したレコードと最後に強調表示させたレコードの間にある全レコードを選択)を使用できます。 選択したレコードを右クリックすると、コンテキストメニューが開きます。コンテキストメニューから現在 の選択項目に関するさまざまなアクションを呼び出せます。

表示対象の特定の列のみを選択するには、任意の列を右クリックして [**列の非表示**]を選択するか、 このメニューから [**複数列の非表示**]を選択して一度に複数の列を選択します。

|                                                                                                    | <b>X</b>                  |
|----------------------------------------------------------------------------------------------------|---------------------------|
| 新表示列を差埋       列名       ジ 状態アイコン - オンライン       ジ 状態アイコン - 感染       ジ 状態アイコン - 再起動が必要       ジ ドメイン       ジ 説明       ジ グループ       ジ 最終接続       ジ 除去されていない感染       ジ 除去されていないルートキット | ○K<br>●<br>キャンセル<br>すべて選択 |
|                                                                                                    | ]                         |

ここでは、表示または非表示にする列をオンまたはオフにすることができます。 [**すべて選択**] ボタンを使用するとすべての列が表示されます。

また、任意の列を表示するカスタムタブを選択したビューに追加することもできます。任意のタブを右ク リックして、コンテキストメニューから[カスタムタブを追加]を選択します。新しいダイアログが表示され ます。

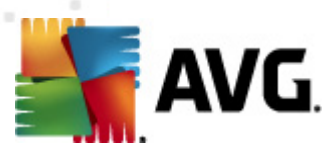

| 🕌 カスタムタブ設定        | ×         |
|-------------------|-----------|
| カスタムタブ名           | ОК        |
|                   | ***`+711. |
| カスタムタブに表示する列を選択   |           |
| THZ               | ▲ オペて避圮   |
| 2/126             | 97(C/EI/  |
| □ 状態アイコン - オンライン  | =         |
| □ 状態アイコン - 感染     |           |
| □ 状態アイコン - 再起動が必要 |           |
| ロ ステーション名         |           |
| ロドメイン             |           |
| 口說明               |           |
| ログループ             |           |
| □ 最終接続            |           |
| □ 除去されていない感染      |           |
| □ 除去されていないスパイウェア  |           |
|                   |           |

カスタム タブ名を入力して、タブ内で表示する列を選択し、[OK]をクリックして選択内容を確定します。また、[**すべて選択**]ボタンをクリックして、すべての列を選択することもできます。

カスタム タブの作成後は、任意のタブを右クリックしてから、[**カスタム タブの削除**]を選択するとタブを 簡単に削除できます。既存のタブを変更するには、同じメニューから[**カスタム タブの変更**]をクリック します。

Ctrl キーとF キーを同時に押すと、ステーション名を簡単に検索できます。次に、ステーション名または その一部を入力します。入力すると同時に結果が強調表示されます。

F3 キーを押すと次の検索結果に移動します。

# 6.2.4. ステータス パネル

AVG 管理 コンソールのこの部分では、アプリケーション機能、AVG ステーションとの通信、検出された問題、陽性のスキャン結果警告などに関するさまざまなシステム通知と情報が表示されます。

デフォルトではステータスウィンドウパネルは画面の右側にあります。パネルが非表示の場合は、表示/パネルメニューのステータスウィンドウアイテムをクリックしてアクティブにできます。

ステータスメッセージの機能の詳細については、「<u>Requests handling and status messages</u>」の章を参照してください。

[ステータス] ウィンドウ領域を右クリックすると次の複数のオプションから選択を行うことができます。

- **すべて表示** ステータスウィンドウはすべてのメッセージを表示します。
- **エラーと警告を表示** ステータスウィンドウは、エラーおよび警告メッセージのみを表示します。
- **エラーを表示** ステータスウィンドウは、エラーメッセージのみを表示します。

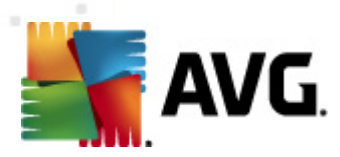

#### • メッセージフィルタリングを有効化

| 🕌 メッセージフィルタ                           | リング 🎫                 |  |  |
|---------------------------------------|-----------------------|--|--|
| メッセージの重要度                             |                       |  |  |
| 特定のレベルのメッセージのみを表示                     |                       |  |  |
| [ <i>r</i>                            |                       |  |  |
| オベてのメッセージ                             | ······                |  |  |
| 受信者/送信者                               |                       |  |  |
| これらのステーションとの通信に関連するメッセージのみを<br>表示します。 |                       |  |  |
| □ 送信者からのみ                             |                       |  |  |
| · · · · · · · · · · · · · · · · · · · |                       |  |  |
| 🔲 次を含む受信者のみ                           |                       |  |  |
| 受信時刻                                  |                       |  |  |
| 時間間隔内に受信したメッセージのみを表示                  |                       |  |  |
| From                                  | 2/22/2012 ➡ 2:18:38 F |  |  |
| То                                    | 2/22/2012 ★ 2:18:38 F |  |  |
| ?                                     | OK         キャンセル      |  |  |

このオプションでは、より広範なパラメーターに従ってメッセージをフィルタできます。 ドロップダウンメ ニューから、表示するメッセージのタイプを選択できます。

[受信者/送信者] セクションには2 つのチェックボックスがあります。上のチェックボックス、[送信 者からのみ] をオンにすると ユーザーは固有の送信者を選択できるコンテキストメニューにアクセ スできます。その送信者のメッセージはステータスウィンドウパネルに表示 されます。下のチェック ボックス、[次を含む受信者のみ] をオンにすると ステーションの1 つのグループを含むメッセージ のみを表示することができます (このグループはコンテキストメニューから選択します)。

最後に、[**受信時刻**] 領域で、[**開始**] または [**終了**] (あるいは両方) チェックボックスをオンにして、メッセージを表示する時間間隔を設定できます。 それより た古いか新しい メッセージは表示されません。

- メッセージフィルタを無効化 メッセージフィルタがオフに切り替わります。
- **ウィンドウの内容を保存** ウィンドウの内容が随時テキストファイルに保存されます。

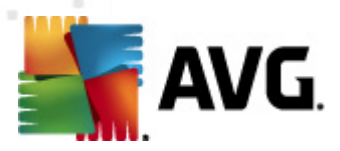

# 6.2.5. フィルタパネル

**フィルタ**パネルには現在のビューで利用できるフィルタリングオプションのリストが表示されます。選択したビューで利用できるフィルタがある場合にのみ、リストがアクティブになります。

| フィルタ      | 値      |
|-----------|--------|
| 🔲 重要度     | 0      |
| 🔲 イベント種別  |        |
| 🔲 ステーション名 | ステーション |
| 🔲 ユーザー名   | ユーザー   |
| ☑ 日付      | 先週     |

個々のフィルタの説明については、各ツリーアイテムの章を参照してください。

- <u>ステーション</u>
- <u>サーバー (アプリケーションサーバー)</u>
- <u>スキャン結果</u>
- <u>イベント</u>
- <u>グラフィックレポート</u>
- リクエストの保留

既定では [フィルタ パネルは非表示ですが、 [表示/パネル]メニューの [フィルタ ウィンドウをクリックすると簡単に表示できます。その後、画面の左下に表示されます。

## 6.3. 同期処理

AVG リモート管理によって管理されているステーションは定期的に AVG DataCenter との同期を実行します。この処理には次の同期が含まれます。

- <u>ステーション設定</u>
- <u>スキャン結果</u>
- <u>ステーションコンポーネント状態</u>

また、正常な同期に必要な接続要件に関する詳細は、 <u>Network Requirements</u>」の章を参照する必要がある場合があります。

#### 6.3.1. ステーション設定の同期化

ステーション設定の同期中:

必須設定は DataCenter からステーションに移行されます。

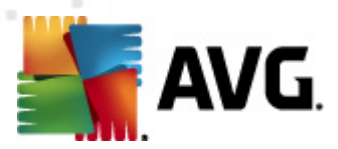

任意設定はステーションからDataCenterへ移行されます。

同期は定期的に実行されます。既定では、設定の同期プロセスは60分間隔で実行されます。すべてのステーションの同期期間を変更するには、次の手順に従います。

- 1. AVG 管理 コンソールで、[**ツール**]を選択し、ステーションの共有設定アイテムを選択します。
- 2. Remote Administration ノードを選択します。
- 3. [おきに構成を同期] ドロップダウンメニューから、必要な値を選択します。[OK] ボタンをクリックして、ダイアログを閉じます。
- 4. すべてのステーションが同期するまでお待ちください

あるいは、すべてのステーションで強制即時同期ができます。ナビゲーションツリーのステーションのノードをクリックし、コンテキストメニューから[**設定の同期化**]を選択します。

**注**:グループ内のステーションの実の設定を変更する場合は、ステーション/グループ名を右クリックして、コンテキストメニューから[グループの共有設定]を選択してから、ステップ2を繰り返してください。

また、同期は以下のタイミングで実行されます。

- ステーションの電源がオンになるときおよびオンラインになるときは常に、遅くともその期間中に設定が同期されます。
- ステーションが初めて AVG DataCenter に接続するとき、設定は即時同期されます。
- 1つまたは複数のステーションの設定が変更され、AVG管理コンソールから確認されるとき。

AVG 管理 コンソールから即時設定同期をリクエストすることもできます。ナビゲーションツリーのステーションのノードまたはステーションビューの特定のステーションを右クリックし、コンテキストメニューから[ 設定の同期化]を選択します。

#### 6.3.2. スキャン結果の同期化

この同期処理は、ステーションからAVG DataCenter にデータを送信します。これは以下のタイミングで実行されます。

- ステーションの電源がオンまたはオンラインになるとき(遅くとも20分以内)。
- スキャンの完了後あるいは常駐シールドによって感染が検出された後即時。
- AVG ユーザーインターフェイスのステーション上のユーザーによって行われたスキャン結果の修正 (修復、ウィルス隔離室に移動等)があった場合すくあるいは遅くとも20分以内。

AVG 管理 コンソールから即時スキャン結果同期をリクエストすることもできます。 リーのステーションのノードあるいはステーションビューの特定のステーションを単純に右クリックし、コンテキ ストメニューから[タスク関連のスキャン/スキャン結果の要求]を選択します。

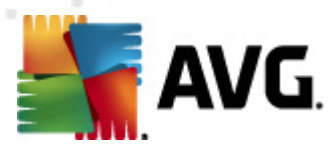

#### 6.3.3. ステーション コンポーネント状態の同期化

この同期処理は、ステーションからAVG DataCenter にデータを送信します。この処理は次のタイミングで実行されます。

- ステーションの電源がオンまたはオンラインになるとき(即時)。
- コンポーネントの状態が変更になったとき(5分以内)。

AVG 管理 コンソールから即時同期化をリクエストすることもできます。 ナビゲーション ツリーでステ ーションの ノードを選択し、ステーション ビューで右 クリックし、コンテキスト メニューから[ステーション設 定/コンポーネントの状態の更新]を選択します。

## 6.4. ステーション

ステーションアイテムでは、現在 AVG DataCenter で管理 されているすべてのステーションに関する複雑な情報を表示できます。ステーションのレコードは、ステーションが最初に AVG DataCenter にログインしたときに作成 されます。

ステーションのグループを作成したり(ビューセクションに表示されているステーションのグループのテーブル でコンテキストメニューを使用)、1つのステーションを特定のグループに割り当てたりすることができます。

デフォルトでは、ステーションは3つのグループに分かれます。

- <u>非 準 拠 ステーション</u> 非 準 拠 状態 (事前定義 された条件に一致 しないなど)にあるステーションが含まれます。
- <u>AVG ファイアウォールがあるステーション</u>-ファイアウォールコンポーネントがインストールされたステーションのリストが含まれます。
- 新規ステーション
   管理者が定義したグループに割り当てられていないステーションのみが含まれます。

各グループの詳細については、以下の章を参照してください。

[現在のビュー] セクションでは、特定のステーションに関連した情報を表示できます。 タブを使用して、 情報は複数のカテゴリーに分類されます。

• [ステーション] タブ

各ステーションに関する一般的な情報が含まれています(名前、ドメイン、グループ、最後の通信など)。

• [詳細] タブ

IP アドレス、MAC アドレス、オペレーティング システム、再起動要求などステーションに関する詳細情報が表示されます。

• [バージョン] タブ

各 ステーションの AVG のバージョン、ウィルスベース、スパイウェア対策 ベース、スパム対策 ベース

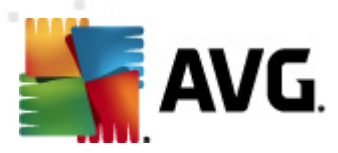

のバージョン情報が表示されます。

## • [コンポーネントの状態] タブ

各 ステーションのコンポーネントの情報に関する概要が含まれています。

他のオプションや設定の詳細については、「Configuration/<u>AVG Admin Console</u>」の章を参照してください。

#### 6.4.1. 非準拠ステーション

アプリケーションの上部メニューの[**ビュー**]メニューの[**非準拠条件…**]項目を選択すると [**非準拠条** 件] ダイアログが表示されます。

このダイアログでは、非準拠と見なされるステーションの条件を指定できます。

| 🕌 非コンプライアンス条件                                                                                                    | <b>X</b> |  |  |  |
|----------------------------------------------------------------------------------------------------|----------|--|--|--|
| <b>非コンプライアンス条件</b> では、ステーションが非コンプライアンス状態だと見なす条件を指定します。<br>これらの条件は <b>非コンプライアンスステーション</b> ビューの内容を判断します。<br>非コンプライアンス値は、すべてのビューで、赤色で <b>強調表示</b> されます。 |          |  |  |  |
| 条件                                                                                                    | 値        |  |  |  |
| → 最新ではない AVG バージョン                                                                                                    |          |  |  |  |
| 🎤 スキャン エンジン が古いバージョンです。                                                                                                    |          |  |  |  |
| ♪・ウィルスデータベースリリース日が指定≤れた日付よりも古い                                                                                                    | ✓ 24     |  |  |  |
| № 指定された期間よりも長く通信をしていないステーション                                                                                                    | ☑ 7d     |  |  |  |
| ▶ 除去されていない感染                                                                                                    |          |  |  |  |
| ▶ 除去されていないスパイウェア                                                                                                    |          |  |  |  |
| 🎤 除去されていないルートキット                                                                                                    |          |  |  |  |
| 🎤 不正確なコンポーネント状態: ファイアウォール                                                                                                    |          |  |  |  |
| 🥖 🥕 不正確なコンポーネント状態: ライセンス                                                                                                    |          |  |  |  |
|                                                                                                    |          |  |  |  |
| № 指定された期間より長い間スキャンが実行されていないステーション                                                                                                    | ☑ 7d     |  |  |  |
| ≫ ステーションのライセンス有効期間残り日数                                                                                                    | ☑ 15d    |  |  |  |
|                                                                                                    |          |  |  |  |
|                                                                                                    |          |  |  |  |
| ? 例外 管理サーバーで使用 OK キャンセル                                                                                                    |          |  |  |  |

条件は次のとおりです。

- AVG バージョンが古い-ステーションの AVG バージョンが最新ではない場合に、ステーションは 非準拠と見なされます。
- スキャン エンジンのバージョンが古い スキャン エンジンのバージョンが古い場合に、ステー ションは非準拠と見なされます。
- **ウィルス データベースのリリース データが**より古い このオプションを使用する場合、入力した 間隔よりもウィルス データベースが古いステーションが強調表示されます。
- 前回のステーション通信から次の期間が経過 指定された時間または日数以上 (時間に

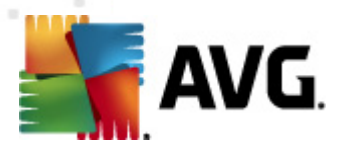

は通常の数値を入力し、日数には7日の7dのように数値に dを付けて入力します) ステーションと通信していない場合、ステーションは非準拠と見なされます。

- 除去されていない感染 このオプションをオンにすると感染が除去されていないステーションが 強調表示されます。
- **除去されていないスパイウェア**-このオプションをオンにするとスパイウェアが除去されていない ステーションが強調表示されます。
- 除去されていないルートキット このオプションをオンにすると ルートキットが除去されていない ステーションが強調表示されます。
- **不適切なコンポーネントの状態: ファイアウォール**-このオプションをオンにするとファイアウォ ールコンポーネントが不適切な状態になっているステーションが強調表示されます。
- **不適切なコンポーネントの状態: ライセンス** このオプションをオンにすると ライセンスコンポーネントが不適切な状態になっているステーションが強調表示されます。
- **不適切なコンポーネントの状態:常駐シールド**-このオプションをオンにすると常駐シールド コンポーネントが不適切な状態になっているステーションが強調表示されます。
- 前回のスキャン実行から次の期間が経過 このオプションをオンにすると完全コンピュータスキャンまたはスケジュールスキャンが長期間実行されていないステーションが強調表示されます。
   時間単位または日数で指定できます。
- ステーションのライセンスが次の期間内に有効期限切れになる-このオプションにチェック を付けると、ライセンス切れになったステーションまたはまもなくライセンス切れになるステー ションが強調表示されます。時間単位(7など)または日数単位(15など)で期間を指定で きます。

次のボタンを利用できます。

- **例外…** 選択されたルールから除外するグループを定義できます。
- **管理サーバーで使用する**-非準拠条件をAVG管理サーバーに適用します(非準拠ステー ショングラフィックレポートの作成時にAVG管理レポートで使用)。

[OK] ボタンをクリックして選択内容を確定するか、「キャンセル」をクリックして閉じます。

#### 6.4.2. AVG ファイアウォールのあるステーション

AVG ファイアウォール搭載 ステーション グループには、ファイアウォールが有効になっているすべてのステーションのリストがあります。

マウスをダブルクリックするか、Enter キーを押して、[ファイアウォール構成] ダイアログを開きます。安全上の理由により、特定の設定のみを変更できます。

すべての設定および状態の詳細を確認するには、「<u>共有ファイアウォール設定</u>」の章を参照してください。
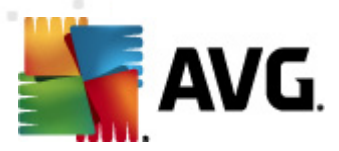

# 6.4.3. 新規ステーション

ユーザーが定義したグループに割り当てられていないステーションのみが含まれます。

## 6.4.4. フィルタリング

リストされている各種 フィルタを現在のビューに適用できます。既定では左端のフィルタパネルのフィルタを使用できます。

既定ではフィルタパネルは画面の左側にあります。パネルが非表示の場合は、[表示/パネル]メニューの[フィルタウィンドウ]項目をクリックするとパネルがアクティブになります。

テキスト フィルタ内では、簡単なワイルドカードアスタリスク文字(\*)を使用できます。ワイルドカード文字は任意の文字または文字列に置き換わります。例えば、Station name フィルタに適用される Stat\* 文字列は、Station01, Station02 なども表示します。

ステーションのフィルタリングオプションは次のとおりです。

*注:フィルタを使用するには、名前の隣のチェックボックスをクリックして、行をダブルクリックして値を入力します。結果は即時表示されます。* 

### ステーション名

除外するカスタムステーション名を入力します。

• ステーションの説明

フィルタするカスタムステーションの説明を入力します。

• *ステーションのドメイン* 

フィルタするカスタムステーションのドメイン名を入力します。

• *ステーションの IP アドレス* 

フィルタするカスタムステーションの IP アドレスを入力します。

ステーションオペレーティングシステム

フィルタで除外 するカスタムオペレーティングシステム名 またはその一部 を入力 します。例えば、 Windows XP をインストールしたすべてのステーションのみを表示 する場合は、次の文字列を入力します。

\*XP\*

 ・ 感染したステーション

このオプションをオンにして、感染したステーションをフィルタします。

## • リモートインストールの後、ステーションが接続されていません

このオプションをオンにして、リモートインストール後に接続できなかったステーションのみを表示し

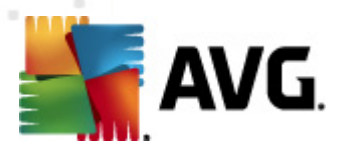

ます。

### 再起動が必要です

このオプションをオンにして、再起動が必要なステーションのみを表示します。

フィルタを無効にするには、名前の隣のチェックボックスをオフにするか、フィルタウィンドウを右クリックして、コンテキストメニューから[**すべてのフィルタをオフにする**]を選択します。

メモ: すべてのフィルタでは、大文字と小文字が区別されません。

## 6.5. サーバー

[**サーバー**] アイテムには、AVG アプリケーションサーバーコンポーネントがインストールされたすべての配置 サーバーとステーションの概要 が示 されます。

## 6.5.1. AVG 管理サーバー

このアイテムは、インストール済みの AVG 管理 サーバーのリストを表示します。任意のサーバーをダブ ルクリックすると指定 されたサーバーの構成 ダイアログが開き、サーバー設定を変更できます。

他のオプションや設定の詳細については、「Configuration/<u>AVG Admin Server Settings</u>」の章を参照してください。

## 6.5.2. アプリケーション サーバー

この項目には AVG アプリケーション サーバーがインストールされているステーションの一覧が表示されます。

[現在のビュー] セクションには、特定のステーションに関連した情報が表示されます。情報はタブによって複数のカテゴリに分類されます。

• サーバー タブ

各ステーションに関する全般情報が表示されます(名前、ドメイン、グループ、前回の通信など)。

• [詳細] タブ

IP アドレス、MAC アドレス、オペレーティング システム、再起動要求などステーションに関する詳細情報が表示されます。

• [バージョン] タブ

各 ステーションの AVG のバージョン、ウィルス ベース、スパイウェア対策 ベースのバージョン情報が 表示 されます。

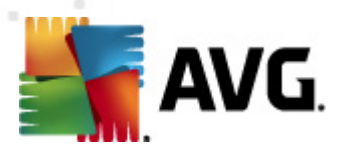

### • [コンポーネントの状態] タブ

各 ステーションのコンポーネントの情報に関する概要が含まれています。

その他の一般オプションと設定に関する情報については、「設定/AVG管理コンソール」の章を参照してください。

左側 のツリーにある [ **アプリケーション サーバー**] 項目 を右 クリックすると アプリケーション サーバーに適用 するオプションを次 から選択 できます。

• アプリケーション サーバーの共有設定 - アプリケーション サーバーの高度な共有設定 ダイアロ グを開きます。

### アプリケーションサーバーのアクセス制御

フル アクセス制 御機能 (AVG 管理 コンソールの上部 メニュー内 [**DataCenter**] メニュー、[ **DataCenter 設 定**] メニュー項目)を使用して1つ以上のユーザー アカウントを作成している場合は、この機能を使用してステーションの選択したグループ(この場合はアプリケーションサーバー)にアクセス権を設定する機能が利用できます。

このアカウント名のいずれかをダブルクリックすると ロールダウン メニューが表示 されます。あるい は、右 クリックすると 同じ内容のコンテキスト メニューが表示 されます。ここからアクセス権の種類 を選択 できます。

- o **フル アクセス**-選択したユーザーアカウントはグループへのフルアクセスを持ちます。
- *読み取 19 用* 選択 したユーザー アカウントはグループの表示のみが可能です。
- o **アクセス禁止** 選択 したユーザーはグループにアクセスできません。
- **設定の同期化** グループ内のすべてのステーションに設定の即時同期化を要求します。
- **プログラム更新の実行を要求**-グループのすべてのステーションに対してプログラム更新処理の開始を要求します。
- **ウィルス データベース更新の実行を要求** グループのすべてのステーションに対してウィルス データベース更新処理の開始を要求します。
- **最新のウィルス対策データベース更新のロールバックを要求**-グループのすべてのステーションに対して以前のウィルスデータベースバージョンを使用し、最新の内容を破棄するように要求します。
- 一時更新ファイルの削除 すべてのステーションに対して一時更新ファイルの削除を要求します。
- **スキャン結果を要求** グループ内のすべてのステーションにスキャン結果を要求します。

アプリケーション サーバー ビューのステーションを右 クリックをすると次 のオプションを選択 できます。

• **ステーション概要**-ステーション概要ダイアログが開き、ステーションに関する詳細情報が整理さ

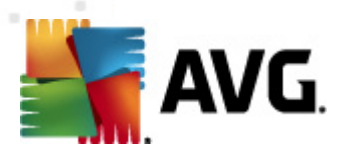

れて表示されます。このダイアログには次の機能ボタンがあります。

- 設定 ステーション設定が開きます。
- **ファイアウォール設定** 現在のステーションのファイアウォール設定が表示されます。ファイアウォール コンポーネントがインストールされている場合にのみ利用できます。
- **エクスポート**-情報を.csvファイルにエクスポートできます。
- *閉じる* ダイアログを閉じます。
- *ステーション設定*:
  - o **設定** ステーション設定が開きます。
  - ファイアウォール設定・現在のステーションのファイアウォール設定が表示されます。ファイアウォールコンポーネントがインストールされている場合にのみ利用できます。
  - *設定の同期化*-はステーションの設定をAVG DataCenter と即時同期化するよう
     *に*要求します。
  - 。 コンポーネント状態の更新 はすべてのコンポーネントの状態を更新します。
  - 。 設定のコピー先 新しいダイアログが開きます。

| 🌆 ターゲットの選択    |                                        | x |
|---------------|----------------------------------------|---|
| 設定のコピー先のオブジェク | トを選択します。                               |   |
|               |                                        |   |
| コピー先:         | ステーションの共有設定                            | - |
|               | ステーションの共有設定                            |   |
|               | クループの共有設定<br>選択したステーション                |   |
|               | アプリケーションサーバーの共有設定<br>遅択したアプリケーション サーバー |   |
|               |                                        | 1 |
|               |                                        |   |
|               |                                        | _ |
|               |                                        |   |
|               |                                        | _ |
|               |                                        | _ |
|               |                                        |   |
|               |                                        |   |
|               | OK キャンセル                               |   |
|               |                                        |   |

このダイアログを使用して、グループ、ステーション、アプリケーション サーバー間でアプリケーション サーバー設定をコピーします。ロールダウンメニューからグループを選択するか、グループ名または ステーション名の隣のチェックボックスにチェックを付けて別のグループまたはステーションを選択す ると、設定をコピーする先のオプジェクトを選択できます。完了したら、[**OK**] ボタンをクリックして 選択内容を確認します。

○ **設定のインポート…** - 選択した設定ファイルから設定をロードし、選択したアプリケー

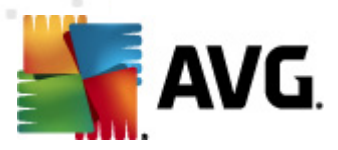

ション サーバーに適用できます。このファイル (.pck 形式) にはファイアウォール設定が含まれる場合と含まれない場合があります (作成時に使用したステーションとステーション グル ープによって異なります)。設定ファイルの作成については、次の設定のエクスポート…項 目を参照してください。

*設定のエクスポート…* - 選択したアプリケーションサーバーの設定(ファイアウォールが1 つ以上のステーションに導入されている場合はファイアウォール設定を含む)を1つの設定 ファイル(.pck 形式)に保存できます。このファイルを保存する場所を指定する必要があ ります。設定ファイルの設定は任意のステーション、アプリケーションサーバーまたはステー ショングループに適用できます(上記の[*設定のインポート…]項目を使用*)。AVG設 定管理ツールを使用して適用することもできます。

#### o ステーションの説 明

| 🌆 ステーシ | /ヨン説明  | <b>—</b> |
|--------|--------|----------|
| ステーション | 税明を入力: |          |
|        |        |          |
|        |        |          |
|        |        |          |
|        |        |          |
|        |        | العلودية |
| ſ      | OK     | 44701    |

選択 したステーションの概要説明をこのダイアログのテキストボックスに入力し、[OK] をクリックします。

- ステーションに定義を要求 は選択したステーションに定義を要求します。利用可能な場合は、定義が[定義]列に表示されます。
- 。 ステーションのシャットダウンまたは再起動

| 🔩 ステーションのシャットダウンまたは再起動 🛛 🛛 💽 |
|------------------------------|
| 目的の処理:                       |
| ステーションを再起動                   |
| 🥅 ステーションではこの処理は暗号化されます。      |
| ステーションのシステムがシャットダウンされます。     |
| 30 秒後 🔹                      |
| OK キャンセル                     |

このダイアログで選択したステーションをシャットダウンまたは再起動できます。 最初のロールダウン メニューから処理を選択し、次のロールダウンメニューから遅延を選択します。

- スキャン関連のタスク
  - o スキャン結果を要求 選択したステーションにスキャン結果を要求します。

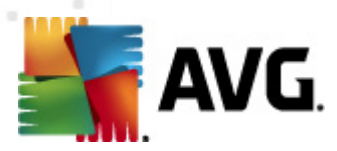

感染したスキャン結果の表示 - 選択したステーションで実行した検査の結果のうち、
 感染を含む内容のみを表示します。

| 感染タイプ | ウイルス名                                                                                                    | ファイルパス | 保存日                 |   |
|-------|----------------------------------------------------------------------------------------------------|--------|---------------------|---|
| 感染    | ウイルス EICAR_Test が特定されました                                                                                                    |        | 2012-01-30 12:28:31 |   |
| 感染    | ウイルス EICAR_Test が特定されました                                                                                                    |        | 2012-01-30 12:28:39 |   |
| 感染    | ウイルス EICAR_Test が特定されました                                                                                                    |        | 2012-01-30 12:28:40 |   |
| 感染    | ウイルス EICAR_Test が特定されました                                                                                                    |        | 2012-01-30 12:28:40 |   |
| 感染    | ウイルス EICAR_Test が特定されました                                                                                                    |        | 2012-01-30 12:28:40 |   |
| 感染    | ウイルス EICAR_Test が特定されました                                                                                                    |        | 2012-01-30 12:28:40 |   |
| 感染    | ウイルス EICAR_Test が特定されました                                                                                                    |        | 2012-01-30 12:28:40 |   |
| 感染    | ウイルス EICAR_Test が特定されました                                                                                                    |        | 2012-01-30 12:28:40 |   |
| 感染    | ウイルス EICAR_Test が特定されました                                                                                                    |        | 2012-01-30 12:28:40 |   |
| 感染    | ウイルス EICAR_Test が特定されました                                                                                                    |        | 2012-01-30 12:28:40 |   |
| 感染    | ウイルス EICAR_Test が特定されました                                                                                                    |        | 2012-01-30 12:28:40 |   |
| 感染    | ウイルス EICAR_Test が特定されました                                                                                                    |        | 2012-01-30 12:28:40 |   |
| 感染    | ウイルス EICAR_Test が特定されました                                                                                                    |        | 2012-01-30 12:59:30 |   |
| 感染    | ウイルス EICAR_Test が特定されました                                                                                                    |        | 2012-01-30 12:59:30 |   |
| 感染    | ウイルス EICAR_Test が特定されました                                                                                                    |        | 2012-01-30 14:11:24 |   |
| -#A6  | and the management of the state of the state |        |                     | _ |

。 ウィルス隔離室の表示 - 選択したステーションのウィルス隔離室の内容を表示します。

[更新]ボタンをクリックすると、ウィルス隔離室の最新の結果を取得します。各脅威を処理する場合は、次のボタンのいずれかを使用します。

- 復元 ステーションで復元する脅威を選択して、このボタンをクリックします。
- > **削除**-選択した脅威を削除するにはこのボタンを使用します。
- ▶ 分析の準備

| 🏭 選択されたサンプルを分析に送信                                                                                                    | × |  |  |  |  |
|----------------------------------------------------------------------------------------------------|---|--|--|--|--|
| 誤検出されたファイルを分析に送信                                                                                                    |   |  |  |  |  |
| このサービスの目的は、お客様のご意見で、無害であるにもかかわらず、 <mark>AVG</mark><br>によって感染または危険なものとして読後出されたファイルを送信することです。<br>このようなファイルの送信にあたり、分析結果に関する通知が必要な場合は、以下にメールアドレスを入力し、[送信]<br>をクリックしてください。そうでない場合は、[閉じる] を押して下さい。 |   |  |  |  |  |
| <b>現在の進歩:</b><br>ウイルス隔離室 からのファイルは、分析に送信する準備ができ、ディスクに保存されました。                                                                                                    |   |  |  |  |  |
| メールアドレス〈任意〉:                                                                                                    |   |  |  |  |  |
| ? 保存 送信 閉じる                                                                                                    |   |  |  |  |  |

AVG がステーションのファイルを感染や脅威として誤検出した場合やその可能性が考えられる場合は、この機能を使用して対象のファイルをAVG ウィルス ラボまで分析のために送信できます。

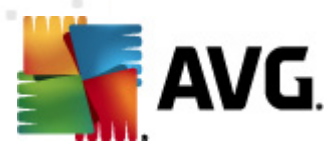

分析の結果を受け取る場合は、有効な電子メールアドレスを該当するフィールドに入力 してください。

サンプルの送信を確定するには、[送信]ボタンをクリックします。

また、[**保存**] ボタンを使用すると選択したファイルを暗号化形式でフォルダに保存できます。保存したファイルは後から処理できます(電子メールで手動送信するなど)。

スキャンを管理 - この機能を使用してスキャンの表示と管理を行うには、該当するステーションが実行中で、DataCenterに接続している状態でなければなりません。次の制御オプションを利用できます。

| 对心名     | 現在の状態  | スキャンが開 | スキャンされ | 検出された | シャットダウン |  |  |
|---------|--------|--------|--------|-------|---------|--|--|
| 入ケジュー   | スキャンを開 | N/A    | N/A    | N/A   | N/A     |  |  |
| 入ルートキッ  | スキャンを開 | N/A    | N/A    | N/A   | N/A     |  |  |
| 🕽 全コンピュ | スキャンを開 | N/A    | N/A    | N/A   | N/A     |  |  |
|         |        |        |        |       |         |  |  |
|         |        |        |        |       |         |  |  |
|         |        |        |        |       |         |  |  |
|         |        |        |        |       |         |  |  |
|         |        |        |        |       |         |  |  |
|         |        |        |        |       |         |  |  |
|         |        |        |        |       |         |  |  |
|         |        |        |        |       |         |  |  |
|         |        |        |        |       |         |  |  |
|         |        |        |        |       |         |  |  |
|         |        |        |        |       |         |  |  |
|         |        |        |        |       |         |  |  |

- 更新 スキャンに関する最新情報をステーションから取得します。
- 第始 リモートステーション上で選択したスキャンを開始します。
- 戸期 リモートステーション上で選択したスキャンを再開します。
- > **一時停止** リモートステーション上で選択したスキャンを一時停止します。
- **停止** リモートステーション上で選択したスキャンを停止します。

ウィンドウを閉じるには、[*閉じる*] ボタンをクリックします。

## 。 選択したステーションでスキャンを起動

| 🌆 スキャン選掛 | R             | <b>X</b> |
|----------|---------------|----------|
| 選択されたステー | ションで実行するスキャンを | 選択       |
|          |               |          |
| 全コンピュータを | スキャン          | •        |
| ?        | ОК            | キャンセル    |

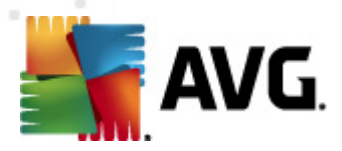

新しいダイアログが表示 されます。コンピュータ全体をスキャンするか、スケジュール スキャンを実行するか、ルートキット対策 スキャンを実行 するかをロールダウン メニューから選択 します。[OK] ボタンをクリックして、選択 したステーションに要求を送信します。

### • *更新関連のタスク*:

- プログラム更新の実行を要求 選択したステーションに対してプログラム更新処理の 開始を要求します。
- ウィルス データベース更新の実行を要求 選択したステーションに対してウィルス データベース更新処理の開始を要求します。
- 最新のウィルス対策データベース更新のロールバックを要求 選択したステーションに対して以前のウィルスデータベースバージョンを使用し、最新の内容を破棄するように要求します。
- *ー時更新ファイルの削除*-選択したステーションに対して一時更新ファイルの削除を 要求します。
- ステーション統計情報:
  - ファイアウォール ログを表示する-選択したステーションのファイアウォール通信ログを表示します。
  - *選択したステーションのイベントを表示する*-選択したステーションに関連するイベント
     を表示します。
  - イベント履歴ログを表示する-選択したステーションのイベント履歴ログが表示されます。
  - 診断データを収集する 選択したステーションに対して診断データの収集を要求します。このデータはAVGテクニカルサポートに直接送信するか、追加処理のためローカルに保存できます。

| 武 診断データの収集     〔                                                                                                    | x |
|----------------------------------------------------------------------------------------------------|---|
| ステーションは診断データを収集するよう要求されます。<br>その後、ローカルドライブにデータを保存するか、直接分析のため AVG Technologies 社に送信できます。AVG<br>テクニカルサポートからカスタマイズされた設定ファイルを受領した場合は、 <u>こてをクリック</u><br>して適用します。診断データの収集には数分かかる場合があります。お待ちください。 |   |
| (())次へ) キャンセル                                                                                                    |   |

[次へ] ボタンをクリックし、診断データのダウンロードを開始します。 ダウンロード処理には多少時間がかかる場合があります。 お待ちください。 完了後、次のダイアログが表示されます。

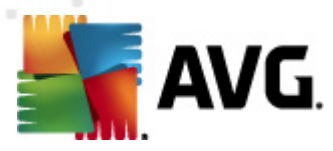

| 読飾データの収集                                                                            |
|-------------------------------------------------------------------------------------|
| 診断データは正常に収集されました。AVG サーバに直接送信またはローカル<br>ドライブに保存できます。診断データの送信には数分かかる場合があります。お待ちください。 |
| ステーションに接続: JANFIA<br>診断データを収集しています<br>データをダウンロードしています                               |
| 送信 保存 キャンセル                                                                         |

[保存] ボタンをクリックすると ハードドライブにデータを保存します。このデータは後から利用できます (電子メールで送信など)。内容を直接送信する場合は、[**送信**] をクリックします。

| 🏭 分析のため診断データを送信                                                                          | × |
|------------------------------------------------------------------------------------------|---|
| メールアドレスを入力してください(必須):                                                                    |   |
|                                                                                          |   |
| ステーションの問題を簡単に説明                                                                          |   |
|                                                                                          | * |
| 添付ファイルのリスト                                                                               | Ŧ |
| 添付ファイルのリスト                                                                               |   |
| 01744EC3-6826-49d4-8584-28921C1ECBE0_A.txt<br>01744EC3-6826-49d4-8584-28921C1ECBE0_A.cab |   |
|                                                                                          |   |
| 送信 添付 削除 キャンセル                                                                           |   |

電子 メール アドレスとステーションの問題に関する概要を次のフィールドに入力します。さらにファ イルを追加する場合は、[*添付*] ボタンを使用し、ファイルを選択します (画面ショットや以前に AVG テクニカル サポートから要求されたログなど)。必要のない添付ファイルを削除するには、 ファイルを選択して [*削除*] ボタンをクリックします。

ネットワークでプロキシ サーバーを使用 している場合は、[**プロキシ設 定**] ダイアログを開き、プロキシ サーバーの詳細を入力 します。

処理を完了するには、[送信]ボタンをクリックします。

o **新しいレポートの作成** - <u>グラフィックレポート</u>作成 ダイアログが開きます。

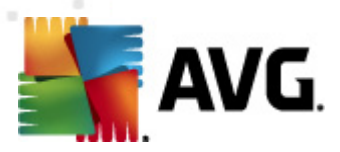

- ステーションの削除 ステーションを AVG DataCenter から削除 します。
- **サーバー プラグインのログを表示** 選択 したサーバー コンポーネントのログを表示 します。カス タム日 付範囲を選択 できます。[**リロード**] ボタンをクリックすると 最新の結果が表示 されます。
- サーバー プラグイン統計情報の表示 選択したサーバーコンポーネントの統計情報を表示します。[リロート]ボタンを使用して最新の結果を表示し、[統計情報のリセット]ボタンで現在の値を削除、[詳細を表示]ボタンでログを表示します。
- サーバー プラグイン統計情報のリセット このオプションを使用すると選択したサーバーコンポーネントの統計情報を即時リセットします。
- ステーションの利用可能性確認

| 🕌 ステーションの利用可能性を        |                    |
|------------------------|--------------------|
| ステーション                 | 状態の確認              |
| 2 JANFIA - 10.6.103.58 | ステーションがオフラインであるか、I |
|                        |                    |
|                        |                    |
|                        |                    |
|                        |                    |
| ? 再度確認                 | 開じる                |

このダイアログでは、利用可能な(オンライン)ステーションと利用不可能な(オフライン)ステーションを検索できます。名前の右側の列に各ステーションの状態が表示されます。再度使用状況を確認するには、[**再度確認**]ボタンをクリックするか、ステーション名をダブルクリックします。

その他のオプションと個別のアプリケーションサーバーの設定については、「設定/アプリケーションの共 <u>有設定</u>」の章を参照してださい。

# 6.5.3. フィルタリング

リストされている各種フィルタを現在のビューに適用できます。既定では左端のフィルタパネルのフィルタを使用できます。

既定ではフィルタパネルは画面の左側にあります。パネルが非表示の場合は、[表示/パネル]メニューの[フィルタウィンドウ]項目をクリックするとパネルがアクティブになります。

テキスト フィルタ内 では、簡単なワイルドカード アスタリスク文字(\*)を使用 できます。 ワイルドカード文字は任意の文字または文字列に置き換わります。 例えば、 Station name フィルタに適用 される Stat\* 文字列は、 Station01, Station02 なども表示します。

サーバーのフィルタリングオプションは次のとおりです。

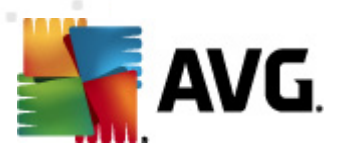

*注:フィルタを使用するには、名前の隣のチェックボックスをクリックして、行をダブルクリックして値を入力します。結果は即時表示されます。* 

### ステーション名

除外するカスタムステーション名を入力します。

### • ステーションの説明

フィルタするカスタムステーションの説明を入力します。

### • *ステーションのドメイン*

フィルタするカスタムステーションのドメイン名を入力します。

### • *ステーションの IP アドレス*

フィルタするカスタムステーションの IP アドレスを入力 します。

#### ステーションオペレーティングシステム

フィルタで除外 するカスタムオペレーティングシステム名 またはその一部 を入力 します。例えば、 Windows Server 2003 をインストールしたすべてのステーションのみを表示 する場合 は、次の文 字列 を入力 します。

\*Server 2003\*

### • *感染したステーション*

このオプションをオンにして、感染したステーションをフィルタします。

### • *リモートインストールの後、ステーションが接続されていません*

このオプションをオンにして、リモートインストール後に接続できなかったステーションのみを表示します。

### 再起動が必要です

このオプションをオンにして、再起動が必要なステーションのみを表示します。

フィルタを無効にするには、名前の隣のチェックボックスをオフにするか、フィルタウィンドウを右クリックして、コンテキストメニューから[**すべてのフィルタをオフにする**]を選択します。

メモ: すべてのフィルタでは、大文字と小文字が区別されません。

# 6.6. スキャン結果

この項目には、ステーション上のすべてのスキャン結果の概要(常駐シールドまたはオンラインシールドの結果も含む)と特定のスキャンに関連した詳細情報が表示されます。既定ではスキャン結果がステーションから定期的に取得されるように設定されていますが、必要に応じて手動で要求できます。

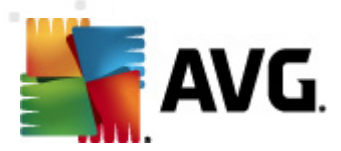

- *個 々 のステーション*-ステーション/グループ ビューのステーション名 を右 クリックして、[**タスク関 連** のスキャン/スキャン結果の要求]項目を選択します。
- グループのすべてのステーション グループ名を右クリックして、[スキャン結果を要求]項目を 選択します。
- **すべてのステーション**-メイン ツリーの [**ステーション**] 項目を右 クリックして、[**スキャン結果を要 求**] 項目を選択します。

右クリックで表示されるコンテキストメニューには、次のオプションがあります。

- スキャン結果の削除 選択したスキャン結果を削除します。
- スキャン結果の確認 選択したスキャン結果を確認済みにします。[確認時間]列には、確認日時が表示されます。また、他のレポートで許可されたスキャン結果からの感染数は表示されません。
- **スキャン結果の更新**-選択したスキャン結果すべてを再度同期します。
- スキャン結果詳細

このオプションを使用すると特定のスキャン結果が表示されます。

| 🕌 スキャン結果                                    |                                                                                |                      |                                                                    |                                                                                            | • 🔀                 |
|---------------------------------------------|--------------------------------------------------------------------------------|----------------------|--------------------------------------------------------------------|--------------------------------------------------------------------------------------------|---------------------|
| 検査名<br>ステーション名<br>説明<br>IP アドレス<br>MAC アドレス | オンアクセススキャン<br>JANFIA<br>Jan Fiala, desktop<br>10.6.103.58<br>00:22:19:26:42:84 | 検出<br>検出<br>検出<br>検出 | 出」修復された感染<br>出修復されたスパイウェア<br>出修復されたルートキット<br>出修復された警告<br>出/修復された情報 | <mark>5/0</mark><br>0/0<br>0/0<br>0/0<br><u>0/0<br/>スキャン結果をファイルにて</u> クス<br><u>人キャン結果そ</u> | <u>ポート</u><br>ミロルテリ |
| ※米<br>スキャンされたオブジェクト                         |                                                                                | 感染                   | 状態                                                                 | 検出時間                                                                                       | オブ                  |
| 雛 \\titan.dev.grisoft.cz\bu                 | uild archiv\archiv\Disk  \TEMP\iura\                                           | ウイルス EICAR Test.drop | 感染                                                                 | 2011-09-02 09:45:55                                                                        | 77'                 |
| 😻 \\titan.dev.grisoft.cz\bu                 | uild_archiv\archiv\Disk_\\TEMP\jura\                                           | ウイルス EICAR_Test.drop | 感染                                                                 | 2011-09-02 10:02:33                                                                        | 77'                 |
| ()titan.dev.grisoft.cz\bu                   | uild_archiv\archiv\Disk_\\TEMP\jura\                                           | ウイルス EICAR_Test が特   | 感染                                                                 | 2011-09-02 10:02:42                                                                        | 77'                 |
| (\titan.dev.grisoft.cz\bu)                  | uild_archiv\archiv\Disk_\\TEMP\jura\                                           | ウイルス EICAR_Test が特   | 感染                                                                 | 2011-09-02 10:02:44                                                                        | 77'                 |
| ()titan.dev.grisoft.cz\bu                   | uild_archiv\archiv\Disk_ \TEMP\jura\                                           | ウイルス EICAR_Test.drop | 感染                                                                 | 2011-09-02 10:02:49                                                                        | 77'                 |
| •                                           | m                                                                              |                      |                                                                    |                                                                                            | •                   |
| ? 142                                       | ビ 必要に応じて高度     開じる     選択さ                                                     | れた脅威の除去              | すべての脅威の除去                                                          | 前へ %                                                                                       | ~                   |

検出されたウィルスによっては、複数のタブが表示される場合があります。各タブには検出内容の一覧 (感染、スパイウェアなど)が表示されます。各タブでは次のオプションが利用できます。

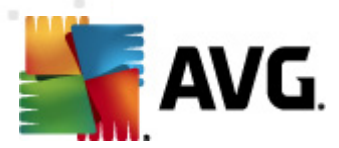

- **確認** このボタンを使用すると検査結果を確認済みにし、他のレポートで許可された検査からの感染数が表示されません。
- *閉じる* ウィンドウを閉じます。
- **選択した脅威の除去**-選択した脅威のみを除去します。
- **すべての脅威の除去** リストのすべての脅威を除去します。
- 前へ データが存在する場合は、スキャン結果ビューに前のスキャン結果を表示します。
- 次へ データが存在する場合は、スキャン結果ビューに次のスキャン結果を表示します。
- **スキャン結果をファイルにエクスポート**-このリンクをクリックすると一覧表示されたスキャン結果をテキストファイル (.csv) に保存します。
- **スキャン結果の印刷** このリンクをクリックすると標準印刷ダイアログが開き、結果を印刷できます。

ー 覧の検出内容を右クリックすると次のアクションを選択できます (実行できるアクションはファイル/感染タイプによって異なります)。

- 修復 選択した検出内容の修復をステーションに要求します。
- **削除** 選択 した検出内容の削除をステーションに要求 します。
- **ウィルス隔離室に移動**-選択した検出内容のウィルス隔離室への移動をステーションに要求します。
- **例外 として追加** 選択 した検出内容の例外作成をステーションに要求 します。AVG はこの ファイルを無視し、レポート表示 しません。

ステーションがアクティブな場合、処理は要求後に即時実行されます。ステーションが現在アクティブではない場合 (AVG DataCenter に接続していない場合など)、すべての保留中の操作は次回ステーションが接続したときに処理されます。

アクションの要求後、AVG ステーションがアクティブではない場合、要求した検査結果の検出が試行され、すべての選択した感染が処理されます。

次の一覧のアクション結果の状態のいずれかが[状態]列に表示されます。状態は次のとおりです。

- 修復 ファイルの感染は修復されました。
- 隔離室に移動 ファイルはステーション上のウィルス隔離室に移動されました。
- **ウィルス隔離室から復元** ファイルは隔離室から復元されました。
- **削除** 感染は削除されました。

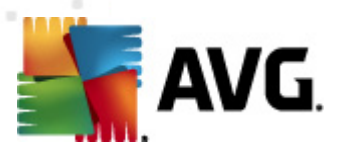

- **例外として追加** 感染は例外として追加されたため、脅威とは見なされなくなります。
- **潜在的に危険なオブジェクト**-ファイルは潜在的に危険です。

## 6.6.1. フィルタリング

リストされている各種 フィルタを現在のビューに適用できます。既定では左端のフィルタパネルのフィルタを使用できます。

既定ではフィルタパネルは画面の左側にあります。パネルが非表示の場合は、[表示/パネル]メニューの[フィルタウィンドウ]項目をクリックするとパネルがアクティブになります。

テキスト フィルタ内では、簡単なワイルドカードアスタリスク文字(\*)を使用できます。ワイルドカード文字は任意の文字または文字列に置き換わります。たとえば、Station name フィルタで Stat\*文字列を使用すると Station01, Station02 なども表示されます。

スキャン結果のフィルタリングオプションは次のとおりです。

**メモ:** フィルタを使用するには、名前の横のチェックボックスをクリックし、行をダブルクリックして値を入力します。結果は即時表示されます。

### ステーション名

除外するカスタムステーション名を入力します。

• ステーションの説明

除外するカスタムステーションの説明を入力します。

スキャン名

除外するカスタムスキャン名を入力します。

ユーザー名

除外するカスタムユーザー名を入力します。

• **重**要度

ドロップダウンメニューから任意の重要度を選択します。

ルートキットを含める

スキャン結果にルートキットが含まれる場合に除外するかどうかを選択します。

• 未確認

このフィルタは未確認のスキャン結果のみを表示します。

フィルタを無効にするには、名前の横のチェックボックスをオフにするか、フィルタウィンドウを右クリックして、コンテキストメニューから[**すべてのフィルタをオフにする**]を選択します。

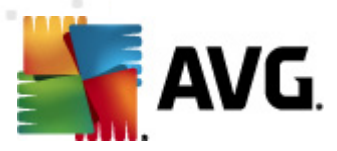

メモ: すべてのフィルタでは、大文字と小文字が区別されません。

# 6.7. イベント

**イベント**項目を使用すると、Alert Manager で定義されているように、AVG DataCenter に送信された 個々のイベントを表示できます(詳細については、Configuration/Alert Manager Settings を参照)。各 行は1つのイベントを表し、列の名前をクリックするだけで、重大度、イベントタイプ、ステーション名な どに応じて並べ替えることができます。イベントの詳細を確認するには、対応する行をダブルクリックしま す。

使用可能な右クリックオプションは次のとおりです。

- イベントの詳細 イベントの詳細が表示されます。
- **既読としてマーク**-イベントは既読としてマークされます。
- 選択したイベントを削除 選択したイベントが削除されます。

### 6.7.1. フィルタリング

リストされている各種 フィルタを現在のビューに適用できます。既定では左端のフィルタパネルのフィルタを使用できます。

既定ではフィルタパネルは画面の左側にあります。パネルが非表示の場合は、[表示/パネル]メニューの[フィルタウィンドウ]項目をクリックするとパネルがアクティブになります。

テキスト フィルタ内では、簡単なワイルドカードアスタリスク文字(\*)を使用できます。ワイルドカード文字は任意の文字または文字列に置き換わります。たとえば、Station name フィルタで Stat\*文字列を使用すると Station01, Station02 なども表示されます。

イベントのフィルタリングオプションは次のとおりです。

**メモ:** フィルタを使用するには、名前の横のチェックボックスをクリックし、行をダブルクリックして値を入力します。結果は即時表示されます。

### • 重要度

除外する重要度の値を入力します。

### イベントタイプ

除外するイベントタイプの値を入力します。

ステーション名

除外するカスタムステーション名を入力します。

ユーザー名

除外するカスタムユーザー名を入力します。

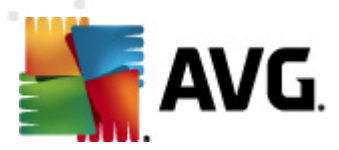

## • 日付

除外するカスタム期間を入力します。

フィルタを無効にするには、名前の横のチェックボックスをオフにするか、フィルタウィンドウを右クリックして、コンテキストメニューから[**すべてのフィルタをオフにする**]を選択します。

メモ: すべてのフィルタでは、大文字と小文字が区別されません。

### 6.8. 通知

**通知アイテムは、実行された通知アクションから選択できます。**これらの通知を一度設定すると AVG 管理コンソール内の各種イベントに関する電子メールで管理者に通知できます。

**注意:** 電子メール通知を適切に行うには、[<u>構成 / AVG 管理サーバー設定 / 電子メール] タブ</u>で SMTP サーバーを適切に定義する必要があります。

通知を有効にするには、行を右クリックして、コンテキストメニューから[**有効化**]を選択する必要があ ります。

行 (特定の通知など)をダブルクリックすると [通知設定] ダイアログが開かれ、さらいカスタマイズを行う ことができます (以下の章を参照)。

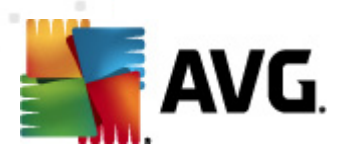

# 6.8.1. [状態] タブ

このタブでは、通知を送信する条件をカスタマイズできます。

| 🕌 通知設定   |                                 |                         |
|----------|---------------------------------|-------------------------|
| 条件 メッセー: | ジ                               |                         |
| 検出:      | 古くなった AVG バージョン                 |                         |
| i兑8月:    | 古い AVG のバージョンがあるスラ              | ションがあります。               |
| 条件パラメータ: |                                 |                         |
|          | パラメータ                           | 值                       |
| ■ 条件が満たる | されている場合に、通知メッセージ<br>条件を確認する時間間隔 | <b>を送信する</b><br>1 ↓ 日 → |
| 図 複数の検出  | を1つのメッセージに集約<br>この後にメッセージを送信    | 5 🔶 検出                  |
|          | 最新<br>最初の検出後                    | 1 🚽 📜 🔻                 |
| ?        |                                 | OK キャンセル                |

[条件が満たされたときに通知メッセージを送信]チェックボックスをオンにすると上記のパラメータまたは条件が一般的に満たされた時点で電子メールが送信されます。

また、条件をチェックする期間も選択できます。

通知 メッセージが送信される前に実行すべきイベント発生数をカスタマイズする場合は、[*複数のグループを1 つのメッセージにグループ化*]チェックボックスをオンにします。

特定の通知では、一部の条件パラメータが利用でき、該当する行をダブルクリックして、必要な値を入力するとパラメータを変更できます。

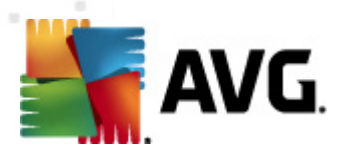

# 6.8.2. [メッセージ] タブ

このタブでは通知メッセージ自体をカスタマイズできます。

| 🚛 通知設定                                        |                   |
|-----------------------------------------------|-------------------|
| 条件 メッセージ                                      |                   |
| AVG Admin サーバー ではメール送信の設定がされてい<br>ません。<br>宛先: | AVG Admin サーバー 設定 |
| 件名:                                           |                   |
| 古いバージョンの AVG                                  | マクロを挿入            |
| ステーションに古いバージョンの AVG があります。                    | マクロを挿入            |
| 通知本文(検出ごと)                                    |                   |
| %AVG_StationName%                             | マクロを挿入            |
| 通知フッター                                        |                   |
| 通知は AVG Admin サーバー から送信されました。                 | マクロを挿入            |
| ?                                             | OK キャンセル          |

AVG 管理サーバーが電子メールメッセージの送信用に正しく設定されていない場合は、[AVG 管理 サーバー設定] ボタンをクリックして設定を修正する必要があります。詳細については、「<u>設定/AVG</u> 管理サーバー設定/置子メールタブ」の章を参照してください。

使用可能なフィールドは次のとおりです。

- **宛先** メッセージの受信者のアドレスを入力します (example@somedomain.comの形式)。
- 件名
- *通知ヘッダー*
- 通知本文
- *通知 フッター*

メッセージ内に表示するカスタムテキストをこれらのフィールドに入力するか、マクロを使用して変数を入力できます。 変数 (マクロ)を使用するには、各メッセージ部の横にある [マクロの挿入] ボタンをクリックします。

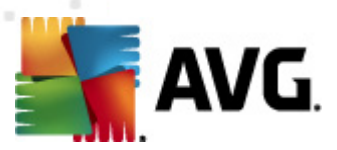

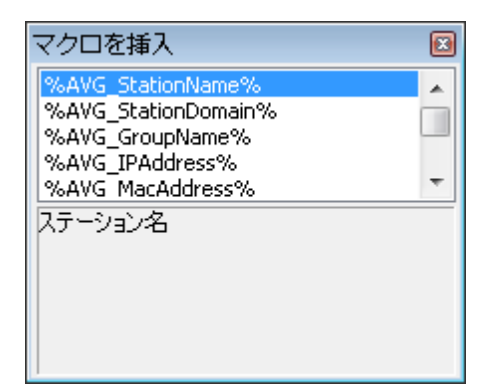

メッセージが AVG DataCenter から送信されるときに、変数は実際の値に変換されます。使用可能な 変数 (マクロ) は次のとおりです。

- %AVG\_StationName% ステーション名
- %AVG\_StationDomain% ステーションが存在するドメイン名(該当する場合)
- %AVG\_GroupName% ステーションがあるグループ名
- %AVG\_IPAddress% ステーションの IP アドレス
- %AVG\_MACAddress% ステーションの MAC アドレス
- %AVG\_LastCall% 前回 AVG DataCenter に
- %AVG\_WinVersion% MS Windows のバージョン
- %AVG\_AvgVersion% ステーションの AVG バージョン
- %Antivirus\_Version% ウィルス対策データベースのバージョン
- %AVG\_StationDesc% ステーションの説明
- %AVG\_Installtime% インストール時刻
- %AVG\_Infected% 除去されていない感染数
- %AVG\_ScanStarted% スキャンの開始

## 6.9. グラフィック レポート

**メモ: AVG 管理 サーバー**でグラフィックレポートを作成 する場合は、AVG 管理 サーバーもコンピュータ にインストールされている場合にのみレポートを生成できます。

グラフィック レポートを使用 すると、ユーザーは迅速 かつ容易に、整理 されたレポートを生成 できます。 レポートには各種概要 や統計 が表示 されます。 グラフィック レポートには、メイン AVG 管理 コンソール のナビゲーション ツリーからアクセスできます。

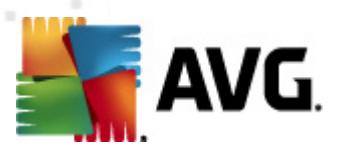

レポートは AVG 管理 サーバーのインストール中 に選択 された言語 で常 に生成 されます。

次の2つの方法のいずれかでレポートを作成できます。

- [*グラフィック レポート/レポート スケジュール*] に移動 して、新 しいレポート スケジュールを定義 します。
- ステーションまたはサーバーを直接選択し、右クリックコンテキストメニューから[新しいレポートの作成]を選択します。グループの場合にも同じ方法が当てはまります。

いずれの場合にも、 レポート スケジュール定義 ウィザードが起動し、レポートのプロパティを選択できます。 詳細については、次の「レポート スケジュール」の章を参照してください。

★E: 作成されたレポートは、AVG2012 データフォルダ(C:\Documents and Settings\All Users\Application data\avg2012\Admin Server Data\Reports など)のハードウェア上の一時的な場所 に物理的に保存されます。作成された各レポートは一定のハードドライブ容量を消費します(およそ 0.1 ~ 0.5 MB ですが、ステーションの数が多い場合にはこれ以上の領域が使用される場合がありま す)。したがって、ディスク空き容量が十分ではない場合は、合理的な数のレポートだけを作成するか、 古いレポートを削除することをお勧めします。

AVG 管理 コンソール データの**エクスポート/インボート**(DataCenter/データベース エクスポートで利用 可能)中は、レポート スケジュールと作成 されたレポートのみが処理 されます。レポート テンプレートのエ クスポート/インポートは行 われません。

以前にエクスポートされたデータをインポートすると AVG 管理 サーバーを再起動するまでグラフィックレポートを利用できません。

## 6.9.1. レポートテンプレート

レポート作成時にすくに使用できるあらかじめ定義されたテンプレートがあります。一部のテンプレートでは追加パラメータを設定して、より正確なレポートを作成できます。

レポートをこのメニューから直接作成する場合は、作成するレポートを右クリックして、[*レポートをテンプ レートから作成*]メニュー項目を選択します。レポートレイアウトのプレビューだけを表示するには、[*テ* ンプレートプレビュー...]を選択します。

すべてのステーション-AVG管理コンソールに登録されているすべてのステーションを表示します。

使用可能なパラメータは次のとおりです。

- *感染オブジェクトの最小数*-ステーションの最小感染オブジェクト数を入力します。0= このパラメーターを無効にします。
- *開始 IP アドレス*-開始 IP アドレスを指定 します。
- グラフタイプ-任意のグラフタイプ(既定は円グラフ)を選択します。
- グループ化 結果 データが選択 した列 でグループ化 されます。
- 非準拠ステーション [表示/非準拠条件]メニューの条件に従って非準拠状態のステーショ

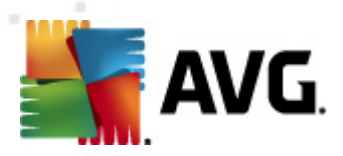

ンを表示します。

• AVG バージョンごとのステーション - すべてのステーションを AVG バージョンで並び替えて表示します。

使用可能なパラメータは次のとおりです。

- グラフタイプ-任意のグラフタイプ(既定は円グラフ)を選択します。
- N日よりも長く通信していないステーション

使用可能なパラメータは次のとおりです。

- **日数** ステーションが通信していない日数を選択します。
- グラフタイプ-任意のグラフタイプ(既定は円グラフ)を選択します。
- グループ化 結果 データが選択した列 でグループ化 されます。
- ・ **最も感染しているステーション** 上位の感染ステーションを表示します。

使用可能なパラメータは次のとおりです。

- レポートのステーション数 レポートのステーション数を制限します。0 = 無制限。
- グラフタイプ-任意のグラフタイプ(既定は円グラフ)を選択します。
- **重要度** レポートに含めるスキャン結果の最低重要度を選択します。
- **ルートキットを含める**-レポートにルートキットを含めるかどうかを選択します。
- グループ化 結果 データが選択 した列 でグループ化 されます。
- **開始日付** データを選択する期間 (昨日、先週、先月、昨年、無制限)の開始日付 を指定します。
- **終了日付**-データを選択する期間(昨日、先週、先月、昨年、無制限)の終了日付 を指定します。
- 脅威のみを含める-確認済みの脅威、未確認の脅威、すべての脅威のいずれを含めるかを選択します。
- **最も多い脅威** すべてのステーションで検出された上位の脅威をレポートに表示します。

使用可能なパラメータは次のとおりです。

- *レポートのウィルス数*-レポートのウィルス数を制限します。0=無制限。
- 期間 データを選択する期間 (昨日、先週、先月、昨年、無制限)を指定します。

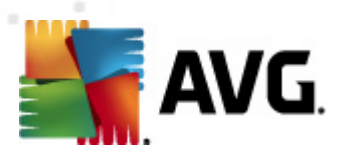

- グラフタイプ-任意のグラフタイプ(既定は円グラフ)を選択します。
- グループ化 結果 データが選択 した列 でグループ化 されます。
- **重要度** レポートに含めるスキャン結果の最低重要度を選択します。
- **ルートキットを含める**-レポートにルートキットを含めるかどうかを選択します。
- ウィルス スキャン レポート このレポートにはウィルスのステータスが表示 されます。
   使用可能なパラメータは次のとおりです。
  - 期間 データを選択する期間 (昨日、先週、先月、昨年、無制限)を指定します。
  - **重要度** レポートに含めるスキャン結果の最低重要度を選択します。
  - **ルートキットを含める**-レポートにルートキットを含めるかどうかを選択します。
- ステーションのウィルス このレポートにはステーションのウィルスが表示します。

使用可能なパラメータは次のとおりです。

- 期間 データを選択する期間 (昨日、先週、先月、昨年、無制限)を指定 します。
- **重要度** レポートに含めるスキャン結果の最低重要度を選択します。
- ルートキットを含める-レポートにルートキットを含めるかどうかを選択します。
- グループ化 結果 データが選択した列でグループ化されます。

# 6.9.2. レポートスケジュール

このグループでは、グラフィックレポート スケジュールの作成、編集、表示ができます。 右 クリックメニューから個別または複数のレポートで使用するアクションを選択できます。

- 編集 選択したスケジュールの編集ダイアログが開きます。
- 新しいスケジュールの定義 新しいレポートスケジュールを作成するウィザードを開始します。
- レポート スケジュールが有効 選択 したレポートを有効/無効にする場合にこの機能を使用します。
- *削除*-選択したレポートをAVG DataCenter から削除します。

既定では使用できるスケジュールはありません。新しいスケジュール済みレポートを準備するには、レポ ートスケジュールエリアを右クリックして、[*新しいスケジュールの定義*]をメニューから選択します。

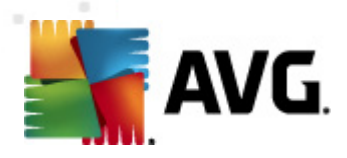

| 🚪 AVG Admin コンソール - KONSTANTINSI:4158 📃 💷 📧                                                                                                    |                    |                                                                         |                 |                 |    |
|----------------------------------------------------------------------------------------------------|--------------------|-------------------------------------------------------------------------|-----------------|-----------------|----|
| AVG Data Center 表示(V) ツール(T) 情報(D)                                                                                                    |                    |                                                                         |                 |                 |    |
| i 🗞 😰 🕲 🖏 🍸 💄 😰 i                                                                                                    | ¥ 🗜 🚺 🞴 🚽          |                                                                         |                 |                 |    |
| ×I<br>AVG Data Center<br>■ ■ ステーション<br>■ ■ サーバー                                                                                                    | <b>レポー</b> トスケジュール | ートスケジュール                                                                |                 |                 |    |
|                                                                                                    | 名前                 | 説明                                                                      |                 | 次の生成時間          | 有効 |
| <ul> <li>■ 1へノト</li> <li>■ ゴヘノト</li> <li>■ グラフィックレポート</li> <li>■ レポートランブレート</li> <li>● レポートスクジュール</li> <li>● 生成されたレポート</li> <li>● - 1</li> <li>● イセンス</li> <li>● - 2</li> <li>● プレストの保留</li> <li>● ネットワークインストーラ</li> </ul> |                    | <b>ン・・・<br/>ン・ハスケジュールを定義…</b><br><b>集(F)…</b><br><b>ポ</b> ートスケジュールは有効です | <b>入力</b><br>削除 |                 |    |
| ステータスウィンドウ (すべてのメッセー))                                                                                                    | -ジ)                |                                                                         |                 |                 |    |
| 時間 メッセー                                                                                                    | ジ                  |                                                                         | 宛先              | 送信元             |    |
| 🗊 2012-02-22 14:19:03 ウイルス                                                                                                    | 、隔離室 の同期を要求        | するは送信されました                                                              | JANFIA          | AVG Admin コンソール |    |
| 👤 2012-02-22 14:19:04 ウィルス                                                                                                    | 隔離室の同期化に成す         |                                                                         | AVG Admin       | ステーション JANFIA   |    |
| 2012-02-22 14:19:14 選択され                                                                                                    | れたファイル(合計 1)は、     | 止寄にステーションウイルス隔離室 が…                                                     | AVG Admin       | ステーション JANFIA   |    |
| 2012-02-22 14:21:01 isenfr                                                                                                    | - 941(乗りクエストは正う    | 市に火生理されました。                                                             | AVG Admin       | ATHYED JANHA    |    |
| 準備完了 0行(0選択) 4                                                                                                    |                    |                                                                         |                 |                 |    |
| n                                                                                                    |                    |                                                                         |                 |                 |    |

**メモ:** ステーションを選択して、右クリックコンテキストメニューから[新しいレポートの作成]を選択する と [ステーション/サーバー/グループ] ビュー グループからもレポートを作成できます。

新しいダイアログが表示されます。

| 🌆 レポートスケジュール定義ウ          | ワイザード                     | ? 💌   |
|--------------------------|---------------------------|-------|
| スケジュール名と説明<br>レポートスケジュール | の名前と説明を入力してください           |       |
|                          | 新しいスケジュール名<br>新しいスケジュール説明 |       |
| ?                        | <<戻る 次へ>> <b>キャン</b> t    | 2ル 終了 |

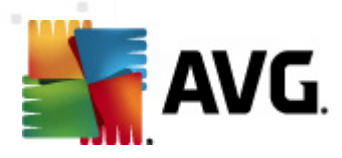

名前と説明を入力します。[次へ]ボタンをクリックして、次のダイアログに進みます。

| 🌆 レポートスケジュール定義           | ウィザード            |            | ? 🗙 |
|--------------------------|------------------|------------|-----|
| レポートテンプレート<br>レポートテンプレート | を選択してください        |            | 6   |
| 利用可能なレポートテンブレ            | v-h              |            |     |
| オベてのステーション               |                  |            | •   |
| このレポートは AVG Data Cen     | ter に登録されたステーション | を表示します。    |     |
|                          |                  |            |     |
|                          |                  |            |     |
|                          |                  |            |     |
|                          |                  |            |     |
| ?                        | <<戻る 次           | ハ >> キャンセル | 終了  |

ロールオーバー メニューから、レポートで使用するテンプレートを選択します。

| 🅌 レポートスケジュール定義ウ             | フィザード                                                  | ? 💌  |
|-----------------------------|--------------------------------------------------------|------|
| グループおよびステーション<br>レポートに含めるグル | ッ<br>ッープまたはステーションを選択                                   | 6    |
| グループ                        | 選択したグループのステーション<br>「FSE-W2K3<br>「JANFIA<br>「VM-EXCH2K7 |      |
| ?                           | <<戻る 次ヘ>> キャンセル                                        | ) 終了 |

左側で含めるグループを選択し、右側でレポートに表示するステーションを選択します。

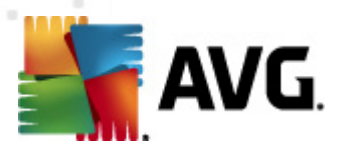

| 🔙 レポー | トスケジュー           | ル定義ウィザード 📑         | ? 💌      |
|-------|------------------|--------------------|----------|
| レポーレ  | トカスタマイ<br>ポートのパラ | ズ<br>ラメータを入力してください | <u>j</u> |
| パラ:   | メータ              | 値                  | 1        |
| 最小    | 、感染オブジ           | 0                  |          |
| 開始    | IP アドレス          | %                  |          |
| 表の    | ゆイブ              | パイチャート             |          |
| グル    | ープ化              |                    | -        |
|       |                  |                    | -        |
|       |                  |                    | _        |
|       |                  |                    |          |
|       |                  |                    |          |
|       |                  |                    |          |
|       |                  |                    |          |
|       |                  |                    |          |
|       |                  |                    |          |
| ?     |                  | <<戻る 次ヘ>> キャンセル 終  | 7        |

選択したレポートでさらにパラメータを使用できる場合は、必要な値を入力するか既定値を使用しま す。テンプレートの詳細については、上述の[<u>レポート テンプレート</u>] セクションを参照してください。準備 ができたら、[**次へ**] ボタンをクリックします。

| 🌆 レポートスケジュール定義ウィザード                                                                                                    | ? 💌                                       |
|----------------------------------------------------------------------------------------------------|-------------------------------------------|
| データ列<br>レポートに含める列を選択                                                                                                    | <u>61</u>                                 |
| <ul> <li>         マステーション名         ブグループ         マンペログロープ         マンペログロープ         マンパージョン         マンクイルスペースバージョン         マカペレーティングシステム         マオペレーティングシステム         マ最終接続         マレア アドレス         マ感染      </li> </ul> | 最上位に移動       上に移動       下に移動       最下位に移動 |
| <ul> <li>ドメイン</li> <li>MAC アドレス</li> <li>ヨシロ世期</li> <li>すべて選択</li> <li>既定値を選択</li> <li>レポードに含める列のリストグレイアウトされている列は必ずレオスト順によって最終レポートの列の順序が決まります。</li> </ul>                                                                 | ドートに含める必要があります。リ                          |
| ? << 戻る 次へ >>                                                                                                    | > キャンセル 終了                                |

このダイアログではレポートに含める列を選択できます。[**すべて選択**] ボタンをクリックしてすべての列を 含めるか、[**既定値を選択**] ボタンをクリックして既定値を使用します。列の順序を変更するには、移 動する列を選択してから該当するアクションを選択します。

• 最上位に移動 - 選択 した列を最上位に移動します。

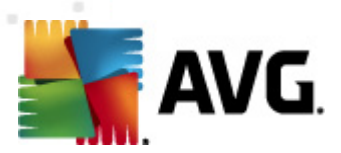

- **上に移動**-選択した列を1つ上に移動します。
- **下に移動**-選択した列を1つ下に移動します。
- 最下位に移動-選択した列を最下位に移動します。

| 🕌 レポートスケジュール定                                           | 義ウィザード                                      | ? 💌       |
|---------------------------------------------------------|---------------------------------------------|-----------|
| スケジュール<br>スケジュールを指                                      | 定してください                                     | <u>bi</u> |
| ─◎ 特定の時間に一度だけ                                           | <b>生成</b>                                   |           |
| 生成時間:                                                   | 22.02.2012 14:23:01                         |           |
| <ul> <li>定期的に生成</li> <li>期間:</li> <li>最初の生成:</li> </ul> | 每日 <b>、</b><br>22.02.2012 14:23:01 <b>、</b> |           |
| ?                                                       | <<戻る 次へ >> キャン                              | 地ル 終了     |

このダイアログでは、指定の時間に一度だけレポートを作成するか、定期的に作成するかを選択します。

- 特定の時刻に一度だけ作成する-正確な作成日時を選択します。
- 定期的に作成する-作成の期間(日次、週次、月次)と最初の作成日時を選択します。

[次へ] ボタンをクリックして、次の処理に進みます。

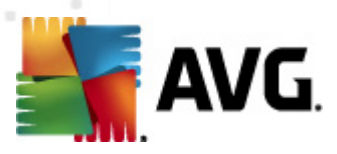

| 🌆 レポートスケジュール定義ウィザード                    | ? 💌               |
|----------------------------------------|-------------------|
| メールの送信                                 | <u></u>           |
| AVG Admin サーバー ではメール送信の設定がされていま<br>せん。 | AVG Admin サーバー 設定 |
| レポート生成後にメールを送信<br>メールアドレス:             |                   |
| メール件名:                                 |                   |
| メール本文:                                 |                   |
| ── レポートを添付ファイルとして送信                    |                   |
| ? < 戻る 次へ >>                           | キャンセル 終了          |

作成時にレポートまたは通知を電子メールで送信する場合は、[**作成したレポートを電子メールで** 送信する]チェックボックスをオンにします。

電子 メール機能を有効にするには、AVG 管理サーバー ([電子 メール] タブ) で SMTP 設定を行う必要があります。

[AVG 管理サーバー設定]をクリックして、SMTP/電子メール設定を行います。

**メモ**: AVG 管理サーバーで電子メールの送信設定を行う方法については、設定/AVG 管理サーバー設定」の章の <u>電子メール タブ</u>」トピックを参照してください。

すでに AVG 管理サーバー設定の [電子メール] タブを設定 した場合は、該当するフィールドにあらかじ め定義 された値が表示 されるはずです。表示 されない場合は、AVG 管理サーバー設定を確認する か、カスタム値を入力します。

添付 ファイルとしてレポートを直接受信する場合は、[**添付 ファイルとしてレポートを送信する**] チェックボックスをオンにします。

レポートを添付 ファイルとして受信 しない場合は、通知電子メールのみを受信し、レポートを AVG 管理 コンソールから手動で確認する必要があります。

準備ができたら、 [次へ] ボタンをクリックして、最後の画面に進みます。

次の画面では、すべての設定が正しいかどうかを確認し、 [**完了**] ボタンをクリックして処理を確定しま す。

### 6.9.3. 作成されたレポート

このグループには現在作成されたすべてのレポートの一覧が表示されます。

レポートを開くには、選択した行を右クリックし、コンテキストメニューから[表示]項目を選択します。

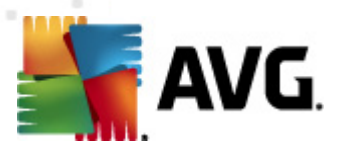

レポートを削除するには、選択した行を右クリックし、コンテキストメニューから[**削除**]項目を選択します。

任意の作成済みのレポートを開き、レポートをプリンタで印刷した以 html ファイルと関連する図を含む zip アーカイブファイルとして保存したりできます。

### 6.9.4. フィルタリング

リストされた各種 フィルタを **生成 されたレポート**ビューに適用 できます。既定 では左端の フィルタパネ ルのフィルタを使用 できます。

既定ではフィルタパネルは画面の左側にあります。パネルが非表示の場合は、[表示/パネル]メニューの[フィルタウィンドウ]項目をクリックするとパネルがアクティブになります。

テキスト フィルタ内では、簡単なワイルドカードアスタリスク文字(\*)を使用できます。 ワイルドカード文字は任意の文字または文字列に置き換わります。 たとえば、 Station name フィルタで Stat\*文字列を使用すると、 Station01, Station02 なども表示 されます。

生成されたレポートのフィルタリングオプションは次のとおりです。

**メモ:** フィルタを使用するには、名前の横のチェックボックスをクリックし、行をダブルクリックして値を入力します。結果は即時表示されます。

レポート テンプレート

ロールダウン メニューから、フィルタで除外 するレポート テンプレート名を選択します。

スケジュール名

除外 するカスタム レポート スケジュール名 を入力 します。

• 日付

除外するカスタム日時値を入力します。

フィルタを無効にするには、名前の横のチェックボックスをオフにするか、フィルタウィンドウを右クリックして、コンテキストメニューから[**すべてのフィルタをオフにする**]を選択します。

メモ: すべてのフィルタでは、大文字と小文字が区別されません。

# 6.10. ライセンス

このアイテムには使用されている全ライセンス番号の概要が示されます。既存のすべてのライセンス番号の監視や、個々のステーションや複数のステーションのライセンス番号の追加または更新を簡単に行うことができます。

## 6.10.1. 共有設定

ビューにはすべてのグループの一覧が表示されます (カスタムグループも含む)。

右 クリック コンテキスト メニューから、各 グループに対 して次 のオプションを使用 できます。

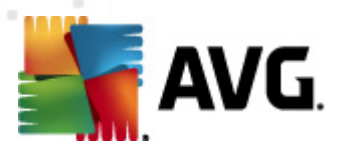

- **必須** 選択 したグループに対して、指定したライセンス番号の使用を必須に設定します。つま 以このグループのすべてのステーションがこの番号を使用します。
- **ライセンス番号の変更**-新しいダイアログが開き、別のライセンス番号を入力できます。

変更したら、そのライセンス番号が特定のグループのすべてのステーションに適用されます。

**メモ:** 同期処理が開始されると新しいライセンス番号が個別のステーションに配置されます。同期処理の詳細については、<u>同期処理</u>」の章を参照してください。

## 6.10.2. ステーション

ビューには、すべてのステーションのリストが表示 されます。右 クリックのコンテキストメニューから、各 ステーションに対 して以下 のオプションを使用 できます。

- 必須 選択したステーションに対して、指定されたライセンス番号の使用を必須としてマークします。
- **ライセンス番号の変更**-新しいダイアログが開き、別のライセンス番号を入力できます。

変更したら、そのライセンス番号が特定のグループのすべてのステーションに適用されます。

**メモ**: 同期処理が開始されると新しいライセンス番号が個別のステーションに配置されます。同期処理の詳細については、<u>同期処理</u>」の章を参照してください。

## 6.11. 保留中の要求

このアイテムを使用すると AVG 管理コンソールから送信された、現在保留中のすべてのリクエストを表示できます。また、リクエストを右クリックして、コンテキストメニューの [**選択されたリクエストを削除**]を 選択して、リクエストを削除することもできます。

## 6.11.1. フィルタリング

リストされている各種 フィルタを**保留中の要求**ビューに適用できます。既定では左端のフィルタパネルのフィルタを使用できます。

既定ではフィルタパネルは画面の左側にあります。パネルが非表示の場合は、[表示/パネル]メニューの[フィルタウィンドウ]項目をクリックするとパネルがアクティブになります。

テキスト フィルタ内では、簡単なワイルドカードアスタリスク文字(\*)を使用できます。 ワイルドカード文字は任意の文字または文字列に置き換わります。 たとえば、 Station name フィルタで Stat\*文字列を使用すると Station01, Station02 なども表示 されます。

保留中の要求のフィルタリングオプションは次のとおりです。

**メモ:** フィルタを使用するには、名前の横のチェックボックスをクリックし、行をダブルクリックして値を入力します。結果は即時表示されます。

### • *要求 タイプ*

フィールドをダブルクリックして要求 タイプ ドロップダウン メニューを開き、除外する要求 タイプを1

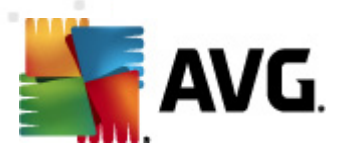

つ選択します。

ステーション名

フィールドをダブルクリックして、除外するカスタムステーション名を入力します。

• 日付

除外するカスタム日時値を入力します。

フィルタを無効にするには、名前の横のチェックボックスをオフにするか、フィルタウィンドウを右クリックして、コンテキストメニューから[**すべてのフィルタをオフにする**]を選択します。

メモ: すべてのフィルタでは、大文字と小文字が区別されません。

# 6.12. ネットワーク インストーラ

この統合 されたネットワーク インストーラを使用 することで、リモート インストール用 のステーションを追加/削除 するとともに、インストール ステータスを監視 できます。

**メモ:** このオプションはネットワークインストールでのみ利用できます。インストールスクリプトを作成する 場合は、スタンドアロンのAVG ネットワークインストーラウィザードを使用する必要があります。

リモートインストール用の新しいステーションを追加するには、*ネットワークインストーラ ノ*ード名を右ク リックし、コンテキストメニューから [*新しいステーションの追加*]を選択します。 [*ネットワークスキャン*] ダイアログが表示されます。詳細については、「<u>ネットワークスキャン</u>」の章を参照してください。

その他のコンテキストメニュー項目は次のとおりです。

### • ネットワークスキャンの進行状況を表示

| 🔩 ネットワーク スキャンの進行状況                                                                      | <b></b>                                                                           |
|-----------------------------------------------------------------------------------------|-----------------------------------------------------------------------------------|
| ステーション リストを解析しています                                                                      |                                                                                   |
| 完了 0/1 (04                                                                              | %)                                                                                |
|                                                                                         |                                                                                   |
| ネットワークスキャン詳細情報                                                                          |                                                                                   |
| スキャンされたステーション数: (<br>今日-ファーション数: )                                                      | 0                                                                                 |
| AVG がインストールされているステーション数: (<br>AVG がインストールされているステーション数: (<br>AVG がインストールされていたいステーション数: ( | 1<br>D<br>N                                                                       |
| 利用できないステーション数:                                                                          | Ď                                                                                 |
|                                                                                         |                                                                                   |
|                                                                                         |                                                                                   |
| 一時停止                                                                                    | [[]]<br>[]<br>[]<br>[]<br>[]<br>[]<br>[]<br>[]<br>[]<br>[]<br>[]<br>[]<br>[]<br>[ |

ネットワークスキャンの進行状況の概要が表示されます。[**中断**] ボタンをクリックするとスキャン処理が停止します。[**一時停止**] ボタンをクリックすると処理を一時的に停止できます ([**続行**] ボタンをクリックするとスキャンが再開されます)。

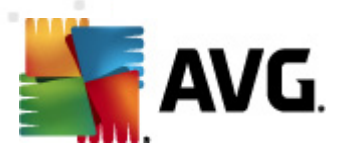

- **すべてのステーション一覧のインポート**-追加したステーションのリストを.csvファイルにエクスポートできます。
- すべてのステーションのインストール 一覧のすべてのステーションでインストールを開始します。

## 6.12.1. ネットワーク スキャン

ステーションとルモートインストールを追加する前に、次の章を参照してください。

- <u>コンポーネントの推奨設定</u>
- <u>ネットワーク要件</u>

ステーションをリモートでインストールする前に、簡単なウィザードを使用してステーションを追加する必要があります。 ステーションを追加するには、*ネットワークインストーラ リ*ード名を右クリックして、コンテキストメニューから[*新しいステーションの追加*]をクリックします。 [*ネットワークスキャン*] ダイアログが表示されます。

| 🕌 AVG ネットワーク・                                       | インストールウィザード                                                                                 |
|-----------------------------------------------------|---------------------------------------------------------------------------------------------|
| ネットワークスキャ                                           | v <b>ئ</b> و                                                                                |
| - ネットワークスキャン方<br>ウィザードは AVG が<br>必要なスキャン方法 IP 範囲を入力 | ま<br>ネットワークの選択されたステーションにインストールされているか確認します。<br>を選択してください。ドメインまたは IP 範囲をスキャンできます(次のダイアログで可能)。 |
| - 入力されたアカウント                                        | 0-¥                                                                                         |
| アカウント名:                                             |                                                                                             |
| パスワード:                                              |                                                                                             |
|                                                     |                                                                                             |
|                                                     |                                                                                             |
| [ <b>次へ</b> ] ボタンをクリックし                             | ∧ 次のダイアログで IP アドレス範囲を定義してください。                                                              |
| ヘルプ                                                 | <<戻る 次へ >> キャンセル                                                                            |

[ネットワークのスキャン方法] セクションのドロップダウン リストから、ステーションを選択する方法を選択します。選択できるオプションは次のとおりです。

- ドメインのすべてのステーション-このオプションを選択すると ローカルドメインで利用できるす べてのステーションがスキャンされます。
- IP 範囲を入力 このオプションを選択すると特定の範囲の IP アドレスを選択できます。
- ステーションをファイルからインポート-新しいダイアログが表示され、スキャンするステーションの 一覧を選択できます。ソーステキストファイルの各行には、ステーション名または IP アドレスを1

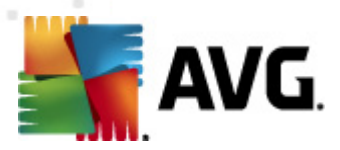

つ記述します。

- 1 つのステーションを選択 このオプションを選択すると特定のコンピュータ名 (DNS名) または IP アドレスを入力できます。
- Active Directory から選択 Active Directory から特定のステーションを直接選択できます。

メモ:現在のコンピュータがドメインに参加している場合にのみこのオプションを利用できます。

[アカウントの一覧] セクションは作業を支援し、インストール処理を迅速化します。リモートステーションのアクセス権がAVGをインストールするの不十分な場合は、管理者権限を持つユーザー名(管理者のグループのメンバーであるユーザー名)を入力するように指示されます。すべてのステーションで共通の管理者アカウントがない場合は(同じログイン名とパスワード)、各ステーションに関する情報を個別に入力するように指示されます。

このセクションでは、リモートインストールで使用するアカウントの一覧を作成できます。この方法を使用 することで、認証資格情報を複数入力する手間が省けます。[追加]ボタンをクリックするとアカウント を一覧に追加できます。[削除]ボタンをクリックすると削除されます。今後使用するためアカウントの 一覧を保持する場合は、[**アカウントの一覧を保存する**]ボックスを選択します。ただし、安全性の理 由から、この方法は推奨されていません。

必要なパラメータをすべて選択したら [次へ] ボタンをクリックして続行します。

| 🚔 ネットワーク スキャンの進行状況        | × |
|---------------------------|---|
| ステーション リストを解析しています        |   |
| 完了 0/1 (0%)               | _ |
|                           |   |
| ネットワーク スキャン詳細情報           |   |
| スキャンされたステーション数: 0         |   |
| AVGがインストールされているステーション数: 0 |   |
| 利用できないステーション数: 0          |   |
|                           |   |
|                           | _ |
| 一時停止 中断 閉じる               |   |

ドメインのすべてのステーションを追加する場合は、ネットワークスキャンダイアログが表示されます。

このダイアログにはネットワークスキャンの進行状況の概要が表示されます。スキャンが停止するまで待機する必要はありません。[**閉じる**]ボタンをクリックしてダイアログを閉じ、そのままコンソールを使用して作業ができます。このダイアログを再度開くには、*ネットワークインストーラ リ*ード名を右クリックして、コンテキストメニューから[**ネットワークスキャンの進行状況の表示**]を選択します。

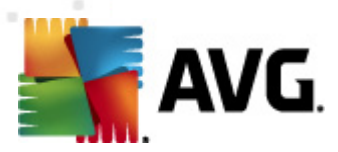

このダイアログで [**中**断] ボタンをクリックするとスキャン処理を停止できます。[**一時停止**] ボタンをクリックすると処理を一時的に停止できます ([*続行*] ボタンをクリックするとスキャンが再開されます)。

ステーションの追加が完了したら、「<u>リモートネットワークインストール</u>」の章で必要なステーションをリ モートインストールする手順を確認してください。

IP 範囲に従ってステーションを追加する場合は、次のダイアログが表示されます。

| 🕌 AVG ネットワークインストール                                    | /ウィザード          |  |  |  |
|-------------------------------------------------------|-----------------|--|--|--|
| IP 範囲設定                                               | <u></u>         |  |  |  |
|                                                       |                 |  |  |  |
| ーIP アドレス - ステーション: 0                                  |                 |  |  |  |
| ウィザードは AVG                                            |                 |  |  |  |
| がネットワークのステーションにインストールされているか確認します。スキャンするステーションを特定する [] |                 |  |  |  |
|                                                       |                 |  |  |  |
|                                                       |                 |  |  |  |
|                                                       |                 |  |  |  |
| From:                                                 |                 |  |  |  |
| To:                                                   |                 |  |  |  |
|                                                       | 追加(A) 除去(R)     |  |  |  |
|                                                       |                 |  |  |  |
|                                                       |                 |  |  |  |
| ¢₩⊅                                                   | <<戻る 次へ>> キャンセル |  |  |  |

ここに IP アドレスを入力して、スキャン範囲を指定する必要があります。[**開始**] フィールドには開始 IP アドレスを、[**終**了] フィールドには終了 IP アドレスを入力します。 IP アドレス範囲を一覧に追加するには [**追加**] ボタンをクリックします。

範囲を右側の一覧から削除するには、削除する項目を選択して、[**削除**] ボタンをクリックします。

IP 範囲の選択が終了したら、[**次へ**] ボタンをクリックして続行します。[**ネットワークスキャン**] ウィンド ウが表示 されます。

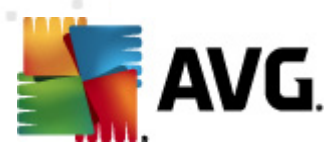

| 🌆 ネットワーク スキャンの進行状況…                                                       |                                     |
|---------------------------------------------------------------------------|-------------------------------------|
| ステーション リストを解析しています                                                        |                                     |
| 完了 0/1 (0%)                                                               |                                     |
|                                                                           |                                     |
| ネットワーク スキャン詳細情報                                                           |                                     |
| スキャンされたステーション数: 0<br>ヘキャフテーション数: 1                                        |                                     |
| ロコステーション数: 1<br>AVG がインストールされているステーション数: 0<br>AVG がインストールされていないステーション数: 0 |                                     |
| 利用できないステーション数: 0                                                          |                                     |
|                                                                           |                                     |
|                                                                           |                                     |
| 中断                                                                        | [[]][[][][][][][][][][][][][][][][] |

このダイアログにはネットワークスキャンの進行状況の概要が表示されます。スキャンが停止するまで待機する必要はありません。[*閉じる*] ボタンをクリックしてダイアログを閉じ、そのままコンソールを使用して作業ができます。このダイアログを再度開くには、*ネットワークインストーラ ノ*ード名を右クリックして、コンテキストメニューから[*ネットワークスキャンの進行状況の表示*]を選択します。

このダイアログで [**中***断*] ボタンをクリックするとスキャン処理を停止できます。[**一時停止**] ボタンをクリックすると処理を一時的に停止できます ([*続行*] ボタンをクリックするとスキャンが再開されます)。

ステーションの追加が完了したら、「<u>リモートネットワークインストール</u>」の章で必要なステーションをリ モートインストールする手順を確認してください。

ファイルから選択したステーションを追加する場合は、ファイルを参照するためのダイアログが表示されます。ファイルを参照して、選択内容を確認します。 ソースファイル形式はシンプルなテキスト形式で、各行にステーション名を1つ記述します。

完了するとネットワークスキャンダイアログが表示されます。

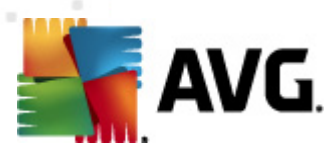

| 🙀 ネットワーク スキャンの進行状況…                                      | <b>X</b> |
|----------------------------------------------------------|----------|
| ステーション リストを解析しています                                       |          |
| 完了 0/1 (0%)                                              |          |
|                                                          |          |
| ネットワーク スキャン詳細情報                                          |          |
| スキャンされたステーション数: 0<br>今手ファーション数: 1                        |          |
| AVG がインストールされているステーション数: 0<br>AVG がインストールされているステーション数: 0 |          |
| 利用できないステーション数: 0                                         |          |
|                                                          |          |
|                                                          |          |
| 一時停止    中断                                               | [閉じる]    |

このダイアログにはネットワークスキャンの進行状況の概要が表示されます。スキャンが停止するまで待機する必要はありません。[*閉じる*] ボタンをクリックしてダイアログを閉じ、そのままコンソールを使用して作業ができます。このダイアログを再度開くには、*ネットワークインストーラ ノ*ード名を右クリックして、コンテキストメニューから[*ネットワークスキャンの進行状況の表示*]を選択します。

このダイアログで [**中***断*] ボタンをクリックすると、スキャン処理を停止できます。[**一時停止**] ボタンをクリックすると、処理を一時的に停止できます ([*続行*] ボタンをクリックするとスキャンが再開されます)。

ステーションの追加が完了したら、「<u>リモートネットワークインストール</u>」の章で必要なステーションをリ モートインストールする手順を確認してください。

1 つのステーションのみを追加する場合は、次のダイアログが表示されます。

| National States States State |
|----------------------------------------------------------------------------------------------------|
| コンピュータ名か IP アドレスを入力します。ウィザードはネット<br>ワーク内のコンピュータに AVG がインストールされているか確認<br>しようとします。                                                                                                    |
| 「コンピュータを次の項目で探す―――                                                                                                    |
| <ul> <li>ロンピュータ名</li> </ul>                                                                                                    |
|                                                                                                    |
| © IP アドレス                                                                                                    |
| 127.0.0.1                                                                                                    |
| ヘルプ OK (キャンセル)                                                                                                    |

[コンピュータ名] または [IP アドレス] フィールドのいずれかをクリックして、適切な名前または IP アドレ

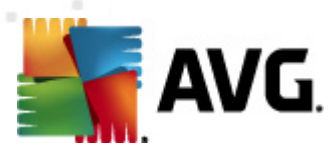

スを入力してください。[OK] ボタンをクリックして、選択内容を確定します。 ネットワークスキャン ウィンドウが開きます。

| 🔩 ネットワーク スキャンの進行状況…                                                                    | <b>X</b>  |
|----------------------------------------------------------------------------------------|-----------|
| ステーション リストを解析しています                                                                     |           |
| 完了 0/1 (0%)                                                                            |           |
|                                                                                        |           |
| ネットワーク スキャン詳細情報                                                                        |           |
| スキャンされたステーション数: 0                                                                      |           |
| 日本のプロシストールされているステーション数: 0<br>AVG がインストールされているステーション数: 0<br>AVG がインストールされていないステーション数: 0 |           |
| 利用できないステーション数: 0                                                                       |           |
|                                                                                        |           |
|                                                                                        |           |
| ● 一時停止 ● 一時                                                                            | [[]] ଆଧିର |

このダイアログにはネットワークスキャンの進行状況の概要が表示されます。スキャンが停止するまで待機する必要はありません。[*閉じる*] ボタンをクリックしてダイアログを閉じ、そのままコンソールを使用して作業ができます。このダイアログを再度開くには、*ネットワークインストーラ ノ*ード名を右クリックして、コンテキストメニューから[*ネットワークスキャンの進行状況の表示*]を選択します。

このダイアログで [**中***断*] ボタンをクリックするとスキャン処理を停止できます。[**一時停止**] ボタンをクリックすると処理を一時的に停止できます ([*続行*] ボタンをクリックするとスキャンが再開されます)。

ステーションの追加が完了したら、「<u>リモートネットワークインストール</u>」の章で必要なステーションをリ モートインストールする手順を確認してください。

ネットワークがドメインベースの場合は、Active Directory で選択したステーションを追加できます。新しいダイアログが表示されます(コンピュータを選択するための標準的なWindows ダイアログ)。ステーション名を手入力するか、検索用のダイアログ詳細機能を使用して、複数のステーションを選択できます(セミコロンで値を区切ってください)。

完了するとネットワークスキャンダイアログが表示されます。
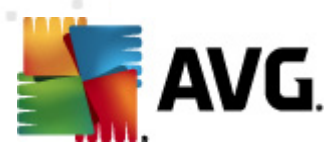

| 🔩 ネットワーク スキャンの進行状況                                       | <b>—</b>   |
|----------------------------------------------------------|------------|
| ステーション リストを解析しています                                       |            |
| 完了 0/1 (0%)                                              |            |
|                                                          |            |
| ネットワーク スキャン詳細情報                                          |            |
| スキャンされたステーション数: 0<br>今日フラージョン数: 1                        |            |
| AVG がインストールされているステーション数: 0<br>AVG がインストールされているステーション数: 0 |            |
| 利用できないステーション数:0                                          |            |
|                                                          |            |
|                                                          |            |
| 一時停止                                                     | [[]]] 閉じる] |

このダイアログにはネットワークスキャンの進行状況の概要が表示されます。スキャンが停止するまで待機する必要はありません。[**閉じる**] ボタンをクリックしてダイアログを閉じ、そのままコンソールを使用して作業ができます。このダイアログを再度開くには、ネットワークインストーラノード名を右クリックして、コンテキストメニューから[ネットワークスキャンの進行状況の表示]を選択します。

このダイアログで [**中***断*] ボタンをクリックすると、スキャン処理を停止できます。[**一時停止**] ボタンをクリックすると、処理を一時的に停止できます ([*続行*] ボタンをクリックするとスキャンが再開されます)。

ステーションの追加が完了したら、「<u>リモートネットワークインストール</u>」の章で必要なステーションをリ モートインストールする手順を確認してください。

### 6.12.2. リモートネットワーク インストール

リモート インストールを実行 するステーションを追加 するとすくに、AVG 管理 サーバーはステーションの状態を確認し始めます。スキャンされたステーションがオンラインか、AVG が既 にインストールされているかどうか、インストールされている場合 はそのバージョンに関する情報 をただちに確認 できます。右 クリック コンテキスト メニューを使用 すると追加 されたステーションで次の操作を実行 できます。

- *選択したステーションの状態の再確認*-ステーションの状態とAVGバージョンを再度確認します。
- 選択したステーションの削除 選択したステーションを一覧から削除します。
- **リモート インストールのアカウントの一覧の修正**-新しいダイアログを表示します。

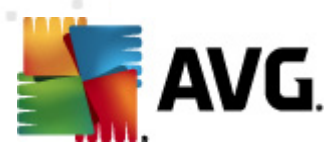

| ≰ リモート インストールのアカウント リスト         | · 💽            |
|---------------------------------|----------------|
| <b>入力されをアカウントの一覧</b><br>アカウント名: |                |
| パスワード:                          |                |
| 追加( <u>A</u> )                  | 除去( <u>R</u> ) |
|                                 | OK Cancel      |

このダイアログの目的は、操作を支援し、インストール処理を迅速化することです。リモートステ ーションのアクセス権がAVGをインストールするの不十分な場合は、管理者権限を持つユーザ ー名(管理者のグループのメンバーであるユーザー名)を入力するように指示されます。すべての ステーションで共通の管理者アカウントがない場合は(同じログイン名とパスワード)、各ステー ションに関する情報を個別に入力するように指示されます。

このダイアログでは、リモートインストールで使用するアカウントの一覧を修正できます。この方法を使用することで、認証資格情報を複数入力する手間が省けます。[追加]ボタンをクリックすると、アカウントを一覧に追加できます。[削除]ボタンをクリックすると、削除されます。

- **選択したステーションリストをエクスポートする**-選択したステーションを.csvファイルにエクスポートします。
- **選択したステーションをインストールする**-[**リモート ネットワーク インストール**] が表示 され、 ネットワーク インストール処理を案内します。

警告: AVG リモート インストールは対応オペレーティング システムがインストールされているステーション でのみ実行 できます。対応しているオペレーティング システムの一覧については、 <u>対応 オペレーティング</u> <u>システム</u>」の章を参照してください。また、管理者権限のあるログインユーザー名が必要です。

必要に応じて、「<u>ネットワーク要件</u>」の章も参照してください。

基本 リモート ネットワーク インストールまたは高度 リモート ネットワーク インストールのいずれかを選択 で きます。

- <u>基本リモートネットワークインストール</u>-通常ユーザーの場合に推奨されるインストール方法 です。
- 高度 リモートネットワーク インストール - 上級者ユーザーの場合に推奨されるインストール方法です。

リモートステーションのインストールを開始する前に、次の章を参照することをお勧めします。

- <u>コンポーネントの推奨設定</u>
- <u>ネットワーク要 件</u>

**メモ**: この章では、AVG 管理コンソールで利用できる**ネットワークインストーラ**の基本セットアップ方法 について説明します。詳細設定が必要な場合は、「<u>高度なリモートネットワークインストール</u>」の 章を参照してください。

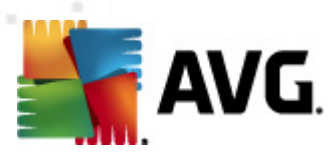

このウィザードでは簡単な数ステップによって AVG をリモートでインストールできます。

| 🏭 ネットワーク経由での AVG リモートインストール 📧                                                                  |
|------------------------------------------------------------------------------------------------|
| リモートネットワークインストール                                                                               |
| ドメイン、アクティブディレクトリ、または IP<br>アドレス範囲によって選択されたコンピュータのローカルネットワーク内で、 アクセス可能なステーションへの AVG<br>のインストール。 |
| ■ 高度なモーF(Δ)<br>すべてのインストール パラメータの詳細設定オプション、インストール/アンインストールする AVG<br>コンボーネントの選択など                |
| 既定の設定(D) 読み込み設定(L) スキップ 次へ >> キャンセル                                                            |

既にウィザードを使用してカスタマイズされた設定を設定ファイル(最終ステップで入手可能)に保存してある場合は、[**設定をロード**]ボタンをクリックするとすくに設定をロードできます。

事前設定されている既定の設定に戻るには、[既定の設定]ボタンをクリックします。

インストール処理中に F2 キーまたは CTRL+S を押すと 設定の進行状況をいつでも保存できます。 新しいダイアログが表示され、設定ファイル名を選択できます。

インストール中に既定の設定を使用する場合は、いつでも[スキップ]ボタンを使用して、最後のインストールステップに進むことができます(詳細については次を参照)。

続行するには、[次へ]ボタンをクリックします。

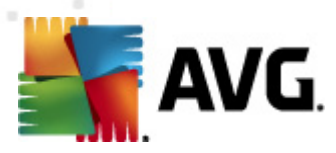

| ネットワーク経由でのAVG リモートインストール                                                                                                    |
|----------------------------------------------------------------------------------------------------|
| リモート AVG インストール<br>ステップ 1/3                                                                                                    |
| AVG のリモートインストールは次のオペレーティングシステムで可能です。Windows 2003 Server SP1<br>、Windows XP SP2 以上。Windows XP Home ではリモートインストールはできません (リモートブロシージャ<br>コールが使用できないため)。ウイザードでは最初に AVG をリモート<br>ステーションにインストール可能かどうかを確認してから、AVG インストール<br>ファイルを転送します。インストール自体は WMI によって実行されます。                                                                                                    |
| <ul> <li>メモ:<br/>AVG のリモートインストールでは、次のサービスとポートをクライアントとサーバー<br/>マシンで許可する必要があります。</li> <li>1. リモートブロシージャコールくてひと UDP ポート 135 )。</li> <li>2. 分散コンボーネント オブジェクト モデル (DCOM) サービス。</li> <li>3. DCOM ポート 135 - 詳細はこちらをクリックしてください。</li> <li>4. 同じドメインまたはワークグループにない場合は、ビルトインの管理アカウント (Windows Vista 以上)<br/>にログインします。</li> <li>5. Windows ファイアウォールが使用されている場合、WMI トラフィックを設定します。詳細については、ここ<br/>をクリックしてください。</li> </ul> |
| ヘルプ 戻る 次ヘ >> キャンセル                                                                                                    |

正常にリモートインストールを実行するために、まずウィザードはターゲットステーション上に AVG が既に存在するかどうかを確認します。 その後に、 AVG インストール ファイルを転送し、 それにしたがってインストールを処理します。

処理を進める前に、リモートAVGインストールに関するネットワーク要件と例外を確認してください。

ポート設定の詳細については、「ネットワーク要件」の章を参照してください。

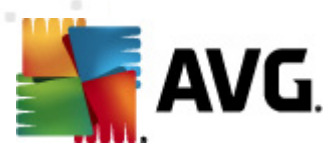

| -<br>5 ネットワーク経由での A                | WG リモートインストール                             | <b>—</b> |
|------------------------------------|-------------------------------------------|----------|
| インスト ール設定<br>ステ <del>ッ</del> ナ 2/3 |                                           |          |
| AVG のインストールに必要な                    | パラメーターをステーションに入力してください。                   |          |
| <b>─ ライセンス情報</b><br>□ 名前:          | ターゲットステーションのシステム既定値を使用                    |          |
| □ 会社:                              | ターゲットステーションのシステム既定値を使用                    |          |
| ✓ ライセンス番号:                         | 1                                         |          |
| AVG インストール バッケー<br>管理サーバーは最新のパッ    | - <b>ジの選択</b><br>ッケージをダウンロードします。          | •        |
|                                    |                                           |          |
| ● 管理サーバー 倒にインスト・<br>● インストールの正常終了  | ー <b>ル バッケージを保存</b><br>?後にインストール パッケージを削除 |          |
| ◎ 次の期間の経過後にイ                       | ンストール パッケージを削除 4 (週)                      |          |
| [ <b>次へ]</b><br>ボタンをクリックした後、ウィザー   | ードがライセンス番号の適合性とインストールパッケージの署名を確認しま        | き。こ[]    |
|                                    | ライセンス番号の変更 戻る 次へ >>                       | キャンセル    |

この手順では次のインストールパラメータを定義する必要があります。

- **ライセンス情報** 名前、会社、およびライセンス番号(必須値)などのライセンスデータを入力します。[名前]フィールドに Windows のユーザー名を使用する場合は、該当のチェックボックスを選択せず既定のシステム設定を使用します。
- AVG インストール パッケージの選択 既定の設定を保持して管理サーバーに最新のパッケージをダウンロードさせるか、ロールダウンメニューからカスタムパスを選択します。この場合は、
   AVG インストール パッケージへの完全パスを指定するか、この ボタンを使用して適切なフォルダを選択します。
- **管理 サーバー側 にインストール パッケージを保存** ここでは次の操作を実行するかどうかを 指定できます。
  - インストール完了後にインストールパッケージを管理サーバーから削除
  - 指定した期間 (週) が経過した後にインストール パッケージを削除

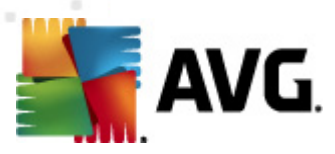

| 🌆 ネットワーク経由での AVG リモートインストール                                                               |                                       |
|-------------------------------------------------------------------------------------------|---------------------------------------|
| リモート管理設定<br>ス <del>テッ</del> プ 3/3                                                         |                                       |
| <b>AVG Data Center</b> の接続文字列を入力してください。ステーシ<br>と統合しない場合は、[ <b>リモート管理</b> ] オブションのチェックを外して | ョンを AVG リモート管理<br>ください。               |
| ☑ 迄開管理(a)                                                                                 |                                       |
| AVG Data Center 接続文字列                                                                     | AUTOTEST-VST32:4158                   |
| <ul> <li>ユーザー名:</li> <li>パスワード:</li> </ul>                                                |                                       |
| ■ 新しいステーションをグループに追加:                                                                      | · · · · · · · · · · · · · · · · · · · |
| ── カスタムアップデートサーバー                                                                         |                                       |
| アップデートサーバーアドレス:                                                                           | http://AUTOTEST-VST32:4158/avgupdate, |
| ヘルプ 保存設定(5)                                                                               | 戻る 終了 キャンセル                           |

このステップでは次のオプションを利用できます。

メモ:これらの設定がわからない場合は、既定の設定を使用することをお勧めします。

- **リモート管理** AVG DataCenter 接続文字列を[**AVG DataCenter 接続文字列**] フィールド に入力します。必要に応じてユーザー名とパスワードも入力します。AVG 管理 コンソールを使用 してステーションを管理しない場合は、このオプションのチェックを外します。
- 新しいステーションをグループに追加する-新しいステーションをカスタムグループに自動的に 追加する場合は、ここでグループ名を選択できます。
- カスタム アップグレード サーバー ステーションで使用する更新サーバーが既に存在する場合は、このチェックボックスをオンにして更新サーバーのアドレスを入力します。

完了 したら、[**完 了**] ボタンをクリックしてリモート インストールを開始 します。 ネットワーク インストーラ ビューではインストールの状態 を確認 できます。

[設定を保存する] オプションを使用すると使用した設定を保存できます。

**メモ**: 不正な状態にある(リモートインストール失敗のため) 最近インストールしたステーションを一覧表示するには、[**ステーション/非準拠ステーション**] に移動します。

メモ: この章では、AVG 管理コンソールで利用できるネットワークインストーラの高度なセットアップ方法について説明します。詳細設定が必要ない場合は、「基本リモートネットワークインストール」の章を参照してください。

このウィザードでは簡単な数ステップによって AVG をリモートでインストールできます。

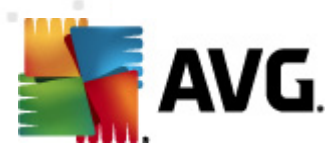

| 🕌 ネットワーク経由での AVG リモートインストール 🛛 🗾                                                                |  |
|------------------------------------------------------------------------------------------------|--|
| リモートネットワークインストール                                                                               |  |
| ドメイン、アクティブディレクトリ、または IP<br>アドレス範囲によって選択されたコンピュータのローカルネットワーク内で、 アクセス可能なステーションへの AVG<br>のインストール。 |  |
| ☑ 高度なモーF(A)<br>すべてのインストール パラメータの詳細設定オブション、インストール/アンインストールする AVG<br>コンボーネントの選択など                |  |
| 既定の設定(D) 読み込み設定(L) スキップ 次へ >> キャンセル                                                            |  |

既にウィザードを使用してカスタマイズされた設定を設定ファイル(最終ステップで入手可能)に保存してある場合は、[*設定をロート*]ボタンをクリックするとすくに設定をロードできます。

事前設定されている既定の設定に戻るには、[既定の設定]ボタンをクリックします。

インストール処理中に F2 キーまたは CTRL+S を押すと 設定の進行状況をいつでも保存できます。 新しいダイアログが表示され、設定ファイル名を選択できます。

インストール中に既定の設定を使用する場合は、いつでも[スキップ」ボタンを使用して、最後のインストールステップに進むことができます(詳細については次を参照)。

続行するには、[次へ]ボタンをクリックします。

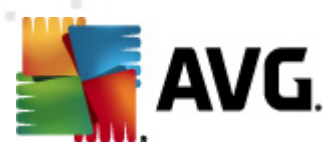

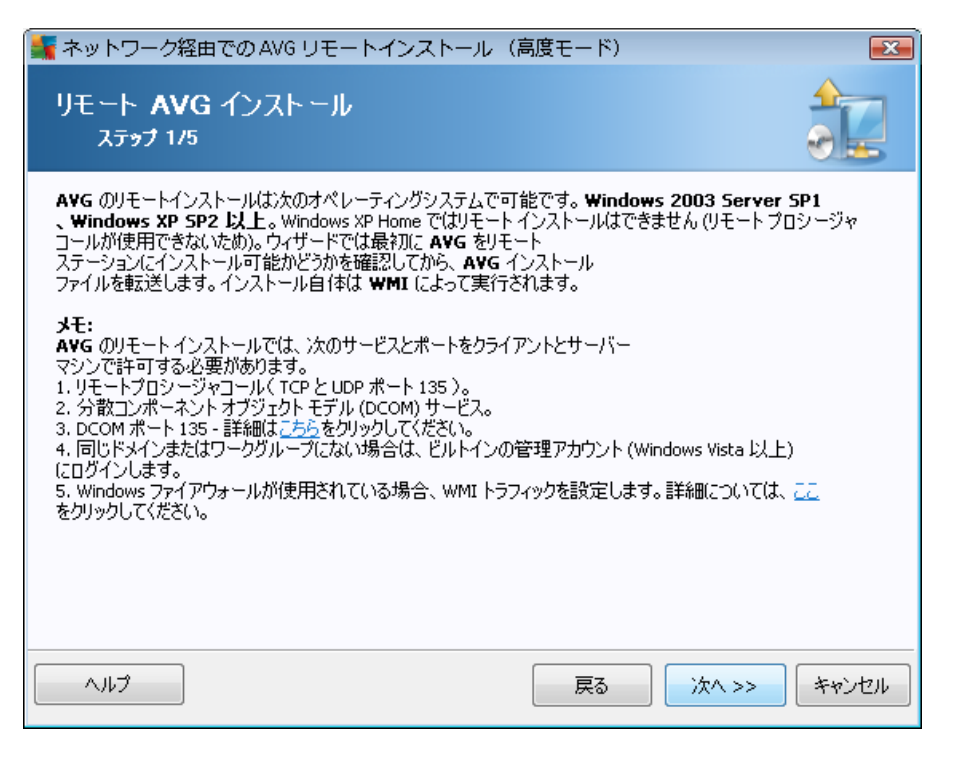

正常にリモート インストールを実行するために、まずウィザードはターゲット ステーション上に AVG が既に存在するかどうかを確認します。 その後に、 AVG インストール ファイルを転送し、 それにしたがってイン ストールを処理します。

処理を進める前に、リモートAVGインストールに関するネットワーク要件と例外を確認してください。

ポート設定の詳細については、「ネットワーク要件」の章を参照してください。

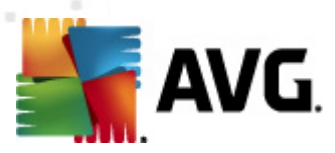

| 🌆 ネットワーク経由での A                    | VG リモートインストール(高度モード)                    |
|-----------------------------------|-----------------------------------------|
| インスト ール設定<br><sub>ステッ</sub> ナ 2/5 |                                         |
| AVG のインストールに必要な                   | パラメーターをステーションに入力してください。                 |
| <b>ライセンス情報</b><br>■ 名前:           | ターゲットステーションのシステム既定値を使用                  |
| 🔲 会社:                             | ターゲットステーションのシステム既定値を使用                  |
| ☑ ライセンス番号:                        |                                         |
| - AVG インストール パッケー<br>管理サーバーは最新のパッ | <b>ジの選択</b><br>                         |
| 管理サーバー側にインスト・                     | ール パッケージを保存                             |
| ◎ インストールの正常終了                     | 後にインストール パッケージを削除                       |
| ◎ 次の期間の経過後にイ                      | ンストールパッケージを削除 4 (週)                     |
| [ <b>次へ]</b><br>ボタンをクリックした後、ウィザー  | -ドがライセンス番号の適合性とインストールパッケージの署名を確認します。こ[] |
| ヘルプ                               | ライセンス番号の変更 戻る 次へ >> キャンセル               |

この手順では次のインストールパラメータを定義する必要があります。

- **ライセンス情報** 名前、会社、およびライセンス番号(必須値)などのライセンスデータを入力します。[名前]フィールドに Windows のユーザー名を使用する場合は、該当のチェックボックスを選択せず既定のシステム設定を使用します。
- AVG インストール パッケージの選択 既定の設定を保持して管理サーバーに最新のパッケージをダウンロードさせるか、ロールダウンメニューからカスタムパスを選択します。この場合は、
   AVG インストール パッケージへの完全パスを指定するか、この ボタンを使用して適切なフォルダを選択します。
- **管理 サーバー側 にインストール パッケージを保存** ここでは次の操作を実行するかどうかを 指定できます。
  - インストール完了後にインストールパッケージを管理サーバーから削除
  - 指定した期間 (週) が経過した後にインストール パッケージを削除

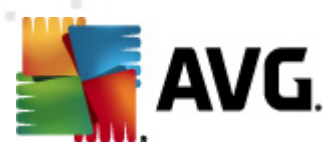

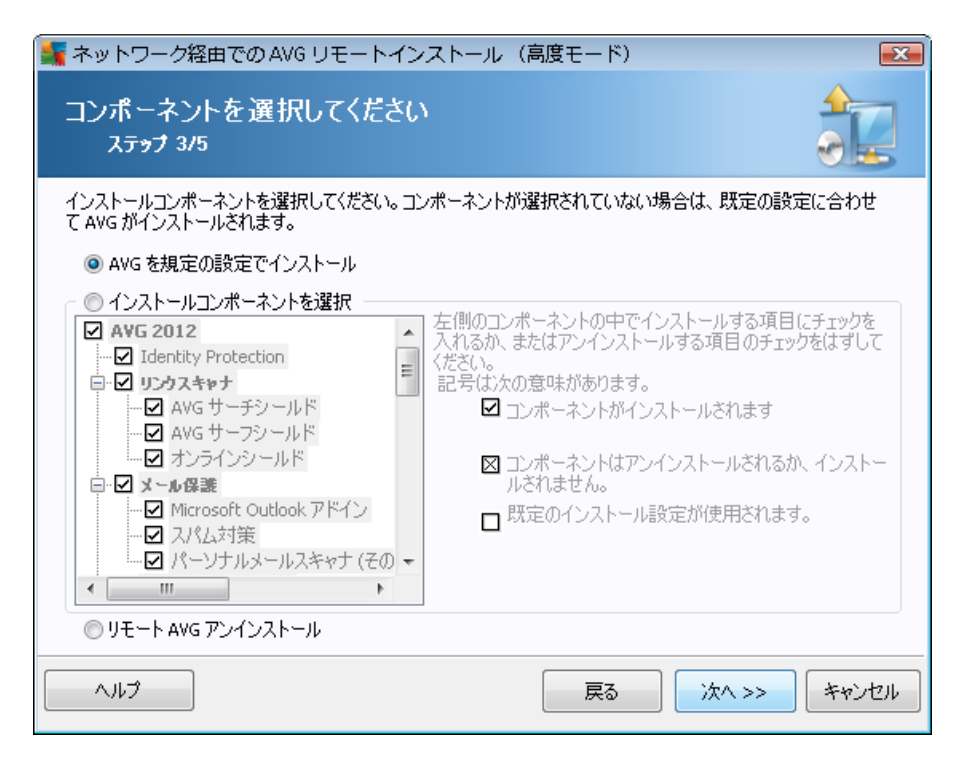

このステップでは、AVG を既定の設定でインストールするか、カスタムコンポーネントを選択できます。

- 既定の設定を使用してAVGをインストール-既定のコンポーネントをインストールする場合は、このオプションを選択します。
- インストールするコンポーネントを選択 このオプションを選択するとインストールまたはアンインストール可能なコンポーネントの一覧を示すツリー構造を表示できます。AVGコンポーネント一覧から次のコンポーネントを選択します。
  - インストールするコンポーネント。次のように選択します。 ☑
  - アンインストールするコンポーネントまたはインストールしないコンポーネント。次のように選択します。
  - ブランクにしたコンポーネントには既定の設定が使用されます(□)。
- **リモート AVG アンインストール** AVG を削除 できます。

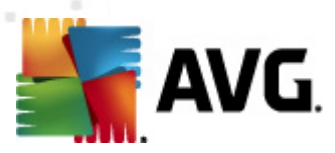

| 🕌 ネットワーク経由での AVG リモート-               | インストール(高度モード) 🛛 💽 💽                                            |  |  |
|--------------------------------------|----------------------------------------------------------------|--|--|
| インスト <i>ールオプション</i><br>ステッナ 4/5      |                                                                |  |  |
| AVGセキュリティツールバー セットアップのオプシ            | コンと動作を選択してください。                                                |  |  |
| セットアップパラメータ                          |                                                                |  |  |
| <ul> <li></li></ul>                  | ルを有効にする<br>易合はセットアップを終了<br>ムをすべて強制終了<br>「後にコンピュータを再起動<br>通知を表示 |  |  |
|                                      |                                                                |  |  |
| インストール進捗を表示                          | ■■■■■■■■■■■■■■■■■■■■■■■■■■■■■■■■■■■■■                          |  |  |
| セットアッププロバティ                          |                                                                |  |  |
| □ インストール場所:                          | 既定のセットアップパス                                                    |  |  |
| 🥅 セットアップ言語:                          |                                                                |  |  |
| ■ AVG 2012 セットアップログファイルを保存するフォルダを選択: |                                                                |  |  |
|                                      | 既定のインストールログパス                                                  |  |  |
|                                      |                                                                |  |  |
| ∧ルプ                                  | 戻る 次へ >> キャンセル                                                 |  |  |

[セットアップパラメータ] セクションでは、次のオプションを選択できます。

- インストール後 に Windows ファイアウォールを有効にする AVG ファイアウォール コンポーネ ントをインストールしない場合は、インストールの完了後すくに Windows ファイアウォールを有効 にできます。
- AVG 2012 が既にインストールされている場合はセットアップを終了する-AVG 2012 が既に ターゲットステーションに存在する場合は、リモート管理は実行されません。
- インストールを妨害するすべての実行中アプリケーションを停止 リモートインストールプロセスを妨害する可能性のあるすべてのアプリケーションを強制終了します。通常は、実行中の電子メール クライアントやインターネット プラウザがこのようなアプリケーションに該当します。
- 必要に応じてAVG 2012 セットアップ完了後にコンピュータを再起動する-場合によっては (ファイアウォールコンポーネントのインストールなど)、インストールを完了するためにはコンピュータの再起動が必要になる場合があります。
- スケジュール済みのシステム再起動に関する通知メッセージをリモートコンピュータで表示 する-前のチェックボックスがオンになっている場合、再起動が実行されるまでの時間を定義す ることもできます。既定値は10分です。

インストール進行状況の表示方法を選択 - ドロップダウンメニューから、次のいずれかを選択します。

- インストールを表示しない-セットアップ処理の間、ログインしているユーザーに対して情報を一切表示しません。
- 。 インストールの進行状況のみを表示する-インストール中にユーザー操作は必要はあ

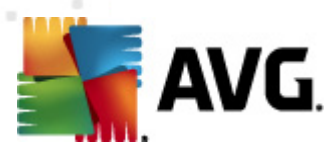

リません。進行状況のみがステーションに表示されます。

インストール ウィザードを表示する-ステーションにインストール ステップが表示され、現在ログインしているユーザーは、すべてのステップを手動で確定する必要があります。

[セットアップ プロパティ] セクションでは、次のオプションを選択できます。

- **インストール場所** インストールの場所をカスタマイズする場合は、パスをここに入力して選択 できます。既定の設定を保持することをお勧めします。
- **セットアップ言語** AVG インストールとユーザー インターフェースで使用 する既定 のカスタム言語 を選択 します。
- AVG2012 セットアップのログファイルを保存するフォルダを選択する-セットアップログファイルをカスタムフォルダに保存する場合は、場所を選択します(フォルダはターゲットステーションに存在していなければなりません)。

| 🔩 ネットワーク経由での AVG リモートインストール (語                                           | 高度モード) 💽 💽                            |
|--------------------------------------------------------------------------|---------------------------------------|
| リモート管理設定<br>ス <del>テッ</del> プ 5/5                                        |                                       |
| AVG Data Center の接続文字列を入力してください。ステージ<br>と統合しない場合は、[リモート管理]オプションのチェックを外しう | ョンを <b>AVG リモート管理</b><br>てください。       |
| ✓ 这間管理(a)                                                                |                                       |
| AVG Data Center 接続文字列                                                    | AUTOTEST-VST32:4158                   |
| <ul> <li>ユーザー名:</li> <li>パスワード:</li> </ul>                               |                                       |
| ■ 新しいステーションをグループに追加:                                                     |                                       |
| ── カスタムアップデートサーバー                                                        |                                       |
| アップデートサーバーアドレス:                                                          | http://AUTOTEST-VST32:4158/avgupdate, |
| ヘルプ 保存設定(5)                                                              | 戻る 終了 キャンセル                           |

この最終ステップでは、次のオプションが利用できます。

メモ: これらの設定がわからない場合は、既定の設定を使用することをお勧めします。

- **リモート管理** AVG DataCenter 接続文字列を[**AVG DataCenter 接続文字列**] フィールド に入力します。必要に応じてユーザー名とパスワードも入力します。AVG 管理コンソールを使用 してステーションを管理しない場合は、このオプションのチェックを外します。
- *新しいステーションをグループに追加する*-新しいステーションをカスタムグループに自動的に追加する場合は、ここでグループ名を選択できます。

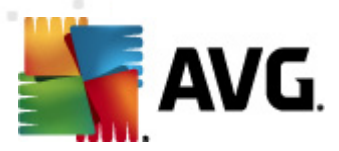

• カスタム アップグレード サーバー - ステーションで使用 する更新 サーバーが既に存在 する場合は、このチェック ボックスをオンにして更新 サーバーのアドレスを入力 します。

完了 したら [**完 了**] ボタンをクリックしてリモート インストールを開始 します。 ネットワーク インストーラ ビューではインストールの状態を確認 できます。

[設定を保存する]オプションを使用すると使用した設定を保存できます。

**メモ:** 不正な状態にある(リモートインストール失敗のため) 最近インストールしたステーションを一覧表示するには、[**ステーション/非準拠ステーション**] に移動します。

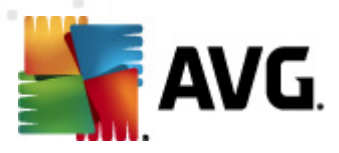

## 7. AVG 管理サーバー

AVG 管理サーバーは AVG ステーションとサーバー上の AVG DataCenter 間の通信を確保 するために 使用 します。AVG ステーションは AVG 管理サーバー経由で、Windows オペレーティングシステムインス トールの一部である TCP プロトコル (または正確には HTTP プロトコル)を使用 して AVG DataCenter に接続します。したがって、AVG ステーションはサードパーティ製のコンポーネントを使用せずに、遠隔管 理システムに接続できます。

AVG 管理サーバーは、UpdatePloxy ロールを配置することにより、ローカルネットワークのステーションに アップデートをダウンロードし配布する、プロキシサーバーとして機能します。

基本的には、 アップデートファイルを AVG ステーションに配布 する非常 にシンプルなウェブサーバーとして 機能 します。 アップデートファイルは AVG の中央 アップデートサーバーから一度 だけダウンロードされるた め、特に大規模 ネットワークにおけるインターネット接続 リンク負荷 を大幅に削減 できます。

AVG 管理サーバーは配置された時点で、自動的に起動します。起動しない場合は、手動で次の方法で起動できます。 [**すべてのプログラム/AVG 2012 リモート管理**]の [AVG 管理 サーバー モニター ]を選択し、 [サーバーを起動]をクリックします。

AVG 管理サーバーの設定に関する詳細については、[<u>設定/AVG 管理サーバー設定</u>の章を参照してください。

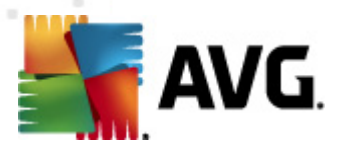

# 8. AVG 管理 Lite

AVG 管理 ライトは AVG リモートインストールの簡易 バージョンです。これには、AVG 管理 サーバー配置 ウィザードライトとAVG ネットワークインストールウィザードライトが含まれています。 管理 コンソール (AVG 管理 コンソールなど) や、高度なオプションが利用 できません。

- <u>AVG 管理サーバー配置 ウィザードライト</u> アップデートプロキシロールの配置のみが可能です。
- AVG ネットワークインストールウィザードライト AVG インストールスクリプトの作成のみが可能です。

AVG 管理 ライト機能のみをインストールして使用 する場合は、[*ライトインストール*]オプションを AVG Internet Security Business Edition インストールの途中で選択する必要があります (詳細については、 <u>インストールの種類</u>の章を参照してください)。

## 8.1. AVG 管理配置ウィザード Lite

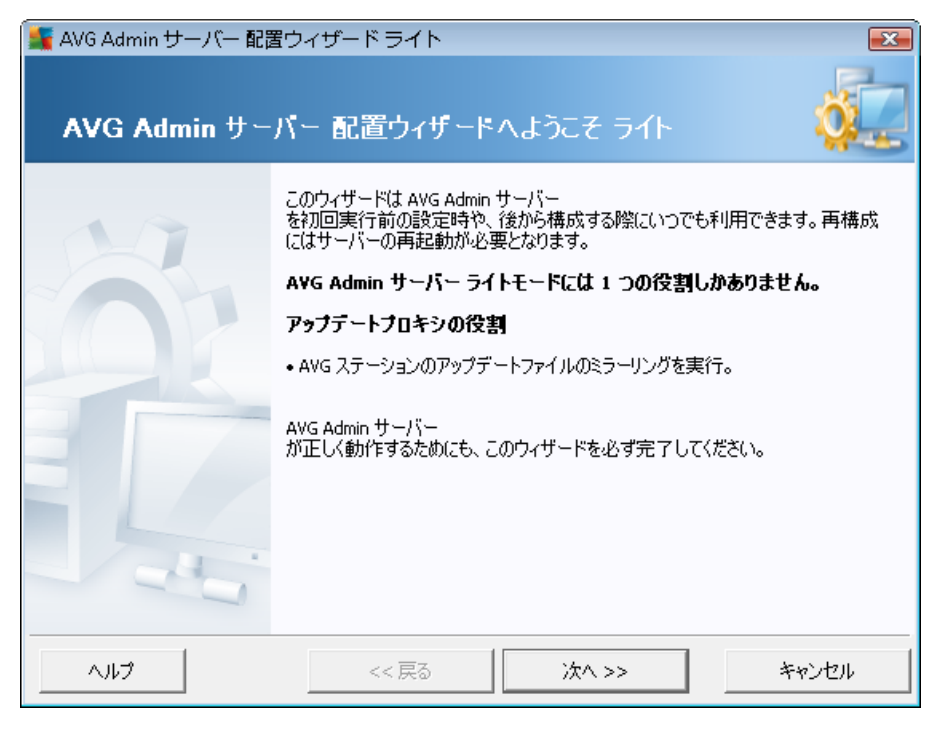

最初のダイアログはこのウィザードの目的を説明します。 [**次へ**] ボタンをクリックして、次のステップに進み ます。

注意:リモートネットワークインストールを進めるには、このウィザードを完了する必要があります。

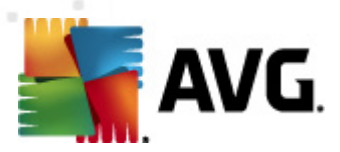

### 8.1.1. 設定の概要

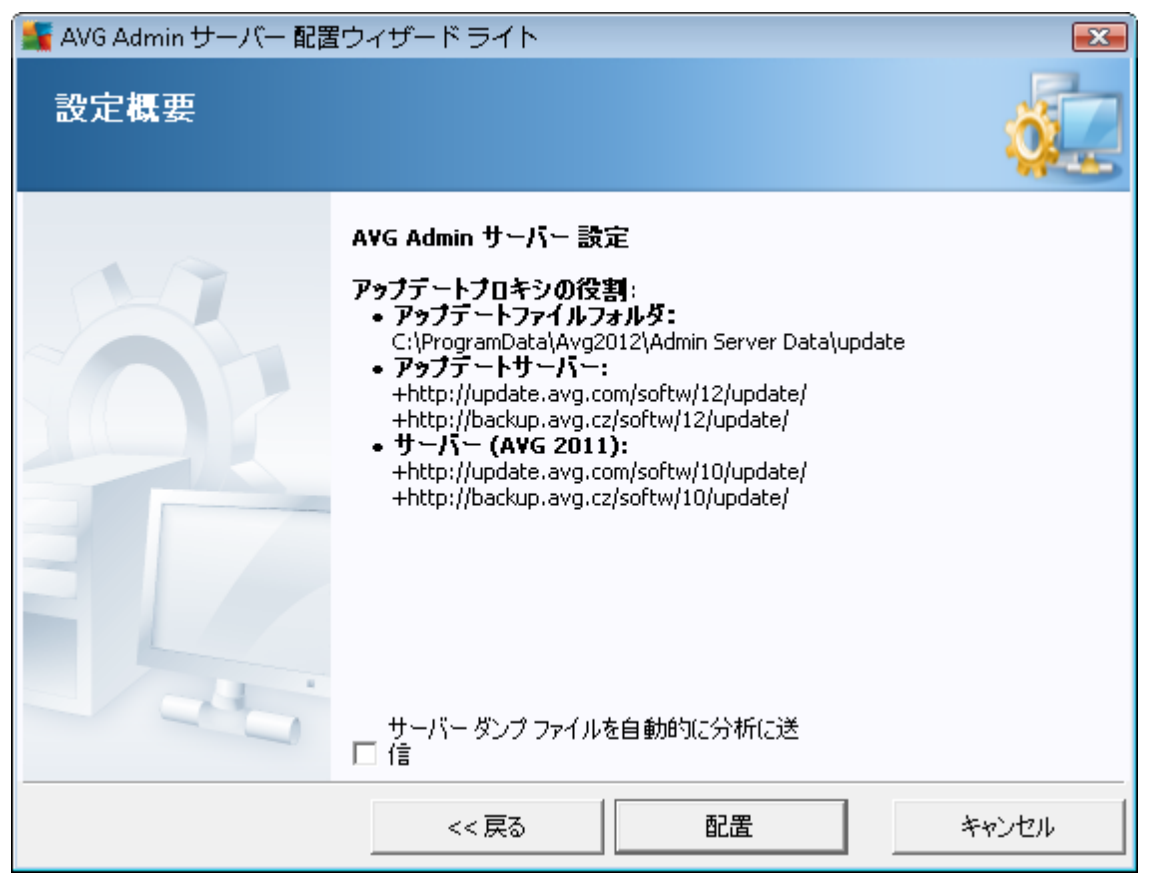

この章 では、サーバーに配置 される設定の概要を説明します。基本的には UpdateProxy ロールのみが サーバーに配置 されます。UpdateProxy ロールは更新をステーションにダウンロードして配布 するための プロキシ サーバーとして機能します。

このウィザードでは C: ドライブ(既定) または概要 で指定 されているドライブに更新 フォルダを作成 します。

[サーバー ダンプファイルを自動的に分析に送信する] チェックボックスを選択すると AVG 管理サ ーバーがクラッシュした可能性がある場合にダンプファイルを AVG テクニカル サポートに直接送信し、 分析を依頼できます。

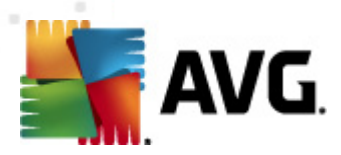

## 8.1.2. 完了

| ≨ AVG Admin サーバー 配置 | ロイザードライト                                                |
|---------------------|---------------------------------------------------------|
| 配置処理の進捗             |                                                         |
|                     | 操作         状態           アップデートミラーリング設定を保存中         OK   |
|                     | AVG Admin サーバー 配置が完了しました。[終了] をクリックしてサーバーを<br>起動してください。 |
|                     | <<戻る 終了 キャンセル                                           |

すべてが問題なく完了した場合は、上記のようなダイアログが表示されます。[完了] をクリックしてウィ ザードを終了し、AVG ネットワークインストーラウィザードライトに進んでください。

## 8.2. AVG ネットワーク インストーラ ウィザード Lite

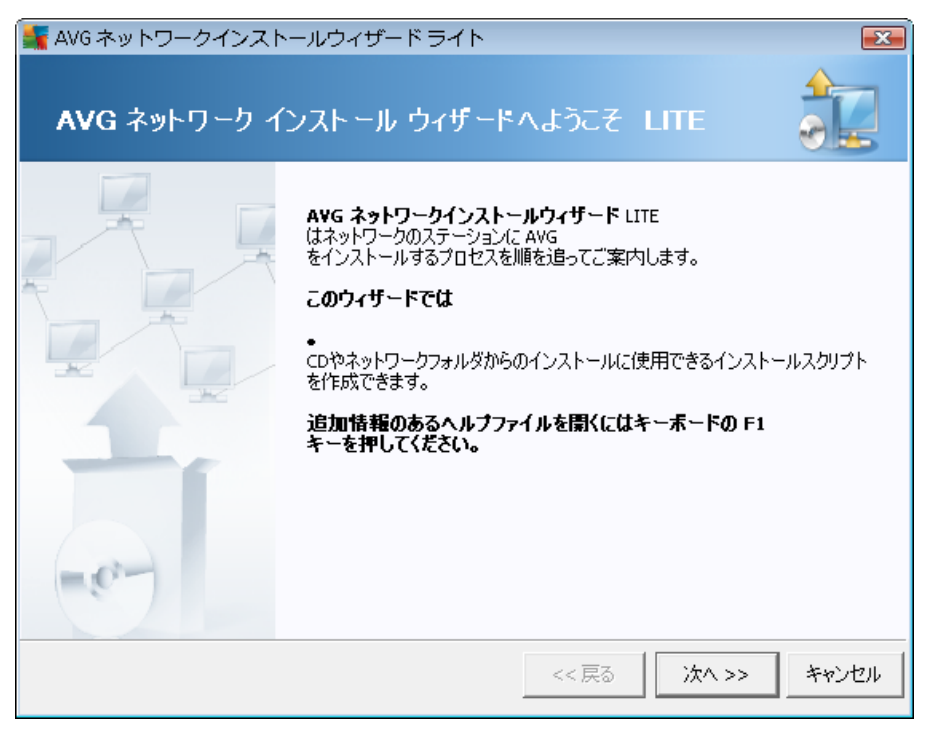

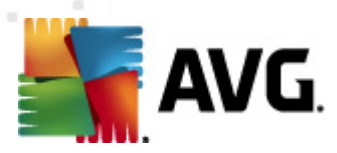

AVG ネットワークインストールウィザードライトは AVG スクリプト作成 プロセスを簡単に案内 します。 後に、そのスクリプトを AVG をステーションにインストールする際に使用 できます。

## 8.2.1. インストール設定

| 🕌 AVG ネットワークインス                           | トールウィザード ライト      |           |          | ×      |
|-------------------------------------------|-------------------|-----------|----------|--------|
| インスト <i>ー</i> ル設定<br><sub>ステッ</sub> ナ 1/3 |                   |           |          |        |
| А¥G のインストールに必要な/                          | ペラメーターをステーションに入力し | てください。    |          |        |
| ー <b>ライセンス情報</b><br>「- <sup>- </sup> 名前・  | ターゲットステーションのシス    | テム既定値を使用  | 3        |        |
| □ 会社:                                     | ターゲットステーションのシス    | テム既定値を使用  | 3        |        |
| ▶ ライセンス番号:                                |                   |           |          |        |
|                                           |                   |           |          |        |
|                                           |                   |           |          |        |
| [ <b>次へ]</b><br>ボタンをクリックした後、ウィザー          | ドがライセンス番号の適合性とイ   | ンストールパッケー | ジの署名を確認し | ます。こ[] |
| ヘルプ                                       | ライセンス番号の変更        | << 戻る     | 次へ >>    | キャンセル  |

要求された値を入力します。[*ライセンス番号*]は必ず入力しなければならない必須フィールドです。 あるいは、[*名前*]や[*会社*]チェックボックスをオンにして、適切な値を入力できます。

[ **ライセンス番 号 の変 更**] ボタンをクリックして、AVG インストール用 の新 しいライセンス番 号 を入力 できます。

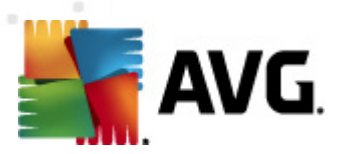

## 8.2.2. AVG インストール スクリプトの作成

| 🔩 AVG ネットワークインストールウィザード ライト                                                   | <b></b>     |
|-------------------------------------------------------------------------------|-------------|
| <b>AVG</b> インスト <i>ー</i> ルスクリプトの作成<br><sub>ステッ</sub> ナ 2/3                    |             |
| インストールスクリプトを作成する場所を選択してください。最新の AVG<br>インストールパッケージがない場合は、インターネットからダウンロードされます。 |             |
| 「インストールスクリプトを保存する場所を選択してください。                                                 |             |
| ポータブルデータストレージメディア(USB ドライブ)                                                   |             |
|                                                                               | 更新          |
| ○ フォルダ(書き込みアクセス権のあるネットワークドライブ)                                                |             |
|                                                                               |             |
|                                                                               |             |
| ヘルプ << 戻る                                                                     | 次へ >> キャンセル |

このダイアログではインストールスクリプトの保存場所を選択する必要があります。この場所に最新の AVG インストールパッケージが含まれていない場合、[次へ]ボタンをクリックすると、ウィザードはインター ネットからファイルをダウンロードしようとします。この場合は、インターネットが利用できることを確認しま す。

次のいずれかを選択できます。

### • ポータブルデータストレージメディア (USB ドライブ)

リムーバブル USB デバイスを挿入 していない場合 は挿入 します (フラッシュドライブ、外付けハードドライブなど)。 [**更新**] ボタンをクリックして、ドロップダウンリストのデバイスを表示 します。ドライブが書 き込 み保護 されていないことを確認 します。

フォルダ

このオプションを選択するとスクリプトを格納するフォルダを選択できます。 ネットワークフォルダを選択した場合、正しい書き込みアクセス権があることを確認します。

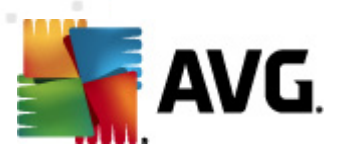

## 8.2.3. 完了

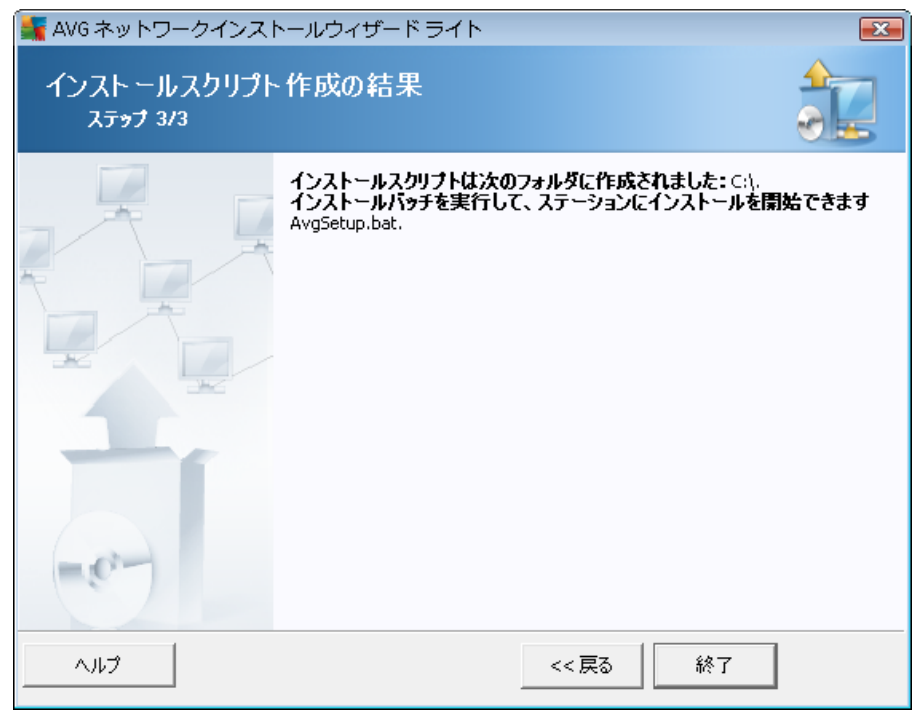

スクリプトが正常に作成された場合は、このようなダイアログが表示されます。 [**完了**] ボタンをクリックして、ウィザードを終了します。

### フォルダに保存 したスクリプトを使用 するには:

1. 以前に選択したフォルダの内容全体をステーションにコピーします。

**メモ:** スクリプトをネットワーク フォルダにコピーした場合、ネットワーク上から直接 フォルダに移動 できます。

- 2. ステーションでこのフォルダに移動して、AvgSetup.batファイルを実行します。
- 3. コマンド ライン ウィンドウが表示 され、インストールが開始 されます。
- 4. インストールが完了した時点で、ウィンドウが自動的に終了します。

#### スクリプトをリムーバブル デバイスから使用 するには:

- 1. リムーバブル デバイスをステーションに挿入します。
- 2. ステーションのオペレーションシステムで自動実行機能が有効となっている場合、自動的にインストールを開始します。
- 3. そうでない場合は、リムーバブルデバイスディスク文字を開き、手動で AvgSetup.bat ファイルを 実行します。
- 4. コマンド ライン ウィンドウが表示 され、インストールが開始 されます。

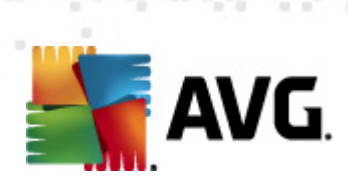

5. インストールが完了した時点で、ウィンドウが自動的に終了します。

注意: AVG インストールクローンを作成し、配布できます。詳細については、AVG 設定マネージャを参照してください。

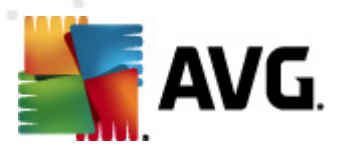

## 9. AVG 設定マネージャ

メモ: このツールは AVG 遠隔管理には含まれていません。AVG (クライアント) インストールに含まれています。

AVG 設定 マネージャは主に小規模ネットワーク向けのツールで、AVG 設定のコピー、編集、配布ができます。設定をポータブルデバイス (USB フラッシュドライバなど)に保存して、選択したステーションに手動で適用できます。

ツールは AVG インストールに含まれており、Windows の [スタート] メニューから利用可能です。

### すべてのプログラム/AVG 2012/AVG 設 定 マネージャ

| 🌆 AVG 設定マネージャ |                                                      | X |
|---------------|------------------------------------------------------|---|
|               | AVG 設定マネージャ<br>複数のコンピュータで AVG 設定を構成して保存              |   |
| TAN           | AVG 設定<br>AVG 設定を編集   AVG 設定をロードして編集                 |   |
|               | AVG ファイアウォール設定<br>ファイアウォール設定を編集   ファイアウォール設定をロードして編集 |   |
|               | ロード オプション<br>保存された設定を AVG にロード                       |   |
| V             | 保存オプション<br><u> ローカル AVG 設定をファイルに保存</u>               |   |
|               | コピーオプション<br>同じ設定をネットワーク全体に適用                         |   |

- AVG 設定
  - AVG 設定の編集 このリンクを使用すると ローカル AVG の高度な設定ダイアログを 開きます。ここで行われたすべての変更は、ローカル AVG インストールにも反映されま す。
  - AVG 設定のロードと編集 既に AVG 設定 ファイル (.pck) がある場合は、このボタンを使用してファイルを開き、編集します。[OK] または [適用]ボタンをクリックして変更を確定すると、ファイルは新しい設定に置き換えられます。
- AVG ファイアウォール設 定
  - ファイアウォール設定の編集 このリンクを使用すると ローカル AVG のファイアウォー ル設定ダイアログを開きます。ここで行われたすべての変更は、ローカル AVG インスト ールにも反映されます。
  - ファイアウォール設定のロードと編集 既にファイアウォール設定ファイル (.pck) がある場合は、このボタンを使用してファイルを開き、編集します。[OK]または [適用]ボタンを

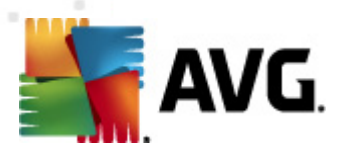

クリックして変更を確定するとファイルは新しい設定に置き換えられます。

- ロード オプション
  - 保存した設定をAVG にロード-このリンクを使用するとAVG設定ファイル (.pck)が 開き、AVGのローカルインストールに適用されます。
- 保存オプション
  - ローカル AVG 設定をファイルに保存 このリンクを使用すると ローカル AVG インストールの AVG 設定 ファイルを保存 します。[許可されたアクション] にパスワードを設定しなかった場合は、次のダイアログが表示されることがあります。

| 🌆 avgsetn | ngr 📃 🔀                                                                            |
|-----------|------------------------------------------------------------------------------------|
|           | 設定マネージャ の使用はパスワード保護されていません。<br>このステーションの新規パスワードを作成しますか?同じパスワードが作成された設定パッケージで使われます。 |
|           | (はい) いいえ キャンセル                                                                     |

許可 された項目 へのアクセスにパスワードを設定する場合は、[**はい**] をクリックして必要な項目に情報を入力してから入力内容を確認します。パスワードの作成をスキップし、ローカル AVG 設定をファイルに保存する場合は [**リルリえ**] をクリックします。

- コピーオプション
  - 同じ設定をネットワーク全体に適用 このリンクをクリックすると カスタム オプションで インストール パッケージを作成し、ローカル AVG のコピーを作成できます。クローンに は、次の設定を除くほとんどの AVG 設定を含めることができます。
    - ✓言語設定
    - ✓ サウンド設定
    - ✓ 個人情報保護コンポーネントの許可されたリストと不審なプログラム例外

実行するには、まずインストールスクリプトを保存するフォルダを選択します。

| 🌆 セットアップファイルの場所                                               |            |      | <b>X</b> |
|---------------------------------------------------------------|------------|------|----------|
| 「インストールスクリプトが保存されるフォルダを選択してください                               | ·)°        |      |          |
|                                                               |            |      |          |
| インストール進捗を表示                                                   | 非表示のインストール |      | •        |
| ー<br>レーンース AVG インストールパッケージーーーーーーーーーーーーーーーーーーーーーーーーーーーーーーーーーーー |            |      |          |
|                                                               |            |      |          |
| インターネットの最新の AVG 2012 を選択されたフォルダ(                              | こダウンロード    |      |          |
|                                                               |            | プロキシ | ダウンロード   |
|                                                               |            | OK   | キャンセル    |

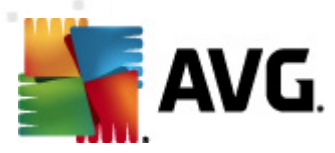

次に、ドロップダウン メニューから次のいずれかを選択します。

- ✓ インストールを表示しない セットアップ処理中は情報が一切表示されません。
- ✓ インストールの進行状況のみを表示する-インストール中にユーザー操作は必要はありません。進行状況のみが表示されます。
- ✓ インストール ウィザードを表示する-インストールステップが表示され、ユーザーはすべてのステップを手動で確定する必要があります。

[**ダウンロード**] ボタンをクリックして、最新の AVG インストール パッケージを AVG Web サイトから選択 しフォルダに直接 ダウンロードするか、AVG インストール パッケージを手動 でフォルダに保存 します。

プロキシ サーバーを設定してネットワーク接続する必要がある場合は、[**プロキシ**] ボタンをクリックしてプロキシ サーバーを定義できます。

[OK] ボタンをクリックすると コピー処理が開始され、短時間で完了します。許可された 項目(前述の説明を参照)の設定パスワードを確認するダイアログが表示される場合 があります。完了すると AvgSetup.bat が選択したフォルダに保存され、その他のファイ ルとともに利用可能になります。AvgSet.bat ファイルを実行すると前の手順で選択し たパラメータに基づいて AVG がインストールされます。

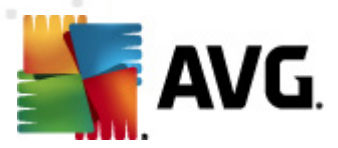

## 10. 構成

この章では AVG Internet Security Business Edition の異なる部分の設定オプションについて説明しています。

## 10.1. ステーション/ グループの共有設定

このダイアログでは、ステーションの共有設定を定義できます。オプションは、ステーションのオプションとまったく同じです。ただし、いくつかのオプションは例外で、以下の章にその説明が記載されています。他のアイテムの構成の詳細が必要な場合は、<u>http://www.avg.com</u>からダウンロードできる QVG Internet Security ユーザーガイド』または疑問符ボタンによるコンテキストヘルプを参照することをお勧めします。

| 🕌 AVG 共有設定                                                                                                    | - • •                           |
|----------------------------------------------------------------------------------------------------|---------------------------------|
| <ul> <li>● 「かルス対策<br/>● 「かルス対策<br/>● 「 **#シールド<br/>● ************************************</li></ul>                                                                                                    |                                 |
| <ul><li>デフォルト</li><li>インボート</li><li>エクスポート</li><li>デフォルト</li><li>インボート</li><li>インボート</li><li>ビクスボート</li><li>ビクスボート</li><li>ビ</li></ul> | <ul> <li>適用</li> <li></li></ul> |

注:[デフォルト] ボタンを使用すると現在のダイアログの元の設定を復元できます。

### 10.1.1. 一般的な管理および優先レベル

ステーションやグループに該当するすべての設定値は必須値として定義したり任意の値として(既定設定)定義することができます。値は、コンテキストメニュー(右マウスボタン)で、必須から任意の設定まで変更できますが、ファイアウォールの一部の設定は変更できません(「<u>構成/共有ファイアウォール設</u>」 定/プロファイル」の章を参照)。

個々の優先度は、次のように設定されます(最高から最低の順に並び替え)

• *ステーションの共有設定* 

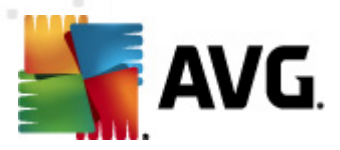

ステーションの共有設定(上部のトップメニューの[ツール]からアクセス)で必須として定義されている共有設定は、常に最高優先度が設定されます。つまり、上述に設定リストで必須として設定された項目は、より低い優先順位で変更することはできません。

#### • *グループの共有設定*

ステーショングループ(ステーション枝部のコンテキストメニューを右クリックして、特定のグループ ワークスペースから利用できるグループの共有設定アイテム)で必須として定義されている共有 設定は、特定のステーション設定より に優先度が高くなりますが、ステーションの共有設定より は優先度が低くなります。

### • 個別のステーションの設定

ステーションの特定の設定は、最も優先順位が低いものとみなされています。 つまり、上述のより 優先順位の高いアイテムで必須として設定されたすべてのアイテムは、変更することができません。

ステーションの個々の設定には、ステーションを右クリックし、[ステーション設定 -> 設定]を選択するとアクセスできます。

デフォルトでは、必須アイテムは太字で表示され、特定のアイテムのロックアイコンをクリックしてコンテキ ストメニューから [**必須**アイテム]の値を選択するだけで変更できます。

コンテキストメニューには、次のオプションもあります。

- **すべて必須**-必須 フラグを現在のダイアログのすべてのアイテムに設定します。
- **すべて監視**-現在のダイアログのすべてのアイテムの必須フラグをリセットします。

アイテムを必須としてマークすると ローカルステーションのユーザーはそのようなアイテムをカスタマイズできるようになります。

個々のレベルは、各アイテムの隣のアイコンによって区別されます。一般に、必須として設定されたアイ テムは、黒い「ロック済み」ロックアイコンでマークされます。赤いロックのアイコンは、その設定がすでに [ステーションの共有設定] (最高レベル)で必須として設定されていることを意味し、青いロックは、その 設定が [グループの共有設定] で必須として設定されていることを意味します。

注:ロックアイコンは、ステーションでは使用できません。

### 10.1.2. 警告マネージャの設定

アラートマネージャ設定は AVG 管理 コンソールからのみ利用可能であり、AVG ステーションでは非表示です。ここでは、どのイベントを AVG DataCenter に送信するか、AVG 管理 コンソールに表示するかを選択できます ([イベント] セクション)。

このダイアログには有効なイベントアクションの概要が表示されます。サブツリーアイテムを使用してイベントパラメータを設定できます。また、ロールダウンメニューからルールの既定のテキストを表示するときに使用する言語を選択できます。

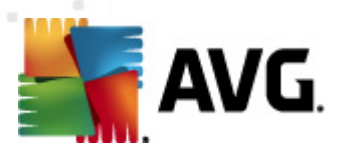

| 🕌 AVG 共有設定                                                               |     |                                                                                 |         |            | 1 <mark>- X -</mark> |
|--------------------------------------------------------------------------|-----|---------------------------------------------------------------------------------|---------|------------|----------------------|
| 由・E スパム対策  □ E リンクスキャナ  □ E リンクスキャナ  □ E リンクスキャナ  □ E オンラインシールド □ Q スキャン | *   | イベント リスト<br>有効化されたイベント アクションの概要パラメータ設定は特定のアク<br>(「アラート マネージャ」サブツリー アイテムの葉のノード)。 | アションでのみ | 変更可能です     |                      |
| <ul> <li>□-0. スケジュール</li> <li>□-1. ライセンス</li> <li>□-1. コンゴニー</li> </ul>  |     | →ルールの既定のテキストを表示するために使用する言語                                                      | 英語      |            | •                    |
|                                                                          |     | 1/2/                                                                            | メール     | NT イベント ログ | *                    |
| ダイヤルアップ                                                                  |     | ウイルス隔離室オブジェクトが追加されました                                                           | いいえ     | いいえ        |                      |
|                                                                          |     | ウイルス隔離室オブジェクトが削除されました                                                           | いいえ     | いいえ        |                      |
| □                                                                        |     | ウイルス隔離室オブジェクトが復旧されました                                                           | いいえ     | いいえ        |                      |
| 例外                                                                       |     | 脅威が検出されました                                                                      | いいえ     | いいえ        |                      |
| 🖶 🔚 Identity Protection                                                  |     | スキャンが開始されました                                                                    | いいえ     | いいえ        |                      |
|                                                                          |     | スキャンが終了しました                                                                     | いいえ     | いいえ        |                      |
|                                                                          | Ξ   | アップデートが開始されました                                                                  | いいえ     | いいえ        | =                    |
|                                                                          |     | アップデートが確認されました                                                                  | いいえ     | いいえ        |                      |
|                                                                          |     | アップデートは終了しました                                                                   | いいえ     | いいえ        |                      |
|                                                                          |     | AVG開始                                                                           | いいえ     | いいえ        |                      |
|                                                                          |     | AVGシャットダウン                                                                      | いいえ     | いいえ        |                      |
| 白 個 アラートマネージャ                                                            |     | AVGコンボーネントは予期せず終了しました                                                           | いいえ     | いいえ        |                      |
|                                                                          |     | ライセンス番号が変更されました                                                                 | いいえ     | いいえ        |                      |
|                                                                          |     | Identity Protection - マルウェアが検出されました                                             | いいえ     | いいえ        |                      |
|                                                                          |     | Identity Protection - 許可リストが変更されました                                             | いいえ     | いいえ        |                      |
| □□-455 リモート管理                                                            |     | Identity Drotection - オブジェクトが距離会から復示されました                                       | - ///>  | (1(1))     | Ŧ                    |
|                                                                          | -   |                                                                                 |         | •          |                      |
| L                                                                        |     |                                                                                 |         |            |                      |
| デフォルト インオ                                                                | %−⊦ | [ 102#−ト                                                                        | キャンセル   | 🕅          |                      |

サブツリーアイテムは次のとおりです。

### *電子メールに送信*

このサブツリー アイテムでは、指定の電子メールアドレスに送信するイベントの種類を指定できます。利用できるイベントはダイアログに表示されます。各チェックボックスにチェックを入れ、リストに イベントを追加します。

アドレスを指定するには、[SMTP] ボタンをクリックします。[電子メール送信設定] ダイアログが表示されます。電子メールアドレス (To:)、送信者 (From:)、SMTP サーバーアドレス、ポート番号を 適切なテキストボックスに入力します。

初期設定では、各イベントはあらかじめ設定したメールアドレスに送信されます。イベントをダブ ルクリックすると新しいダイアログが表示され、そのイベントの電子メール受信者、件名、メッセー ジテキストをカスタマイズできます。

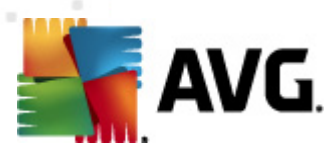

| 🕌 AVG ルール設定                                                             |
|-------------------------------------------------------------------------|
| То:                                                                     |
| admin@local.net                                                         |
| 件名:                                                                     |
| AVG アラート マネージャ メッセージ アップデートが開始されました                                     |
| メッセージ テキスト:                                                             |
| アップデートは開始しました。<br> <br>ビルド番号: BUILD_NUMBER<br>ウィルスペースパージョン: AVI_VERSION |
| 日時: %DATE%<br>ソース: %SOURCE%<br>コンピュータ: %HOST%<br>ユーザー: %USER%           |
| ▼ マクロを挿入 デフォルト OK キャンセル                                                 |

[マクロを挿入] ボタンをクリックするとマクロのリストが表示 され、メッセージ本 文 を直接編集 できます。 行をインデントする場合は (ctrl) キーを押しながら Enter キーを押します。 Enter キーのみを押す とダイアログ画面が閉じます。

ダイアログを元の値に戻すには、[既定値]ボタンをクリックします。

### • NT イベント ログに記 録

このサブツリーアイテムでは、特定のステーションの NT イベントログに書き込むイベントの種類を 指定できます。利用できるイベントはダイアログに表示されます。各チェックボックスにチェックを入れ、イベントを追加します。

イベントをダブルクリックするど新 しいダイアログが開き、ID、重要度、メッセージテキストをカスタマ イズできます。

[マクロを挿入] ボタンをクリックするとマクロのリストが表示 され、メッセージ本 文 を直 接 編 集 できます。 行 をインデントする場合は (ctrl) キーを押 しながら Enter キーを押 します。 Enter キーのみを 押 す とダイアログ画 面 が閉 じます。

### • AVG DataCenter に送信

このサブツリーアイテムでは、AVG DataCenter に送信し、後に AVG 管理 コンソールのイベント ビューで表示するイベントの種類を指定できます。利用できるイベントはダイアログに表示されま す。各チェックボックスにチェックを入れ、イベントを追加します。

可能なイベントは次のとおりです。

- ウィルス隔離室にオブジェクトが追加されました
- ウィルス隔離室のオブジェクトが削除されました
- ウィルス隔離室のオブジェクトが復元されました

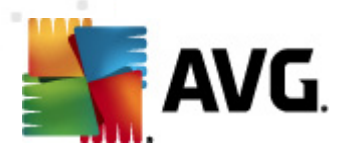

- *脅威が見つかりました*
- スキャンが開始されました
- スキャンが終了しました
- アップデートが開始されました
- アップデートがチェックされました
- *アップデートが完了しました*
- AVG 起動
- AVG シャットダウン
- AVG コンポーネントは予期 せず終了 しました
- ライセンス番号が変更されました
- ID 保護 マルウェアが検出 されました
- ID 保護 許可 リストが変更 されました
- ID 保護 オブジェクトが隔離室から復元されました

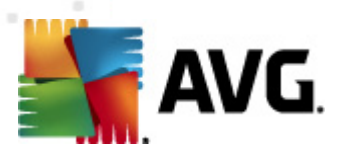

### 10.1.3. 遠隔管理

AVG 管理コンソールの [**遠隔管理**] 設定には、(ステーション設定よりも) さらに詳細な設定があります。

| 🕌 AVG 共有設定                                                                                                    |   |                                                                                                    |                       |       |
|----------------------------------------------------------------------------------------------------|---|----------------------------------------------------------------------------------------------------|-----------------------|-------|
| AVG 共有設定     AVG 共有設定     AVG 共有設定     AVG 共有設定     AVG 共有設定     AVG 共有設定     AVG 大々ナ     AVG スキャナ     AVG スキャナ     AVG スキャン     AVG スキャン     AVG スキャン     AVG Data Center (こ送信     AVG Data Center (こ送信     AVG Data Center (こど信     AVG Data Center (こど信     AVG Data Center (こど信     AVG Data Center (こど信 | E | リモート管理  サーバー: ホート: ログイン: パスワード: 受信メッセージ用ポート:  高度な設定 コンフィグレーションを同期間隔: サーバーからメッセージを取得間隔: ステーションの起動が後に特定の保留中の要求処理を  アファイアウォール設定の同期  アッキュマネージャ設定の同期  アッキュマネージャ設定の同期 | 4158<br>6051<br>:远延延: | □ ● ● |
| (?)     デフォルト     エクスポート     (?)     OK     キャンセル     (?)     適用                                                                                                    |   |                                                                                                    |                       |       |

次の設定があります。

- 次の間隔で設定を同期化する-自動同期処理を実行する間隔を選択します(選択した間隔でステーションの同期が試行されます。新しい変更の有無を検出して、変更点のみが転送されます)。
- 次の間隔でサーバーからメッセージを取得する-AVG管理コンソールを呼び出してサーバーから要求を取得する頻度を選択します。
- ステーションの起動後に特定の保留中の要求の処理を遅延させる-ステーションが利用 可能になった後、AVG管理サーバーが保留中の要求の処理を開始するまで待機する時間を 選択します。
- ファイアウォール設定を同期化する-ファイアウォール設定の同期が必要でない場合は、この オプションをオフにして、データフローを軽減し、ネットワークトラフィックを緩和することをお勧めし ます。
- **警告マネージャ設定の同期**-警告マネージャ設定の同期を必要としない場合は、このオプ ションをオフにして、データフローを軽減し、ネットワークトラフィックを緩和することをお勧めします。

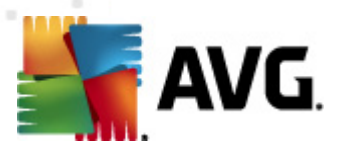

### 10.1.4. 許可されたアクション

AVG 管理 コンソールから、許可されたアクション項目のステーションでの使用を有効/無効にできます。 グループ/ステーションの共有設定あるいは個々のステーション設定で指定できます。

この機能はメインッリーの[**リモート管理**]項目に許可されたアクションとして表示されます。

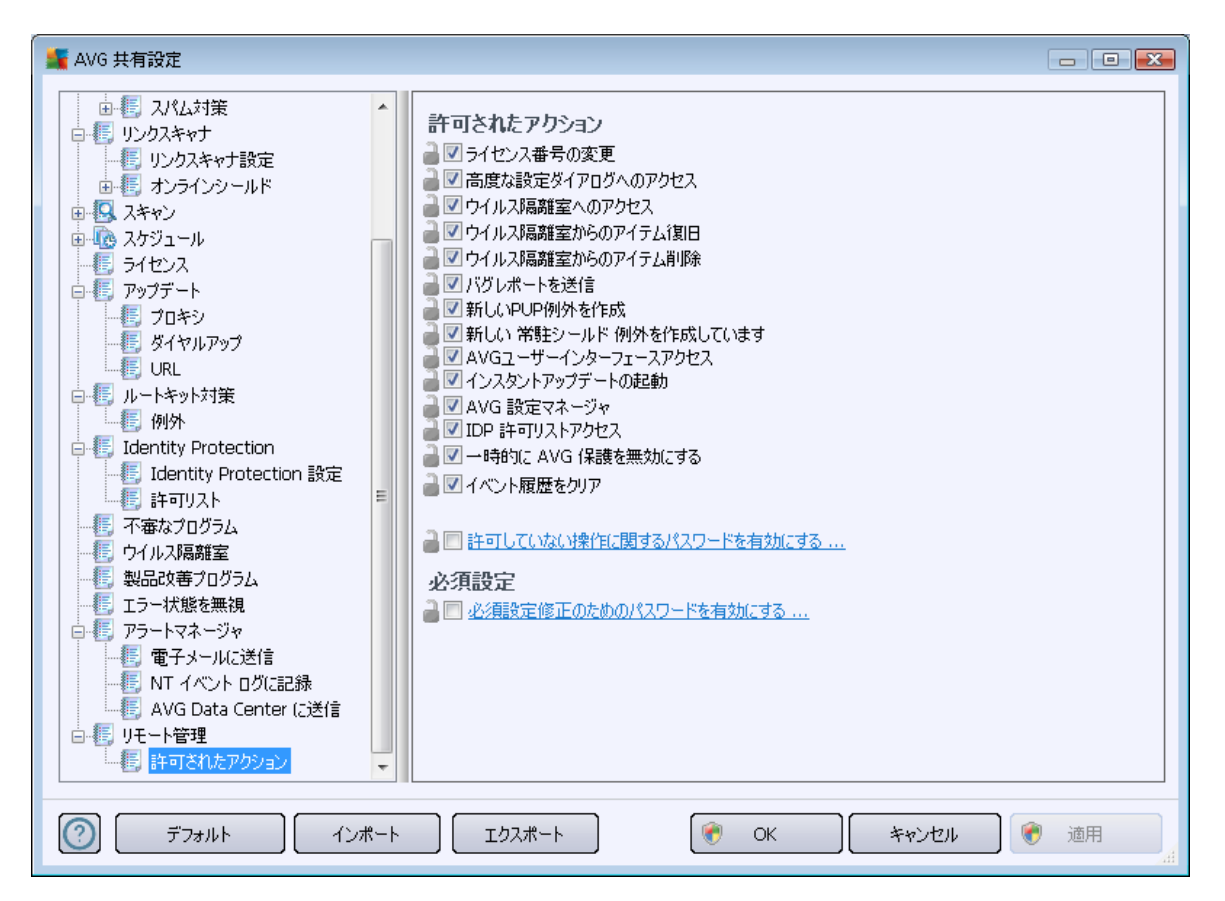

次のチェックボックスのチェックを外すとステーションユーザーによるこの機能の使用を禁止できます。

- **ライセンス番号の変更** チェックされていない場合、ステーションユーザーによるライセンス番号の変更を禁止します。
- **高度な設定ダイアログへのアクセス**-チェックされていない場合、ステーションユーザーが高度な設定を開き、編集することを禁止します。
- **ウイルス隔離室へのアクセス**-チェックされていない場合、ステーションユーザーによるウイルス隔離室へのアクセスを禁止します。
- **ウイルス隔離室からのアイテムの復元** チェックされていない場合、ステーション ユーザーによるウイルス隔離室からのファイルの復元を禁止します。
- **ウイルス隔離室からのアイテムの削除** チェックされていない場合、ステーションユーザーによるウイルス隔離室からのファイルの削除を禁止します。

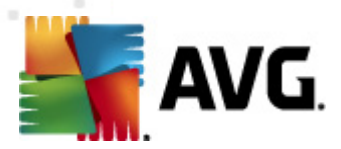

- バグレポートの送信 チェックされていない場合、ステーションユーザーによるバグレポートの送信を禁止します。
- 新しい PUP 例外の作成-チェックされていない場合、ステーションユーザーによる新しい不審 なプログラムの例外の作成を禁止します。
- 新しい常駐シールド例外の作成 チェックを外すとステーションユーザーによる新しい常駐シールドコンポーネント例外の作成を禁止します。
- AVG ユーザー インターフェースへのアクセス チェックされていない場合、ステーション ユーザー による AVG ユーザー インターフェースへのアクセスを禁止します。
- *即時 アップデートの起動* チェックされていない場合、ステーションユーザーによる即時 アップデートの起動 を禁止します。
- AVG 設定マネージャ-チェックされていない場合、ステーションユーザーによる AVG 設定マネージャの起動を禁止します。
- *IDP 許可 リストへのアクセス*-チェックされていない場合、ステーションユーザーによる IDP 許可 リストへのアクセスを禁止します。
- AVG を一時的に無効化 チェックされていない場合、ステーションユーザーによる AVG 保護の一時的な無効化操作を禁止します。
- イベント履 歴 のクリア-チェックされていない場合、ステーションユーザーによるイベント履 歴 のクリアを禁止します。

ユーザーがパスワードを入力した場合に禁止されたアクションを使用させるには、[*許可されていないアクションにアクセスするためのパスワードを有効にする…*]をクリックし、新しいダイアログで、新しいパスワード(確認のため2度)を入力します。

ユーザーが禁止されたアクションにアクセスしようとするたびにこのパスワードが要求されます。

同様に、ステーションユーザーによる必須設定の変更を許可できます。この場合は、[**必須設定の変 更のためのパスワードを有効にする…**] チェックボックスを選択し、新しいパスワード(確認のため2 度)を入力します。これにより、ユーザーはステーションの高度な設定で、現在開かれているダイアログの 設定を一時的に変更できます。この機能が有効なときのみに表示される[**必須モードを一時的に無 効にする**] ボタンを使用します。

**メモ**: パスワードの入力は必須です。また、ステーションユーザーが設定を変更した可能性がある場合、同期処理後には変更後の値が反映されます。

また、ローカル ユーザーに実行中のスケジュール スキャンの停止を許可するかどうかを決定できます。これはステーション/グループの共有設定または個々のステーション設定で指定できます。このためには、[ *スケジュール/スケジュール スキャン*]項目に移動し、ダイアログの右側の部分で、[**ユーザーによる実行中のタスクの停止を許可する**] チェックボックスを選択します。

**メモ**:ステーションが同期された時点で、変更が有効になります。同期化処理の詳細については、「<u>同</u> <u>期化処理</u>」の章を参照してください。

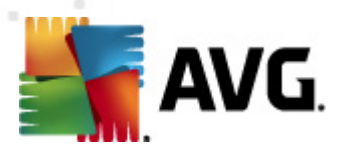

10.1.5. ライセンス

[**ライセンス**] 設定は AVG 管理 コンソールでのみ可能です。

| 🕌 AVG 共有設定                                                                                                    |                                                                                                   |
|----------------------------------------------------------------------------------------------------|---------------------------------------------------------------------------------------------------|
| ●         スパム対策           ●         リンクスキャナ           ●         リンクスキャナ           ●         オンラインシールド           ●         スケジュール           ●         スケジュール           ●         フロキシ           ●         フロキシ           ●         フロキシ           ●         フロキシ           ●         フロキシ           ●         フロキシ           ●         ワロキシ           ●         フロキシ           ●         ワロキシ           ●         ワロキシ           ●         ワロキシ           ●         リートキット対策           ●         ●           Identity Protection         設定           ●         ●           Identity Protection         設定           ●         ●           Identity Protection         設定           ●         ●           ●         ●           ●         ●           ●         ●           ●         ●           ●         ●           ●         ●           ●         ●           ●         ●           ● | ライセンス         ● 所有者名:         ● 会社:         ● ライセンス番号:         ■ 方人切見 メッセージ         ● カスタム メッセージ: |
| (?) デフォルト インボート                                                                                                    | I 」 「ロクスポート 🛛 🕐 OK 🛛 🤇 キャンセル 📝 適用 🦼                                                               |

次のオプションを設定できます。

- 所有者名 所有者の名前を入力します。
- **会社** 会社名を入力します。
- **ライセンス番号** 製品番号を入力します。

[有効期限切れメッセージ] セクションでは、ライセンスが有効期限切れになったときに有効期限切れ ダイアログを表示するかどうかを選択できます。

• **有効期限切れダイアログを表示する**-いずれかのオプションを選択します。カスタムメッセージを表示する場合は、最後のオプションを選択して、値を[**カスタムメッセージ**] フィールドに入力します。

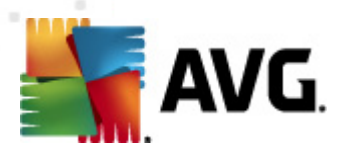

### 10.1.6. 構成のコピー

あらかじめ定義 されたスケジュール設定 をステーション/グループの共有設定 (あるいはシングルステーションの設定 )から、グループ、複数のグループ、または共有設定 にコピーできます。

| 🕌 AVG 共有設定                                                                                                    |                                                                                                    |
|----------------------------------------------------------------------------------------------------|----------------------------------------------------------------------------------------------------|
| <ul> <li>● € スパム対策</li> <li>● € リンクスキャナ</li> <li>● ● リンクスキャナ設定</li> </ul>                                                                                                    | 🕡 このタスクの有効化                                                                                                    |
| ● 長 オンラインシールド                                                                                                    | スケジュール設定 スキャン方法 スキャン対象                                                                                               |
| ⊕ ₩ λŧ*ν>     □-₩ λτ51-μ     □     □     □     □     □     □     □     □     □     □     □     □     □     □     □     □     □     □     □     □     □     □     □     □     □     □     □     □     □     □     □     □     □     □     □     □     □     □     □     □     □     □     □     □     □     □     □     □     □     □     □     □     □     □     □     □     □     □     □     □     □     □     □     □     □     □     □     □     □     □     □     □     □     □     □     □     □     □     □     □     □     □     □     □     □     □     □     □     □     □     □     □     □     □     □     □     □     □     □     □     □     □     □     □     □     □     □     □     □     □     □     □     □     □     □     □     □     □     □     □     □     □     □     □     □     □     □     □     □     □     □     □     □     □     □     □     □     □     □     □     □     □     □     □     □     □     □     □     □     □     □     □     □     □     □     □     □     □     □     □     □     □     □     □     □     □     □     □     □     □     □     □     □     □     □     □     □     □     □     □     □     □     □     □     □     □     □     □     □     □     □     □     □     □     □     □     □     □     □     □     □     □     □     □     □     □     □     □     □     □     □     □     □     □     □     □     □     □     □     □     □     □     □     □     □     □     □     □     □     □     □     □     □     □     □     □     □     □     □     □     □     □     □     □     □     □     □     □     □     □     □     □     □     □     □     □     □     □     □     □     □     □     □     □     □     □     □     □     □     □     □     □     □     □     □     □     □     □     □     □     □     □     □     □     □     □     □     □     □     □     □     □     □     □     □     □     □     □     □     □     □     □     □     □     □     □     □     □     □     □     □     □     □     □     □     □     □     □     □     □     □     □     □     □     □     □     □     □     □     □     □     □     □     □     □ | ▲ <b>スケジュール名</b> スケジュールスキャン                                                                                          |
| ◎ 必須                                                                                                    | スケジュール実行                                                                                                    |
|                                                                                                    |                                                                                                    |
|                                                                                                    | 1 時間毎                                                                                                    |
| □··•E: アッユ                                                                                                    |                                                                                                    |
|                                                                                                    |                                                                                                    |
| ー語。URL<br>ロ語。ルートキット対策<br>上語。例外<br>ロ語。Identity Protection                                                                                                    | <ul> <li>□ 月 □ 八 □ 小 □ ⊥ □ □ □</li> <li>○ □ンピュータ起動時に実行する</li> <li>6</li></ul>                                        |
|                                                                                                    | 高度なスケジュールオプション                                                                                                    |
|                                                                                                    | <ul> <li>✓ タスクが実行されなかった場合はコンピュータ起動時に実行</li> <li>□ コンピュータが低電源モードの場合も実行</li> <li>✓ ューザーは実行中のタスクを停止することができます</li> </ul> |
|                                                                                                    | 図 ユーザーは実行中のタスクを一時停止することがで タイムアウトなし                                                                                   |
| □         □         □         □         □         □         □         □         □         □         □         □         □         □         □         □         □         □         □         □         □         □         □         □         □         □         □         □         □         □         □         □         □         □         □         □         □         □         □         □         □         □         □         □         □         □         □         □         □         □         □         □         □         □         □         □         □         □         □         □         □         □         □         □         □         □         □         □         □         □         □         □         □         □         □         □         □         □         □         □         □         □         □         □         □         □         □         □         □         □         □         □         □         □         □         □         □         □         □         □         □         □         □         □         □         □         □                                                                                                            | •                                                                                                    |
| デフォルト インボート                                                                                                    | エクスポート<br>・<br>・<br>・<br>・<br>・<br>・<br>・<br>・<br>・                                                                  |

左のツリーで、[*スケジュール*]項目から選択するサブアイテムを右クリックし、コンテキストメニューから[*コ* ピー]を選択します。新しいダイアログが表示されます。

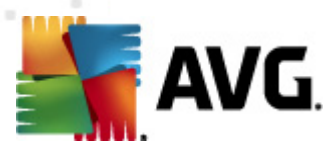

| 鬑 AVG ターゲットの選択                                       |                                                                                          | ×              |  |
|------------------------------------------------------|------------------------------------------------------------------------------------------|----------------|--|
| 設定のコピー先のオブジェクトを<br>クトの設定に必須フラグを設定<br>設定をグループまたはステーショ | っ選択します。このダイアログの下にあるチェックボックスを使用して、ターゲッ<br>します。(注:<br>こンから共有設定に、またはステーションからグループにコピーする場合、設定 | トオブジェ<br>Eは [] |  |
| コピー先:                                                | グループの共有設定                                                                                | -              |  |
| <mark>グループ名</mark> 新しいステーション                         | <u>グループの共有設定</u><br>選択したステーション<br>アプリケーションサーバーの共有設定<br>選択したアプリケーション サーバー                 |                |  |
|                                                      |                                                                                          |                |  |

ドロップダウンメニューから設定のコピー先を選択します。 グループ、ステーションの共有設定、アプリケーションサーバーの共有設定を選択できます。

[ステーション] オプションを選択した場合は、ドロップダウンメニューの[コピー元 グループ] ボタンが利用可能 とない、ステーションのリストからグループを選択できます。次に、設定をコピーするステーションを個別に選択します。

[ターゲットオブジェクトに必須 フラグを設定する] チェックボックスは設定を必須にするために使用します。チェックしなかった場合は、設定は監視状態に設定されます。

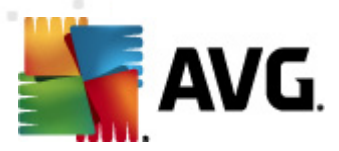

## 10.1.7. スケジュール スキャン

新しくスケジュールされたスキャンを定義するときには、事前定義されたオプションを使用して、[コンピュータ全体をスキャン]するか [特定のファイルまたはフォルダをスキャン]するかを選択できます。

| 鱰 AVG 共有設定                                                                                                    |                                                                                                    |
|----------------------------------------------------------------------------------------------------|----------------------------------------------------------------------------------------------------|
| ・         スパム対策           ・         リンクスキャナ設定           ・         リンクスキャナ設定           ・         オンラインシールド           ・         スキャン           ・         スケジュール           ・         スケジュール           ・         アウジュール           ・         アウジュール           ・         アウジュール           ・         アウブールスキャン           ・         アウブシール           ・         アウブシール           ・         アウブラート           ・         アウブデート           ・         アウブデート           ・         アウブデート           ・         アウブデート           ・         アウブデート           ・         アウブデート           ・         アウブデート           ・         アウブデート           ・         アクロギウシ           ・         ジー           ・         アクロギウシ           ・         ・           ・         ・           ・         ・           ・         ・           ・         ・           ・         ・           ・         ・           ・         ・           ・ | この夕スクの有効化         スケジュール設定       スキャン方法         ③ 全コンピュータをスキャン         ● 特定のファイルとフォルダをスキャン         ● 特別広ロケーション         ● 特別広ロケーション         ● 特別広ロケーション         ● Program Files         ● Dーカルハードディスク         ● My Documentsフォルダ         ● Attack ドキュメント         ● Windowsフォルダ         ● Togotam Files         ● Windowsフォルダ         ● Togotam Files         ● Windowsフォルダ         ● Togotam Files         ● Windowsフォルダ         ● Togotam Files         ● Windowsフォルダ |
| (2) デフォルト インボート                                                                                                    | エクスポート 🛛 😿 OK キャンセル 💽 適用 📑                                                                                                    |

2番目のオプションでは、スキャンするカスタムセクションを選択できます。

• ローカル ハード ドライブ: <Loc>

すべてのローカル(固定)ドライブがスキャンされます。

• マイ ドキュメント フォルダ: <Doc>

次の場所がスキャンされます。

C:\Documents and Settings\<現在のユーザー>

現在のユーザー処理中にログインしているユーザーを指します。

### • *共有ドキュメント: <DocAll>*

次の場所がスキャンされます。

C:\Documents and Settings\All Users
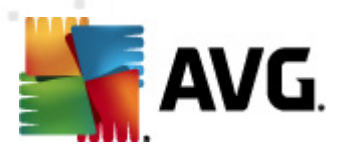

• プログラム ファイル: <Prg>

プログラム ファイル (C:\Program Files\ など) の場所 がスキャンされます。

• Windows フォルダ: <WinDir>

Windows フォルダ (C:\Windows など) がスキャンされます。

• システム フォルダ: <SysDir>

Windows システム フォルダ (C:\Windows\System32 など) がスキャンされます。

• システム ドライブ: <SysDrv>

システム ドライブ (C:\ など) がスキャンされます。

• *一時 ファイル フォルダ:* <Temp>

次の場所がスキャンされます。

C:\Documents and Settings\<ユーザー>\Local Settings\Temp

<ユーザー> はユーザー プロファイル名を指します。

• インターネットー 時 ファイル: <Web>

MS Internet Explorer キャッシュディレクトリがスキャンされます。

C:\Documents and Settings\<ユーザー>\Local Settings\Temporary Internet Files

<ユーザー> はユーザー プロファイル名を指します。

**警告**:すべてのスケジュール スキャンは SYSTEM ユーザー アカウントで実行 されるため、Windows のセ キュリティポリシーにより、現在、一部の場所 (<Web>、<Temp>、または <Doc>) を正常にスキャンでき ません。

## 10.1.8. グループ サーバーへの値の移動

特定の構成を限られた数のステーショングループのみに適用する必要があり、[ステーションの共有設定] (他のすべての継承 グループに適用 される)内で構成を設定したくないか、またはできない場合は、 次のオプションを使用できます。

[*ステーションの共有設定*]を開き、移動する値が含まれるコンフィグレーションダイアログを選択します。

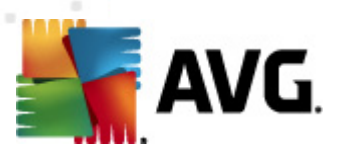

| 🕌 AVG 共有設定                                                                                                    |                                                                                                    |
|----------------------------------------------------------------------------------------------------|----------------------------------------------------------------------------------------------------|
| ・         スパム対策           ・         リンクスキャナ           ・         リンクスキャナ           ・         リンクスキャナ           ・         リンクスキャナ           ・         リンクスキャナ           ・         リンクスキャナ           ・         リンクスキャナ           ・         リンクスキャナ           ・         リンクスキャナ           ・         リンクスキャナ           ・         リンクスキャナ           ・         リンクスキャナ           ・         リンクスキャナ           ・         リンクスキャン           ・         シーンジールド           ・         ライビンス           ・         ライビンス           ・         ジャンジー           ・         ジャンジー           ・         レートキット対策           ・         ジャンシー           ・         ジャンシー           ・         ジャンシー           ・         ジャンシー           ・         ジャンシー           ・         ジャンシー           ・         ジャンシー           ・         ジャンシー           ・         ジャンシー           ・         ジャンシー           ・         ジャン           ・         ジャン | ウイルス隔離室メンテナンス         ●         ●         ●         ●         ●         ●         ●         ●         ●         ●         ●         ●         ●         ●         ●         ●         ●         ●         ●         ●         ●         ●         ●         ●         ●         ●         ●         ●         ●         ●         ●         ●         ●         ●         ●         ●         ●         ●         ●         ●         ●         ●         ●         ●         ●         ●         ●         ●         ●         ●         ●         ●         ●         ●         ● |
| (?) デフォルト インボート                                                                                                    | エクスポート 🛛 🛞 OK キャンセル 🞯 適用                                                                                                    |

事前定義された値を他のすべてのグループ設定に移動するには、選択したチェックボックスをオンにして、コンテキストメニューから[*値をグループに移動*]を選択します。 選択した構成 アイテムの隣にある ロックアイコンが変更されます。

🛛 🔒 🗹 システムトレイ通知を表示

選択した設定を他のグループ設定に移動するには、[OK]または [適用] ボタンをクリックします。

注意:[OK] または [適用] ボタンをクリックする前に、設定の値を変更したり、そのステータスを変更した りすると、変更は適用されず、構成はコピーされません。

同様に、[アプリケーションサーバーの共有設定]を処理して、選択した構成をすべてのサーバーに移動することもできます。このコンテキストメニュー項目名は、[サーバーへの値の移動]です。

また、グループ設定の値を[ステーションの共有設定]に移動する場合もあります。

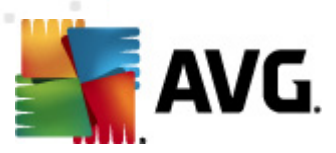

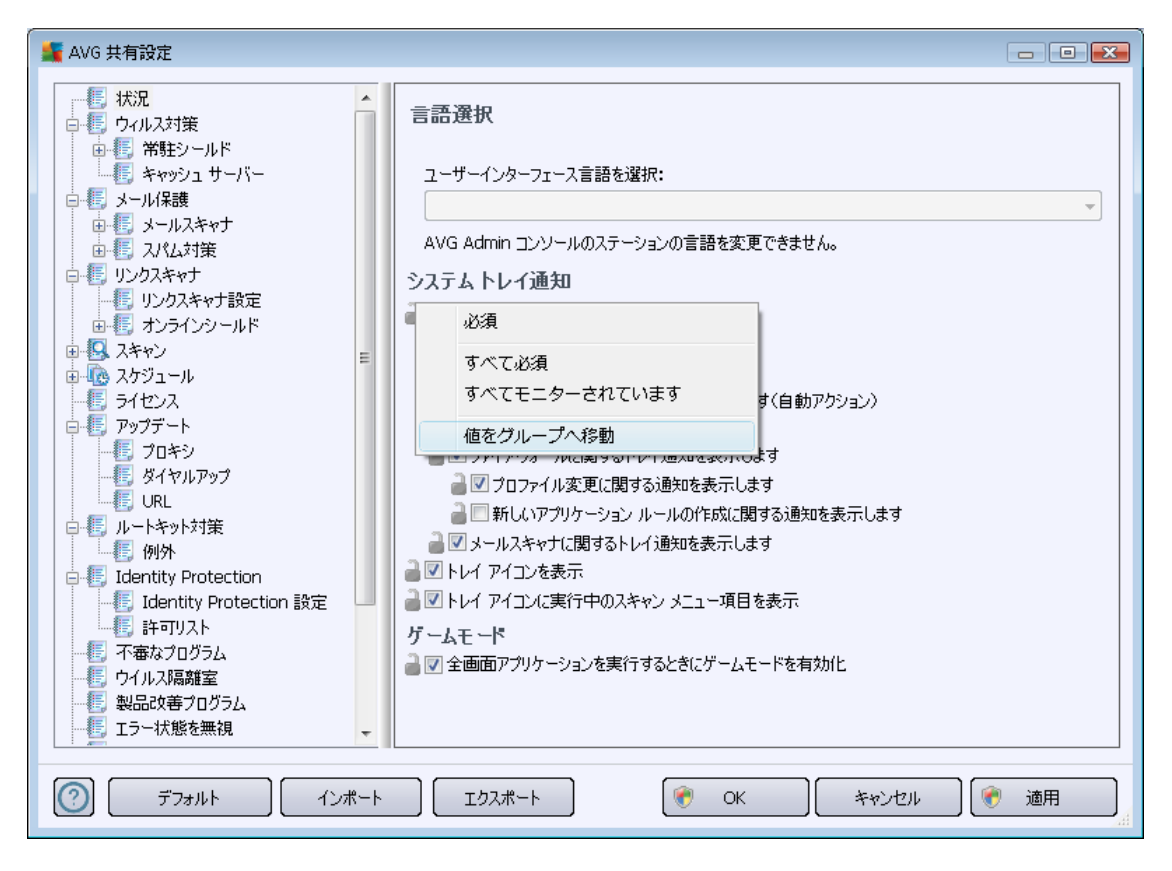

グループの構成を[ステーションの共有設定]に移動するには、選択したチェックボックスを右クリックして、コンテキストメニューから[値を共有設定に移動]を選択します。選択した構成アイテムの隣にあるロックアイコンが変更されます。

🛛 🍓 🗹 システムトレイ通知を表示

[OK] または [*適用*] ボタンをクリックすると 値は [ステーションの共有設定] に移動し、必須として設定されます。他のグループでは、 監視」として設定されます。これは、必須 フラグをすべてのグループからまとめて容易 に削除するために使用できます。

同様に、アプリケーションサーバーの個々のサーバー設定を処理して、選択した構成を[アプリケーショ ンサーバーの共有設定]に移動できます。このコンテキストメニュー項目名は、[値を共有設定に 移動]です。

#### 10.1.9. スパム対策

AVG 管理サーバー配置ウィザード中に UpdateProxy ロールを配置すると スパム対策 アップデートを 直接 Mailshell サーバーからダウンロードし、AVG 管理サーバーを使ってステーション間に配布するかど うかを選択できます。

AVG 管理 サーバー設 定 ダイアログの [<u>UpdateProxy タブ</u>] から、スパム対策 アップデートのダウンロード のオン/オフを変更 できます。

また、スパム対策アップデートは共有設定から手動で変更することもできます。これを実行するには、 AVG 管理コンソールの上部メニューの [**ツール/ステーションの共有設定**]項目へ移動します。次に、[

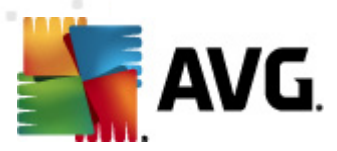

スパム対策/エキスパート設定/インターネット接続]を選択します。

[*プロキシサーバー*] ダイアログで、ポート番号 (デフォルト値 4158) を含む AVG 管理 サーバーアドレスを 入力 して ください。

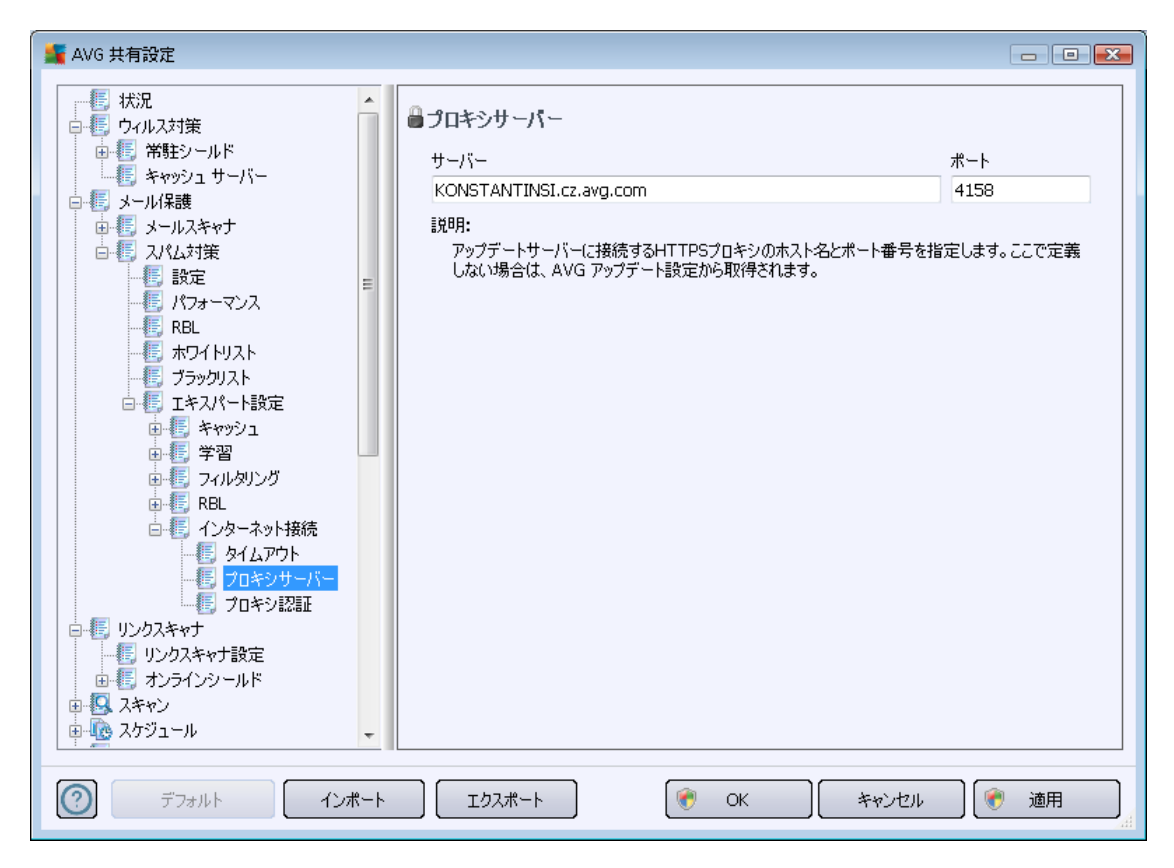

AVG 管理サーバーがユーザー名 とパスワードを使用している場合は、[プロキシ認証] ダイアログを開き、正しいユーザー名 とパスワードを入力して ください。

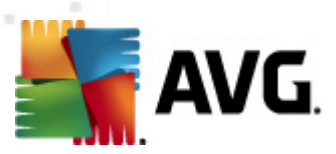

| 🕌 AVG 共有設定                                                                                                    |                                                               | - • •    |
|----------------------------------------------------------------------------------------------------|---------------------------------------------------------------|----------|
| <ul> <li>状況</li> <li>ウイルス対策</li> <li>ギ射シールド</li> <li>キャッシュ サーバー</li> <li>メール(未載</li> <li>メールスキャナ</li> <li>スパム対策</li> <li>アフォーマンス</li> <li>アフォーマンス</li> <li>アストー</li> <li>アフォーマンス</li> <li>アストー</li> <li>アストー</li> <li>アンス・マンス</li> <li>アストー</li> <li>アンス・マンス</li> <li>アストー</li> <li>アンス・マンス</li> <li>アストー</li> <li>アンス・マンス</li> <li>アストー</li> <li>アンス・マンス</li> <li>アストー</li> <li>アンス・マンス</li> <li>アストー</li> <li>アンス・マンス</li> <li>アストー</li> <li>アンス・マンス</li> <li>アンス・マンス</li> <li>アンス・マンス</li> <li>アンス・マンス</li> <li>アンス・マンス</li> <li>アンス・マンス</li> <li>アンス・マンス</li> <li>アンター・</li> <li>アンター・</li></ul> | ▲ プロキシ認証<br>ユーザー名<br>説明:<br>アップデートサーバーに接続するユーザー名とパスワードを指定します。 |          |
| デフォルト インボ                                                                                                    | ート Iカスポート 🛞 OK キャンセル                                          | 〕 📀 適用 🛒 |

注意: 同様に[グループ共有設定] または、必要に応じて個別のステーション用に手動で設定をアップデートできます。

## 10.2. 共有ファイアウォール設定

このダイアログでは、ステーションの共有設定を定義できます。ほとんどのオプションはステーション上のオ プションと同じなので、個々の構成でさらに詳細な情報が必要な場合は、コンテキストヘルプまたは http://www.avg.com からダウンロードできる QVG Internet Security ユーザー ガイド』を参照することをお 勧めします。

ファイアウォールコンポーネントステータスを変更する場合は、次のいずれかのオプションを選択します。

- **ファイアウォール有効化** ファイアウォール コンポーネントを起動します。
- ファイアウォール無効化 ファイアウォール コンポーネントを停止 します (ローカルおよび外部ネットワーク トラフィックは利用 できます)。
- *緊急 モード* ローカル ネットワークを含むすべてのトラフィックをブロックします。

以下の節では、AVG 管理コンソールで使用できるファイアウォール設定について説明します。

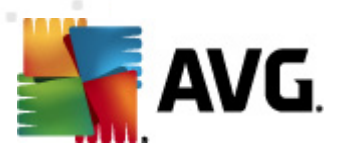

## 10.2.1. 項目を必須に設定する

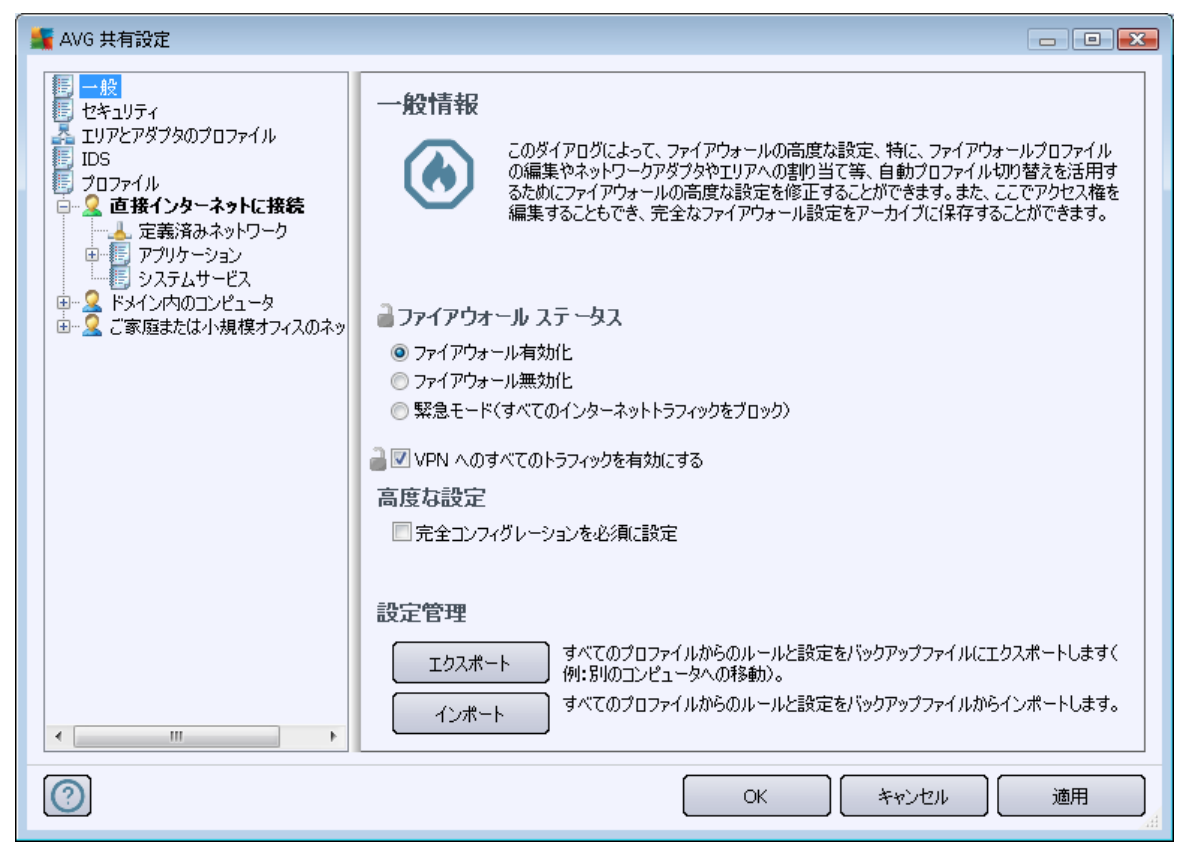

構成全体を必須として設定することができます。それには、[一般情報]ダイアログの[**設定全体を必** *須として設定*]チェックボックスを選択します。

また、プロファイル内の特定の個別またはすべての設定を必須として設定することができます。それには、該当するプロファイルを選択し、メインセクションで [**設定**] ボタンをクリックして、すべてのアイテムを必須としてマーク付けします。 [**リセット**] ボタンを使用すると、すべてのプロファイルの値が 監視」に戻ります。

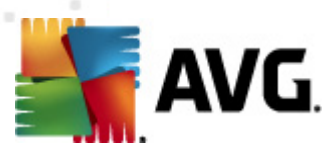

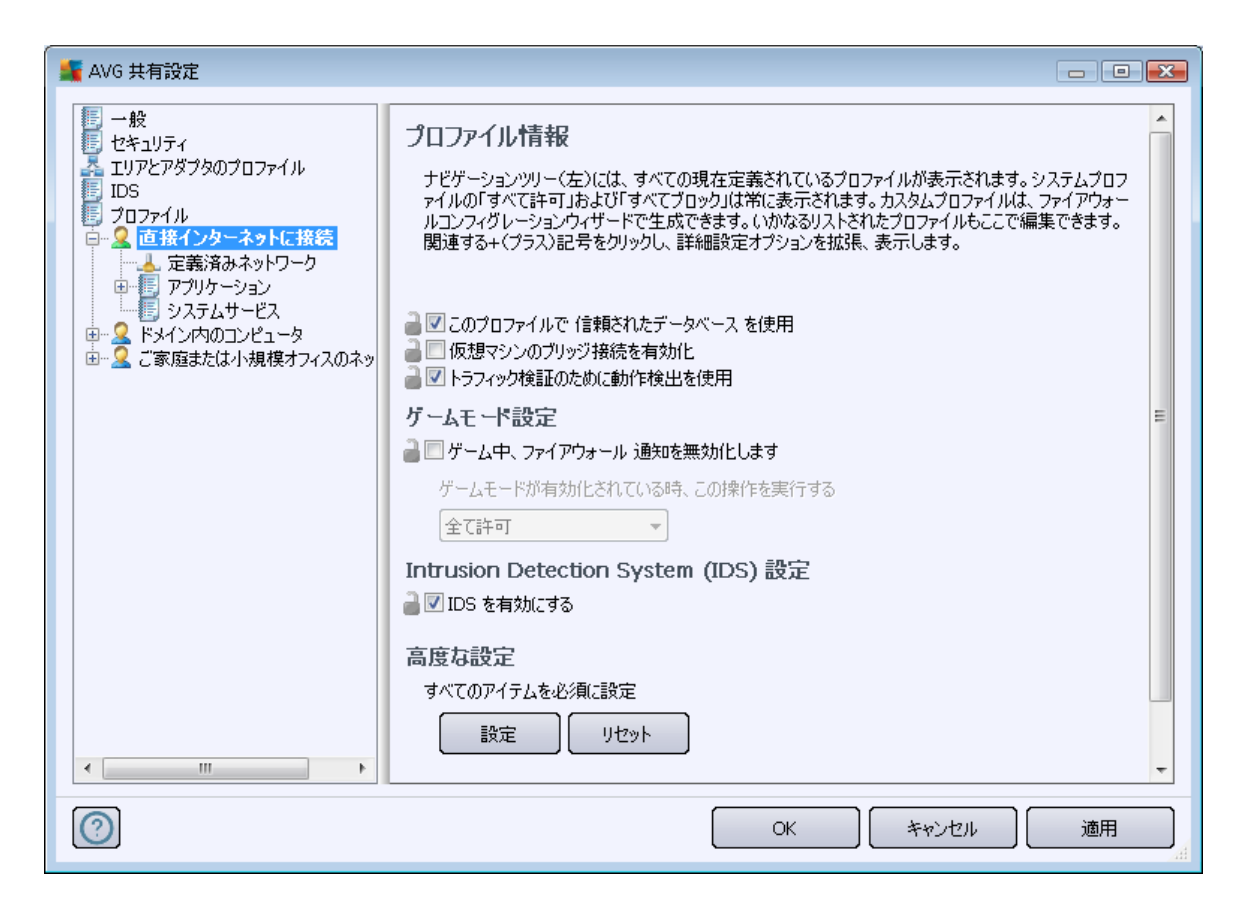

## 10.2.2. プロファイル

ファイアウォールプロファイルは、[共有ファイアウォール設定]内のみで、名前変更/削除/複製/インポートすることができます。

選択されたプロファイルのセットは、自動的に他のファイアウォール設定のセットに適用されます(個別の ステーションやグループなど)。

**注 :**太字で強調されたプロファイル名は、必須として設定されていることを意味します。プロファイル設 定の必須/監視ステータスは、上述の[**領域およびアダプタープロファイル**] セクションで検証 (または 変更 )できます。

警告:すべての事前定義済みプロファイル (「すべて許可] および [「すべてブロック] は例外)を削除して、有効な(必須)プロファイルがまったくない場合は、ステーションは(同期された後)既定のプロファイルの[「すべてブロック] を使用するので、通信全体がブロックされて、ステーションに接続できなくなります。

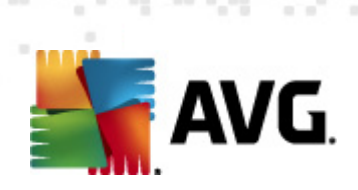

| 📲 AVG 共有設定                                                                                                    |                                                                                                    |                                                                                                    |                                                                                    |
|----------------------------------------------------------------------------------------------------|----------------------------------------------------------------------------------------------------|----------------------------------------------------------------------------------------------------|------------------------------------------------------------------------------------|
| <ul> <li>一般</li> <li>セキュリティ</li> <li>エリアとアダプタのプロファイル</li> <li>IDS</li> <li>フロファイル</li> <li>アロファイル</li> <li>アロファイル</li> <li>アロファイル</li> <li>アロファイル</li> <li>アフリケーション</li> <li>アブリケーション</li> <li>アブリケーション</li> <li></li></ul> | プロファイル設定<br>ファイアウォールプロファイルはセキュリティルールの<br>ーク、独立ネットワーク、その他の方法等)に基づ<br>プロファイル内では、各アグリケーションはネットワー<br>ク(許可)。基本的なプロファイルを作成するには、<br>現在アクティブなプロファイル説明<br>直接インターネットに接続 -<br>ローカルネットワーク/ルーターのない家庭用コンピータ)<br>プロファイル名<br>③ すべて許可 | セットであり、インターネット<br>(ハてコンピュータに適用され<br>- ク通信に関連した書り)当<br>、ファイアウォール設定ウィサ<br>パュータまたは旅行中のコンパ<br>信頼されたデータベ、<br>(言頼されたデー、 | 接続方法(会社ネットワ<br>ます。<br>てられたルールです(ブロッ<br>ドードを使用して下さい。<br>ピュータ(例:ホテル、インタ<br>有効化<br>複製 |
| ۲ ااا                                                                                                    | <ul> <li>すべてブロック</li> <li>直接インターネットに接続</li> <li>ドシイン内のコンピュータ</li> <li>ご家庭または小規模オフィスのネットワーク</li> <li>イ …</li> <li>現在選択されているプロファイル説明</li> </ul>                                                                        | <ul> <li>★ 信頼されたデー・</li> <li>◆ 信頼されたデー・</li> <li>◆ 信頼されたデー・</li> <li>◆ 信頼されたデー・</li> </ul>                        | リネーム<br>リネーム<br>削除<br>信頼されたデータベース<br>を切り替え<br>エクスポート<br>インポート                      |
| 0                                                                                                    |                                                                                                    | OK ++                                                                                                    | ンセル 適用 が                                                                           |

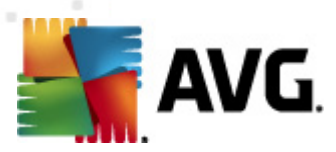

# 10.3. アプリケーション サーバーの共有設定

| 🕌 AVG アプリケーションサーバーの共有設定                                                                                                    |                                                |             |
|----------------------------------------------------------------------------------------------------|------------------------------------------------|-------------|
| ・       状況         ・       ウィルス対策         ・       メール保護         ・       リンクスキャナ         ・       スキャン         ・       スキャン         ・       スキャン         ・       スキャン         ・       ライセンス         ・       ライセンス         ・       ライセンス         ・       ライセンス         ・       アップデート         ・       レートキット対策         ・       「         ・       レートキット対策         ・       「         ・       レートキット対策         ・       「         ・       レートキット対策         ・       「         ・       レートキット対策         ・       「         ・       日         ・       「         ・       日         ・       レートキット対策を完全の         ・       レーンスキャナ for MS Exchang         ・       レーンスキャナ for MS Exchang         ・       レーンスキャナ for MS Exchang         ・       レーンスキャナ for MS Exchang         ・       レーンスキャナ for MS Exchang         ・       アラートマラートマネージャ         ・       電 <td< td=""><td>サーパーコンボーネント 設定<br/>サブアイテムを選択して下さい</td><td></td></td<> | サーパーコンボーネント 設定<br>サブアイテムを選択して下さい               |             |
| ⑦ デフォルト <b>インボート</b>                                                                                                    | Iウスポート   「 ・ ・ ・ ・ ・ ・ ・ ・ ・ ・ ・ ・ ・ ・ ・ ・ ・ ・ | <b>〕</b> 適用 |

このダイアログでは、アプリケーションサーバーの共有設定を定義できます。一部のオプションを除き、ほとんどのオプションはステーションのオプションとまったく同じです。一部の例外については、次の章を参照してください。他の項目の構成の詳細については、<u>http://www.avg.com</u>から PVG Internet Security ユ ーザーガイド』をダウンロードするか、疑問符ボタンをクリックしてコンテキストへルプを参照することをお 勧めします。

メモ: [既定の設定] ボタンを使用すると現在のダイアログの元の設定を復元できます。

## 10.3.1. 概要

各サーバー コンポーネントの基本概要

Anti-Spam Server for MS Exchange

すべての受信電子メールをチェックし、望ましくないメールを SPAM と見なします。複数の分析 手法を使用して各メールを処理し、望ましくない電子メールメッセージに対する最大限の保護 を提供します。

• <u>E-mail Scanner for MS Exchange (ルーティング転送 エージェント)</u>

MS Exchange HUB ロールを通過するすべての着信、送信、および内部電子 メール メッセージ がチェックされます。

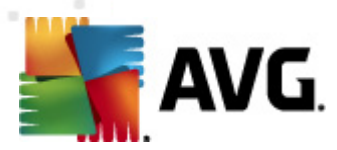

MS Exchange 2007/2010 で使用でき、HUB ロールのみにインストールできます。

• <u>E-mail Scanner for MS Exchange (SMTP 転送エージェント)</u>

MS Exchange SMTP インターフェース経由 で着信 したすべての電子 メール メッセージをチェックします。

MS Exchange 2007/2010 でのみ使用でき、EDGE ロールおよび HUB ロールの両方 にインストールできます。

• E-mail Scanner for MS Exchange (VSAPI)

ユーザーのメールボックスに保存されているすべての電子メールメッセージをチェックします。ウィル スが検出されると、ウイルス隔離室に移動されるか、完全に削除されます。

• <u>MS SharePoint 向けドキュメントスキャナ</u>

Sharepoint サーバーを使用 してダウンロードまたはアップロードする間 にドキュメントをスキャンしま す。 ウィルスが検出 されると、 ウイルス隔離室 に移動 されるか、 完全 に削除 されます。

# 10.3.2. MS Exchange 向けスパム対策サーバー

Anti-Spam Server for MS Exchange でのみ利用 できるオプションはステーションの場合 とまった 〈同 じ です。ただし、あらかじめ設定 された既定値は異なります。個々のオプションの詳細については、 へい G Internet Security または E-Mail Server ユーザー ガイド』を<u>http://www.avg.com</u> からダウンロードして参照するか、コンテキスト ヘルプを参照してください。

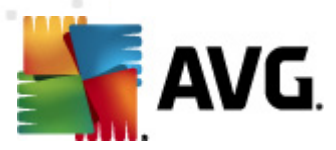

# 10.3.3. MS Exchange 向けメール スキャナ (ルーティング TA)

この項目には [MS Exchange (ルーティングTA)向けメールスキャナ]の設定が含まれます。

| 🕌 AVG アプリケーションサーバーの共有設定                                                                                                    |                                                                                                    |
|----------------------------------------------------------------------------------------------------|----------------------------------------------------------------------------------------------------|
| <ul> <li>状況</li> <li>サイルス対策</li> <li>サイルス対策</li> <li>メール保護</li> <li>リンクスキャナ</li> <li>スキャン</li> <li>スキャン</li> <li>スケジュール</li> <li>ライセンス</li> <li>アップデート</li> <li>レーレキャルは対策</li> </ul>                                                                                                    | <ul> <li>基本設定</li> <li>■ マコンボーネントを有効化<br/>言語</li> <li>■ デフォルトインストール言語</li> <li>■ メッセージを認証</li> <li>■ メッセージには脅威は含まれません</li> </ul>                                  |
| <ul> <li>● 「」 Identity Protection</li> <li>● 「」 Identity Protection</li> <li>● 「」 不審なプログラム</li> <li>● 「」 ウイルス隔離室</li> <li>■ 「」 教品改善プログラム</li> <li>● 「」 シーズ戦を無視</li> <li>● 「」 サーバーコンボーネント</li> <li>● 「」 Anti-Spam Server for MS Ex</li> </ul>                                                                                                    | ログ設定<br>ロジファイルサイズ: 100 MB E<br>スキャンプロパティ<br>マレューリスティック分析の使用<br>マイ審なプログラムとスパイウェアをレポート                                                                              |
| <ul> <li>・●</li> <li>・●</li> <li>・●</li> <li>●</li> <li>●<!--</td--><td><ul> <li>一不審なブログラムの拡張セットをレポート</li> <li>マーカイブ内部をスキャン</li> <li>添付ファイルレポート</li> <li>以下のレポートの自動アクションは、検出アクションサブキー下で特定されました。これらのレポートは<br/>システムの重要性に関するものです。</li> </ul></td></li></ul>                                                                                                    | <ul> <li>一不審なブログラムの拡張セットをレポート</li> <li>マーカイブ内部をスキャン</li> <li>添付ファイルレポート</li> <li>以下のレポートの自動アクションは、検出アクションサブキー下で特定されました。これらのレポートは<br/>システムの重要性に関するものです。</li> </ul> |
| アラートマネージャ     デメールに送信     モデメールに送信     NT イベント ログに記録     ・     ・     ・     ・     ・     ・     ・     ・     ・     ・     ・     ・     ・     ・     ・     ・     ・     ・     ・     ・     ・     ・     ・     ・     ・     ・     ・     ・     ・     ・     ・     ・     ・     ・     ・     ・     ・     ・     ・     ・     ・     ・     ・     ・     ・     ・     ・     ・     ・     ・     ・     ・     ・     ・     ・     ・     ・     ・     ・     ・     ・     ・     ・     ・     ・     ・     ・     ・     ・     ・     ・     ・     ・     ・     ・     ・     ・     ・     ・     ・     ・     ・     ・     ・     ・     ・     ・     ・     ・     ・     ・     ・     ・     ・     ・     ・     ・     ・     ・     ・     ・     ・     ・     ・     ・     ・     ・     ・     ・     ・     ・     ・     ・     ・     ・     ・     ・     ・     ・     ・     ・     ・     ・     ・     ・     ・     ・     ・     ・     ・     ・     ・     ・     ・     ・     ・     ・     ・     ・     ・     ・     ・     ・     ・     ・     ・     ・     ・     ・     ・     ・     ・     ・     ・     ・     ・     ・     ・     ・     ・     ・     ・     ・     ・     ・     ・     ・     ・     ・     ・     ・     ・     ・     ・     ・     ・     ・     ・     ・     ・     ・     ・     ・     ・     ・     ・     ・     ・     ・     ・     ・     ・     ・     ・     ・     ・     ・     ・     ・     ・     ・     ・     ・     ・     ・     ・     ・     ・     ・     ・     ・     ・     ・     ・     ・     ・     ・     ・     ・     ・     ・     ・     ・     ・     ・     ・     ・     ・     ・     ・     ・     ・     ・     ・     ・     ・     ・     ・     ・     ・     ・     ・     ・     ・     ・     ・     ・     ・     ・     ・     ・     ・     ・     ・     ・     ・     ・     ・     ・     ・     ・     ・     ・     ・     ・     ・     ・     ・     ・     ・     ・     ・     ・     ・     ・     ・     ・     ・     ・     ・     ・     ・     ・     ・     ・     ・     ・     ・     ・     ・     ・     ・     ・     ・     ・     ・     ・     ・     ・     ・     ・     ・     ・     ・     ・     ・     ・     ・     ・     ・     ・     ・     ・     ・     ・     ・     ・     ・     ・     ・     ・     ・     ・     ・     ・     ・     ・     ・     ・     ・     ・ | <ul> <li>パスワード保護されたアーカイブを報告する</li> <li>パスワード保護された文書を報告する</li> <li>マクロを含むファイルを報告する</li> <li>オがほ子 イム注を報告する</li> </ul>                                               |

[基本設定] セクションには次のオプションがあります。

- **コンポーネントを有効にする**-チェックを外すとコンポーネント全体を無効にします。
- **肩語**-任意のコンポーネント言語を選択します。
- **メッセージを認証する**-すべてのスキャン済みメッセージに認証を追加する場合はこのチェックを オンにします。次のフィールドでメッセージをカスタマイズできます。

[**ログ設定**] セクション:

• **ログ ファイル サイズ**-任意のログファイルサイズを選択します。既定値は 100 MB です。

[**スキャン プロバティ**] セクション:

- **ヒューリスティックを使用する**-スキャン時にヒューリスティック分析方式を有効にするにはこの チェックをオンにします。
- **不審なプログラムとスパイウェア脅威を報告する**-このオプションにチェックを付けると不審な プログラムとスパイウェアの存在を報告します。

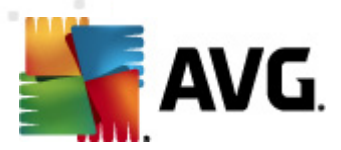

- 不審なプログラムの拡張設定を報告する-チェックを付けると、スパイウェアの拡張パッケージを検出します。スパイウェアは、製造元から直接取得する場合には完全に問題がなく無害なプログラムですが、後から悪意のある目的で悪用されるおそれのあるプログラムです。また、常に無害ですが、望ましくないプログラムもあります(各種ツールバーなど)。この機能はコンピュータセキュリティと快適性をさらに高めるための追加的な手段ですが、合法的なプログラムもブロックする可能性があるため、既定ではオフになっています。メモ:この検出機能は前のオプションの追加機能です。したがって、基本タイプのスパイウェアに対する保護を適用する場合には、必ず前のボックスにもチェックを付けた状態にしてください。
- アーカイブ内部 をスキャンする アーカイブファイル内 (zip、rar など)もスキャンする場合はこの オプションのチェックをオンにします。

[**電子メール添付ファイルの報告**] セクションではスキャン中に報告する項目を選択できます。チェックを付けると このような項目を含むメールの件名に [INFORMATION] が追加されます。この既定の設定は [検出アクション] セクションの [情報] 部で簡単に修正できます (次を参照)。

次のオプションが利用可能です。

- パスワード保護されたアーカイブを報告する
- パスワード保護されたドキュメントを報告する
- マクロを含むファイルを報告する
- 非表示の拡張子を報告する

またツリー構造では次の下位項目も利用できます。

- <u>検出アクション</u>
- メールフィルタリング

### 10.3.4. MS Exchange 向けメール スキャナ (SMTP TA)

[MS Exchange (SMTP TA) 向 *けメールスキャナ*] 設定はトランスポートエージェントのルーティングと全 〈同 じです。 詳細 については、前述の <u>MS Exchange (ルーティング TA) 向 けメールスキャナ</u>の章をご 覧 ください。

またツリー構造では次の下位項目も利用できます。

- <u>検出アクション</u>
- <u>メールフィルタリング</u>

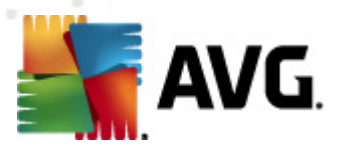

# 10.3.5. MS Exchange 向けメール スキャナ (VSAPI)

この項目には MS Exchange (VSAPI) 向けメールスキャナの設定が含まれます。

| 👫 AVG アプリケーションサーバーの共有設定                                                                                                    |                                                                                                    | • 🔀                                                                                                    |
|----------------------------------------------------------------------------------------------------|----------------------------------------------------------------------------------------------------|----------------------------------------------------------------------------------------------------|
| 状況     本       ・     ウイルス対策       ・     メール保護       ・     リンクスキャナ       ・     スキャン       ・     スキャン       ・     スキャン       ・     スキャン       ・     アップデート       ・     ノインス       ・     アップデート       ・     ノートキット対策       ・     ノートキット対策       ・     ノートキット対策       ・     ノートキット対策       ・     ノーンス       ・     ノーンス       ・     ノーンス       ・     ノーンス       ・     ノーンス       ・     ノーンス       ・     ノーンス       ・     ノーンス       ・     アーンス       ・     アーンス       ・     アーンス       ・     アーンス       ・     アーンス       ・     アーンス       ・     アーンス       ・     アーンス       ・     アーンス       ・     アーンス       ・     アーンス       ・     アーン       ・     アーン       ・     アーン       ・     アーン       ・     アーン       ・     アーン       ・     アーン       ・     アーン | このは、日本のないで、「おおかった」」   このが、していたいで、「おおかった」   このが、していたいで、「おおかった」   このが、していたいで、   このが、していたいで、   このが、していたいで、   このが、していたいで、   このが、していたいで、   このが、していたいで、   このが、していたいで、   このが、このが、このが、このが、   このが、このが、このが、   このが、このが、   このが、   このが、 | Fight the second second |
|                                                                                                    |                                                                                                    | #3                                                                                                    |

[基本設定] セクションには次のオプションがあります。

- **コンポーネントを有効にする**-チェックを外すとコンポーネント全体を無効にします。
- **肩語**-任意のコンポーネント言語を選択します。

[ログ設定] セクション:

• **ログ ファイル サイズ**-任意のログファイルサイズを選択します。既定値は 100 MB です。

[スキャン設定] セクション:

 バックグラウンドスキャン - ここでバックグラウンドスキャン処理を有効/無効にできます。バックグ ラウンドスキャンは VSAPI 2.0/2.5 アプリケーション インターフェース機能の1 つです。Exchange Messaging Database のスレッド化 されたスキャンを提供します。最新の AVG ウィルス ベース更 新でスキャンされなかったアイテムがユーザーのメールボックス フォルダに入った場合は、AVG for Exchange Server に送信されスキャンされます。検査されていないオブジェクトのスキャンと検索は 並列で実行されます。

特定の低優先度スレッドは各データベースで使用されます。これにより、他のタスク (E-mail Scanner for MS Exchange データベースの電子 メール ストレージなど) が常に優先的に実行さ

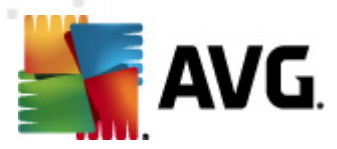

れることが保証されます。

#### • *プロアクティブ スキャン (受信 メッセージ)*

ここで VSAPI 2.0/2.5 のプロアクティブ スキャン機能を有効/無効にできます。 アイテムがフォルダに配信 された後 クライアントによる要求 がない場合に、 このスキャンが実行 されます。

メッセージが Exchage ストアに送信 されるとすくに、低優先度 (最大 30 アイテム) でグローバル スキャンの待ち行列に入ります。先入れ先出し (FIFO) ベースでスキャンされます。待ち行列にあ るアイテムがアクセスされると 高優先度に変更されます。

メモ:オーバーフローしたメッセージはスキャンされない状態で保存されます。

メモ: [/「ックグラウンド スキャン] と[プロアクティブ スキャン] オプションを無効 にしても、ユーザーが MS Outlook クライアントでメッセージをダウンロードするときには、オンアクセス スキャナが有効 になっていま す。

- RTF のスキャン-ここで RTF ファイル タイプをスキャンするかどうかを指定 できます。
- スキャンスレッド数 既定ではスキャン処理はスレッド化され、一定レベルの並列性によりスキャンパフォーマンス全体が向上します。ここでスレッド数を変更できます。

既定のスレッド数は「プロセッサ数」の2倍+1です。

スレッドの最小数は「プロセッサ数」+1を2で割った数です。

スレッドの最大数は「プロセッサ数」の5倍+1です。

値が最小値未満または最大値より大きく設定されている場合は、既定値が使用されます。

 スキャンタイムアウト-1 つのスレッドがスキャン中のメッセージにアクセスする最大継続間隔 (秒数)です(既定値は180秒)。

[**スキャン プロバティ**] セクション:

- **ヒューリスティックを使用する**-スキャン時にヒューリスティック分析方式を有効にするにはこの チェックをオンにします。
- **不審なプログラムとスパイウェア脅威を報告する**-このオプションにチェックを付けると不審な プログラムとスパイウェアの存在を報告します。
- 不審なプログラムの拡張設定を報告する-チェックを付けるとスパイウェアの拡張パッケージを検出します。スパイウェアは、製造元から直接取得する場合には完全に問題がなく無害なプログラムですが、後から悪意のある目的で悪用されるおそれのあるプログラムです。また、常に無害ですが、望ましくないプログラムもあります(各種ツールバーなど)。この機能はコンピュータセキュリティと快適性をさらに高めるための追加的な手段ですが、合法的なプログラムもブロックする可能性があるため、既定ではオフになっています。メモ:この検出機能は前のオプションの追加機能です。したがって、基本タイプのスパイウェアに対する保護を適用する場合には、必ず前のボックスにもチェックを付けた状態にしてください。
- アーカイブ内部 をスキャンする アーカイブファイル内 (zip、rar など)もスキャンする場合はこの オプションのチェックをオンにします。

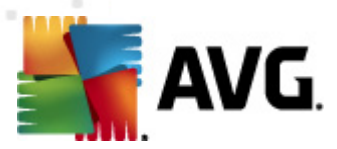

[**電子メール添付ファイルの報告**] セクションではスキャン中に報告する項目を選択できます。既定の設定は [検出アクション] セクションの [**情報**] 部で簡単に修正できます (次を参照)。

次のオプションが利用可能です。

- パスワード保護されたアーカイブを報告する
- パスワード保護されたドキュメントを報告する
- マクロを含むファイルを報告する
- 非表示の拡張子を報告する

またツリー構造では次の下位項目も利用できます。

- <u>検出アクション</u>
- メールフィルタリング

#### 10.3.6. MS SharePoint 向けドキュメントスキャナ

この項目には、MS SharePoint 向けドキュメントスキャナの設定が含まれます。

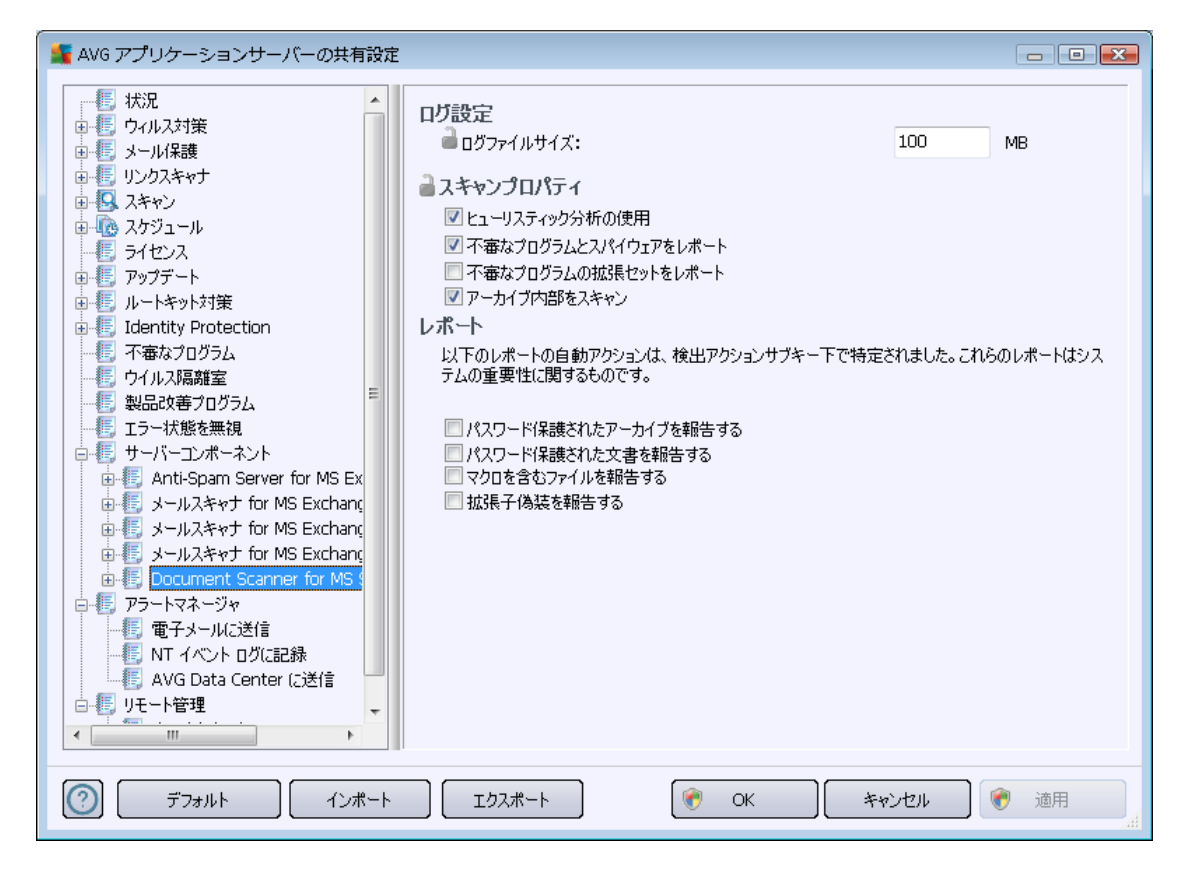

[**ログ設定**] セクション:

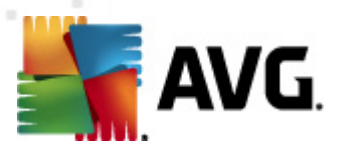

• **ログ ファイル サイズ**-任意のログファイルサイズを選択します。既定値は 100 MB です。

[**スキャン プロバティ**] セクション:

- *ヒューリスティックを使用する*-スキャン時にヒューリスティック分析方式を有効にするにはこの チェックをオンにします。
- **不審なプログラムとスパイウェア脅威を報告する**-このオプションにチェックを付けると不審な プログラムとスパイウェアの存在を報告します。
- 不審なプログラムの拡張設定を報告する-チェックを付けるとスパイウェアの拡張パッケージを検出します。スパイウェアは、製造元から直接取得する場合には完全に問題がなく無害なプログラムですが、後から悪意のある目的で悪用されるおそれのあるプログラムです。また、常に無害ですが、望ましくないプログラムもあります(各種ツールバーなど)。この機能はコンピュータセキュリティと快適性をさらに高めるための追加的な手段ですが、合法的なプログラムもブロックする可能性があるため、既定ではオフになっています。メモ:この検出機能は前のオプションの追加機能です。したがって、基本タイプのスパイウェアに対する保護を適用する場合には、必ず前のボックスにもチェックを付けた状態にしてください。
- アーカイブ内部 をスキャンする アーカイブファイル内 (zip、rar など)もスキャンする場合はこの オプションのチェックをオンにします。

[**報告**] セクションではスキャン中に報告するアイテムを選択できます。報告は [**情報**] の重要度を含みます。既定のアクションは [**検出 アクション**] セクションの [**情報**] 部で簡単に修正できます (次を参照)。

次のオプションが利用可能です。

- パスワード保護されたアーカイブを報告する
- パスワード保護されたドキュメントを報告する
- マクロを含むファイルを報告する
- 非表示の拡張子を報告する

ツリー構造では次の下位項目も利用できます。

• <u>検出アクション</u>

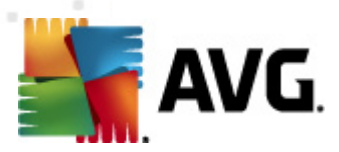

## 10.3.7. 検出アクション

| 🍇 AVG アプリケーションサーバーの共有設定 💼                                                                                                    |   |
|----------------------------------------------------------------------------------------------------|---|
| 状況       ・         ・       ウイルス対策         ・       ・         ・       ・         ・       ・         ・       ・         ・       ・         ・       ・         ・       ・         ・       ・         ・       ・         ・       ・         ・       ・         ・       ・         ・       ・         ・       ・         ・       ・         ・       ・         ・       ・         ・       ・         ・       ・         ・       ・         ・       ・         ・       ・         ・       ・         ・       ・         ・       ・         ・       ・         ・       ・         ・       ・         ・       ・         ・       ・         ・       ・         ・       ・         ・       ・         ・       ・         ・       ・         ・       ・ |   |
| ⑦ デフォルト インポート エクスポート ● OK キャンセル ● 派                                                                                                    | 師 |

[検出 アクション] サブアイテムでは、スキャン処理中の自動アクションを選択できます。

このアクションは以下のアイテムで利用可能です。

- *感染*
- PUP (不審なプログラム)
- **警**告
- 情報

ロールダウンメニューを使い、各アイテムのアクションを選択します。

- なし-アクションは行われません。
- **ウイルス隔離室に移動**-既知の脅威はウイルス隔離室に移動します。
- *削除*-既知の脅威は削除されます。

既知のアイテムや脅威を含むメッセージの件名文を選択する場合は、[...を含む件名をマークする] ボックスのチェックをオンにし、希望の値を入力します。

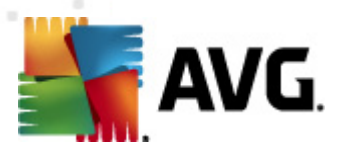

注意:最後の機能は MS Exchange VSAPI 向け電子メールスキャナおよび MS Sharepoint 向けド キュメントスキャナでは利用できません。

## 10.3.8. メール フィルタリング

| 💃 AVG アプリケーションサーバーの共有設定                                                                                                    |                                                                    |    |
|----------------------------------------------------------------------------------------------------|--------------------------------------------------------------------|----|
| <ul> <li>状況</li> <li>ウルス対策</li> <li>シールス教報</li> <li>リクスキャナ</li> <li>スキャン</li> <li>スキャン</li> <li>スキャン</li> <li>スキャン</li> <li>スキャン</li> <li>アップデート</li> <li>アップデート</li> <li>レートキット対策</li> <li>Identity Protection</li> <li>不審なプログラム</li> <li>アートキット対策</li> <li>Identity Protection</li> <li>不審なプログラム</li> <li>アートキット対策</li> <li>エラー状態を無視</li> <li>サーバーンボーネント</li> <li>エラー状態を無視</li> <li>サーバーンボーネント</li> <li>Anti-Spam Server for MS Exchang</li> <li>メールスキャナ for MS Exchang</li> <li>メールスキャナ for MS Exchang</li> <li>メールスキャナ for MS Exchang</li> <li>アラートマネージャ</li> <li>アラートマネージャ</li> <li>アラートマネージャ</li> <li>アナールに送信</li> <li>NT イベント ログに記録</li> </ul> | <ul> <li>         ぶ付ファイルフィルタ         <ul> <li></li></ul></li></ul> |    |
| デフォルト インボート                                                                                                    | エクスポート 🔗 OK キャンセル 🦿                                                | 通用 |

[メールフィルタリング] サブアイテムでは、自動的に削除する添付ファイル(ある場合)を選択できます。次のオプションが利用可能です。

- 添付 ファイルを削除 このボックスをオンにして、機能を有効にします。
- **すべての実行可能ファイルを削除** すべての実行可能ファイルが削除されます。
- **すべてのドキュメントを削除** すべてのドキュメントファイルが削除 されます。
- **コンマで区切られた拡張子でファイルを削除**-自動的に削除するボックスをファイル拡張子で埋めます。拡張子をコンマで区切ります。
- 除外された添付ファイルをウィルス隔離室に移動する-除外された添付ファイルを完全に削除しない場合にはチェックを付けます。このボックスを選択するとダイアログで選択されたすべての添付ファイルが自動的にウィルス隔離室環境に移動されます。潜在的に悪意のあるファイルを保存するための安全な場所です。このようなファイルを脅威を引き起こさずに表示および検査できます。

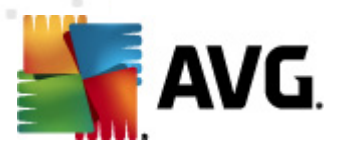

## 10.4. AVG 管理サーバーの設定

AVG 管理サーバーモニターは AVG 管理サーバーインストールの一部です。AVG 管理サーバーモニターはシステムトレイにアイコンを表示します。アイコンの色は AVG 管理サーバーの状態を示します。 アイコンをダブルクリックすると[AVG 管理サーバーモニター] ダイアログが開き、サーバー処理の基本情報が表示 されます。

アイコンが利用できない場合は、Windowsの[スタート]メニューから[**すべてのプログラム/AVG 遠隔** 管理]をクリックし、[AVG 管理サーバーモニター]を選択すると AVG 管理サーバーモニターを起動できます。

| 🕌 AVG Admin サーバーモニター                                                                                                    |                                                                           | - • 💌 |
|----------------------------------------------------------------------------------------------------|---------------------------------------------------------------------------|-------|
| 2012-02-22         14:00:43,967         Full license for remote administration fr           2012-02-22         14:00:44,029         Update Proxy started           2012-02-22         14:00:44,279         Database opened           2012-02-22         14:00:44,295         Graphic Reports started           2012-02-22         14:00:44,295         Admin Server started | サーバーはアクティブです<br>Avg。0.0 要求/秒<br>Avg。要求時間 0 msec<br>負荷 0.0%<br>保留中の要求 0.0% |       |
|                                                                                                    |                                                                           |       |
|                                                                                                    | サーバーを停止(                                                                  | 5)    |
|                                                                                                    | サーバーを一時停」                                                                 | L(P)  |
|                                                                                                    | サーバーの再起動                                                                  | I(R)  |
|                                                                                                    | <del>.</del>                                                              |       |
| ۰ III • • • • • • • • • • • • • • • • •                                                                                                    | サーバー設定                                                                    |       |
| 🔽 スタートアップで AVG Admin サーバーモニター を実行                                                                                                    |                                                                           |       |

[AVG 管理サーバー モニター] ダイアログには次のコントロール ボタンがあります。

- **サーバーの停止** AVG 管理 サーバーを停止 します。
- **サーバーの一時停止** AVG 管理サーバーを一時停止し、プログラムの実行は継続します。
- サーバーを再起動 –
- **<u>サーバー設定</u>** AVG 管理 サーバー設定 を設定 します。

Windows の起動時に AVG 管理サーバーモニターを自動的に起動しない場合は、[起動時に AVG 管理サーバー モニターを実行する] チェックボックスのチェックを外します (推奨 されません)。

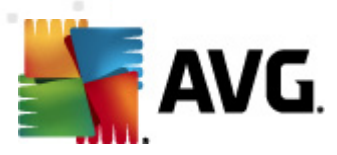

# 10.4.1. [全般] タブ

このタブには次のオプションがあります。

| 💐 AVG Admin サーバー 設定 🛛 🗧                                                                 | × |
|-----------------------------------------------------------------------------------------|---|
| 全般 AVG Data Center UpdateProxy 電子メール                                                    |   |
| AVG Admin サーバー 2012.0.2114<br>Copyright (c) 1992 - 2012 AVG Technologies<br>www.avg.com |   |
| _ <sup>5</sup> イセンス                                                                     |   |
| UMTMV-YE7HD-MRFM2-QVBST-9EKLG-M                                                         |   |
| ライセンスの種類 完全 変更                                                                          |   |
| 接続                                                                                      |   |
| ポート(P) 4158 既定のポートを設定(D)                                                                |   |
| ローカルアドレス(A)                                                                             |   |
| IPv4/IPv6を使用 IPv6よりも IPv4を優先 ▼                                                          |   |
| サーバーアクセス                                                                                | 1 |
| □ ログイン                                                                                  |   |
| □ パスワード(P)                                                                              |   |
| その他                                                                                     |   |
| □ サーバーダンプ ファイルを自動的に分析に送信                                                                |   |
|                                                                                         | 1 |
|                                                                                         |   |
|                                                                                         |   |
| OKキャンセル                                                                                 |   |

• [*ライセンス*] セクション

新しいライセンス番号および個人/勤務先の詳細を入力するには、[**変更**] ボタンをクリックします。

新 しいライセンス番号 はネットワーク ライセンスに対応 している必要 があります。 つまり、遠隔管理が有効 でなければなりません。

• [*接続*] セクション

ここでは、ポート番号とローカルアドレスを変更できます。

- ポート-既定のポート値は4158です。[既定のポートを設定]ボタンをクリックすると
   既定値をいつでもリセットできます。
- ローカルアドレス 受信接続のローカルアドレスを指定します。既定値は空で、任意の ローカルアドレスを示します。指定した名前によって複数の名前解決が実行される場合 は、最初の使用可能な名前が使用されます(サーバーはすべての名前を試行します)。

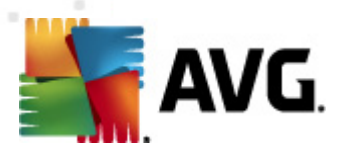

- IPv4/IPv6 を使用する- 接続中に使用するインターネットプロトコルのバージョンを指定します(既定の設定は IPv6 ではなくIPv4 です)。
- [サーバー アクセス] セクション

AVG DataCenter にアクセスするには、このセクションで選択したユーザー名とパスワードを入力する必要があります。値は任意ですが、セキュリティ向上のため設定することをお勧めします。

**メモ**: このユーザー名 とパスワードを使用して、ステーションとAVG DataCenter を接続します。つまり、ステーションを AVG DataCenter に (AVG ネットワークインストーラウィザードまたは手動で) 接続するには、これらの値を正確に入力する必要があります。

• [**その他**] セクション

[サーバーダンプファイルを自動的に分析に送信する] チェックボックスを選択すると AVG 管理サーバーがクラッシュした可能性がある場合にダンプファイルをAVG テクニカルサポートに直接送信し、分析を依頼できます。

### 10.4.2. [DataCenter] タブ

このタブには次のオプションがあります。

| 🔩 AVG Admin サーバー 設定 🛛 💽                            |
|----------------------------------------------------|
| 全般 AVG Data Center UpdateProxy 電子メール               |
| データベースシステム設定                                       |
| データベースシステム Firebird                                |
|                                                    |
| C:\ProgramData\Avg2U12\Admin Server Data\avgdb.rdb |
| データベースアクセス                                         |
| ▼ ユーザー名(S) SYSDBA                                  |
| ✓ パスワード(A)                                         |
| □ コンピュータ名                                          |
| □ インスタンス                                           |
|                                                    |
|                                                    |
| AVG Data Center 設定                                 |
| ✓ 定期的にデータベースのバックアップを実行する 12:00:00 AM               |
| バックアップを指定した時間に実行 12.00.00 AM -                     |
| バックアップ期間 2 一一日                                     |
|                                                    |
|                                                    |
|                                                    |
|                                                    |
|                                                    |
| OKキャンセル                                            |

[データベース システム設定] セクションにはデータベースオプションが表示されます。[データベースシ

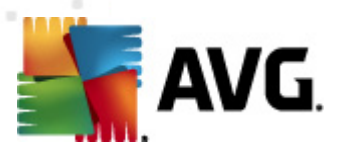

ステム]を変更するには、ドロップダウンメニューから他の項目を選択します。

#### • Firebird

このデータベース エンジンは 1 ~ 150 台 のステーションで構成 される小規模 ネットワークに適して います。このデータベースは AVG Internet Security Business Edition 標準 インストールに含まれ ています。

データベース ファイルのロケーションを変更するには、[*データベース ファイル*] フィールドのパスを 変更 します。

• MS SQL Server Express

**Microsoft SQL Server** の縮小版で最大 1000 台のステーションに対応しています。 この製品は AVG Internet Security Business Edition の標準 インストールには含まれていません。 その利用は 商業用 ライセンスによって制限 されていません。

データベース名を変更するには、[データベース名] フィールドにカスタム値を入力します。

• MS SQL Server

このエンジンは 1,001 台 以上のステーションから構成 される大規模 ネットワークに対応 しています。この製品は AVG Internet Security Business Edition の標準 インストールには含まれず、 Microsoft SQL Server のライセンスによって使用 が制限 されています。

データベース名を変更するには、[データベース名] フィールドにカスタム値を入力します。

Oracle

このエンジンは 1,001 台以上のステーションから構成 される大規模ネットワークに対応 しています。この製品は AVG Internet Security Business Edition の標準 インストールには含まれず、商業版 ライセンスによって使用が制限 されています。

• MySQL

このエンジンは 1,001 台以上のステーションから構成 される大規模ネットワークに対応 しています。この製品は AVG Internet Security Business Edition の標準 インストールには含まれず、商業環境での利用には商業版 ライセンスが必要になります。

[*データベース アクセス*] セクションでは、次のパラメータを変更できます (データベース エンジンによっては利用できない場合があります)。

- **ユーザー名** AVG 管理配置 ウィザードでデータベース作成時に選択 したデータベース ユーザー名。
- **パスワード**-AVG 管理配置ウィザードでデータベース作成時に選択したデータベースパスワード。
- **コンピュータ名** データベースが配置されているコンピュータ名を入力します。
- インスタンス 複数のインスタンスがステーションにインストールされている場合は、特定の SQL

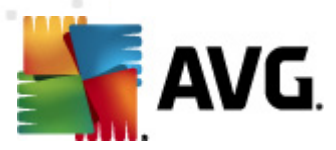

Server/Oracle インストールを参照します。

[DataCenter 設定] セクションには次のオプションがあります。

• 定期データベースバックアップを実行する-チェックを付けると AVG 管理サーバーは自動的 にデータベースバックアップを作成します。バックアップのタイミングと頻度を選択できます。

バックアップファイルは次の場所に保存されます。

C:\Documents and settings\All users\Application Data\AVG2012\Admin Server Data\DatabaseBackup

フォルダは違いがわかりやすいように、年-月-年時間の形式で名前がつけられています。

## 10.4.3. [UpdateProxy] タブ

このタブには次のオプションがあります。

| 全般 AVG Data Center UpdateProxy 電子メール            |     |
|-------------------------------------------------|-----|
|                                                 |     |
| アッフェートファイルのフォルター                                |     |
| C:\ProgramData\Avg2012\Admin Server Data\update |     |
| 一時ファイルを削除                                       |     |
| ダウンロードソース                                       | -1  |
| (AVG 2012) (AVG 2011) 追加                        |     |
| URL 編集                                          |     |
| ✓ http://backup.avg.cz/softw/12/update/<br>削除   | 71  |
| デフォルト                                           | 71  |
| 上に移動                                            | -1  |
|                                                 | -11 |
|                                                 |     |
| ✓ スパム対策 アップデートをダウンロード<br>□ インターネット接続            |     |
| □ プロキシサーバーを使用                                   |     |
| アドレス ポート                                        |     |
| ▶ 権限                                            |     |
| ユーザー名                                           |     |
|                                                 |     |
| へルプ OK キャンセノ                                    | v   |

- **ファイルフォルダのアップデート**-ダウンロードしたアップデートファイルが格納されるディレクトリへの完全パス名 (C:\AVGUpdate など)を入力します。
- [ダウンロード ソース] セクション (AVG 2012 と古い AVG 2011 がインストールされているステーション用の 2 つの個別のタブ)

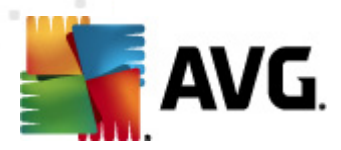

優先順にソートされている使用可能なアップデートサーバーのリストがあります。上位サーバーが 最初に使用されます。オプションは次のとおりです。

追加 - 新しいアップデートサーバーを追加するためのダイアログが表示されます。

編集 - 選択したエントリを編集できます。

*削除 -* 選択したエントリを削除できます。

デフォルト - 元のアップデートサーバー設定が復元されます。

**上に移動**-サーバーの優先順位を上げることができます。

下に移動 - サーバーの優先順位を下げることができます。

また、特定のエントリをオンまたはオフにすることもできます。AVG 管理サーバーは、オンになって いるエントリのみを対象にします。

• **スパム対策 アップデートをダウンロード**-スパム対策 アップデートをダウンロードしたくない場合は、このオプションをオフにします。

注:スパム対策 アップデートは、Mailshell サーバーから直接 ダウンロードできます。

スパム対策 アップデートの詳細 については、「<u>Configuration/Shared Settings for Stations/</u> <u>Groups/Anti-Spam</u>」の章を参照してください。

• インターネット接続

ネットワークにプロキシサーバーが必要な場合は、ここに入力できます。[プロキシサーバーを使用] チェックボックスをオンにして、プロキシサーバーのアドレスとポート番号を入力します。

サーバーが正常に接続するためにログインが必要な場合は、[**認証**] チェックボックスをオンにして、ユーザー名とパスワードを入力します。

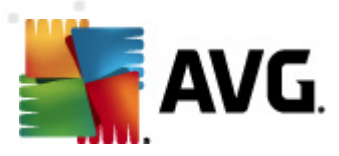

# 10.4.4. [電子メール] タブ

このタブには次のオプションがあります。

| <b>i i i</b> | AVG Admin サーバー 誘   | 定                 | ×  |
|--------------|--------------------|-------------------|----|
| 全            | :般 AVG Data Center | UpdateProxy 電子メール |    |
|              | - メッヤージへッダー        |                   |    |
|              |                    |                   |    |
|              | CC:                |                   |    |
|              | BCC:               |                   |    |
|              | 送信者:               |                   |    |
|              | 返信:                |                   |    |
|              | 件名:                |                   |    |
|              | <br>──電子メール送信用サー/  | ኘー (SMTP)         |    |
|              | SMTPサーバー:          |                   |    |
|              | SMTPポート:           | 25                |    |
|              | SMTP ログイン:         |                   |    |
|              | SMTP パスワード:        |                   |    |
|              |                    | <br>              |    |
|              |                    | テストメールを送信         |    |
|              |                    |                   |    |
|              |                    |                   |    |
|              |                    |                   |    |
|              | ヘルプ                | OK キャンセ           | 11 |

[<u>グラフィックレポート</u>]をメールで送信するか、[通知]を受信するには、初めにこのタブを設定する必要があります。

注意:入力が必要な重要フィールドは[メール送信用サーバー (SMTP)] セクションにあります(次を参照)。レポートスケジュール定義ウィザードでは、他のフィールド(To/件名/本文)も選択できますが、ここに入力するすべての値がデフォルトと見なされます。

[メッセージへッダー] セクションは次のフィールドを含みます。

- To レポートが送信される1つ以上の電子メールアドレスを指定します。各項目はカンマで区切ります。レポートスケジュールの定義中にもこのフィールドを入力できます。
- **コピー** 任意の値です。レポートが送信される1つ以上の電子メールアドレスを指定します。 個々のアイテムはカンマで区切ります。
- BCC 任意の値です。プラインドコピーとして送信される1つ以上の電子メールアドレスを指定します。このアドレスは他の受信者には表示されません。個々のアイテムはカンマで区切ります。
- From 任意の値です。送信者の電子メールアドレスまたは送信者名と電子メールアドレスを

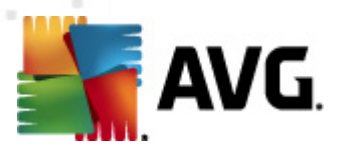

角括弧 <user@address.com> で指定します。

- *Reply to* 任意の値です。電子メールアドレスを指定します。
- 件名 レポートと認識されるテキストを入力します。

[送信メール用サーバー (SMTP)] セクションはこれらのカスタマイズフィールドを含みます。

- **SMTP サーバー** SMTP サーバーアドレスを入力します (IP アドレスまたはドメイン名)。
- SMTP ポート SMTP サーバーポート番号を指定します。既定値は 25 です。

SMTP サーバーがメールの送信に認証を必要とする場合は、ログイン情報を次に入力します。

- SMTP ログイン ユーザー名を指定します。
- SMTP パスワード-パスワードを指定します。

電子 メールプロパティを検証するには、[*テストメールを送信*] ボタンを使用してテストメッセージを設定 されたメール受信者に入力した SMTP サーバー経由で送信することができます。

[**OK**] ボタンで、サーバー設定のすべての変更を確定します。新しい設定でサーバーが再起動した後に、変更内容が適用されます。[AVG 管理サーバー] が起動している場合は、サーバーの再起動を 要求するダイアログが表示されます (サーバーは再起動中アクセスができなくなりますのでご注意ください)。

#### 10.5. 接続文字列

ステーションは AVG DataCenter に接続文字列と呼ばれるものを経由して接続します。この文字列は AVG 管理サーバーアドレスとポート番号を含みます。例:

#### *ローカルホスト: 4158*

ステーションを AVG DataCenter にを接続し、AVG 管理 コンソールで管理 するには、[**リモート管理**] コ ンポーネントがステーションにインストールされている必要 があります。このコンポーネントのインストール中 は、AVG DataCenter への接続文字列の入力を要求 されます。AVG DataCenter にステーションが接 続すると AVG 管理 コンソールからステーションを管理 できるようになります。接続文字列は後ほどス テーションの AVG ユーザーインターフェース ([ツールメニュー/高度な設定]) から変更 が可能です。

AVG 管理 コンソールから AVG DataCenter に接続するには、次の手順に従います。

- 1. [AVG 管理 コンソール] の上部 メニューの [DataCenter] をクリックし、[AVG DataCenter に接続] アイテムを選択します。
- 2. 新 しいサーバーアドレスとポート番号を入力し、必要に応じてユーザー名とパスワードを入力します。
- 3. [OK] ボタンをクリックして、選択内容を確定します。

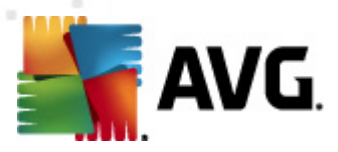

## 10.6. プロキシ サーバー

この章では、インターネットプロキシサーバー関連の問題について説明します。

ー 般 に、 プロキシサーバーという語は、外部 ネットワークリソースへのアクセスを許可 するプライベートネットワーク上のサーバーを指します。

AVG Internet Security Business Edition内では、プロキシサーバーの使用については、基本的に2つのオプションがあります。

- 1. 自身のプロキシサーバーを使用して、AVG アップデートサーバーに接続します。その場合は、す べてのステーションでプロキシサーバー設定を定義する必要があります。それには、次の手順に 従います。
  - [AVG 管理 コンソール] の上部 メニュー、[ツール] から[ステーションの共有設定] アイテムを選択します。
  - [アップデート] に移動して、[プロキシ] アイテムを選択します。
  - ダイアログの右側で、【プロキシを使用】を選択し、ご使用のネットワーク設定に応じて[ 手動]または[自動]構成を定義します。
  - [OK]をクリックし、変更を確定します。
  - すべてのステーションが同期するまでお待ちください(デフォルトの同期時間は60分間)。

あるいは、すべてのステーションの強制即時同期を実行できます。[ステーション] ノードを右クリックし、 コンテキストメニューから [設定を同期]を選択します。

 AVG 管理サーバーの UpdateProxy 役割を配置して、公式 AVG アップデートサーバーとステーションとの間の仲介者として動作させます。UpdateProxy により、DetaCenter に接続された AVG ステーションによってリクエストされたすべての必要なアップデートファイルがダウンロードされます。 UpdateProxy を使用することで、帯域が保持されます。複数の UpdateProxy サーバーを配置し、複数のサーバー間で負荷を分散することもできます (ただし、ネットワーク規模による)。

UpdateProxy 役割をAVG 管理サーバーに配置するには、Windows [スタート] メニューから [すべてのプログラム/AVG 2012 遠隔管理/AVG 管理サーバー配置 ウィザード] アイテムを選 択し、ウィザードの手順2で、[UpdateProxy ロール] チェックボックスをオンにして、残りの手順を 完了します。

また、AVG 管理 サーバーが AVG アップデートサーバーからのアップデートファイルのダウンロードすることを 許可 するように、インターネットプロキシサーバーを設定 する必要 がある場合 は、次の手順に従います。

- [AVG 管理サーバー設定]をAVG 管理コンソールの [ツール] メニューから開きます。
- [UpdateProxy] タブに移動し、[インターネット接続] セクションで、[プロキシサーバーを使用] オプションをオンにします。プロキシサーバー詳細を入力し、[OK] をクリックして、選択内容を確認します。

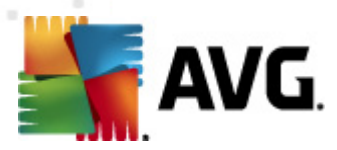

## 10.7. AVG 管理コンソール

### 10.7.1. コンテキスト メニュー

左側のツリーの [ステーション] 項目を右クリックすると新しいコンテキストメニューが表示され、次のオプションを利用できます。

- 新しいグループ-新しいグループを作成します (グループの詳細については、「ステーショングループ」の章を参照してください)。
- **設定の同期化** ステーションと設定の即時同期化を要求します。
- **プログラム更新の実行を要求**-すべてのステーションに対してプログラム更新処理の開始を要求します。
- **ウィルス データベース更新の実行を要求** すべてのステーションに対してウィルス データベース 更新処理の開始を要求します。
- **最新のウィルス対策データベース更新のロールバックを要求**-すべてのステーションに対して 以前のウィルスデータベースバージョンを使用し、最新の内容を破棄するように要求します。
- 一時更新ファイルの削除 すべてのステーションに対して一時更新ファイルの削除を要求します。
- **スキャン結果を要求**-すべてのステーションにスキャン結果を要求します。
- *新しいレポートの作成 <u>グラフィックレポート</u>作成 ダイアログが開きます。*

左側のツリーまたは既存のグループの[ステーション]項目を右クリックすると新しいコンテキストメニューが表示され、次のオプションを利用できます。

- 新しいグループ-新しいグループを作成します (グループの詳細については、「ステーショングループ」の章を参照してください)。
- グループの編集 グループ名と説明を変更できます(新しいステーショングループには適用されません)。
- グループの削除 選択したグループを削除できます (新しいステーショングループには適用されません)。
- グループのアクセス制 御

フル アクセス制御機能 (AVG 管理 コンソールの上部 メニュー内 [**DataCenter**] メニュー、[ **DataCenter 設定**] メニュー項目)を使用して1つ以上のユーザーアカウントを作成している場合は、この機能を使用してステーションの選択したグループにアクセス権を設定する機能が利用できます。

このアカウント名のいずれかをダブルクリックすると ロールダウン メニューが表示 されます。あるい

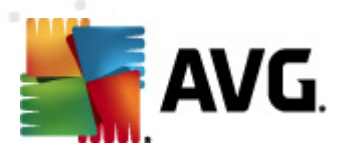

は、右クリックすると同じ内容のコンテキストメニューが表示されます。ここからアクセス権の種類を選択できます。

- o **フル アクセス**-選択したユーザー アカウントはグループへのフル アクセスを持ちます。
- 。 *読み取り専用*-選択したユーザーアカウントはグループの表示のみが可能です。
- o **アクセス禁止** 選択 したユーザーはグループにアクセスできません。
- グループ設定
  - グループの共有設定 <u>グループの共有設定</u>が開きます。
  - グループのファイアウォール共有設定 グループで共有する[ファイアウォール設定]が 開きます。
  - o 設定の同期化 ステーションと設定の即時同期化を要求します。
  - 。 設定のコピー先 新しいダイアログが開きます。

| 🔓 ターゲットの選択       |                          | <b>—</b> |
|------------------|--------------------------|----------|
| 設定のコピー先のオブジェクトを述 | 選択します。                   |          |
|                  |                          |          |
| コピー先:            | ステーションの共有設定              | <b>-</b> |
|                  | ステーションの共有設定<br>グループの共有設定 |          |
|                  | - 選択したステーション<br>アプリケーション |          |
|                  | 選択したアプリケーション サーバー        |          |
|                  |                          |          |
|                  |                          |          |
|                  |                          |          |
|                  |                          |          |
|                  |                          |          |
|                  |                          |          |
| •                |                          | OK キャンセル |

このダイアログを使用して、グループ、ステーション、アプリケーション サーバー間でグループ設定を コピーします。ロールダウンメニューからグループを選択するか、グループ名またはステーション名の 隣のチェックボックスにチェックを付けて別のグループまたはステーションを選択すると設定をコピ ーする先のオブジェクトを選択できます。完了したら、[OK] ボタンをクリックして選択内容を確認 します。

*設定のインボート…* - 選択した設定ファイルから設定をロードし、選択したステーション
 グループに適用できます。このファイル (.pck 形式)にはファイアウォール設定が含まれる場
 合 と含まれない場合があります (作成時に使用したステーションとステーション グループに
 よって異なります)。設定ファイルの作成については、次の設定のエクスポート…項目を参
照してください。

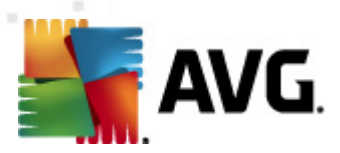

- *設定のエクスポート…* 選択したステーショングループの設定(ファイアウォールが1つ以上のステーションに導入されている場合はファイアウォール設定を含む)を1つの設定ファイル(.pck形式)に保存できます。このファイルを保存する場所を指定する必要があります。設定ファイルの設定は任意のステーションまたはステーショングループに適用できます(上記の[設定のインポート…]項目を使用)。AVG設定管理ツールを使用して適用することもできます。
- *更新関連のタスク* 
  - プログラム更新の実行を要求 すべてのステーションに対してプログラム更新処理の開始を要求します。
  - ウィルス データベース更新の実行を要求 すべてのステーションに対してウィルスデータ ベース更新処理の開始を要求します。
  - 最新のウィルス対策データベース更新のロールバックを要求 選択したステーションに対して以前のウィルスデータベースバージョンを使用し、最新の内容を破棄するように要求します。
  - *ー時更新ファイルの削除*-すべての新しいステーションに対して一時更新ファイルの削除を要求します。
- **スキャン結果を要求** すべてのステーションにスキャン結果を要求します。
- 新しいレポートの作成 グラフィックレポート作成ダイアログが開きます。

[現在のビュー] セクション (ステーションを右クリック) では、他の右クリック コンテキスト メニュー コントロールを利用できます。

- ステーション概要 ステーション概要ダイアログが開き、ステーションに関する詳細情報が整理されて表示されます。このダイアログには次の機能ボタンがあります。
  - *設定* ステーション設定が開きます。
  - **ファイアウォール設 定** 現在のステーションのファイアウォール設定が表示されます。ファイアウォール コンポーネントがインストールされている場合にのみ利用できます。
  - **エクスポート**-情報を.csvファイルにエクスポートできます。
  - *閉じる* ダイアログを閉じます。
- ステーション設定:
  - *設定*-ステーション設定が開きます。
  - ファイアウォール設定 現在のステーションのファイアウォール設定が表示されます。ファイアウォール コンポーネントがインストールされている場合にのみ利用できます。
  - *設定の同期化*-はステーションの設定をAVG DataCenter と即時同期化するように要求します。

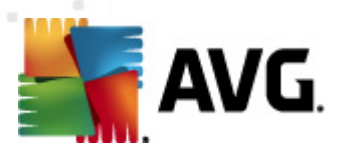

。 コンポーネント状態の更新 - はすべてのコンポーネントの状態を更新 します。

#### 。 設定のコピー先 - 新しいダイアログが開きます。

| 鷌 ターゲットの選択   |                                                |
|--------------|------------------------------------------------|
| 設定のコピー先のオブジェ | クトを選択します。                                      |
|              |                                                |
| コピー先:        | ステーションの共有設定                                    |
|              | ステーションの共有設定                                    |
|              | ジルーンの共有設定<br>選択したステーション<br>マガリートン・サージー のサーキョンウ |
|              | アプリケーションサーバーの共有設定<br>選択したアプリケーション サーバー         |
|              |                                                |
|              |                                                |
|              |                                                |
|              |                                                |
|              |                                                |
|              |                                                |
|              |                                                |
| ?            | OK キャンセル                                       |
|              |                                                |

このダイアログを使用して、グループ、ステーション、アプリケーションサーバー間でアプリケーション サーバー設定をコピーします。ロールダウンメニューからグループを選択するか、グループ名または ステーション名の隣のチェックボックスにチェックを付けて別のグループまたはステーションを選択す ると、設定をコピーする先のオプジェクトを選択できます。完了したら、[**OK**] ボタンをクリックして 選択内容を確認します。

- *設定のインボート…* 選択した設定ファイルから設定をロードし、選択したアプリケーションサーバーに適用できます。このファイル(.pck 形式)にはファイアウォール設定が含まれる場合と含まれない場合があります(作成時に使用したステーションとステーショングループによって異なります)。設定ファイルの作成については、次の設定のエクスポート…項目を参照してください。
- *設定のエクスポート…* 選択したアプリケーションサーバーの設定(ファイアウォールが1 つ以上のステーションに導入されている場合はファイアウォール設定を含む)を1つの設定 ファイル(.pck 形式)に保存できます。このファイルを保存する場所を指定する必要があ ります。設定ファイルの設定は任意のステーション、アプリケーションサーバーまたはステー ショングループに適用できます(上記の[*設定のインポート…]項目を使用*)。AVG設 定管理、ツールを使用して適用することもできます。
- 。 ステーションの説 明

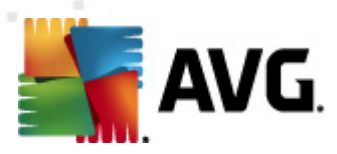

| 🔩 ステーショ | ョン説明  | <b>—</b> |
|---------|-------|----------|
| ステーション説 | 明を入力: |          |
|         |       |          |
|         |       |          |
|         |       |          |
|         |       |          |
| ?       | ОК    | キャンセル    |
| ?       | ОК    | キャンセル    |

選択 したステーションの概要説明をこのダイアログのテキストボックスに入力し、[OK] をクリックします。

ステーションに定義を要求 - は選択したステーションに定義を要求します。利用可能な場合は、定義が[定義]列に表示されます。

### 。 ステーションのシャットダウンまたは再起動

| 鷌 ステーションのシャットダウンまたは再起動      | ×   |
|-----------------------------|-----|
| 目的の処理:                      |     |
| ステーションを再起動                  | •   |
| <br>□ ステーションではこの処理は暗号化されます。 |     |
| ステーションのシステムがシャットダウンされます。    |     |
| 30 秒後                       | -   |
| ОК <b>+</b> т               | ンセル |

このダイアログで選択したステーションをシャットダウンまたは再起動できます。最初のロールダウンメニューから処理を選択し、次のロールダウンメニューから遅延を選択します。

- スキャン関連のタスク
  - o スキャン結果を要求 選択したステーションにスキャン結果を要求します。
  - 感染したスキャン結果の表示 選択したステーションで実行した検査の結果のうち、
     感染を含む内容のみを表示します。
  - 。 ウィルス隔離室の表示 選択したステーションのウィルス隔離室の内容を表示します。

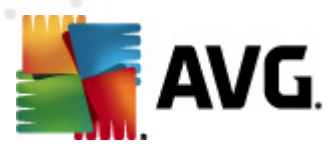

| 感染タイプ | ウイルス名                    | ファイルパス | 保存日                 |   |
|-------|--------------------------|--------|---------------------|---|
| 感染    | ウイルス EICAR_Test が特定されました |        | 2012-01-30 12:28:31 |   |
| 感染    | ウイルス EICAR_Test が特定されました |        | 2012-01-30 12:28:39 |   |
| 感染    | ウイルス EICAR_Test が特定されました |        | 2012-01-30 12:28:40 |   |
| 惑染    | ウイルス EICAR_Test が特定されました |        | 2012-01-30 12:28:40 |   |
| 感染    | ウイルス EICAR_Test が特定されました |        | 2012-01-30 12:28:40 |   |
| 感染    | ウイルス EICAR_Test が特定されました |        | 2012-01-30 12:28:40 |   |
| 感染    | ウイルス EICAR_Test が特定されました |        | 2012-01-30 12:28:40 |   |
| 惑染    | ウイルス EICAR_Test が特定されました |        | 2012-01-30 12:28:40 |   |
| 感染    | ウイルス EICAR_Test が特定されました |        | 2012-01-30 12:28:40 |   |
| 感染    | ウイルス EICAR_Test が特定されました |        | 2012-01-30 12:28:40 |   |
| 感染    | ウイルス EICAR_Test が特定されました |        | 2012-01-30 12:28:40 |   |
| 惑染    | ウイルス EICAR_Test が特定されました |        | 2012-01-30 12:28:40 |   |
| 感染    | ウイルス EICAR_Test が特定されました |        | 2012-01-30 12:59:30 |   |
| 感染    | ウイルス EICAR_Test が特定されました |        | 2012-01-30 12:59:30 |   |
| 感染    | ウイルス EICAR_Test が特定されました |        | 2012-01-30 14:11:24 |   |
|       |                          |        |                     | _ |

[**更新**] ボタンをクリックすると、ウィルス隔離室の最新の結果を取得します。各脅威を処理する場合は、次のボタンのいずれかを使用します。

- 「復元 ステーションで復元する脅威を選択して、このボタンをクリックします。
- > **削除** 選択 した脅威を削除するにはこのボタンを使用 します。
- ▶ 分析の準備

| 📲 選択されたサンプルを分析に送信                                                                                                    | × |  |  |  |  |  |
|----------------------------------------------------------------------------------------------------|---|--|--|--|--|--|
| 誤検出されたファイルを分析に送信                                                                                                    |   |  |  |  |  |  |
| このサービスの目的は、お客様のご意見で、無害であるにもかかわらず、 <u>AVG</u><br>によって感染または危険なものとして読後出されたファイルを送信することです。<br>このようなファイルの送信にあたり、分析結果に関する通知が必要な場合は、以下にメールアドレスを入力し、[送信]<br>をクリックしてください。そうでない場合は、[閉じる]を押して下さい。 |   |  |  |  |  |  |
| <b>現在の進歩:</b><br>ウイルス隔離室 からのファイルは、分析に送信する準備ができ、ディスクに保存されました。                                                                                                    |   |  |  |  |  |  |
| メールアドレス(任意):                                                                                                    |   |  |  |  |  |  |
| ? 保存 送信 閉じる                                                                                                    | ذ |  |  |  |  |  |

AVG がステーションのファイルを感染や脅威として誤検出した場合やその可能性が考えられる場合は、この機能を使用して対象のファイルをAVG ウィルス ラボまで分析のために送信できます。

分析の結果を受け取る場合は、有効な電子メールアドレスを該当するフィールドに入力 してください。

サンプルの送信を確定するには、[送信]ボタンをクリックします。

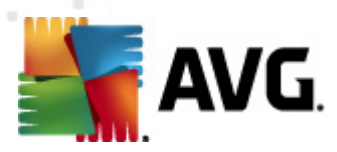

また、[**保存**] ボタンを使用すると選択したファイルを暗号化形式でフォルダに保存できます。保存したファイルは後から処理できます(電子メールで手動送信するなど)。

スキャンを管理 - この機能を使用してスキャンの表示と管理を行うには、該当するステーションが実行中で、DataCenterに接続している状態でなければなりません。次の制御オプションを利用できます。

| ステーション  | JANFIA のスキ・ | ヤン管理   |        |       |         |       | ×          |
|---------|-------------|--------|--------|-------|---------|-------|------------|
| スキャン名   | 現在の状態       | スキャンが開 | スキャンされ | 検出された | シャットダウン |       |            |
| Q スケジュー | スキャンを開      | N/A    | N/A    | N/A   | N/A     |       |            |
| Qルートキッ  | スキャンを開      | N/A    | N/A    | N/A   | N/A     |       |            |
| 🔍 全コンピュ | スキャンを開      | N/A    | N/A    | N/A   | N/A     |       |            |
|         |             |        |        |       |         |       |            |
|         |             |        |        |       |         |       |            |
|         |             |        |        |       |         |       |            |
|         |             |        |        |       |         |       |            |
|         |             |        |        |       |         |       |            |
|         |             |        |        |       |         |       |            |
|         |             |        |        |       |         |       |            |
|         |             |        |        |       |         |       |            |
|         |             |        |        |       |         |       |            |
|         |             |        |        |       |         |       |            |
|         |             |        |        |       |         |       |            |
| ?       | 更新          | 围始     | 軍問     |       | 停止      | 停止    | 開高         |
|         | ~~*'        | 17170  | [      |       | 1711    | 17.11 | <br>ini vu |

- ▶ **更新** スキャンに関する最新情報をステーションから取得します。
- 月始 リモートステーション上で選択したスキャンを開始します。
- **再開** リモートステーション上で選択したスキャンを再開します。
- > **一時停止** リモートステーション上で選択したスキャンを一時停止します。
- 停止 リモートステーション上で選択したスキャンを停止します。

ウィンドウを閉じるには、 [*閉じる*] ボタンをクリックします。

#### 。 選択 したステーションでスキャンを起動

| 🕌 スキャン選  | 択              | ×          |
|----------|----------------|------------|
| 選択されたステ  | ーションで実行するスキャンを | 選択         |
| 全コンピュータを | シスキャン          | <b>~</b> ] |
| ?        | OK             | キャンセル      |

新しいダイアログが表示 されます。コンピュータ全体をスキャンするか、スケジュール スキャンを実行するか、ルートキット対策 スキャンを実行 するかをロールダウン メニューから選択 します。[OK] ボタンをクリックして、選択 したステーションに要求を送信します。

更新関連のタスク:

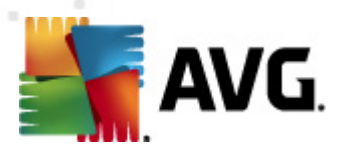

- 。 プログラム更新の実行を要求 選択したステーションに対してプログラム更新処理の 開始を要求します。
- ウィルス データベース更新の実行を要求 選択したステーションに対してウィルスデー タベース更新処理の開始を要求します。
- 最新のウィルス対策データベース更新のロールバックを要求 選択したステーションに対して以前のウィルスデータベースバージョンを使用し、最新の内容を破棄するように要求します。
- *ー時更新ファイルの削除*-選択したステーションに対して一時更新ファイルの削除を 要求します。
- ステーション統計情報:
  - ファイアウォール ログを表示する-選択したステーションのファイアウォール通信ログを表示します。
  - *選択したステーションのイベントを表示する*-選択したステーションに関連するイベント
     を表示します。
  - イベント履歴ログを表示する-選択したステーションのイベント履歴ログが表示されます。
  - メールスキャナとスパム対策コンポーネントの統計情報の表示 メールスキャナとスパム対策コンポーネントの統計情報画面が開きます。
  - メールスキャナとスパム対策コンポーネントの統計情報のリセット-メールスキャナと スパム対策コンポーネントの統計情報をリセットします。
  - 診断データを収集する-選択したステーションに対して診断データの収集を要求します。このデータはAVGテクニカルサポートに直接送信するか、追加処理のためローカルに保存できます。

| 🙀 診断データの収集                                                                                                    | × |
|----------------------------------------------------------------------------------------------------|---|
| ステーションは診診断データを収集するよう要求されます。<br>その後、ローカルドライブにデータを保存するか、直接分析のため AVG Technologies 社に送信できます。AVG<br>テクニカルサポートからカスタマイズされた設定ファイルを受領した場合は、 <u>ここをグリック</u><br>して適用します。診断データの収集には数分かかる場合があります。お待ちください。 |   |
| <u> ( 次へ</u> ) キャンセル                                                                                                    |   |

[次へ] ボタンをクリックし、診断データのダウンロードを開始します。 ダウンロード処理には多少時間がかかる場合があります。 お待ちください。 完了後、次のダイアログが表示されます。

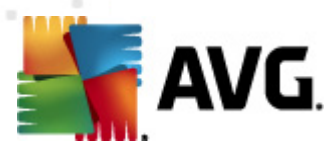

| 🌆 診断データの収集                                                                         | x |
|------------------------------------------------------------------------------------|---|
| 診断データは正常に収集されました。AVGサーバに直接送信またはローカル<br>ドライブに保存できます。診断データの送信には数分かかる場合があります。お待ちください。 |   |
|                                                                                    |   |
| ステーションに接続: JANFIA                                                                  |   |
| 診断データを収集しています                                                                      |   |
| データをダウンロードしています                                                                    |   |
|                                                                                    |   |
| 送信 保存 キャンセル                                                                        |   |

[保存] ボタンをクリックすると ハードドライブにデータを保存します。このデータは後から利用できます (電子メールで送信など)。内容を直接送信する場合は、[**送信**] をクリックします。

| 🏭 分析のため診断データを送信                                                                          | × |
|------------------------------------------------------------------------------------------|---|
| メールアドレスを入力してください(必須):                                                                    |   |
|                                                                                          |   |
| ステーションの問題を簡単に説明                                                                          |   |
|                                                                                          | * |
| 添付ファイルのリスト                                                                               | Ŧ |
| 添付ファイルのリスト                                                                               |   |
| 01744EC3-6826-49d4-8584-28921C1ECBE0_A.txt<br>01744EC3-6826-49d4-8584-28921C1ECBE0_A.cab |   |
|                                                                                          |   |
| 送信 添付 削除 キャンセル                                                                           |   |

電子 メール アドレスとステーションの問題に関する概要を次のフィールドに入力します。さらにファ イルを追加する場合は、[*添付*] ボタンを使用し、ファイルを選択します (画面ショットや以前に AVG テクニカル サポートから要求されたログなど)。必要のない添付ファイルを削除するには、 ファイルを選択して [*削除*] ボタンをクリックします。

ネットワークでプロキシ サーバーを使用 している場合は、[**プロキシ設 定**] ダイアログを開き、プロキシ サーバーの詳細を入力 します。

処理を完了するには、[送信]ボタンをクリックします。

o **新しいレポートの作成** - <u>グラフィックレポート</u>作成 ダイアログが開きます。
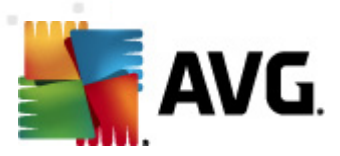

- グループに追加 選択 したステーションをグループに追加 します。
- グループから削除 選択 したステーションをユーザーが作成 したグループから削除 します。
- ステーションの削除 ステーションを AVG DataCenter から削除 します。
- ステーションの利用可能性確認

|   | ステーションの利用可能性を             | <b>ř</b> 認 — е 💌   |
|---|---------------------------|--------------------|
| L | ステーション                    | 状態の確認              |
|   | 10.6.103.58 - 10.6.103.58 | ステーションがオフラインであるか、I |
|   |                           |                    |
| l |                           |                    |
| l |                           |                    |
|   |                           |                    |
|   | ? 再度確認                    | <b>開</b> じる        |

このダイアログでは、利用可能な (オンライン) ステーションと利用不可能な (オフライン) ステーションを検索できます。名前の右側の列に各ステーションの状態が表示されます。再度使用状況を確認するには、[**再度確認**] ボタンをクリックするか、ステーション名をダブルクリックします。

## 10.7.2. ステーション グループ

管理者は、必要に応じてステーションを定義することができます。 定義後、 グループ内のすべてのオブ ジェクトは、 このグループ用に設定されている構成を継承します。

このように、管理者はグループ構成を定義し、特定のステーション用に設定されていた以前の構成を、 ステーションをグループに割り当てるだけで、変更できます。ステーションのグループへの割り当てによって、管理は大幅に容易になり、ステーション数が1つの画面の記録数を超過した場合に、割り当てを 使用します (20~25オブジェクトなど)。

ステーショングループの作成と管理の手順は両方の場合で同じです。以下に、ステーションのそれぞれの手順について説明します。

## • 新しいグループの作成

新しいグループを作成するには、次の手順に従います。

- o ナビゲーションツリーで、**ステーション**グループを右クリックします。
- コンテキストメニューから [新規グループ] アイテムを選択して、名前を指定します。
- o Enter ボタンを押して、グループの作成を確定します。

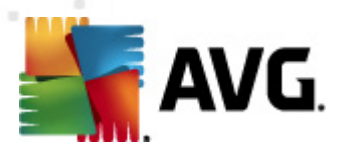

グループの作成後、新しい共有設定オブジェクトがAVG DataCenter内にすくに作成され、さらに編集することができます。新しいグループのすべてのメンバーは、このオブジェクトの構成を自動的に共有します。

#### • グループの削除

グループの削除手順は、グループの作成手順と似ています。

- o 削除するグループ名を右クリックします。
- 新しく開いたコンテキストメニューで、[グループを削除] アイテムを選択します。

同 じコンテキストメニューを使用 して、 グループの名前を変更することもできます ([**グループを編**] アイテムを使用 )。

#### • グループ間のステーションの移動

1 台以上のステーションをグループ間で簡単に移動できます。移動する場合は、1 台以上のス テーションを選択して、 左マウスボタンをクリックして押したまま、 カーソルをターゲット グループにド ラッグします。 マウスボタンを放すと、移動が完了します。

コンテキスト メニューの [**グループに追加**] 項目を使用して、ステーションをステーションに割り当てることができます。一度に複数のステーションを強調表示して割り当てることが可能です。

*新規ステーション*グループは、削除できない特殊なシステムグループです。AVG DataCenter に新しく 接続したステーションは、リモートインストール中に別のグループに割り当てられていない場合は、自動 的にこのグループに割り当てられます。 すべてのステーションが、上位*ステーション*グループで表示されま す。

# 10.8. サイドバー/ デスクトップ ガジェット

任意で、AVG 遠隔管理に関する情報をサイドバー/デスクトップガジェットに表示できます。

**メモ**: Windows デスクトップ ガジェット (Windows Vista では Windows サイドバー) は Windows Vista と Windows 7 オペレーティング システムで利用 できます。基本的にはデスクトップの横にサイドバーが表示 されます。これらのガジェットを使用すると 統計情報の表示 やログイン画面の表示 などさまざまなタス クを実行 できます。

Windows で AVG 遠隔管理の Windows サイトバー/ガジェットを使用するには、まずインストールする 必要があります。セットアップダイアログのチェックボックスを選択(既定のオプション)を選択します(詳 細については、「<u>インストールタイプ</u>」の章を参照)。

有効にするには、Windows デスクトップの [*ガジェット*] セクションに移動します (通常はデスクトップを右 クリックして、コンテキスト メニューから [*ガジェット*] を選択)。 画面で AVG 遠隔管理 ガジェット (AVG ロ ゴ) を選択し、デスクトップの任意の場所にドラッグします。

次のような別ウィンドウがデスクトップに表示されます。

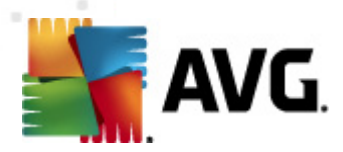

| AVG                         |
|-----------------------------|
| 接続ステータス:<br><mark>接続</mark> |
| サーバー負荷:                     |
| 0.0%                        |
| <b>非準拠</b> ステーショ<br>ン:      |
| 0                           |
| f 🕒 in                      |

[非準拠ステーション] リンクをクリックすると 非準拠状態のステーションの一覧がブラウザウィンド ウに表示されます。[オプション] アイコン(N) をクリックすると AVG DataCenter のログイン画面が開きます。

|                                                                                     |           |        | 推奨ステータス |
|-------------------------------------------------------------------------------------|-----------|--------|---------|
| AVG Remote Admi                                                                     | nistratio | n      | サーバー自用  |
| 次の形式で AVG Data Center に接続文字列を入力しま<br>す。 <server_name>[:<port>]</port></server_name> |           |        |         |
| localhost:4158                                                                      |           |        |         |
|                                                                                     |           |        |         |
|                                                                                     |           |        |         |
| □ パスワード:                                                                            |           |        |         |
|                                                                                     |           |        |         |
|                                                                                     |           |        |         |
|                                                                                     | ОК        | Cancel |         |
|                                                                                     |           | _      |         |

このフォームを使用すると別のDataCenterに簡単に接続し、適切な結果をガジェットに表示させることができます。

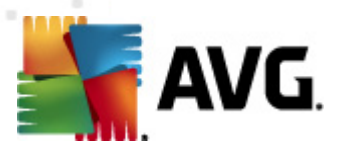

# 11. 方法...

この章では、選択したタスクをAVG Internet Security Business Editionで実行する方法について説明します。現在、対象となっているトピックは次のとおりです。

- <u>統計をAVG DataCenter に接続するには</u>
- 異なるデータセンター間でステーションを移行するには
- <u>ステーションを同期するには</u>
- アップデート関連の問題を解決するには
- ユーザーインターフェイス言語を変更するには
- <u>ステーションのユーザーアクションを管理するには</u>
- <u>リクエストの処理およびステータスメッセージ</u>
- <u>アクセス権を管理するには</u>
- <u>DataCenter データベースを保守するには</u>
- <u>AVG セットアップパラメーターのリスト</u>

**注意:**次の章を参照しても、リモート管理/インストール/接続の問題が解消されない場合は、http://www.avg.comにあるFAQ(よくある質問と回答)で適切な解決方法を検索してください。

## 11.1. ステーションを AVG DataCenter に接続する方法

AVG DataCenter に接続するには基本的に2つのオプションがあります。

- <u>AVG ネットワークインストールウィザード</u>
- <u>手動接続</u>

## 11.1.1. ステーションを手動で接続する方法

AVG を手動 でネットワークの各 ステーションまたはサーバーに直 接 インストールし、AVG Internet Security Business Edition へ手動で接続できます。このオプションはすべての Windows プラットフォーム で利用可能です。

AVG ステーションを正常にリモート管理するためには、**遠隔管理**コンポーネントを AVG インストールプロセスに含める必要があります。このコンポーネントが正しくインストールされた後、手動で正しい AVG DataCenter 接続文字列を指定する必要があります。

接続文字列に関する詳細については、接続文字列の章をご覧ください。

AVG のインストールに関する詳細については、AVG 2012 インターネットセキュリティ (またはご使用の 製品)ユーザーマニュアルをご覧 ください。次の AVG ウェブサイトの [ダウンロード] セクションからダウン ロードが可能です (<u>http://www.avg.com</u>)。

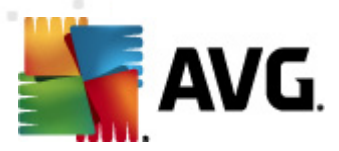

| 🚂 高度な AVG 設定                                                                                                    |                                                                                     |                                       |
|----------------------------------------------------------------------------------------------------|-------------------------------------------------------------------------------------|---------------------------------------|
| 振況         サウンド         ・時的にAVG(保護を無効にする)         ・「」         ・「」         ・「」         ・「」         ・「」         ・「」         ・「」         ・「」         ・「」         ・「」         ・「」         ・「」         ・「」         ・「」         ・「」         ・「」         ・「」         ・「」         ・「」         ・「」         ・「」         ・「」         ・「」         ・「」         ・「」         ・「」         ・「」         ・「」         ・「」         ・「」         ・「」         ・「」         ・「」         ・「」         ・「」         ・「」         ・「」         ・「」         ・「」         ・「」         ・「」         ・「」         ・「」         ・「」         ・「」         ・「」         ・「」         ・」         ・」         ・」 <tr< td=""><td>リモート管理         サーバー:         ボート:         ログイン:         パスワード:         受信メッセージ用ポート:</td><td>KONSTANTINSI<br/>4158<br/>6051<br/>テスト接続</td></tr<> | リモート管理         サーバー:         ボート:         ログイン:         パスワード:         受信メッセージ用ポート: | KONSTANTINSI<br>4158<br>6051<br>テスト接続 |
| デフォルト                                                                                                    | ۲                                                                                   | OK キャンセル 👻 適用 🦼                       |

注意: AVG DataCenter 接続文字列をAVG ステーションへのインストール中に直接入力することもできます。

文字列を直接ステーションに入力するには、AVG ユーザーインターフェースを開き、上部メニューの[**ツ** ール/高度な設定]から[高度な設定]へ移動します。[**遠隔管理**] グループを選択します。

ダイアログの右側で、次の入力項目に入力します。

- **サーバー** AVG DataCenter サーバー名または IP アドレスを入力します。
- **ポート** AVG DataCenter サーバーポートを入力します (既定は 4158)。

AVG DataCenter が接続にユーザー名とパスワードを必要とする場合は、これらの情報を入力します。

- **ログイン名** ユーザー名を入力します。
- **パスワード**-パスワードを入力します。

[受信メッセージ用ポート]を既定値のままにすることをお勧めします。

すべての必要な情報を入力し、[テスト接続]ボタンをクリックして接続を確認します。失敗した場合

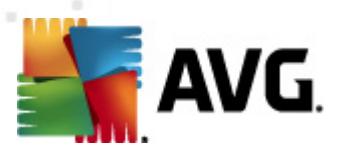

は、
ネットワーク要件の章に解決策が記載されている場合がありますので、参照してください。

その他の方法として、[AVG設定マネージャ]を使用して各ステーションに設定を手動で適用することもできます。

# 11.2. 異なる DataCenter 間でステーションを移行する方法

この章では、別のAVG DataCenter からステーションを移行する方法について説明します。次の2つのトピックを扱います。

- AVG DataCenter 2011 からのステーションおよび設定のインポート
- 他のAVG DataCenter へのステーションの移行

## 11.2.1. AVG DataCenter 2011 からのステーションおよび設定のインポート

AVG Internet Security Business Edition の新 しいバージョンは以前のバージョンと下 位 互 換 性 がありますが、新 しいデータベースを作 成 するときに、AVG DataCenter 2011 ステーションを <u>AVG 管 理 配 置 ウィ</u> <u>ザード</u>でインポートすることもできます。

## インポート手順:

1. AVG DataCenter 2011 のエクスポートを準備します。.

それには、AVG 管理 コンソール 2011 を開いて、[DataCenter] メニューから[データセンターのエクスポート]を選択します。目的のフォルダを選択して、[OK] をクリックします。

注:複数のファイルがエクスポートされるので、目的のフォルダは空である必要があります。

- 2. AVG 管理配置 ウィザード2012を開きます。新しい空の DataCenter データベースを作成することを選択し、データのインポート 手順の間に、以前の 2011 データをエクスポートしたフォルダを 選択します。
- 3. 配置プロセスを通常どおりに終了します。

## 11.2.2. 他の AVG DataCenter へのステーションの移行

ステーションを異 なる AVG DataCenter に移 動 するには、まず、AVG 管 理 サーバーを別 のコン ピュータに配 置 する必 要 があります (まだ配 置 していない場 合 )。

新しい AVG Datacenter が準備できた時点で、接続するすべてのステーションの新しい接続文字列を入力する必要があります。

新しい設定をステーションに反映させるには、次の手順に従います。

- 1. AVG 管理 コンソールで、[**ツール**]を選択し、ステーションの共有設定アイテムを選択します。
- 2. Remote Administration を選択します。
- 3. 新しいサーバーアドレスとポート番号を入力します。[OK] ボタンをクリックして、 ダイアログを閉じま

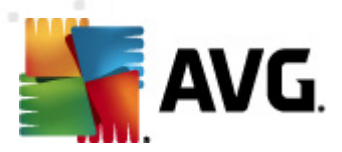

#### す。

4. すべてのステーションが同期するまでお待ちください(デフォルトの同期時間は 60 分間)。

あるいは、すべてのステーションで強制即時同期ができます。ナビゲーションツリーのステーションのノードをクリックし、コンテキストメニューから[**設定の同期化**]を選択します。

ステーションが正常に移行されたことを検証するには、新しい AVG DataCenter に接続します。

- 1. [AVG 管理 コンソール] で、上部 メニューの [DataCenter] をクリックして、[AVG DataCenter に 接続] アイテムを選択 します。
- 2. 新 しいサーバーアドレスとポート番号を入力するか、必要に応じてユーザー名をパスワードを入力します。
- 3. [OK] ボタンをクリックして、選択内容を確認します。

また、AVG DataCenter の既存の内容全体をエクスポートし、新しく作成された DataCenter にインポートします。それには、次の手順に従います。

- 1. 既存の AVG DataCenter の内容をエクスポートするには、[DataCenter/データベースエクスポー / 上部 メニューアイテムに移動します。
- 2. インストール先 フォルダを選択 するように求められます。選択を確認したら、エクスポートが開始されます。
- データを新しい AVG DataCenter に戻すには、データをインポートするサーバーで AVG 管理 サー バー配置 ウィザードを実行 する必要があります。ウィザードを進め、データベース更新/作成ス テップで、[新しい空の DataCenter データベース]を作成します。
- データインポートステップに進み、[フォルダからデータベースにデータをインポートする] チェックボッ クスにチェックを付け、最近エクスポート/保存されたバックアップフォルダへのパスを入力し ます。
- 5. 選択内容を確認し、ウィザードを終了します。完了したら、元のデータは、新しい AVG DataCenter で利用できます。

## 11.3. ステーションを同期する方法

同期 プロセスは、「AVG Admin Console/Synchronization process」の章で説明しています。

## 11.4. 更新関連の問題を解決する方法

アップデートがリモートでトリガーされない場合、ステーションが最新ではない場合、DataCenter に正しく接続されていることを確認する必要があります。次の手順に従うことをお勧めします。

ステーションが正常に応答する場合は、まず、表示するステーションを手動で更新します。それには、 AVG 管理 コンソールでステーション/ードまたはステーションビューの特定のステーションを右クリックして、コンテキストメニューから [*更新関連のタスク/ウイルス データベース アップデートを要求*]項目 を選択します。AVG 管理 コンソールのステータスウィンドウを見て、エラーメッセージをチェックします。

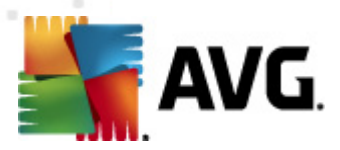

更新を確実に完了させるには、設定を同期し(ステーションノードまたはステーションビューの特定のス テーションを右クリックし、コンテキストメニューから、[ステーション設定/コンポーネントの状態を更新] を選択)、ステーションビューで[**バージョン**] タブを開きます。ここでは、すべてのデータベースがアップデ ートされたかどうかを確認できます。

更新が成功した場合、しばらくたった後に、ステーションは再度古くなるので、次の設定を確認します。

- 1. 上部 メニューの [**ツール**] から [ステーションの共有設定] アイテムを選択します。
- 2. [**スケジュール** に移動して、[**ウィルスデータベースのアップデートスケジュール**]を選択します。
- 3. ) ダイアログの右側で、[このタスクを有効化] チェックボックスがオンになっていて、スケジュールが正しく定義されていることを確認します。[OK] をクリックして、 ダイアログを閉じ、 変更を確定します。

注意:[プログラムのアップデートスケジュール] でもこのアクションを繰り返す必要があります。

4. *ステーション* ノードまたはステーション ビューの特定のステーションを右クリックし、コンテキストメニューから[*ステーション (グループ) 設定 / 設定を同期*]を選択します。

アップデートについて、以前のステップの間にエラーが表示されるか、ステーションでまだ非準拠状態が消えない場合は、これらのステップを続行してください。

- 1. 上部 メニューの [**ツール**] から [ステーションの共有設定] アイテムを選択します。
- 2. [アップデート] に移動し、[URL] を選択します。
- ジダイアログの右側で、正しいアップデートアドレスが入力されていることを確認します。例えば、 AVG管理サーバーのUpdateProxyの役割を使用している場合、ご使用のAVG管理サーバー アドレスが表示されている必要があります。表示されていない場合、デフォルトのAVGアップデー トサーバーが表示されているはずです(以下を参照)。
- 4. ) 必要に応じて、アドレスを訂正し、[OK] をクリックして、変更内容を確定します。
- 5. すべてのステーションが同期するまでお待ちください(デフォルトの同期時間は 60 分間)。

あるいは、すべてのステーションの強制即時同期を実行できます。[ステーション] ノードを右クリックし、 コンテキストメニューから [設定を同期]を選択します。

インターネット接続が正常に動作しているにもかかわらず、AVG管理サーバーがまったくアップデートされない場合は、まず、AVG管理サーバーステータスページを確認してください。それには、Webブラウザに正しいポート番号(デフォルト 4158)とIPアドレスまたはドメイン名を入力します。例:

#### http://localhost:4158/

[UpdateProxy サーバーロール] セクションでは、UpdateProxy ステータスとダウンロード/アップロー ド統計 が表示 されます。

これが正しくない場合や、エラーがある場合は、AVG 管理サーバーの UpdateProxy の役割を再度配置してください。それには、再び AVG 管理サーバー配置ウィザードを実行します - 「<u>AVG 管理配置ウィ</u> ザード」の章に記載のステップに従ってください。

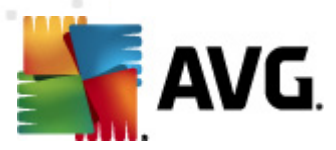

「Configuration of update servers」ステップで、アップデートサーバーが正しく設定されているかどうかを確認してください。 デフォルトのアップデートサーバーは次のとおりです。

プライマリアップデートサーバーアドレス:

http://update.avg.com/softw/12/update - AVG 2012 がインストールされているステーションの場合

http://update.avg.com/softw/10/update - 古い AVG 2011 がインストールされているステーションの場合

バックアップ更新 サーバー アドレス:

http://backup.avg.cz/softw/12/update - AVG 2012 がインストールされているステーションの場合

http://backup.avg.cz/softw/10/update - 古い AVG 2011 がインストールされているステーションの場合

すべてのステップを確認して、ウィザードを終了します。

# 11.5. ユーザー インターフェイス言語を変更する方法

AVG のインストール中に、使用するユーザー インターフェース言語を選択できます。何 らかの理由によ 以アプリケーションを別の言語で使用する必要がある場合は、次の手順で変更できます。

AVG コンポーネントの起動時にこのコマンド ライン パラメータを使用すると ユーザー インターフェース言語を変更できます。

| パラメータ             | 意味                                                                            |
|-------------------|-------------------------------------------------------------------------------|
| /LNG= <i>xxxx</i> | 目的の言語バージョンが利用可能な場合は、その言語が使用されます。それ以外の場合、アプリケーションはオペレーティングシステムの言語に応じて言語を選択します。 |
|                   | 設定可能な値は次のとおりです。                                                               |
|                   | <b>CZ</b> - チェコ語 ユーザーインターフェース                                                 |
|                   | <b>US</b> - 英語 ユーザーインターフェース                                                   |
|                   | <b>GE</b> - ドイツ語 ユーザー インターフェース                                                |
|                   | FR - フランス語 ユーザー インターフェース                                                      |
|                   | PB - ポルトガル語 (ブラジル) ユーザー インターフェース                                              |
|                   | IT - イタリア語 ユーザーインターフェース                                                       |
|                   | <b>ES</b> - スペイン語 ユーザー インターフェース                                               |
|                   |                                                                               |
|                   |                                                                               |

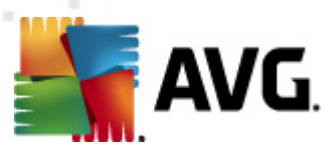

| PL - ポーランド語 ユーザー インターフェース          |
|------------------------------------|
| JP - 日本語ユーザー インターフェース              |
| KO - 韓国語ユーザー インターフェース              |
| PT - ポルトガル語 ユーザー インターフェース          |
| RU - ロシア語 ユーザー インターフェース            |
| TR - トルコ語 ユーザー インターフェース            |
| <b>ZT</b> - 中国語 (繁体) ユーザー インターフェース |
| <b>ZH</b> - 中国語 (簡体) ユーザー インターフェース |
|                                    |

# 使用例:

Windows [スタート] メニュー から[ファイル名を指定して実行]を選択し、目的のコンポーネント、パス、 適切なパラメータを入力します。例:

メモ: ここでは AVG を次の場所 にインストールしたことを想定しています。

C:\Program Files\AVG\AVG2012 Admin\

インストール場所がこの場所ではない場合は、パスを適宜変更してください。

AVG 管理 コンソールをドイツ語で起動する場合:

"C:\Program Files\AVG\AVG2012 Admin\Console\AVGAdminConsole.exe" /Ing=ge

AVG ネットワーク インストール ウィザードをドイツ語で起動する場合:

"C:\Program Files\AVG\AVG2012 Admin\Console\AVGNetworkInstaller.exe" /Ing=ge

AVG 管理配置ウィザードをドイツ語で起動する場合:

"C:\Program Files\AVG\AVG2012 Admin\Server\AVGAdminServerWizard.exe" /Ing=ge

AVG 管理サーバーモニターをドイツ語で起動する場合:

"C:\Program Files\AVG\AVG2012 Admin\Server\AVGAdminServerMonitor.exe" /Ing=ge

# 11.6. Microsoft SQL Server データペース システムの使用方法

データセンターにデータを保管するために Microsoft SQL Server (または Microsoft SQL Server Express) を使用する場合、まず – にインストールする必要があります。これは AVG Internet Security Business Edition インストールには含まれていないため、AVG 管理配置ウィザードを使用 してパラメータを生成す

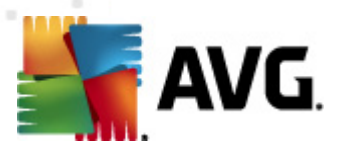

#### ることはできません。

SQL Server のインストール時、AVG 2012 遠隔管理では、Microsoft SQL データベースにアクセスする 管理者権限が必要であることを覚えておくことが重要です。そのため、SQL Server インストールのデー タベース エンジンの設定 ステップで、混合認証モード(事前に選択した Windows 認証モードと は別)を選択し、SQL Server のシステム管理者 アカウント(または複数のアカウント) にパスワードを指 定する必要があります。

×

このパスワードは、[<u>Microsoft SQL Server 認証資格情報</u>] ダイアログの [管理者のパスワード] フィールドに入力する必要があります。

# 11.7. ステーションのユーザー アクションを管理する方法

この章 では、管理者がリモートでステーションの AVG ユーザーの操作を制御する方法の例を簡単に説明しています。

既定では、AVG ユーザーインターフェースでのすべての操作は、ローカルステーションのユーザーが変更 および中断できるようになっています。

主なユーザーアクセス管理には3つの方法があります。

#### 許可されたアクション

[許可されたアクション]を管理することでローカルステーションのそれぞれの操作を禁止することが可能です。詳細は、 **設定/ステーション共有設定/グループ/<u>許可されたアクション</u>の章を参照してください。** 

## • 必須設定

[必須/監視設定]を使用して、ステーション設定内のさまざまなアクションを無効化/有効化できます。 アイテムを必須としてマークすることで、ローカルステーションのユーザーがアイテムをカスタマ イズできなくなります。

詳細は、 **設定/ステーション共有設定/グループ/<u>一般コントロールと優先レベル</u>の**章を参照 してください。

## • *スケジュールされたスキャンのキャンセル*

ローカルユーザーによる実行中のスケジュールされたスキャンの停止を許可するかどうかを決定できます。これは、ステーション/グループの共有設定または個々のステーション設定で実行できます。これを実行するには、[スケジュール/スケジュール済みスキャン] スキャンアイテムに移動し、ダイアログの右側の部分で、[ユーザーによる実行中のタスクの停止を許可する] チェックボックスにチェックを付けます。

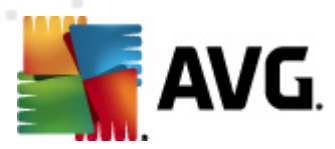

# 11.8. 要求の処理およびステータス メッセージ

この章では、AVG DataCenter内でのリクエスト、その扱い、および処理について説明します。

#### 1 つのステーションに送信されたリクエスト

リクエストが AVG 管理 コンソールから送信された場合(設定の同期、アップデート実行など)、 メッセージが [ステータス] ウィンドウに表示され、同時に、リクエストが AVG DataCenter に格納さ れます。

その後、ステーションはリクエストの通知を受信し、オンラインの場合は即座に処理を開始します。結果に関する情報は、AVG DataCenterに戻され、すくに[ステータス]ウィンドウに表示されます。エラーメッセージが赤い色で表示されます。

特別な場合には、2つの状況が生じることがあります。

ステーションはオンラインでも、何らかの理由により、リクエストを許可できない場合(通知ポートが何らかの理由により、正常に動作していないなど)、サーバーは定期的にリクエストを配信しようとします(デフォルトの間隔は5分です)。

注:この間隔は、ステーション/グループの共有設定、[リモート管理] アイテム、[高度な設 定] セクション、[**次の間隔でサーバーからメッセージを取得] ドロップダウンメニューで** 変更できます。

ステーションがオフラインで、オンライン直後にリクエストを受信します。

より時間がかかる特別なリクエストの場合、ステータスウィンドウにより、ステーションがリクエストの処理を開始したことを告げるメッセージが表示され、処理が完了すると結果もすくに表示されます。

## グループ すべてのステーションに送信 された リクエスト

- 部のリクエストはグループまたはすべてのステーションに送信できます (グループ名またはステーションアイテムを右クリックして、コンテキストメニューからアクションを選択します)。

このような結果は AVG DataCenter に格納され、AVG 管理サーバーによって、選択されたグループの個々のステーションに配信されます。また、ステーションごとに結果も後で個別に表示されます。

## · 複製 されたリクエスト

1 つのステーションに対して同じリクエストが複数回送信される場合、AVG DataCenter には保存されず、ステーションは最初のリクエストだけを処理します。

これは、オフラインステーションにも当てはまります。つまり、重複するリクエストは廃棄されるので、 リクエストを複数送信する必要はありません。

#### リクエストの有効期限

30日以内に処理されないリクエストは、AVG DataCenter から削除されます。

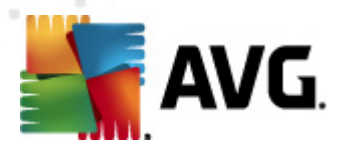

# 11.9. アクセス権を管理する方法

複数の人が AVG 管理 コンソールにアクセスして、異なるレベルでステーション/設定を管理する必要がある場合は、 さまざまなアクセス権を持つ複数のユーザーアカウントを作成できます。

AVG DataCenter へのアクセスを AVG 管理 コンソールで管理 するには、DataCenter 上部 メニューに移動して、[AVG DataCenter 設定] アイテムを選択します。

| 🔩 AVG Data Center 設定                      | × |  |  |
|-------------------------------------------|---|--|--|
| ステーション識別                                  |   |  |  |
| ステーション識別方法を選択:                            |   |  |  |
| [ステーション名とドメイン ▼                           |   |  |  |
| スキャン結果オブション                               |   |  |  |
| 選択された重要度のスキャン結果のみを保存                      |   |  |  |
| PUP 以上の重要度 ▼                              |   |  |  |
| ーーーーーーーーーーーーーーーーーーーーーーーーーーーーーーーーーーーー      |   |  |  |
| 次の期間スキャン結果を保持する                           |   |  |  |
| 30 日以上通信していないステーション                       |   |  |  |
| 次の期間 AM イベントを保持する                         |   |  |  |
| 30 日以上通信していないステーション                       |   |  |  |
| AVG Admin コンソール から AVG Data Center へのアクセス |   |  |  |
| ・ フリーアクセス                                 |   |  |  |
| ◎ シンプルなパスワード保護                            |   |  |  |
| © <u>フルアクセスコントロール</u>                     |   |  |  |
|                                           |   |  |  |
| ? OK 年ャンセ                                 | N |  |  |

ダイアログ下部で、[完全アクセス管理]オプションを選択します。新しいダイアログが表示されます。

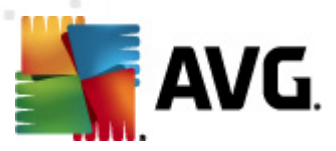

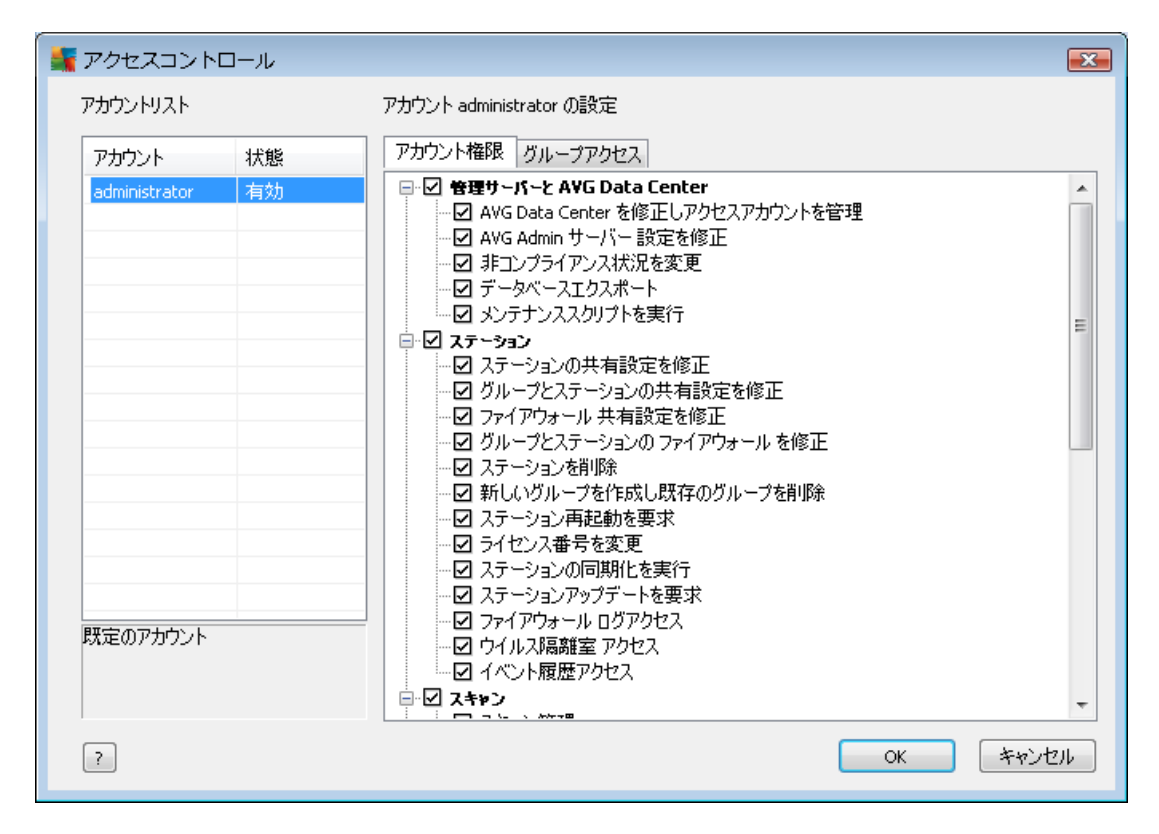

[アカウントリスト] セクションには、現在使用可能なユーザー名とその状態のリストがあります。デフォルトでは、使用可能なアカウントは、空のパスワードを持つ管理者だけです。このアカウントを今後の使用のために維持する場合は、最初に適切なパスワードを選択することを強くお勧めします(その方法については以下を参照してください)。右マウスボタンのコンテキストメニューには以下のオプションがあります。

## • 有効

既存のアカウント名を右クリックすると、そのアカウントを有効または無効にすることができます。 少なくとも1つのアカウントを有効にする必要があります。

## 新しいアカウント

このオプションを選択して、新しいユーザーアカウントを作成します。

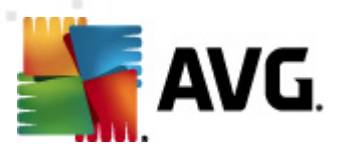

| 📲 アカウントの編集 🛛 🛛 🔼                       |  |  |  |
|----------------------------------------|--|--|--|
| 既定のアカウントにはパスワードがありません。パスワードを入力し<br>ます。 |  |  |  |
| administrator                          |  |  |  |
| パスワードを入力:<br>                          |  |  |  |
| パスワードを再入力:                             |  |  |  |
| 関連付けられた SSO の Windows システムログイン:        |  |  |  |
| アカウント説明:                               |  |  |  |
| 既定のアカウント                               |  |  |  |
| ? OK 年ャンセル                             |  |  |  |

アカウント名 とパスワード (確認のため2回)を入力します。

[SSO 用の関連する Windows システムログイン] フィールドは、既存の Windows システムロ グイン名を入力するために使用できます。このユーザー名で Windows にログインすると パスワ ードを入力せずに、AVG DataCenter にもログインできます。アカウント名またはパスワードは、 Windows システムのログイン名と同じである必要はありません。

アカウントの説明を任意で入力できます。

## • アカウントの編集...

このオプションにより、既存のアカウントを編集することができます。

• *アカウントのクローン* 

既存のアカウントを右クリックして、このオプションを選択し、その設定を新しいアカウントに複製します。新しいアカウント名、パスワード、その他を入力するように求められます。

• アカウントの削除

このオプションを使用すると既存のアカウントを削除できます。

アカウントごとに、アカウント権限の数とグループアクセスオプションが一致します。デフォルトでは、すべてのアクションがあらかじめ許可されています。設定を変更するには、変更するアカウントの名前をクリックして、[**アカウント権限**] タブまたは [グループアクセス] タブのいずれかのダイアログの右側にある項目を変更します。

## • [アカウント権 限] タブ

このタブには、選択したアカウント名で使用できるアクションのリストがあります。アクションを禁止

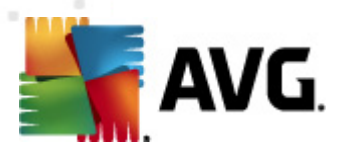

するには、そのアクション名の隣のチェックボックスをオフにします。カテゴリーの名前(ステーション、スキャンなど)の隣のチェックボックスをオフにすると、そのカテゴリーのすべてのアクションが禁止されます。

## • [グループアクセス] タブ

[グループアクセス] タブを使用すると、ステーションのユーザー定義 グループにアクセス権を設定できます。 このグループのいずれかをダブルクリックし、ドロップダウンメニューを表示 します (あるいは、右 クリックして同 じ内容のコンテキストメニューを表示します)。 ここで、権限 タイプを選択します。

アカウントのユーザーに対し、グループへの*完全 アクセス*を付与したり、[**閲覧のみ**]を選択して グループの表示のみを許可したり、[**アクセス権なし**] オプションを選択してグループへのアクセスを 完全に禁止したりすることができます。

# 11.10. DataCenter データペースのメンテナンス方法

AVG DataCenter データベースのは、[**ツール/データベース保守**]上部メニューから簡単にアクセスできる 事前定義されたスクリプトにより、簡単に保守できます。

| 🍇 データベースメンテナンス                                                                                           | <b>X</b> |
|----------------------------------------------------------------------------------------------------|----------|
| 利用可能なデータベースメンテナンススクリプトのリスト:                                                                              |          |
| スクリプト操作説明                                                                                                |          |
| □ 🔤 ステーションを同じ ID (こ統一                                                                                    |          |
| □ ≦ AVG Data Center に所有者がないオブジェクトを削除<br>□ 写 主使用のマップデートサービーを削除                                            |          |
| ロコンス Attention アクリードリーバー さけいの<br>回 S AVG Data Center から古いアラートマネージャイベントを削除                                |          |
|                                                                                                    |          |
|                                                                                                    |          |
|                                                                                                    |          |
|                                                                                                    |          |
|                                                                                                    |          |
|                                                                                                    |          |
| <br>  避択されたステーション:識別方注に従って、重雄したステーションを AVG Data Center から削除 (例:識                                         |          |
| 場所ですがアンテレスの場合、同じIPアドレスのステーションはすべて削除されます)削除されたステーション。<br>いの何度の空空((増)除され、長年のフェーション、のアが2月時されます)削除されたステーション。 |          |
| ヨノンバビド シルテスキになけつかです に 取材(UVA) ニンヨノいのかいすがです しよう。                                                          |          |
|                                                                                                    |          |
| ? カスタムスクリプトをロード スクリプトを実行                                                                                 | 閉じる      |

あらかじめ定義されたスクリプトは次のとおりです。

## • *同じIDでステーションを統合*

このスクリプトを選択すると 選択 したステーション識別方法で AVG DataCenter から重複したステーションが削除されます。例えば、識別方法が ID アドレスの場合、同じ IP アドレスのすべての ステーションが削除されます。削除されたステーションの個々の設定は削除され、最新のステーションのみが保持されます。

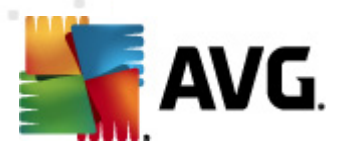

## • AVG DataCenter に所有者がないオブジェクトを削除

このスクリプトを選択すると AVG DataCenter に存在しなくなったステーションの設定、ルール、およびスケジュール済みタスクは、AVG DataCenter から削除されます。

## • 未 使 用 の アップデートサーバーを削除

このスクリプトを選択すると AVG DataCenter と7 日以上通信していないすべてのアップデート サーバーが削除されます。

• 古 I Alert Manager イベントを AVG DataCenter から削除

このスクリプトを選択すると7日以上経過したすべてのAlert Manager イベントがAVG DataCenter から削除されます。

スクリプトを使用するには、適用するスクリプトをオンにして、[スクリプトの実行]ボタンをクリックします。 データベースの保守プロセスにはしばら(時間がかかる場合があります。

また、[カスタムスクリプトのロード] ボタンを使用すると、カスタム SQL スクリプトファイルを手動で選択できます。このオプションは、上級 ユーザーのみが使用することをお勧めします。

# 11.11. AVG セットアップ パラメータの一覧

次の表は利用可能な AVG セットアップパラメータの一覧です。 上級者 ユーザーはインストール スクリプトの編集や新規のスクリプト作成など AVG インストールをカスタマイズする際にこのパラメータを利用できます。 AVG の任意のコンポーネントや設定などをサイレント モードで自動的にインストールするために、 ほとんどのパラメータが AVG ネットワークインストーラで使用 されています。

## 構文:

Setup /パラメータ名=<パラメータ値>

あるいは

Setup /パラメータ名

## 使用例:

setup.exe /UILevel=silent

avg\_ipw\_x86\_all\_2012\_1109a3125.exe /SelectedLanguage=1033

任意のパラメータと値のリストを使用して、mfaconf.txtファイルを作成(修正)することもできます。

AppMode=Setup

UILevel=silent

SelectedLanguage=1033

メモ: MFA という略語は MSI インストールの GUI を提供し、インストールを監視 する MSI フロントエンド

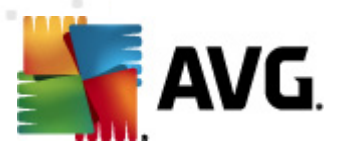

アプリケーション (Front-end application) のことです。特に明記 されていない場合、コマンド ラインまたは MFA 設定 ファイルで上記のパラメータを使用 できます。

複数のパラメータがありますが、各パラメータの使用方法については、オプションとともに括弧書きで示されています。

- **ブール値** 0 または 1 (true/false) の数値。例: /InstallToolbar=1 はこの機能をインストールします。
- **整数**-数值。例:/Maintenance=2
- **文字列**-許可された値または記述子内で指定された文字列値。

例: /TemporaryPath="C:\Temporary Folder\MFATemp"

• **値なし**-一部のパラメータは特定の値を指定せずに使用できます。例: /EnableWinFW

| パラメータ名                    | 説明                                                                                 | 許可された値                                                             |
|---------------------------|------------------------------------------------------------------------------------|--------------------------------------------------------------------|
| TemporaryPath=<文字<br>列 >  | インストールー 時 フォルダへの完全 パス<br>を指定します。                                                   |                                                                    |
| LoggerPath=<文字列>          | インストール ログ フォルダへの完全 パス<br>を指定します。                                                   |                                                                    |
| UILevel=<文字列>             | ユーザー インターフェースの表示 レベル<br>を定 義 します。                                                  | <b>最低</b> - 進行状況のみが表示 されま<br>す。                                    |
|                           |                                                                                    | <b>サイレント</b> -ダイアログは一切表示<br>されません。                                 |
|                           |                                                                                    | <b>標準</b> - 標準のダイアログが表示され<br>ます。                                   |
| ConfigFilePath=<文字列<br>>  | 代替 MFA 設定 ファイル (コマンド ライ)<br>定義 します。                                                | ンでのみ使用可能)への完全パスを                                                   |
| InstallFeatures=<文字列<br>> | インストールする機能のリスト。                                                                    | カンマまたはセミコロンで区切られた<br>機能 ID のリスト。次の表に設定可<br>能な ID を示します。            |
| RemoveFeatures=<文字<br>列>  | アンインストールされる機能またはイン<br>ストールしない機能のリスト。                                               | パイプ ( )、カンマ、セミコロンのいずれ<br>かで区切られた機能 ID のリスト。次<br>の表に設定可能な ID を示します。 |
| RestartDelay=<整数>         | コンピュータの再起動を遅延させる時間。 再起動前にカウントダウン システム ダイアログが表示されます (サイレント UILevel が設定されている場合にも表示)。 | 時間 (秒)。                                                            |

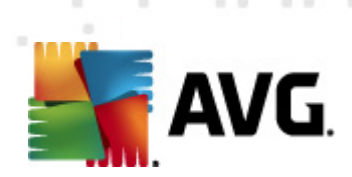

| AppMode=<文字列>                            | 実行する機能を定義します。                                                                    | SETUP - アプリケーション セットアップ<br>を起動します。<br>UPDATE - アプリケーション更新を起<br>動します。      |
|------------------------------------------|----------------------------------------------------------------------------------|---------------------------------------------------------------------------|
| TargetInstallationPath=<<br>文字列>         | インストール パスを定 義 します。 既 定 値<br>Files\AVG\AVG2012 です。                                | 直は C:\Program                                                             |
| LicenseKey=<文字列>                         | インストールで使用するライセンスキー                                                               | を定 義 します。                                                                 |
| InstallToolbar=<ブール値<br>>                | ツールバーがインストールされるかどうか<br>を定 義 します。                                                 | 1 - インストールされます<br>0 - インストールされません                                         |
| ChangeBrowserSearchPr<br>ovider=<ブール値>   | 既定の検索エンジンプロバイダを変更<br>するかどうかを定義します。(パラメータ<br><i>InstallToolbar=1</i> の場合にのみ有効)    | 1 - プロバイダが変更 されます<br>0 - プロバイダが変更 されません                                   |
| SelectedLanguage=<整<br>数 >               | インストールで使用する言語を表す数<br>があります)。                                                     | 値(この章の最後の表にIDの一覧                                                          |
| InstallSidebar=<ブール値<br>>                | サイドバー ガジェットをインストールする<br>かどうかを定義します。                                              | 1 - インストールされます<br>0 - インストールされません                                         |
| ParticipateProductImprov<br>ement=<プール値> | ステーションが製品改善プログラムに<br>参加するかどうかを定義します。                                             | 1 - 参加 します<br>0 - 参加 しません                                                 |
| DataCenterSpec=<文字<br>列 >                | DataCenter 接続文字列を定義しま<br>す。                                                      | myserver:4158                                                             |
| EnableWinFW                              | Windows ファイアウォールをオンにします<br>されている場合は、このパラメータは無 <sup>さ</sup>                       | ト<br>F。AVG ファイアウォールがインストール<br>視 されます。                                     |
| DisableWinFW                             | Windows ファイアウォールをオフにします                                                          | °                                                                         |
| DontRestart                              | インストールまたはアンインストール後に                                                              | 二再起動しません。                                                                 |
| Maintenance=<整数>                         | 対応 しているメンテナンス モード (アン<br>インストール、機能の追加と削除、再<br>インストール/修復) のいずれかでセット<br>アップを実行します。 | 0 - 機能の追加と削除モードを起動<br>します<br>1 - 修復モードを起動します<br>2 - アンインストールモードを起動しま<br>す |
| DisableScan                              | インストール後 にすべての既 定 のスキャ                                                            | ン計画を無効にします。                                                               |

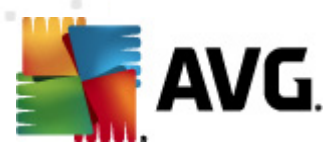

次に、InstallFeatures パラメータとRemoveFeatures パラメータで利用可能な機能 (コンポーネント) 値の一覧を示します。

**メモ**: 機能を実際にインストールできるかどうかは、その機能がインストールパッケージに存在するかどうか、ライセンス番号、インストール先 PC にインストールしなければならない他のソフトウェア(プラグインの場合)によって大きく影響されます。

| 機能名               | 機能の説明                           |
|-------------------|---------------------------------|
| fea_FW            | AVG ファイアウォール                    |
| fea_OnInSc        | AVG オンライン シールド                  |
| LinkScnFea        | AVG リンクスキャナ                     |
| fea_SrchSrfSurf   | AVG サーフシールド                     |
| fea_SrchSrfSearch | AVG アクティブ サーチ シールド              |
| fea_AntiRk        | AVG ルートキット対策                    |
| fea_AlertMg       | AVG アラート マネージャ                  |
| fea_SysTool       | AVG システム ツール                    |
| fea_Client        | AVG 遠隔管理 ライプラリ                  |
| fea_SetMgr        | AVG 設定 マネージャ                    |
| LanguagesFea      | すべての言語 (あるいは製品で利用可能な言語)         |
| EmailPluginsFea   | AVG メール プラグイン                   |
| fea_EmailsBat     | TheBat! 向 けメール プラグイン            |
| fea_EmailsOutlook | Microsoft Outlook 向けメール プラグイン   |
| fea_EmailsThunder | Mozilla Thunderbird 向けメール プラグイン |
| fea_EmailsEMC     | AVG メール スキャナ                    |

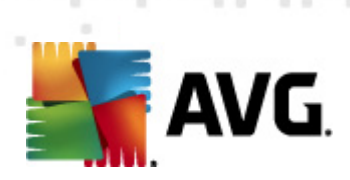

| fea_AntiSpm       | AVG Anti-Spam                                  |
|-------------------|------------------------------------------------|
| fea_Office        | MS Office 2000 - 2007 向 けプラグイン                 |
| fea_SrvAddIExAS   | MS Exchange Server 向け AVG スパム対策                |
| fea_SrvAddIExSmtp | MS Exchange Server 向 けメール スキャナ (SMTP<br>TA)    |
| fea_SrvAddIExRte  | MS Exchange Server 向 けメール スキャナ (ルー<br>ティング TA) |
| fea_SrvAddIExVS   | MS Exchange Server 向 けメール スキャナ<br>(VSAPI)      |
| fea_SrvAddlShrp   | MS Sharepoint Server 向けファイル スキャナ               |

# 次に、SelectedLanguage パラメータの言語コードの一覧を示します。

| 1029 | チェ <b>二</b> 語 |
|------|---------------|
| 1036 | フランス語         |
| 1031 | ドイツ           |
| 1038 | ハンガリー語        |
| 1040 | イタリア語         |
| 1041 | 日本語           |
| 1043 | オランダ語         |
| 1046 | ポルトガル語 (プラジル) |
| 2070 | ポルトガル語        |
| 1045 | ポーランド語        |
| 2074 | セルビア語         |
| 1051 | スロバキア語        |

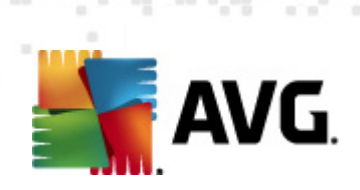

| 1034  | スペイン語    |
|-------|----------|
| 1030  | デンマーク語   |
| 1033  | 英語 (米国)  |
| 1049  | ロシア語     |
| 1042  | 韓国語      |
| 1057  | インドネシア語  |
| 16393 | 英語 (インド) |
| 1086  | マレー語     |
| 1055  | トルニ語     |
| 3076  | 中国語 (簡体) |
| 2052  | 中国語 (繁体) |

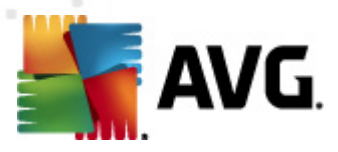

# 12. AVG DataCenter

AVG DataCenter はデータベースとAVG 管理サーバーから構成 されています。AVG 管理サーバー は、AVG DataCenter とステーション間の橋渡し役 としての役割を果たします。AVG 管理 コンソールは AVG 管理サーバーを使用して、AVG DataCenter にアクセスし、ステーション設定 とシステムパラメータを 一元的に定義できます。AVG ステーションは AVG 管理サーバーにアクセスし、セットアップパラメータを 読み込みます。また、AVG DataCenter に現在定義 されている設定 とスキャン結果を保存します。

ステーションとの通信は [**リモート管理**] コンポーネントがすべてのステーションに正しくインストールされ、 AVG DataCenter に接続されている場合のみ利用可能です。

AVG DataCenter は実装 SQL データベースを含みます。または、ローカルネットワーク内で同じまたは別のコンピュータで実行している別のデータベースに接続できます。

注意:特定のデータベースエンジンではコンピュータの接続可能数が制限される可能性があります。このトピックに関する詳細については、DataCenter ロールの章を参照してください。

# 12.1. メンテナンス

長期間、AVG Internet Security Business Edition を使用 (AVG 管理 コンソールなど)すると AVG DataCenter に矛盾や重複が発生する可能性があります。すると ネットワーク負荷が増加して、保守 オプションが悪化します。AVG DataCenter の保守が容易になるように、使用頻度の高い保守操作を 実行するためのスクリプトを複数用意してあります。保守の間 (スクリプトが有効な場合)、AVG DataCenter はロックされ、ユーザーはアクセスできません。

保守 スクリプトは、AVG 管理 コンソールの [ **ツール/データベース保守**] から入手 できます。

## 12.2. パスワード保護

AVG Datacenter データベースとAVG 管理サーバーのアクセスをパスワード保護できます。

• AVG Datacenter  $\vec{r} - 9 \vec{n} - 3 \vec{n} \vec{n} \vec{n}$ 

データベース アクセス用のユーザー名 とパスワードは必須で、[<u>AVG 管理サーバー設定</u>]、[ DataCenter] タブ、[*データベース*] セクションで変更 できます。

注意: 内部 Firebird データベースのログイン詳細情報は事前定義されているため変更できません。

## • AVG 管理 サーバーへのアクセス

任意で、AVG 管理サーバーアクセス用のユーザー名 とパスワードを設定できます。この場合は、[ AVG 管理サーバー設定]、[**全般**] タブ、[**サーバー アクセス**] セクションに移動 します。

このユーザー名 とパスワードは、ステーションとAVG DataCenter の接続のために適用 されます。 ステーションを AVG DataCenter に (AVG ネットワークインストーラウィザードまたはマニュアルで)接続するには、値を正確ににゅうりょくするひつようがあります。

複数の人がAVG管理コンソールにアクセスして、異なるレベルでステーション/設定を管理する必要が

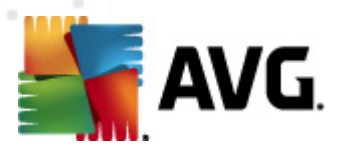

ある場合は、さまざまなアクセス権を持つ複数のユーザーアカウントを作成できます。

AVG DataCenter へのアクセスを AVG 管理 コンソールで管理 するには、DataCenter 上部 メニューに移動して、[AVG DataCenter 設定] アイテムを選択します。このトピックに関する詳細については、「<u>アク</u> <u>セス権の管理方法</u>」の章を参照してください。

# 12.3. AVG DataCenter を別のデータペースに変換するには

AVG 管理サーバー配置ウィザードは既存の AVG DataCenter からその他のデータベースフォーマットへ自動変換が可能です。

[エキスポート/インポート] 機能を利用し、AVG DataCenter 間で変換することもできます。AVG 管理コンソールから AVG DataCenter をポータブルテキスト形式でエキスポートすることが可能です (メニュー [ DataCenter/データベースエキスポート])。また AVG 管理配置 ウィザード中 にデータをインポートすることもできます。

ウィザードに関する詳細については、AVG管理配置ウィザードの章をご覧ください。

# 12.4. Web インターフェース

AVG 管理サーバーには、そのステータス、役割の詳細、その他の情報が表示された Web インターフェイスが備わっています。

ご使用のインターネットブラウザに接続文字列を入力するとステータスページにアクセスできます。

http://localhost:4158/

ここで、*localhost* はご使用の AVG 管理サーバーアドレスを表し、4158 はデフォルトのポート番号を表します。

DataCenter および UpdateProxy の役割の概要といった基本的な情報以外では、次のボタンを使用できます。

- **すべてのステーションのリスト** DataCenter によって現在保持されているすべてのステーションが リストされます。
- 非準拠ステーションのリスト-現在、エラー状態にあるすべてのステーションがリストされます。
- サーバーの処理対象のステーションのリスト UpdateProxyの役割がインストールされている場合にだけ、このオプションを使用できます。このサーバーからアップデートを受信しているステーションをリストするには、このボタンを使用します。

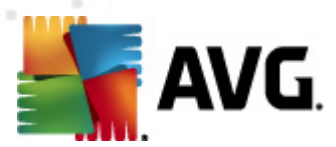

# 13. 更新

## 13.1. 全般情報

AVG は 2 つの選択可能な更新レベルを提供します。

- *定義更新*には、信頼できるウイルス対策、スパム対策、およびマルウェア対策保護に必要な変更が含まれています。通常、コードの変更は含まれす、定義データベースのみを更新します。この更新が提供され次第、すぐに適用する必要があります。
- **プログラム更新**には、各種プログラム変更、修正、改良点が含まれています。

更新をスケジュールするときには、ダウンロードと適用の優先レベルを選択できます。

2種類の更新があります。

- **オンデマンド更新**は、必要に応じていつでも実行できる即時 AVG 更新です。
- スケジュール更新 AVG では更新計画を事前に設定することも可能です。スケジュール更新は設定に従って定期的に実行されます。新しい更新ファイルが特定の場所にある場合、インターネットから直接ダウンロードされます。あるいは、ネットワークディレクトリを介してダウンロードされます。新しい更新がない場合は何も実行されません。

**メモ**: スケジュール プログラム更新の時間がスケジュール スキャンの時間 と同じになった場合は、更新処理が最優先され、スキャンは中断されます。

## 13.2. ローカル ネットワーク内での更新

AVG ステーションは、AVG Technologies Web サーバーから直接 アップデートを行うことができます。また、アップデートファイルを LAN サーバーにダウンロードして、AVG ステーションをローカルアップデート用に構成 することができます。

小規模なネットワーク(通常は20~25ステーション)の場合は、インターネットから直接アップデートすることをお勧めします。 AVG アップデートファイルは、必要なファイルが最小の容量でダウンロードできるように設計 されています。

ネットワークが 50 以上のステーションで構成 されている場合、入手可能なすべてのアップデートファイルのミラーリングをローカルネットワーク内で保持することをお勧めします。 AVG ステーションが最新のファイルを使用してプログラム/ウィルスアップデートを実行できるように、(以前の全 AVG バージョンアップデートで使用可能な)アップデートファイルはすべて、このようにダウンロードする必要があります。

通常、アップデートファイルローカルミラーリングには2つのオプションがあります。推奨するオプションは、 複数のサーバーにも配置できる UpdateProxyの役割を使用する方法です。詳細については、「 <u>Deploying multiple UpdateProxy roles</u>」の章を参照してください。

UpdateProxy の役割を使用することで、AVG 管理サーバーは自動的に、必要なアップデートファイルを すべてダウンロードすることができます。その後、AVG ステーションは AVG 管理サーバーが実行 されてい るコンピュータ上のアップデートファイルを検索します。このオプションは、ローカルネットワーク内でアップデ ートファイルを配布する方法としてよく使用されています。

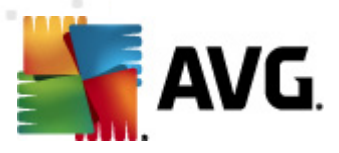

ただし、この種のアップデートには、他のWebサーバーを使用することも可能です。サーバーは、AVGス テーションがアクセスできる隔離されたフォルダを共有する必要があるだけです。例えば、Microsoft Information Server を使用している場合、アクセス可能なすべてのフォルダのルートは通常、"C: \InetPub\wwwroot"です。Webインターフェイスがアクセスできる C:\InetPub\wwwroot\avgupdate フォル ダが、"Iocalweb" というWebサーバー上にあるとします。Web (HTTP)クライアントは、URL http:// Iocalweb/avgupdate によって、このディレクトリ内のドキュメントとファイルにアクセスできます。AVG はこれ らのステップに従って、同じ URL http://localweb/avgupdate をアップデート用に使用します。

配布用のアップデートファイルは、<u>http://www.avg.com</u>ウェブサイトの**サポート センター/ダウンロード** セクションからダウンロードできます。

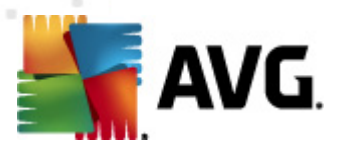

# 14. AVG Admin Server 2012 for Linux

AVG Admin Server 2012 for Linux は、AVG ステーションとDataCenter の接続に HTTP 通信 プロトコル を利用し、AVG DataCenter の管理用としてデザインされています。DataCenter データベースへのアクセ スには Firebird サーバーが使用されています。

AVG プロキシサーバーも、AVG 管理サーバーの一部であり、HTTP プロトコル経由でアクセスできるアップデートファイルのミラーリングを行います。

この章では次のトピックについて説明します。

- <u>インストール</u>
- *スタートアップパラメータの説明*

## • <u>設定</u>

ニュース、またはアプリケーションに関する変更については、Changelog ファイルから確認できます。

AVG Admin Server 2012 for Linux には、AVG プロキシサーバーの機能が含まれています。コンフィグレーションファイル内には、設定をカスタマイズするために利用可能な複数のオプションがあります。詳細については、avgadmsrv.confのマニュアルページや、コンフィグレーションファイル内にある各オプションの説明を確認するか、次の設定の章を参照してください。

Firebird サーバーデータベースエンジンに関する情報が必要な場合は、次のウェブサイトを参照してください。

http://www.firebirdsql.org

## 14.1. インストール

この章では、AVG Admin Server 2012 for Linux のインストールについて説明します。

インストールを正常に完了するには、次のライブラリが必要です。

- libgds.so
- libstdc++.so.6
- libgcc\_s.so.1
- libc.so.6
- *libcurl3 libssh2-1* (<u>グラフィック レポート</u>機能のカスタマイズ用)

AVG Admin Server 2012 for Linux は次の Firebird サーバーと互換性があります。

- Firebird Super Server 2.5 (推奨) 以降
- Firebird Classic Server 2.5 以降

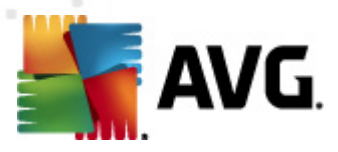

# 14.1.1. Firebird インストール

**注**:サポート対象の Firebird サーバーの I ずれかをすでにインストールして I る場合は、<u>AVG Admin</u> <u>Server 2012 for Linux Installation</u>の項に進んでください。

サポート対象の Firebird サーバーのいずれかをダウンロードして、インストールしてください。一部の配布 バージョンでは、Firebird サーバーが既に含まれているため、簡単にインストールできます。例えば、 Debian/Ubuntu です。

# apt-get install firebird2.5-super

# dpkg-reconfigure firebird2.5-super

その他の場合は、インストールパッケージをダウンロードして、手動でインストールできます。ファイルは、 以下の URL から入手できます。

http://www.firebirdsql.org/index.php?op=files

# 14.1.2. データベースのセットアップ

既に DataCenter データベースがある場合は、次の場所 (デフォルト) にコピーします。

/opt/avg/avgadmsrv/var/db

次に、avgdb.fdb に名前を変更します。

注意: AVG Admin Server 2012 for Linux 起動前に、avgdb.fdbファイルへのアクセス権を確認すること ができます。Firebird サーバーは avgdb.fdbデータベースへの読み込み/書き込みのアクセスを持っている 必要があります。

AVG Admin Server 2012 for Linux を初めてインストールし、DataCenter データベースファイルがない場合は、AVG Admin Server 2012 for Linux インストールスクリプトが空の DataCenter データベースをインストールします。

AVG DataCenter 用に特別な Firebird ユーザーアカウントを作成する場合は、次のコマンドを使用します。

# /opt/firebird/bin/gsec -user SYSDBA -password masterkey -add <ユーザー> -pw <パスワード>

# /opt/firebird/bin/gsec -user SYSDBA -password masterkey -display

後から、AVG 管理サーバーのインストール処理中に、このユーザー名とパスワードを要求されます。

## 14.1.3. AVG Admin Server 2012 for Linux インストール

次の URL から AVG Admin Server 2012 for Linux *(avgadmsrv2012-rxxxx.i386.tar.gz*)の最新インストール パッケージをダウンロードして ください。

http://www.avg.com/download

注意:現行のバージョンの AVG 管理サーバー (8.0 以上) をアンインストールする必要はありません。インストール中に、古いデータベースと構成を保持するか、それとも置換するかどうかを確認するプロンプト

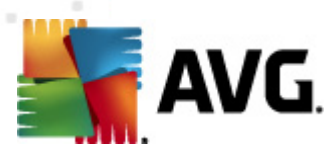

が表示されます。最初にデータベースと構成をバックアップしておくことをお勧めします。

AVG Admin Server 2012 for Linuxをインストールするには、次の手順に従ってください。

## 1. インストールファイルを解凍します。

\$ tar -xvzf avgadmsrv2012-rxxxx.i386.tar.gz

## 2. avgadmsrv ディレクトリに移動します。

\$ cd avgadmsrv2012-rxxxx.i386

## 3. ルートユーザーとして対話型インストールスクリプトを実行する。

# ./install.sh

注意:インストールをアップグレードしている場合は、まず、avgadmsrvd を停止する必要があります。

/etc/init.d/avgadmsrvd stop

## 4. グループ名の確認

[Enter] キーを押して、AVG 管理サーバーのインストール先のデフォルトグループ名 (avg) を使用 するか、カスタマイズした名前を指定します。

## 5. オペレーティング システムが正 しく検出 されているかを確認

## 6. ライセンス契約の確認

ライセンス契約をお読みください。表示されている条件に同意する場合は、qを使用して画面を 閉じて、[yes]を入力して続行します。

## 7. ユーザー名の確認

[Enter] キーを押して、AVG 管理サーバーを実行するデフォルトのユーザー名 (avg)を使用するか、カスタマイズした名前を入力します。

注意: AVG 管理サーバーを正常に実行するためには、ルート権限は必要ありません。非特権 ユーザーアカウントで AVG 管理サーバーを実行することをお勧めします。

## 8. AVG インストール フォルダの作 成 を確 認

- 9. **ライセンス番号または**の入力(または [ENTER] キーを押して後で登録)
- 10. Firebird サーバーデータベースのインストール

インストールスクリプトは、Firebird データベースを作成しようとします。そのため、後から自分でデ ータベースを作成する予定であったり、既存のデータベースが存在したりする場合以外は、 Firebird エンジンをインストールしてサービスが実行されるようにすることをお勧めします。

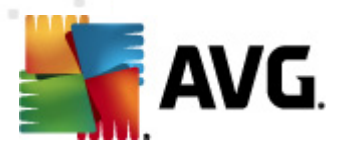

データセンターおよび管理サーバー2012の Update Proxy ロールを有効にするよう促すメッセージが表示されます。このロールを有効にする場合は決定します。後から有効にする場合、このサーバー (Proxy ロール)から更新し、接続されたステーションの URL を更新するために、接続された すべてのステーションを設定するよう促すメッセージが表示されます。

最後に、Firebird サーバーを実行するユーザー名 (デフォルトは *firebird*)、データベース所有者 (デフォルトは SYSDBA)、およびパスワード (デフォルトは *masterkey、ただしカスタム名を*使用す ることを強くお勧めします) を入力するプロンプトが表示 されます。

## 11. AVG 管理サーバーの起動

次のコマンドを使用して、AVG 管理サーバーを起動します。

# /etc/init.d/avgadmsrvd start

## 14.1.4. 手動データベース アップグレード

AVG DataCenter データベースをアップグレードする場合は、インタラクティブなインストール スクリプトを使用することをお勧めします。手動でアップグレードする場合は、次の手順に従います。

## 1. データベース コピー

古いデータベースを /opt/avg/avgadmsrv/var/db に avgdb.fdb といろ 前 でコピーします。

## 2. AVG Admin Server の停止

#/etc/init.d/avgadmsrvd stop

3. データベースのアップグレード

\$ avgadmsrv --upgradeDB

# 4. データベース バージョンを確認 して、アップグレードが正常 に実行 されたことを確認 します。

\$ avgadmsrv --versionDB

## 5. AVG Admin Server の再起動

#/etc/init.d/avgadmsrvd start

## 14.1.5. ライセンス

有効なライセンス番号で登録しないと DataCenter に接続することも、ご使用のローカルネットワークの AVG Admin Server 2012 for Linux を使用して HTTP プロトコル経由でアップデートを実行することもできません。

この機能を使用する場合は、有効な AVG Internet Security Business Edition のライセンス番号を使用して製品を登録してください。登録する場合は、次のコマンドを使用します (サンプルのライセンス番号を実際の番号に置き換えてください)。

# avgadmsrv --register 9ISMB-AX9VD-PXC4X-4X4D4-ABSRV-ZUMMY-1PLN

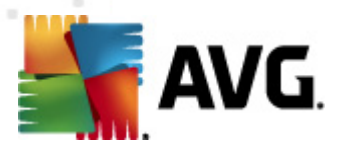

ライセンス番号を入手するには、担当のAVG代理店までお問い合わせいただくか、<u>http://www.avg.</u> com にアクセスしてください。

## 14.1.6. AVG Admin Server 2012 for Linux 構成

ー 部 のデフォルト設定を変更する必要がある場合は、構成ファイルで変更できます。次の場所から設定ファイル avgadmsrv.confを開くことができます。

/opt/avg/avgadmsrv/etc/avgadmsrv.conf

変更後には AVG 管理サーバーを再起動する必要があります。サーバーを再起動する場合は、次のコマンドを使用します。

# /etc/init.d/avgadmsrvd restart

以下の「<u>構成</u>」の章に、詳細な構成に関する説明を示します。

# 14.1.7. インストールの検証

インストールをテストするには、AVG Admin Server 2012 for Linux を AVG ステーションまたは AVG 管理 コンソールから接続してみてください。以下の形式の接続文字列を使用します。

http://host[:port]

# 14.1.8. インストールのトラブルシューティング

AVG Admin Server 2012 for Linux の実行中に問題が発生した場合は、インストールパッケージにある faq ファイルを確認します。サーバーアプリケーションのログファイルとFirebird サーバーログファイルのエラ ーメッセージを確認します。AVG Admin Server 2012 for Linux ログファイルは次のディレクトリに格納さ れています。

/opt/AVG//avgadmsrv/var/log

必要に応じて、次の URL にある Firebird サーバーのインストール手順 と関連ドキュメントをご確認くださ \。 http://www.firebirdsql.org

AVG Internet Security Business Edition についての詳細は、<u>http://www.avg.com/download-documentation</u>のウェブサイトにある詳細なドキュメントを参照してください。

# 14.2. スタートアップ パラメータ

AVG Admin Server 2012 for Linux は、AVG ステーションとDataCenter 間の接続用にHTTP通信プロトコルを使用して、AVG DataCenterの操作を行うように設計されています。正常にするためには、 DataCenter コンピュータ(サーバー)が、HTTP プロトコルで個々のステーションから利用できなければなりません。

AVG Admin Server 2012 for Linux はデーモンとして実行 され、既定 では、着信接続のためにポート 4158 でリスニングします。サーバーを開始/停止するには、avgadmsrvd 初期スクリプトを使用してくだ さい。サーバーのメイン構成は、/opt/AVG//avgadmsrv/etc/avgadmsrv.conf に格納 されています。こ のファイルがない場合は、サーバーはデフォルト値またはコマンドラインで入力 された値を使用します。

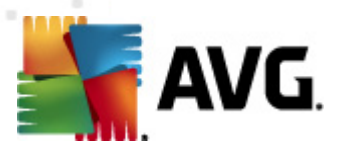

AVG Admin Server 2012 for Linux (avgadmsrv)の構文は次のとおりです。

avgadmsrv [-c file ][-p number ][-d file ][-r license ]

## avgadmsrv -v | -h | -l

スタートアップパラメーターは次のとおりです。

## • -c, --config file

デフォルトの構成ファイル以外を使用してください。デフォルト構成ファイルは avgadmsrv.confで、デフォルトでは次のディレクトリにあります。

/opt/avg/avgadmsrv/etc

## • -p, --port number

ポート番号は、AVG Admin Server 2012 for Linux が接続をリスニングするポートです。既定値は 4158 です。

#### • -d, --dbase file

DataCenter データベースへのパスの仕様。既定値は次のとおりです。

/var/opt/avg/datacenter/avgdb.fdb

#### • -r, --register license

製品をライセンス番号とともに登録します。

• -I, --license

ライセンスに関する情報を表示します。

• -v, --version

AVG Admin Server 2012 for Linux のバージョンを表示します。

• -h, --help

AVG Admin Server 2012 for Linux のコマンド ライン ヘルプを表示 します。

• -D, --daemonize

AVG Admin Server 2012 for Linux をバックグラウンドで Unix デーモンとして実行します。

• -P, --make-pidfile FILE

管理プロセス ID を指定したファイルに書き込みます。

AVG Admin Server 2012 for Linux データベース関連パラメータ:

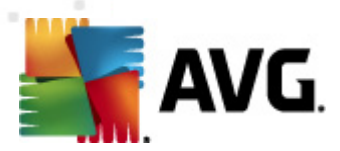

--versionDB

現在のデータベースバージョンを表示します。

## --sqlScriptsPath DIR

次のパラメートで使用する SQL スクリプトのあるディレクトリへのパス。デフォルトパスは次のとおりです。

/opt/avg/avgadmsrv/var/db/scripts/

--exportDB DIR

指定したディレクトリにデータベースをエクスポートします。

• --importDB DIR

指定したディレクトリからデータベースをインポートします。

--createDB

新しいデータベースを作成します。

--upgradeDB

データベースを最新バージョンにアップグレードします。

--executeSQLscript FILE

指定した SQL スクリプトをデータベースで実行します。

--updateProxyURL NAME URL

接続されたすべてのステーションの共有設定に、指定の更新 URL を設定します。

## 14.3. 構成

AVG Admin Server 2012 for Linux の構成は、*/opt/avg/avgadmsrv/etc* ディレクトリの *avgadmsrv.conf* ファイルにあります。自動セットアップは、*/opt/avg/avgadmsrv/var/db* ディレクトリの *avgdb.fdb* ファイル に保存 されている DataCenter で動作します。ポート 4158 はAVG ステーションとの接続に使用され、サーバーはすべてのインストール済みのネットワークアダプタの通信を受信します。

avgadmsrv.conf ファイルはプレーンテキスト形式です。各パラメータは行に分かれています。空の行や# (ハッシュマーク)で始まっている行は無視されます。

オプションは次のとおりです。

Port

サーバーが受信接続に使用するポートを指定します。UpdateProxy ロールが有効な場合は、このポートを使用してアップデートを提供します。既定値は 4158 です。

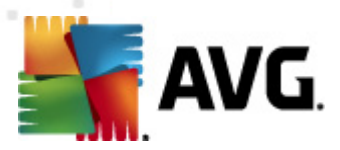

#### LocalAddr

サーバーが受信接続に使用するローカルアドレスを指定します。デフォルトでは値は空になっているため、どのローカルアドレスでも使用できます。指定した名前が複数のアドレスを解決する場合は、最初に利用できるアドレスが使用されます(サーバーはすべてのアドレスの使用を試みます)。

#### • EnableDataCenter

Datacenter ロールを有効にするかどうかを選択します。このパラメータを1に設定すると DataCenter ロールが有効になります。このパラメータを0に設定すると無効になります(デフォルト)。

#### • DatabaseType

データベースタイプを指定します。現在の唯一のオプションは、Firebirdです。

#### • ConnectionString

データベースファイルへのフルパスです。デフォルト値は avgdb.fdb です。データベースファイルはデフォルトで /opt/avg/avgadmsrv/var/db ディレクトリ内に保存されます。リモート Firebird サーバーとデータベースファイルは次の文字列で指定できます。[remote\_host:]database\_path

#### MasterDatacenter

マスタ Datacenter への接続文字列 (*http://ユーザー:パスワード*@*サーバー:ポート*)複数の Datacenter を使用する場合にのみ、これを指定します。

## • Username, Password

ステーションが DataCenter へのアクセスに使用するユーザー名 とパスワードです。これらの値が空の場合、認証は必要ありません。これらの値が設定されている場合、ステーションはユーザー名と パスワードを使用する必要があります。デフォルトでは認証は必要ありませんが、パスワード保護 することをお勧めします。

#### • DBAUsername, DBAPassword

データベースにアクセスするためのユーザー名とパスワードです。Firebird サーバーのデフォルト値は次のとおりです。

DBAUserName=SYSDBA

DBAPassword=masterkey

## EnableUpdateProxy

UpdateProxy ロールを有効にするかどうかを選択します。このパラメータを1に設定すると UpdateProxy ロールが有効になります。このパラメータを0に設定すると無効になります(デフォ ルト)。

## LocalHttpServerRoot

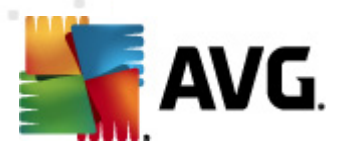

AVG 管理 サーバーがステーション用 にダウンロードしたアップデートファイルを保存 するディレクトリ例: /opt/avg/avgadmsrv/var/update。デフォルトでは、この機能は無効です。

#### HttpServerRoot

アップデート URI で使用 される URI (アドレス部) は、AVG 管理 サーバーからアップデートにアクセスします。デフォルト値は /avgupdate です。アップデート URL は*http://<サーバー名>:4158/avgupdate です。* 

HttpServerRoot=/avgupdate

#### HttpLogPath

既定ではサーバーは HTTP 要求のログを出力しません。このオプションが設定された場合、すべてての HTTP 要求は指定されたファイルに「アパッチサーバーコンバインドログファイル形式」でログインします。

#### • UpdateURL

アップデートファイルをダウンロードするためにサーバーがしようするアップデート URL のリストURL はセミコロンで区切ります。「+」接頭語は有効な URL を示します。

デフォルト値は次のとおりです。

+http://update.avg.com/softw/12/update;+http://backup.avg.cz/softw/12/update - AVG 2012 の ステーション

あるいは

+http://update.avg.com/softw/10/update;+http://backup.avg.cz/softw/10/update - 古いAVG 2011 のステーション

#### Proxy

指定したプロキシサーバーはアップデートのダウンロードで使用します。利用可能な形式は次の とおりです。

http://user:password@server:port

#### ProxyAuthType

プロキシ権限の種類を指定します。利用可能な値は[**すべて**](既定)、[**基本**]、および[ NTLM 認証]です。

次のオプションは、電子メール通知で使用する電子メール設定を指定します。

EmailFrom - 送信者のメールアドレス

EmailTo - 受信者のメールアドレス

EmailCc - カーボンコピー。その他のメール受信者 (メッセージヘッダーに表示 されます)

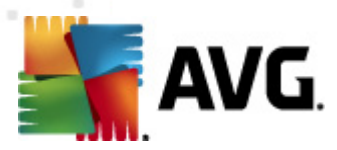

*EmailBcc* - ブラインドカーボンコピー。その他のメール受信者 (メッセージヘッダーには表示 されません)

*EmailReplyTo* - 返信時に使用するメールアドレス

EmailSubject - メールの件名を設定

EmailSmtpServer - SMTP サーバーアドレス (電子 メールメッセージ送信用 サーバー)

EmailSmtpPort - SMTP サーバーのポート既定値は25です。

SmtpUsername - SMTP サーバーが保護されている場合は、ここにユーザー名を指定します。そうでない場合は空欄にします。

SmtpPassword - SMTP サーバーが保護されている場合は、ここにパスワードを指定します。そうでない場合は空欄にします。

#### UseEncryptedProtocol

1 に設定すると ステーションとAVG 管理サーバーとの通信が暗号化されます。デフォルトは1 です。0 にすると この機能が無効になります。

#### ConnectionCount

許可されたデータベースへの接続数デフォルトでは、この機能は無効です。

#### • SqlRestartInterval

エラー時 に AVG 管理 サーバーがデータベース接続の再オープンを使用 する頻度を示す間隔 (ミリ秒)デフォルト値は 120000 (2分) です。

#### EnabledStatusPage

1 に設定すると AVG 管理サーバーステータスページが有効になります。0 にすると この機能が 無効になります。

## MaxStationUpdatesPerMinute

毎分新しいアップデートファイルを通知するステーションの最大数このオプションは新しいアップデート後の AVG 管理サーバーのオーバーロードを防ぎます。0 にすると 無制限になります。 デフォルト値は 15 (毎分 15 ステーション) です。

## MaxConcurrentRequests

ステーションからの最大同時要求数 このオプションは、AVG 管理サーバーのオーバーロードを防ぎます。 デフォルト値は 25 (同時 25 要求) です。

## MaxConcurrentDownloads

アップデートサーバーから同時にダウンロードするアップデートファイルの最大数(既定は5)。
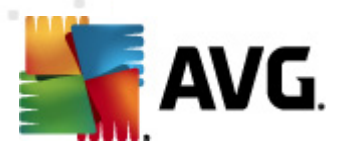

#### MaxUpdateFilesAge

ステーションにダウンロードされたアップデートファイルを、ドライブから削除するまで保存する日数です(既定は 30)。

## DatabaseBackupPeriod

サーバーがデータベースをバックアップする頻度(時間)です。定期バックアップを無効にするには0(ゼロ)にセットします。(既定は48です)。

• MaxDatabaseBackupAge

サーバーが定期 データベースバックアップを保存する日数(日)。バックアップをそのまま永久に保存する場合は0(ゼロ)にセットします(デフォルト値は14)。

### BackupAlsoScanLogs

1 に設定すると 通常データベースバックアップとデータベースエクスポート処理中に、データベース のスキャンログもバックアップされます (スキャンログが大量になるおそれがあるため、推奨されませ ん)。既定値は0です。

#### AntispamAllowedDomains

AVG 管理 サーバーからのアクセスが許可 されたドメインのリストAVG スパム対策 アップデートにの み影響します。\*を指定すると すべてのドメインが許可 されます。例:

AntispamAllowedDomains=mailshell.net;avg.com;avg.cz;

### AntispamMaxConcurrentRequests

最大同時スパム対策アップデート数0に設定すると無制限になります。

### • AntispamProxy

スパム対策 アップデートで使用 するプロキシサーバー次の形式を使用します。

http://user:password@server:port

通常のプロキシサーバーが定義されていない場合にのみ有効です。

### EnableAntispamUpdates

1 (デフォルト) に設定すると AVG 管理サーバーは AVG スパム対策のアップデートも提供します。

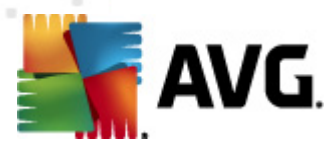

# 15. FAQ およびテクニカル サポート

AVG Internet Security Business Edition に関する問題がある場合、購入に関する問題、技術的問題にかかわらず、AVG Web サイト (http://www.avg.com/faq)の FAQ を参照してください。

この方法でヘルプが見つからない場合は、電子メールでテクニカルサポート部門までお問い合わせください。AVG アプリケーションのシステムメニューにあるヘルプ/メールによるサポートで利用できるお問い合わせフォームを使用してください。

このマニュアルを読んでも、どのレベルまたはタイプの AVG Internet Security Business Edition 機能が 最適なのかが不明な場合は、AVG Technologies に社名変更 テクニカル サポート部門: <u>http://www.</u> avg.com/support-existing までお問い合わせ ください。

ご使用のネットワークで、AVG 実装の最適なソリューションを見つけるお手伝いができるように、次の情報をご用意ください。

- ネットワークの規模(ファイルサーバータイプ、ネットワークステーションの数)
- ネットワーク内のステーション上のオペレーティングシステム
- ステーションの平均的な HW パラメーター (あるいは、最小パラメーター)
- LAN または WAN、および WAN の接続の質
- AVG Internet Security Business Edition への要望(管理者の要件、および管理範囲)